# **SERVIS**

# RM Gastro Mobile & dtlS4S

Wersja na dzień 2021-05-06

Shrnutí Pokyny k obsluze aplikací určených pro podporu práce v oddělení servisu

> Andrzej Wybraniec Michał Żyła Kamil Bronowski

# Obsah

| OŁ | ssah                                   | 2    |
|----|----------------------------------------|------|
| 1. | Aplikace dtIS4S                        | 5    |
|    | Spuštění modulu Servis                 | 5    |
|    | Servisní hlášení                       | 6    |
|    | Sloupce na seznamech a kontextové menu | 6    |
|    | Třídění v seznamech                    | 7    |
|    | Seskupování po sloupcích               | 7    |
|    | Filtrování                             | 7    |
|    | Šipky v oknech                         | . 11 |
|    | Přidávání nového servisního hlášení    | . 12 |
|    | Plánování servisních činností          | . 20 |
|    | Okno pro plánování                     | . 20 |
|    | Přiřazení technika                     | . 26 |
|    | Zaslání zprávy technikovi              | . 29 |
|    | Realizace servisního hlášení           | . 30 |
|    | Poznámky                               | . 31 |
|    | Dokumenty                              | . 34 |
|    | Zařízení                               | . 36 |
|    | Přílohy                                | . 37 |
|    | Konverzace                             | . 38 |
|    | Přidávání obchodního partnera          | . 39 |
|    | Z menu uživatele                       | . 39 |
|    | Během přidávání servisního hlášení     | . 41 |
| 2. | Aplikace RM Gastro Mobile              | . 43 |
|    | Instalace aplikace RM Gastro Mobile    | . 43 |
|    | RM Gastro Mobile v "Obchod Play"       | . 43 |
|    | Barcode Scanner                        | . 44 |
|    | Spuštění a konfigurace                 | . 45 |
|    | Úvodní obrazovka                       | . 45 |
|    | Hlavní menu                            | . 46 |
|    | Přihlášení                             | . 47 |
|    | Konfigurace                            | . 48 |
|    | Výběr firmy                            | . 49 |
|    | Výběr technika                         | . 50 |
|    | Výběr tiskárny                         | . 51 |
|    | Kontrolovat aktualizace                | . 52 |
|    | Navigace                               | . 53 |

|    | Seznam servisních hlášení                              | 53 |
|----|--------------------------------------------------------|----|
|    | Filtrování a vyhledávání servisních hlášení            | 54 |
|    | Kalendář                                               | 55 |
|    | Soubory kalendáře off-line                             | 57 |
| Ċ  | Činnost                                                | 58 |
|    | Náhled na činnost                                      | 58 |
|    | Editování úkolu                                        | 60 |
|    | Přidání realizační činnosti – typ "Servis – realizace" | 61 |
| 5  | Servisní hlášení                                       | 63 |
|    | Náhled servisního hlášení                              | 63 |
|    | Editování servisního hlášení                           | 65 |
|    | Výběr a přidávání obchodního partnera                  | 66 |
|    | Přidávání příloh                                       | 68 |
|    | Kopírování servisního hlášení                          | 69 |
|    | Konverzace                                             | 69 |
|    | Odeslání na adresu                                     | 69 |
| [  | Dokument                                               | 70 |
|    | Přidávání nového dokumentu                             | 70 |
|    | Přidávání položky dokladu                              | 72 |
|    | Editování položky dokladu                              | 73 |
|    | Náhled kartotéky zboží                                 | 74 |
|    | Výběr lokalizace skladování                            | 75 |
|    | Zpracování dokumentu                                   | 76 |
| 1  | Nejčastěji kladené otázky                              | 77 |
|    | Jak ukončit činnost u zákazníka?                       | 77 |
|    | Jak vytvořit dokumenty?                                | 79 |
|    | Vytisknutí dokumentu                                   | 80 |
|    | Podepsání dokumentu                                    | 81 |
|    | Další informace                                        | 81 |
| (  | Dbchodní příležitosti                                  | 82 |
|    | Seznam                                                 | 82 |
|    | Dokument                                               | 83 |
| ١  | /yhodnocování prodejů                                  | 84 |
| 3. | Rozptýlené funkce                                      | 85 |
| A  | Aplikace SAP Business One                              | 85 |
|    | Interní faktura                                        | 85 |
| ŀ  | Kontrolní hlášení                                      | 88 |
|    | Hlášení prací prováděných techniky                     | 88 |

| Zasílání dokumentů obchodním partnerům e-mailem         |     |
|---------------------------------------------------------|-----|
| 4. Servis CS – Zpracování servisní zakázky              |     |
| Zpracování servisná zakázky – přidání nového technika   |     |
| Zpracování servisná zakázky – přidání dispečera         |     |
| PSČ – pro webový formulář a pro přiřazení k dispečerovi | 100 |
| Webovy formulář                                         | 101 |
| 5. Servis CS – transfér ND                              | 102 |
| Sklad a Skladová místa                                  | 102 |
| Požadavek na přeskladnění zásob a Přeskladnění zásob    | 106 |
| 6. Aplikace RM Gastro Service                           | 110 |
| Instalace aplikace RM Gastro Service                    | 110 |
| RM Gastro Service v "Obchod Play"                       | 110 |
| Konfigurace uživatele                                   | 111 |
| Nové funkcionality                                      | 112 |
| Přidání přeskladnění zásob                              | 113 |
| Přidání přeskladnění zásob z cesty                      | 114 |
| Přidání přeskladnění zásob na technika                  |     |
| Seznam obrázků                                          | 115 |

# 1. Aplikace dtlS4S

Aplikace dtlS4S je programem připraveným pro systém Windows určeným pro podporu práce v oddělení servisu. Umožňuje snadněji přidávat, editovat a prohlížet údaje ze systému SAP Business One, který rozšiřuje o takové funkce, jako jsou plánování a kontrola provedení oprav.

# Spuštění modulu Servis

Modul Servis úzce souvisí s programem SAP. Pro spuštění modulu je třeba vybrat z menu SAP:

# Soubor-> Spuštění aplikace

Po spuštění aplikace v přihlašovacím okně je třeba uvést uživatele a heslo SAP a vybrat jazyk.

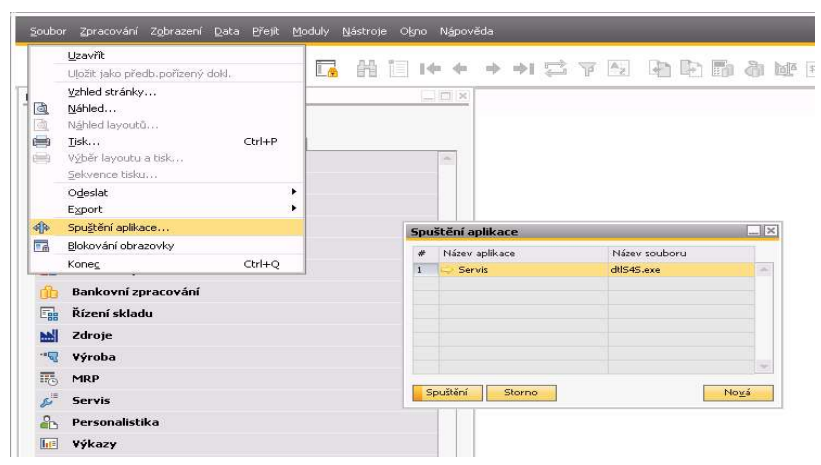

OBRÁZEK Č 1-1 SAP BUSINESS ONE

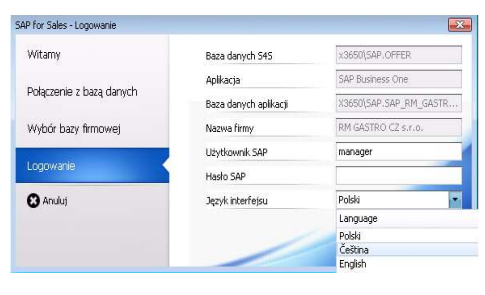

OBRÁZEK Č. 1-2 MODUL SERVIS

Pro přihlášení se do modulu musí uživatel mít licenci a příslušné oprávnění v SAP.

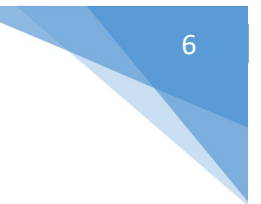

# Servisní hlášení

Po vybrání z menu Seznam servisního hlášení se objeví seznam všech servisních hlášení ze SAP.

| Servis d1                                                                | Nervis   | ní hlášení    | ×                 |                |                       |                                         |            |                   |                  |                              |              |                              |               |                                                  |
|--------------------------------------------------------------------------|----------|---------------|-------------------|----------------|-----------------------|-----------------------------------------|------------|-------------------|------------------|------------------------------|--------------|------------------------------|---------------|--------------------------------------------------|
| <ul> <li>Přídat servisní hlášení</li> <li>Seznam servisní hl…</li> </ul> | Enter te | ext to search | NUC               |                | •                     | Frd Cear                                |            |                   |                  |                              |              |                              |               |                                                  |
| Di Plánování času                                                        | Číslo    | s             | tatus             | Doklady        | Vytvořeno dne         | Předmět                                 | Město      | Ulice             | Technik          | Jméno příjemce               | Katalogové   | Popis zboží                  | Druh hlášení  | Poznámky                                         |
|                                                                          | 44       | 16984 0       | 2. Zaplánováno    |                | 2018-08-09            | U Dvou sester, restaurace. Špatně r     | Praha 1    | Melantrychova 10  | Dus, Radan       | TARA Praha s.r.o.            | rm 106000112 | BR80-98G/N Sklopná páne      | Bez záruky    | Netlépe ráno 7:00                                |
|                                                                          | 44       | 16983 0       | 6. Provedeno      | D              | 2018-08-09            | Teče, repase, Neidříve nacenit,         |            |                   | Chlebik, Andrzei | RISTORANTE PIZZERIA DA       | ps50650      | Čerpadio mvo S.T-50.T-12     | Bez záruky    | • •                                              |
|                                                                          | 44       | 16982 0       | 2. Zaplánováno    |                | 2018-08-09            | Přetryskovat na ZP, do 13.8. Přeskla    |            |                   | Lustvk, Michai   | RM GASTRO CZ s.r.o.          | rm 101001310 | FTH-90G Grilovaci deska N    | Interní prá   |                                                  |
|                                                                          | 44       | 16981 0       | 2. Zaplánováno    |                | 2018-08-08            | Clarion hotel. Vodní lázeň, neide, kon  | Praha 1    | Hradební 9        | Mačát, Jan       | CPI Hotels a.s.              |              |                              | Bez záruky    | Fa                                               |
|                                                                          | 44       | 16980 0       | 2. Zaplánováno    |                | 2018-08-08            | Hási ER 1. nevakuute.                   |            |                   | Dus, Radan       | AGR GASTRO, s.r.o.           | gmPACK2506   | VBN-6 Vakuová balíčka 6 m    | Záruka obc    | Záruka obchod, doklad nedoložen                  |
|                                                                          | 44       | 16979 0       | 2. Zaplánováno    | z              | 2018-08-08            | Vyhazuje vnitřní pojistka u el. desky.  |            |                   | Ramanchuk, Mak   | AGR GASTRO, s.r.o.           | rfMWP 105    | MWP-1052-25 Mikroviná tr     | Záruka obc    | Záruka obchod, doklad nedoložen 9/8 Matěj, zp    |
|                                                                          | -        | 16978 0       | 2. Zaplánováno    |                | 2018-08-08            | Grill Bufallo, nejde.                   |            |                   | Chiebik, Andrzej | Ranchero Food s.r.o.         |              |                              | Bez záruky    |                                                  |
|                                                                          | 44       | 16977 0       | 2. Zaplánováno    |                | 2018-08-08            | Zéland, restaurace. Nenahřívá.          | Zeleneč    | Čs. armády 250    | Lustyk, Michai   | Stereo s.r.o.                | ps041515050  | T-155/50 Myöka průběžná      | Bez záruky    | nejlépe ráno nebo po 15:00 Reklamace zásahu t    |
|                                                                          | 44       | 16976 0       | 2. Zaplánováno    |                | 2018-08-07            | Drhnou matrice.                         |            |                   | Dus, Radan       | CENTRUM GASTRONOMIE          | fmTR22TE     | TE-22TD 400V Miynek na m     | Záruka obc    |                                                  |
|                                                                          | 44       | 16975 0       | 2. Zaplánováno    | z              | 2018-08-07            | Nehřeje.                                |            |                   | Ramanchuk, Mak   | Algastro CZ s.r.o.           | rfMWP105     | MWP-1052-25 Mikroviná tr     | Záruka obc    | 8/8 Matěj, zpráva technika: nutno dolozit zaruka |
|                                                                          | 44       | 16974 0       | 6. Provedeno      | P.             | 2018-08-07            | Nejde nastavit sla řezu.                |            |                   | Dus, Radan       | Pivo Hostivar, a.s.          | ce11004      | GMS-300 nářezový stroj 3     | Bez záruky    |                                                  |
|                                                                          | 44       | 16973 0       | 2. Zaplánováno    | D              | 2018-08-07            | Motorest U Rybiček. Občas se ventlá     | D1 - 42k   |                   | Stoklasa, Matěj  | Gastro Blank CZ spol. s r.o. | afa9AMF1     | SHF 1011 Šokový zchlazov     | Záruka obc    | Záruka obchod 7/8 Matěj, panel a hlavní elektro  |
|                                                                          | 44       | 16972 0       | 6. Provedeno      | D              | 2018-08-07            | Vyhořel, dle zákazníka stéká olej z plo |            |                   | Chiebik, Andrzej | Michal Moldavčuk             | rm 101000103 | KD-33 E Steak gril chromov   | Záruka servis | Záruka obchod, doklad doložen Stroj kontrolova   |
|                                                                          | -        | 16971 0       | 9. Uzavřeno       | D              | 2018-08-07            | V Jámě, restaurace. Z fritézy to bouc   | Praha 1    | V Jámě 1671/7     | Ramanchuk, Mak   | Pivorama Enterprises spol    | lo07260650   | FQ-6G Fritéza 2x10 l, plyn   | Bez záruky    | Záruka servis                                    |
|                                                                          | 44       | 16969 0       | 6. Provedeno      | F              | 2018-08-07            | Hotel Na Zámečku. Myčka CASA MAR        | Praha 10   | Záběhlická 133    | Dus, Radan       | Naše pivovary s.r.o.         |              |                              | Bez záruky    |                                                  |
|                                                                          | 44       | 16968 0       | 2. Zaplánováno    |                | 2018-08-07            | Tržan lahůdky, výrobna. Nejde regul     | Čelákovice | Stankovského 12   | Dus, Radan       | TRŽAN lahůdky s.r.o.         | rm 106000133 | BR 120-912G/N Skl.pánev p    | Bez záruky    |                                                  |
|                                                                          | 44       | 16967 0       | 9. Uzavřeno       |                | 2018-08-06            | Srovnání spodní mřížky.                 |            |                   | Stoidasa, Matěj  | RM GASTRO CZ s.r.o.          | shHR600SS    | HR-600/S Lednice nerezová    | Interní prá   | Lednice je na showroomu, jde o spodní nerezova   |
|                                                                          | 44       | 16966 0       | 6. Provedeno      | D              | 2018-08-06            | U Dobrotu, restaurace. Sviti zelená k   | Pyšely     | Pyšely 37         | Lustyk, Michai   | FRAME3 s.r.o.                | lo0709063    | FQ-6ET Fritéza el. 9+9(,380V | Záruka servis | Hotově Reklamace SH 16884                        |
|                                                                          | -        | 16965 0       | 9. Uzavřeno       | F              | 2018-08-05            | NOI, restaurace. Nebere chemie.         | Praha 1    | Újezd 19          | Mačát, Jan       | Algastro CZ s.r.o.           | acST805RM2   | QQ-100 Myčka průběžná        | Bez záruky    | Ráno cca 8:00                                    |
|                                                                          |          | 16964 0       | 9. Uzavřeno       | F              | 2018-08-06            | Zš a MŠ Kořenského. Protéká, neohři     | Praha 5    | Kořenského 10/760 | Mačát, Jan       | Aligastro CZ s.r.o.          | rf4QETTDD    | Q-82T Myőka jednoplášťov     | Bez záruky    | FA na Aligastro, Před budovou se dělá silnice a  |
|                                                                          | Gal.41.  |               |                   |                |                       |                                         | ***        |                   |                  |                              |              |                              | n 2.1         |                                                  |
|                                                                          |          | 16929         |                   |                |                       |                                         |            |                   |                  |                              |              |                              |               |                                                  |
|                                                                          | 141 44 4 | Řádek <       | kód třídy = "1" v | ideo 1 < kód t | fidy = "2" video 1692 | 9 • • • •                               |            |                   |                  |                              |              |                              |               |                                                  |
| of courts a                                                              |          |               |                   |                |                       |                                         |            |                   |                  |                              |              |                              |               |                                                  |
| нтротика                                                                 |          |               |                   |                |                       |                                         |            |                   |                  |                              |              |                              |               |                                                  |

**OBRÁZEK Č. 1-3 SERVISNÍ HLÁŠENÍ** 

Sloupce na seznamech a kontextové menu

Sloupce na seznamech lze přenášet metodou "chyť a pusť". Libovolný sloupec lze přetáhnout a přenést myší na jiné místo. Pod pravým tlačítkem myši v oddíle sloupců jsou dostupné možnosti: třídění, automatické přizpůsobení sloupců a editor filtru.

| dii ÷                                          |                                                                                                    | SEZNAM                 | NÁSTROJŮ     |                                               |       |  |  |  |  |  |  |
|------------------------------------------------|----------------------------------------------------------------------------------------------------|------------------------|--------------|-----------------------------------------------|-------|--|--|--|--|--|--|
| HLAVNÍ NÁS                                     | TROJE P                                                                                                    | ROGRAM Servisní        | i hlášení    |                                               |       |  |  |  |  |  |  |
| Servis 41                                      | 📴 Servisni                                                                                                    | hlášení ×              |              |                                               |       |  |  |  |  |  |  |
| Přidat servisní hlášení     Seznam servisní hl | الا المعادي المعادي المعادي المعادي المعادي المعادي المعادي المعادي المعادي المعادي المعادي المعادي المعادي الم |                        |              |                                               |       |  |  |  |  |  |  |
| 💽 Plánování času                               | Číslo 🔒                                                                                                    | Sort Ascending         | - *** eční d | Předmět                                       | Měst  |  |  |  |  |  |  |
|                                                | ⇒ ⇒ Ž↓                                                                                                    | Sort Descending        | 2016         | Dovoz, vybalení, připojení na vodu na servise |       |  |  |  |  |  |  |
|                                                | 9 0                                                                                                    | Group By This Column   | 2016         | U Tiskárny, restaurace. Trouba málo hřeje, pr | Prah  |  |  |  |  |  |  |
|                                                | -                                                                                                    | Show Group By Box      | 2016         | Dovoz, vybalení, připojení na vodu na servise |       |  |  |  |  |  |  |
|                                                |                                                                                                    |                        | 2016         | Vůbec nejde.                                  |       |  |  |  |  |  |  |
|                                                |                                                                                                    | Remove This Column     | 2016         | Vyřazení termostopu a nastavení 60 sec.       |       |  |  |  |  |  |  |
|                                                | 🔿 🤿 🛅                                                                                                    | Column Chooser         | 2016         | dílna, nedrží nastavení síly řezu + údržba    |       |  |  |  |  |  |  |
|                                                | -                                                                                                    | Best Fit               | 2016         | Centrum seniorů, pánev - 1/2 nehřeje, myčka   |       |  |  |  |  |  |  |
|                                                |                                                                                                    | D I D I D I D I        | 2016         | Statenický mlýn, restaurace. Instalace.       | State |  |  |  |  |  |  |
|                                                |                                                                                                    | Best Hit (all columns) | 2016         | Hamburg, restaurace. Ohřívací vana nedosah    | Prah  |  |  |  |  |  |  |
|                                                | 30 9                                                                                                    | Filter Editor          | 2016         | Il Gusto Rytířská. Výměna osvětlení.          | Prah  |  |  |  |  |  |  |
|                                                |                                                                                                    | Hide Auto Filter Row   | 2016         | Dovoz a vybalení zařízení dle seznamu.        |       |  |  |  |  |  |  |
|                                                |                                                                                                    | 12122 Uz. zapian       | 29.3.2016    | MŠ Magnitogorská, dovoz chemií + údržba       | Prah  |  |  |  |  |  |  |
|                                                |                                                                                                    | 12121 02. Zaplán       | 29.3.2016    | Výroba QQ-82M+OČ.                             |       |  |  |  |  |  |  |
|                                                |                                                                                                    | 12120 06. Proved       | 24.3.2016    | Pizza Go home.Vyměnit osvětlení.              | Prah  |  |  |  |  |  |  |
|                                                |                                                                                                    | 12119 02. Zaplán       | 24.3.2016    | Nevypne poslední program, zkouška a prověř    |       |  |  |  |  |  |  |
|                                                | -                                                                                                    | 12118 04. Čekající     | 24.3.2016    | Na Marjánce, restaurace. Myčka haubnová ciz   | Prah  |  |  |  |  |  |  |
|                                                |                                                                                                    | 12117 09. Uzavřeno     | 24.3.2016    | ZŠ Jižní IV. Nehřeje.                         | Prah  |  |  |  |  |  |  |
|                                                | -                                                                                                    | 12116 01. Připrav      | 24.3.2016    | ŠJ ZŠ Jezerní. Zabrousit dlouhé čepy, informa | Stral |  |  |  |  |  |  |

**O**BRÁZEK Č. 1-4 KONTEXTOVÉ MENU

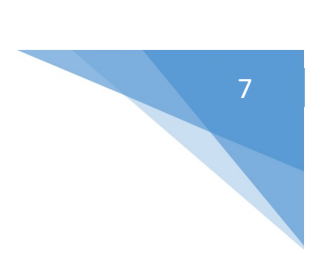

# Třídění v seznamech

Pro třídění údajů ve vybraném sloupci je třeba kliknout do záhlaví sloupce a následně z kontextového menu vybrat možnost třídění. Možné je třídění současně v několika sloupcích. Pro třídění v dalších sloupcích je třeba provést třídění se současným stlačením klávesy **SHIFT**. Pro zrušení třídění je třeba kliknout pravým tlačítkem myši v záhlaví tříděného sloupce a z kontextového menu vybrat: **Clear Sorting**.

| Čísl | 0  |     | Status 🔺            | Počáteční dat 🔺 Předmět |         |                        |                 |  |  |  |  |
|------|----|-----|---------------------|-------------------------|---------|------------------------|-----------------|--|--|--|--|
|      |    |     |                     |                         | <u></u> | Sort Ascending         |                 |  |  |  |  |
| •    | -> | 5   | 99. Otevř. kontrola | 12.2.2009               | Z1      | Sort Descending        | roduction, red  |  |  |  |  |
| •    | -  | 4   | 99. Otevř. kontrola | 12.2.2009               |         | Clear Sorting          | invoiced        |  |  |  |  |
| \$   | -  | 3   | 99. Otevř. kontrola | 12.2.2009               | -       | Cicar bording          | rk for RM Gas   |  |  |  |  |
| •    | -  | 176 | 09. Uzavřeno        | 12.2.2009               |         | Clear All Sorting      | ava, u teploty  |  |  |  |  |
| ⇒    | =  | 177 | Uzavřeno            | 13.2.2009               | 8       | Group By This Column   | ská - po instal |  |  |  |  |
| ⇒    | => | 178 | Uzavřeno            | 13.2.2009               |         | Show Group By Boy      | staurace RESE   |  |  |  |  |
| =>   | 1  | 179 | 09. Uzavřeno        | 16.2.2009               |         | Show aroup by box      | 1               |  |  |  |  |
| =>   | -  | 180 | Uzavřeno            | 16.2.2009               |         | Remove This Column     | , Masarykovo    |  |  |  |  |
| •    | 4  | 181 | Uzavřeno            | 16.2.2009               | 間       | Column Chooser         | řeje            |  |  |  |  |
| =>   | -  | 182 | 09. Uzavřeno        | 16.2.2009               |         | Best Fit               | Praha 4. Myčk   |  |  |  |  |
| \$   | 4  | 183 | 09. Uzavřeno        | 16.2.2009               | H-H     |                        | ) - Lahůdky, P  |  |  |  |  |
| •    | 4  | 184 | 09. Uzavřeno        | 16.2.2009               |         | Best Fit (all columns) | adského hřbit   |  |  |  |  |
| -    | =  | 185 | 09. Uzavřeno        | 16.2.2009               | 8       | Filter Editor          |                 |  |  |  |  |
| •    | => | 187 | 09. Uzavřeno        | 16.2.2009               |         | Hide Auto Filter Row   | eč. 2 ks - nejo |  |  |  |  |
|      | 12 | 188 | Uzavřeno            | 16.2.2009               | i.      |                        | u dusova 9. Pra |  |  |  |  |

**O**BRÁZEK Č. 1-5 TŘÍDĚNÍ

Seskupování po sloupcích

Ve výchozím nastavení je panel seskupování v seznamech vypnutý. Pro spuštění panelu seskupování je třeba z kontextového menu vybrat **Show Group By Box**.

Pro seskupování ve sloupcích je třeba vybrat z kontextového menu možnost **Group By This Column** nebo přetáhnout sloupec, v němž chceme seskupovat do panelu seskupování.

| 🔛 Se  | ervisní hlášení 🗙   |          |                                                 |               |         |              |          |                         |            |                            |           |             |         |  |
|-------|---------------------|----------|-------------------------------------------------|---------------|---------|--------------|----------|-------------------------|------------|----------------------------|-----------|-------------|---------|--|
| Ente  | er text to search   |          | ▼ Find                                          | Clear         |         |              |          |                         |            |                            |           |             |         |  |
| Statu | us * Město          |          |                                                 |               |         |              |          |                         |            |                            |           |             |         |  |
| Číslo | Poč                 | áteční d | Předmět                                         | Ulice         | Technik | Zákazník     | IČO      | Jméno příjemce          | Zboží      | Popis zboží                | Vytvořeno | Vytvořil    | Pûvod   |  |
| ⊳ Sta | atus: 00. Otevření  | 0        |                                                 |               |         |              |          |                         |            |                            |           |             |         |  |
| ▷ Sta | atus: 01. Připraver | no       |                                                 |               |         |              |          |                         |            |                            |           |             |         |  |
| ⊅ Sta | atus: 02. Zaplánov  | /áno     |                                                 |               |         |              |          |                         |            |                            |           |             |         |  |
| Þ Sta | atus: 03. Rozpraco  | ovano    |                                                 |               |         |              |          |                         |            |                            |           |             |         |  |
| 4 Sta | atus: 04. Čekající  |          |                                                 |               |         |              |          |                         |            |                            |           |             |         |  |
| Þ     | Město:              |          |                                                 |               |         |              |          |                         |            |                            |           |             |         |  |
| Þ     | Město: Klecany      |          |                                                 |               |         |              |          |                         |            |                            |           |             |         |  |
| Þ     | Město: Mirovice     |          |                                                 |               |         |              |          |                         |            |                            |           |             |         |  |
| Þ     | Město: Plzeň        |          |                                                 |               |         |              |          |                         |            |                            |           |             |         |  |
| 4     | Město: Praha 1      |          |                                                 |               |         |              |          |                         |            |                            |           |             |         |  |
|       | ⇒ 📫 23.:            | 3.2016   | Clarion hotel. Kontrola a údržba zařízení dle n | Hradební 9    |         | 00005679     | 47116757 | CPI Hotels a.s.         |            |                            | 23.3.2016 | Radoslav Š  | E-mail  |  |
|       | ⇒ ⇒ 22.:            | 3.2016   | Milhouse Sushi, restaurace. Přetryskování sp    | Na Příkopě 22 |         | ⇒ ⇒ 00008756 | 24161969 | CigDus s.r.o.           | ⇒ 00002985 | PCT-66G Sporák stolní plyn | 22.3.2016 | Matěj Stokl | E-mail  |  |
|       | ⇒ ⇒ 16.:            | 2.2016   | Saint Tropes, cukrárna. Myčka ATA nejde vůb     | Vodičkova 30  |         | ⇒ ⇒ 00007396 | 27872602 | Passion Chocolat s.r.o. |            |                            | 16.2.2016 | Radoslav Š  | Telefon |  |
| ₽     | Město: Praha 10     |          |                                                 |               |         |              |          |                         |            |                            |           |             |         |  |
| Þ     | Město: Praha 5      |          |                                                 |               |         |              |          |                         |            |                            |           |             |         |  |
| Þ     | Město: Praha 6      |          |                                                 |               |         |              |          |                         |            |                            |           |             |         |  |
| Þ     | Město: Praha 7      |          |                                                 |               |         |              |          |                         |            |                            |           |             |         |  |
| Þ     | Město: Příbram      |          |                                                 |               |         |              |          |                         |            |                            |           |             |         |  |
| ₽     | Město: Stochov      |          |                                                 |               |         |              |          |                         |            |                            |           |             |         |  |
| ⊅ Sta | atus: 06. Proveder  | no       |                                                 |               |         |              |          |                         |            |                            |           |             |         |  |
| ⊅ Sta | atus: 07. Předáno   | kancelář |                                                 |               |         |              |          |                         |            |                            |           |             |         |  |
| ⊅ Sta | atus: 09. Uzavření  | 0        |                                                 |               |         |              |          |                         |            |                            |           |             |         |  |
| ⊅ Sta | atus: 10. Storno    |          |                                                 |               |         |              |          |                         |            |                            |           |             |         |  |
| ⊅ Sta | atus: 99. Otevř. k  | ontrola  |                                                 |               |         |              |          |                         |            |                            |           |             |         |  |
| ⊅ Sta | atus: Uzavřeno      |          |                                                 |               |         |              |          |                         |            |                            |           |             |         |  |

OBRÁZEK Č. 1-6 SESKUPOVÁNÍ

Filtrování

Filtrování seznamu zúží počet prvků zobrazovaných v seznamu na takové, které splňují podmínky filtru. V programu je několik možností filtrování:

- Řádkový filtr filtr v záhlaví seznamu
- Pokročilý filtr editor filtru
- Panel pro vyhledávání

# Řádkový filtr – filtr v záhlaví seznamu

Řádek filtru bude dostupný v prvním zápisu do seznamu. Pod každým záhlavím sloupce lze uvést fragment, podle kterého chceme hledat záznamy v údajích zobrazovaných v daném sloupci.

Filtr v záhlaví seznamu zužuje zobrazované položky, vyhledávání probíhá podle výrazů obsahujících uvedenou řadu.

| Enter       | text to sea | rch          |             | ▼ Find Clear                                       |  |  |  |  |  |  |
|-------------|-------------|--------------|-------------|----------------------------------------------------|--|--|--|--|--|--|
| Číslo       |             | Status       | Počáteční d | Předmět                                            |  |  |  |  |  |  |
|             |             |              |             | pizz                                               |  |  |  |  |  |  |
| -           | 12120       | 06. Proved   | 24.3.2016   | Pizza Go home.Vyměnit osvětlení.                   |  |  |  |  |  |  |
| -           | 12022       | 06. Proved   | 8.3.2016    | Pizza Go home. Vyměnit osvětlení + padají dvířka.  |  |  |  |  |  |  |
| 🔿 🔿         | 11934       | 09. Uzavřeno | 18.2.2016   | Pizza Go home. Nesvítí vnitřní osvětlení, padají . |  |  |  |  |  |  |
| <b>&gt;</b> | 11625       | 09. Uzavřeno | 23.12.2015  | Pizza z pece, pizzerie. Nehřeje dole, asi termost  |  |  |  |  |  |  |
| 🔿 🔿         | 11582       | 09. Uzavřeno | 16.12.2015  | Pizza Go home. Nesvítí 2x žárovka.                 |  |  |  |  |  |  |
| <b>&gt;</b> | 11289       | 09. Uzavřeno | 29.10.2015  | Pizza Go home, nerovné šamoty, praskají.           |  |  |  |  |  |  |
| 🔿 🔿         | 11131       | 09. Uzavřeno | 1.10.2015   | Pizza drive. Hlučí, píská začal smrdět.            |  |  |  |  |  |  |
| -           | 10585       | 09. Uzavřeno | 3.7.2015    | Pizza Sukorady. Seřízení dávkovačů instalace L     |  |  |  |  |  |  |
| <b>&gt;</b> | 10493       | 09. Uzavřeno | 16.6.2015   | Pizza Drive. Nejde vůbec                           |  |  |  |  |  |  |
| <b>&gt;</b> | 10440       | 09. Uzavřeno | 8.6.2015    | Pizza Café Řevničov. Kontrola parametrů nasta      |  |  |  |  |  |  |
| <b>a</b>    | 10381       | 09. Uzavřeno | 27.5.2015   | Pizza Drive. Nedrží dveře, stále se vyklápějí.     |  |  |  |  |  |  |
| <b>&gt;</b> | 10335       | 09. Uzavřeno | 21.5.2015   | Pizzeria Rakovník. 1/2 netopí.                     |  |  |  |  |  |  |
| -           | 10183       | 09. Uzavřeno | 27.4.2015   | Pizza do krabice. Stržená zubová spojka. Nacen     |  |  |  |  |  |  |

**O**BRÁZEK Č. 1-7 ŘÁDKOVÝ FILTR

Pro jednotlivé sloupce uchovávající omezené údaje (statusy apod.) jsou zpřístupněny seznamy výběru.

| Enter I | ext to sea | rch         |                                 |       | Find Clear                                    |  |  |  |  |  |  |
|---------|------------|-------------|---------------------------------|-------|-----------------------------------------------|--|--|--|--|--|--|
| Číslo   |            | Status      | Dočáteční d<br>(Custom)         | Dřar  | <sup>I</sup> mět                              |  |  |  |  |  |  |
|         |            |             | 00. Otevřeno                    |       |                                               |  |  |  |  |  |  |
| -       | 12135      | 00. Otevřen | 01. Připraveno                  |       | ce Dlouhá. Málo hřeje, vyzkoušet výkon.       |  |  |  |  |  |  |
| 🔿 🔿     | 12134      | 02. Zaplán  | 02. Zaplánováno                 |       | , restaurace. Gril deska el. 1/2 nehřeje.     |  |  |  |  |  |  |
| 🔿 📫     | 12133      | 00. Otevřen | 04. Čekatící                    | U     | pz, vybalení, připojení na vodu na servise a. |  |  |  |  |  |  |
| -       | 12132      | 02. Zaplán  | 06. Provedeno                   |       | kárny, restaurace. Trouba málo hřeje, pro     |  |  |  |  |  |  |
| 🔿 📫     | 12131      | 02. Zaplán  | 07. Předáno kanc                | elář  | )z, vybalení, připojení na vodu na servise a  |  |  |  |  |  |  |
| 🔿 📫     | 12130      | 02. Zaplán  | 09. Uzavřeno                    |       | c nejde.                                      |  |  |  |  |  |  |
| 🔿 🔿 👘   | 12129      | 02. Zaplán  | 10. storno<br>99. Otevř. kontro | ola   | zení termostopu a nastavení 60 sec.           |  |  |  |  |  |  |
| -       | 12128      | 02. Zaplán  | Uzavřeno                        |       | , nedrží nastavení síly řezu + údržba         |  |  |  |  |  |  |
| -       | 12127      | 02. Zaplán  |                                 |       | rum seniorů, pánev - 1/2 nehřeje, myčka a     |  |  |  |  |  |  |
| a) 🔿    | 12126      | 01. Připrav | . 29.3.2016                     | Stat  | enický mlýn, restaurace. Instalace.           |  |  |  |  |  |  |
| -       | 12125      | 02. Zaplán  | 29.3.2016                       | Ham   | mburg, restaurace. Ohřívací vana nedosahuj    |  |  |  |  |  |  |
| -       | 12124      | 01. Připrav | . 29.3.2016                     | Il Gu | justo Rytířská. Výměna osvětlení.             |  |  |  |  |  |  |
| -       | 12123      | 02. Zaplán  | 29.3.2016                       | Dov   | oz a vybalení zařízení dle seznamu.           |  |  |  |  |  |  |
|         | 12122      | 07. Předán  | . 29.3.2016                     | MŠI   | MŠ Magnitogorská, dovoz chemií + údržba       |  |  |  |  |  |  |

OBRÁZEK Č. 1-8 SEZNAM VÝBĚRU

Pro vyčištění řádkového filtru je třeba zrušit označení ikony filtru nacházející se v levém dolním rohu okna nebo kliknout pravým tlačítkem myši do záhlaví filtrovaného sloupce a ze seznamu vybrat: **Clear Filter**.

# Pokročilý filtr – Editor filtru

Kromě standardního řádkového filtru je dostupný rovněž pokročilý filtr, který lze libovolně konstruovat a editovat. Pro spuštění editora filtru je třeba kliknout pravým tlačítkem myši do záhlaví libovolného sloupce a z roletky vybrat **Filter Editor**. V editoru je třeba vybrat sloupec, v němž mají být údaje filtrovány:

| C Filter | r Editor                                                                                            |      |       |      |          |                   |
|----------|----------------------------------------------------------------------------------------------------|------|-------|------|----------|-------------------|
|          | lo]Equals <enter a="" th="" value:<=""><th>&gt; 03</th><th></th><th></th><th></th><th></th></enter> | > 03 |       |      |          |                   |
|          | Czas zakończenia                                                                                    |      |       |      |          |                   |
|          | Číslo                                                                                               |      |       |      |          |                   |
|          | IČO                                                                                                 |      |       |      |          |                   |
|          | TD                                                                                                  |      |       |      |          |                   |
|          | 10                                                                                                  |      |       |      |          |                   |
|          | ID karta                                                                                            |      |       |      |          |                   |
|          | ID zboží                                                                                            |      |       |      |          |                   |
|          | Jméno příjemce                                                                                      |      |       |      |          |                   |
|          | Kontaktní osoba                                                                                     |      |       |      |          |                   |
|          | Măcto                                                                                               |      |       |      |          |                   |
|          | Mesco                                                                                               | OK   |       | C    | ancel    | Apply             |
|          | Počáteční datum                                                                                     |      | _     |      |          |                   |
| Chodov   | Podtyp problému                                                                                     |      | 00006 | 5047 | 29277779 | Gastronet PM s.   |
| Chodov   | Popis zboží                                                                                         |      | 00006 | 5047 | 29277779 | Gastronet PM s.   |
| Chodov   | Pozpámky                                                                                            | -    | 00006 | 5047 | 29277779 | Gastronet PM s.   |
|          | P CEREMINY                                                                                          | -    | 00005 | 5355 | 25120271 | PIZZA WEST, sp    |
| Chodov   | Priorita                                                                                            |      | 00006 | 5047 | 29277775 | Gastronet PM s.   |
| Chodov   | Předmět                                                                                             | -    | 00006 | 5047 | 29277779 | Gastronet PM s.   |
| Chodov   | Původ                                                                                               |      | 00006 | 5047 | 29277779 | Gastronet PM s.   |
| Chodov   | Řešení problému                                                                                     | -    | 00004 | 1499 | 34153004 | RM Gastro - JA2   |
| Chodov   | Chabus                                                                                              |      | 00006 | 5047 | 29277779 | Gastronet PM s.   |
| Chodov   | Status                                                                                              |      | 00006 | 5047 | 29277779 | Gastronet PM s.   |
|          | Technik                                                                                             |      | 00000 | 0125 | 27133702 | ALFA MB, spol.    |
| Chodov   | Ulice                                                                                               |      | 00006 | 5047 | 29277779 | Gastronet PM s.   |
| olučni 1 | Uzavřeno dne                                                                                        |      | 00005 | 5503 | 87467721 | Tomás Panocha     |
| Chodov   | University of the state                                                                             |      | 00004 | 1499 | 34153004 | RM Gastro - JAz   |
| Chodov   | vycvoreno une                                                                                       |      | 00004 | 1499 | 34153004 | RM Gastro - JAZ   |
| Chodov   | Vytvořil                                                                                            |      | 00000 | 5047 | 29211119 | Gastronet PM s.   |
| Chodov   | Zákazník                                                                                            |      | 00004 | 1499 | 34153004 | RM Gastro - JA2   |
| Chodoy   | Zboží                                                                                               |      | 00004 | +499 | 34153004 | RM Gastro - JA2   |
| Chodov   | Zmodyfikował                                                                                        |      | 00004 | 1499 | 34153004 | RM Gastro - JA2   |
| Chodov   | ZITIOUYTIKOWer                                                                                      |      | 00004 | +499 | 34153004 | H RM Gastro - JA2 |

**O**BRÁZEK Č. 1-9 EDITOR FILTRU – VÝBĚR SLOUPCE

Poté je třeba vybrat podmínku, podle níž mají být údaje vyfiltrovány:

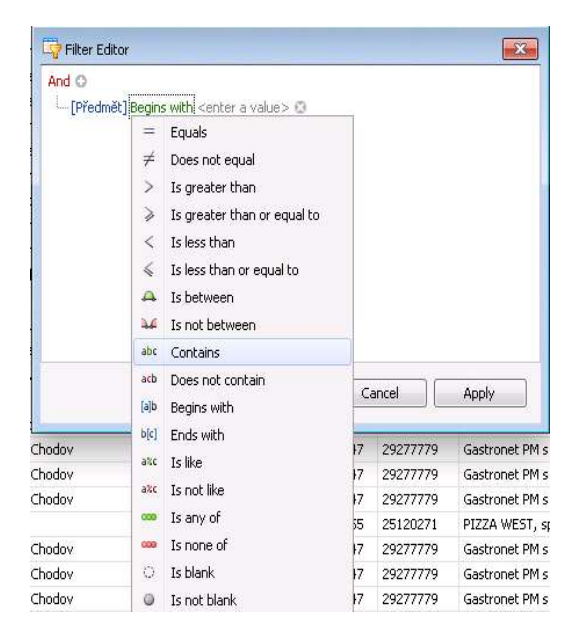

**O**BRÁZEK Č. 1-10 EDITOR FILTRU – VÝBĚR PODMÍNKY

| [Předmět] Begins with pizz | ٢ |  |
|----------------------------|---|--|
|                            |   |  |
|                            |   |  |
|                            |   |  |
|                            |   |  |
|                            |   |  |
|                            |   |  |
|                            |   |  |

**O**BRÁZEK Č. 1-11EDITOR FILTRU – VÝBĚR ÚDAJE

Lze filtrovat podle jednoho nebo několika sloupců, podmínek nebo údajů.

Panel pro vyhledávání

Panel pro vyhledávání obsahuje: pole pro uvedení údajů pro vyhledání a tlačítka **Find**, po jehož stlačení je vyhledávání zahájeno, a **Clear**, které slouží k vyčištění obsahu pole a obnoví uspořádání seznamu do stavu před vyhledáváním.

Panel pro vyhledávání slouží k vyhledávání údajů v seznamech. Pokud vyhledávané údaje v seznamu nejsou (např. sloupec byl ze seznamu odstraněn), nebudou takové údaje nalezeny.

Po zavedení prvku pro vyhledání a kliknutí na tlačítko **Find** se v seznamu objeví seznam všech položek, které obsahují hledaný prvek. Hledaný prvek bude navíc odlišen barvou.

| 💀 Serv    | isní hlášení 🛛 🗙   |             |                                                   |              |                       |                 |               |          |          |                            |                                                                                                    |                                          |
|-----------|--------------------|-------------|---------------------------------------------------|--------------|-----------------------|-----------------|---------------|----------|----------|----------------------------|----------------------------------------------------------------------------------------------------|------------------------------------------|
| pizza     |                    |             | Find Clear                                        |              |                       |                 |               |          |          |                            |                                                                                                    |                                          |
| Číslo     | Status             | Počáteční d | Předmět 📍                                         | Město        | Ulice                 | Technik         | Zákaz         | ník      | IČO      | Jméno příjemce             | Zboží                                                                                                    | Popis zboží                              |
| ••        | 12120 06. Proved   | 24.3.2016   | Pizza Go home. Vyměnit osvětlení.                 | Praha 4      | Ve Lhotce 814/2       | Novák, David    |               | 00004500 | 49825062 | RM GASTRO s.r.o Veselí     | 00007281                                                                                                    | P-9 Pizza pec                            |
| -         | 12022 06. Proved   | 8.3.2016    | Pizza Go home. Vyměnit osvětlení + padají dvířka. | Praha 4      | Ve Lhotce 814/2       | Novák, David    | -             | 00003526 | 27871550 | RM GASTRO CZ s.r.o.        | 00007281                                                                                                    | P-9 Pizza pec                            |
| -         | 11934 09. Uzavřeno | 18.2.2016   | Pizza Go home. Nesvítí vnitřní osvětlení, padají  | Praha 4      | Ve Lhotce 814/2       | Šobáň, Radoslav | -             | 00003526 | 27871550 | RM GASTRO CZ s.r.o.        | 00007281                                                                                                    | P-9 Pizza pec                            |
| -         | 11625 09. Uzavřeno | 23.12.2015  | Pizza z pece, pizzerie. Nehřeje dole, asi termost | Praha 7      | Komunardů 12          | Mačát, Jan      |               | 00007887 | 45992215 | Tomáš Dupal                | 00006150                                                                                                    | E-125 Pizza pec dvoupatro                |
| 4         | 11582 09. Uzavřeno | 16.12.2015  | Pizza Go home. Nesvítí 2x žárovka.                | Praha 4      | Ve Lhotce 814/2       | Šobáň, Radoslav | -             | 00003526 | 27871550 | RM GASTRO CZ s.r.o.        | 00007281                                                                                                    | P-9 Pizza pec                            |
| -         | 11289 09. Uzavřeno | 29.10.2015  | Pizza Go home, nerovné šamoty, praskají.          | Praha 4      | Ve Lhotce 814/2       | Mačát, Jan      | -             | 00003526 | 27871550 | RM GASTRO CZ s.r.o.        | 🔷 00007281                                                                                                    | P-9 Pizza pec                            |
| 4         | 11131 09. Uzavřeno | 1.10.2015   | Pizza drive. Hlučí, píská začal smrdět.           | Kostelec     | Pražská 517           | Novák, David    | -             | 00006046 | 28463897 | PEMIDA s.r.o.              | 🔷 00003960                                                                                                    | SHS-23 Šokový zchl.a zmra                |
| -         | 10585 09. Uzavřeno | 3.7.2015    | Pizza Sukorady. Seřízení dávkovačů instalace L    | Sukorady     | Sukorady 46           | Novák, David    | -             | 00007844 | 28439023 | GRIEGER CZ s.r.o.          | 00008190                                                                                                    | QQ-100 Myčka průběžná                    |
| -         | 10493 09. Uzavřeno | 16.6.2015   | Pizza Drive. Nejde vůbec                          |              |                       | Levora, Ivan    | -             | 00006046 | 28463897 | PEMIDA s.r.o.              | 00003962                                                                                                    | SHS-511 Šokový zchlazova                 |
| -         | 10440 09. Uzavřeno | 8.6.2015    | Pizza Café Řevničov. Kontrola parametrů nasta     | Řevničov     | Karlovarská 98        | Novák, David    | -             | 00008388 | 86639561 | Ing. Filip Hrnčíř          | ᅌ 00003851                                                                                                    | S-900 Saladeta dvoudvéřová               |
| 4         | 10381 09. Uzavřeno | 27.5.2015   | Pizza Drive. Nedrží dveře, stále se vyklápějí.    | Kostelec nad | Pražská 517           | Mačát, Jan      |               | 00006046 | 28463897 | PEMIDA s.r.o.              | 🔷 00006147                                                                                                    | E-65 Pizza pec jednopatro                |
| -         | 10183 09. Uzavřeno | 27.4.2015   | Pizza do krabice. Stržená zubová spojka. Nacen    | Praha 4      | nám. prezidenta Ma    | Mačát, Jan      |               | 00008280 | 24704229 | PIZZA DO KRABICE.CZ s.r.o. | 00006109                                                                                                    | TFC-22T hnětač na pizzu 1                |
| 4         | 10127 09. Uzavřeno | 20.4.2015   | Pizza do krabice. Teče.                           | Praha 4      | 5.května 37           | Dus, Radan      | -             | 00002374 | 26450691 | MAKRO Cash & Carry ČR s    | 00006109                                                                                                    | TFC-22T hnětač na pizzu 1                |
| -         | 10056 09. Uzavřeno | 9.4.2015    | Pizza do krabice, Hostivice. Nejde regulovat, i p | Hostivice    | Husovo nám. 60        | Levora, Ivan    | 4             | 00008298 | 71603751 | Aleš Zradička              | 00006145                                                                                                    | E-6 Pizza pec jednopatrov                |
| •         | 9972 09. Uzavřeno  | 25.3.2015   | Pizza do krabice, prasklý řetěz                   | Praha 4      | nám. prezidenta Ma    | Dus, Radan      | -             | 00008280 | 24704229 | PIZZA DO KRABICE.CZ s.r.o. | 00006109                                                                                                    | TFC-22T hnětač na pizzu 1                |
| <b>\$</b> | 9802 09, Uzavřeno  | 2.3.2015    | Pizza kout v Thomayerově nemocnici. lis na těst   | Praha 4      | Videňská 800/5        | Levora, Ivan    |               | 00003526 | 27871550 | RM GASTRO CZ s.r.o.        | ᅌ 00003010                                                                                                    | PFC-45 Lis na <mark>pizza</mark> těsto p |
| -         | 9790 09. Uzavřeno  | 27.2.2015   | Pizza do krabice. Teče olej                       | Praha 5      | Zbraslavská 36/3      | Dus, Radan      | -             | 00008280 | 24704229 | PIZZA DO KRABICE.CZ s.r.o. | 00006109                                                                                                    | TFC-22T hnětač na pizzu 1                |
| -         | 9644 09. Uzavřeno  | 2.2.2015    | Pizza z pece, pizzerie. Vadná pružina.            | Praha 7      | Komunardů 12          | Levora, Ivan    | -             | 00007887 | 45992215 | Tomáš Dupal                | 🔷 00006150                                                                                                    | E-125 Pizza pec dvoupatro                |
| 4         | 9488 09. Uzavřeno  | 6.1.2015    | Pizza Sabi. Utržený řetěz.                        | Nyburk       | Palackého třída 78/40 | Novák, David    | -             | 00007847 | 87089424 | Sebahtin Redzhep Topalasan | 00004705                                                                                                    | TRC-22 Hnětač na pizzu 18                |
| -         | 9372 09. Uzavřeno  | 5.12.2014   | Pizza z pece, pizzerie. Pizza pec, horní patro šp | Praha 7      | Komunardů 12          | Novák, David    |               | 00007887 | 45992215 | Tomáš Dupal                | 00006150                                                                                                    | E-125 Pizza pec dvoupatro                |
| 4         | 9351 09. Uzavřeno  | 1.12.2014   | Pizza Presto. Nehřeje spodní část.                | Praha 2      | Vinohradská 63/1485   | Mačát, Jan      | -             | 00006796 | 24681598 | ARD Praha s.r.o.           | 00006148                                                                                                    | E-8 Pizza pec dvoupatrová                |
| -         | 9311 09. Uzavřeno  | 24.11.2014  | Pizza z pece, pizzerie. Pizza pec, horní patro šp | Praha 7      | Komunardů 12          | Novák, David    | -             | 00007887 | 45992215 | Tomáš Dupal                | 00006150                                                                                                    | E-125 Pizza pec dvoupatro                |
| 4         | 8967 09. Uzavřeno  | 23.9.2014   | Pizza z pece.                                     | Praha 7      | Komunardů 12          | Mačát, Jan      | -             | 00003526 | 27871550 | RM GASTRO CZ s.r.o.        | 00007255                                                                                                    | TRQ-22/400V Hnětač těsta                 |
|           |                    |             |                                                   |              |                       |                 | Parameter and |          |          |                            | provide the second second seco |                                          |

**OBRÁZEK Č. 1-12 PANEL PRO VYHLEDÁVÁNÍ** 

Šipky v oknech

Seznamy byly vybaveny dvěma charakteristickými tlačítka – šipkami. Pomocí šipek lze vstoupit do okna náhledu/editace jednotlivých dokumentů. Po kliknutí modré šipky se otevře formulář dokumentu v servisním modulu.

|    |       |              |             |                                              | 1/2 12                |                                                                                                    |                                     |                 |                         |       |              |           |           |        |        |
|----|-------|--------------|-------------|----------------------------------------------|-----------------------|----------------------------------------------------------------------------------------------------|-------------------------------------|-----------------|-------------------------|-------|--------------|-----------|-----------|--------|--------|
|    | -     | Status       | Počáteční d | Předmět                                      |                       | Město                                                                                                    | Ulice                               | Technik         | Zákaznik                | IČ    | 0            | 1         | Iméno př  | ñjerno | 9      |
|    | 12140 | 01 Připrav   | 30.3.2016   | Field restaurace Instalace police            |                       | Praha 1                                                                                                    | Unilograpich 852(12                 |                 | 000083                  | 85 02 | 316421       | 5         | Field Res | taira  | nt c r |
|    | 12139 | 09 Uzavřeno  | 30.3.2016   | Š11 břípěves, špatně muje - bilé fleky pa    |                       |                                                                                                    | Com                                 | hand fall faint | 10100                   |       |              | 1.00      | 10        |        |        |
| 1  | 12138 | 06. Proved   | 30.3.2016   | MŠ Jirny, Kotel Alba, nedrží víko,           | T NAS                 | STRUJE DOKUMENTU                                                                                                    | 301 V                               |                 | 16133                   |       |              | (CIN440A) |           |        |        |
|    | 12137 | 09. Uzavřeno | 30.3.2016   | Milano, pizzerie, Dovoz mycí a odvápňova     | B- Se                 | ervisní hlášení                                                                                                    |                                     |                 |                         |       |              |           |           |        | 0      |
|    | 12136 | 02. Zaplán   | 30.3.2016   | Plvn. ohřívač LOTUS nehoří, kontrola, nac    | Data dokumentu        | J.                                                                                                    |                                     |                 |                         |       |              |           |           |        | 1      |
|    | 12135 | 06. Proved   | 30.3.2016   | Tržnice Dloubá, Málo břete, vyzkoušet vý     |                       |                                                                                                    |                                     | 100             |                         |       |              |           |           | _      | 8      |
|    | 12134 | 02. Zaolán   | 30.3.2016   | Bella, restaurace, Gril deska el. 1/2 nehře  | Zákaznik              | 2                                                                                                    | <ul> <li>00003a0a</li> </ul>        |                 | Cislo Prim201           | 16 +  | 1160497      |           |           |        |        |
|    | 12133 | 10. Storno   | 30.3.2016   | Dovoz, vybalení, připojení na vodu na ser    | Název                 | ŠKO                                                                                                    | XINÍ JÍDELNA PRAHA 22               |                 | Status hlášení          |       | 09. Uzavřeno |           | •         | ŝ      |        |
| 5  | 12132 | 02. Zaplán   | 30.3.2016   | U Tiskárny, restaurace, Trouba málo hřeje    | Ref č zákazníka       | Har                                                                                                    | alithovávednosť                     |                 | Číclo bláčení           |       | 12139        |           |           | _      | 11     |
|    | 12131 | 02. Zaplán   | 29.3.2016   | Dovoz, vybajení, připojení na vodu na ser    | THE TELEVISION OF THE |                                                                                                    |                                     |                 | Contraction             |       |              |           |           |        |        |
| 0  | 12130 | 06. Proved   | 29.3.2016   | Vübec neide.                                 | Kontaktní osoba       | Doc                                                                                                    | lací kontakt                        | •               | Servisní list           |       | 12139        |           |           |        |        |
| \$ | 12129 | 09. Uzavřeno | 29.3.2016   | Vyřazení termostopu a nastavení 60 sec.      | ID adresy             | c*                                                                                                    | Praha 10 - Uhříněves, Nové námě:    | tí 11 •••       | Vytvořena dne           | 1     | 30.3.2016    | -         | 12:54     | 1:     |        |
| 5  | 12128 | 07. Předán   | 29.3.2016   | dína, nedrží nastavení sily řezu + údržba    | Minte                 | Dra                                                                                                    | ha 22. Libiinăuar                   |                 |                         | -     |              | -         |           |        |        |
| 5  | 12127 | 02. Zaolán   | 29.3.2016   | Centrum seniorů, pánev - 1/2 nehřeje, my     | Mesto                 | FIG                                                                                                    | na 22° drifficeres                  |                 | Uzav/eno dne            |       |              | •         |           |        |        |
| >  | 12126 | 01. Příprav  | 29.3.2016   | Statenický mlýn, restaurace. Instalace.      | Kód                   |                                                                                                    |                                     |                 | Počáteční čas           |       | 30.3.2016    |           | 12:54     | :      |        |
| >  | 12125 | 09. Uzavřeno | 29.3.2016   | Hamburg, restaurace. Ohrivaci vana nedo      | Ulice                 | Nov                                                                                                    | vé náměstí 1100                     |                 | Konomó čar              |       | 30.3.2016    | -         | 12:54     | -      |        |
|    | 12124 | 09. Uzavřeno | 29.3.2016   | 1 Gusto Rytířská. Výměna osvětlení.          |                       |                                                                                                    | all foundations                     |                 | Reflectivy cas          |       | 001012010    |           | 10101     | •      |        |
|    | 12123 | 09. Uzavřeno | 29.3.2016   | Dovoz a vybalení zařízení dle seznamu.       | Kontaktni osoba.      | ves                                                                                                    | eia, Pormankova                     |                 | Četnost opakování (dny) |       | 30           |           |           |        |        |
| 5  | 12122 | 07. Předán   | 29.3.2016   | MŠ Magnitogorská, dovoz chemií + údržba      | Telefon               | 736                                                                                                    | 773 355                             |                 |                         |       |              |           |           |        |        |
| 2  | 12121 | 09. Uzavřeno | 29.3.2016   | Výroba QQ-82M+OČ.                            | Džedecžt              | Š) I                                                                                                    | Jhříněves, špatně myle - bílé flekv | na nádobí       |                         |       |              |           |           | _      |        |
| \$ | 12120 | 07. Předán   | 24.3.2016   | Pizza Go home.Vyměnit osvětlení.             | Frequiec              |                                                                                                    |                                     |                 |                         |       |              |           |           |        |        |
| 5  | 12119 | 07. Předán   | 24.3.2016   | Nevypne poslední program, zkouška a pro      | Všeobecně pr          | oznámky Činnost                                                                                                    | Report - Poznámky Řešení pr         | oblému Ná       | klady Instalace         |       |              |           |           |        |        |
| •  | 12118 | 02. Zaplán   | 24.3.2016   | Na Marjánce, restaurace. Myčka haubnov       |                       | and the second second s |                                     |                 |                         |       |              |           |           |        | 1      |
| \$ | 12117 | 09. Uzavřeno | 24.3.2016   | ZŠ Jižní IV. Nehřeje.                        | Původ                 | E-m                                                                                                    | al 🔻                                |                 | Prior                   | rita  |              |           |           |        |        |
| *  | 12116 | 04. Čekající | 24.3.2016   | ŠJ ZŠ Jezerní. Zabrousit dlouhé čepy, info   | Typ problému          | Opt                                                                                                    | ava zákazník                        |                 |                         |       |              |           |           |        |        |
| \$ | 12115 | 09. Uzavřeno | 23.3.2016   | Na Břehu Rhony, bar. Opět nebere chemi       |                       |                                                                                                    |                                     |                 |                         |       |              |           |           |        |        |
| \$ | 12114 | 09. Uzavřeno | 23.3.2016   | Detailo, pizzerie. Nedrží termostat cizí ohř | Druh hlášení          | Bez                                                                                                    | zaruky                              |                 |                         |       |              |           |           |        |        |
| 2  | 12113 | 09. Uzavřeno | 23.3.2016   | Výroba QQ-40+OČ.                             | Technik               | Lev                                                                                                    | ora, Ivan 🔹 🕲                       |                 |                         |       |              |           |           |        |        |
| 5  | 12112 | 09. Uzavřeno | 23.3.2016   | Výroba QQ-100+OČ.                            | Zhoži                 | 100                                                                                                    | 0000003 @                           |                 |                         |       |              |           |           |        |        |
| 2  | 12111 | 09. Uzavřeno | 23.3.2016   | Potrefená Husa, restaurace. Sporák plyn,     | 20021                 |                                                                                                    |                                     |                 |                         |       |              |           |           |        |        |
|    | 12110 | 10. Storno   | 23.3.2016   | Bad Jeffs. Nejde zapálit.                    | Popis                 | A-2                                                                                                    | 20-ABT Tunelová myčka skla a nác    | lobí-HACCP      |                         |       |              |           |           |        |        |
| 2  | 12109 | 06. Proved   | 23.3.2016   | MŠ Sluničko. Myčka S-40 teče ze spoda.       | Kufry                 |                                                                                                    |                                     |                 |                         |       |              |           |           |        | í I    |
| >  | 12108 | 06. Proved   | 23.3.2016   | Home Kitchen, restaurace. Indukce cizi vy    | ER with               | 2                                                                                                    |                                     |                 |                         |       |              |           |           |        |        |
|    | 10107 | on Faladel   | 39 9 9016   | Chaine hotel. Fortuals a foldling and seat   | IISK S Cenam          | 02                                                                                                    |                                     |                 |                         |       |              |           |           |        |        |

OBRÁZEK Č. 1-13 MODRÁ ŠIPKA

Hlášení se může otevřít ze seznamu rovněž dvojitým kliknutím na položku v seznamu hlášení.

Po kliknutí žluté šipky se otevře formulář dokumentu v programu SAP.

| Servisní hlášení     |                               |            |          |                  |                     |                 |                |              | <b>∢ ▼ </b> Všeobecně    | •                   | ×  |
|----------------------|-------------------------------|------------|----------|------------------|---------------------|-----------------|----------------|--------------|--------------------------|---------------------|----|
| Objednatel =         | 00003909                      |            |          |                  | Číslo Prin          | n2016           | 1160497        |              | Place Of Service         |                     |    |
| Vázev                | ŠKOLNÍ JÍDEL                  | NA PRAHA   | A 22     |                  | Status hlášení      |                 | 02. Zaplánov   | ráno 🔻       | Findee of Service        |                     |    |
| Kontaktní osoba 🛛 🗖  | > Dodací kontak               |            |          | *                | Číslo hlášení       |                 | 12139          |              | Service List Number      |                     |    |
| Telefon              | HanaVrbováve                  | doucí      |          |                  | Servisní list       |                 |                |              |                          |                     |    |
| Ref.č.zákaznika      |                               |            |          |                  |                     |                 |                |              | Cibr of Service          | Praha 22- Uhříněves |    |
| šériové číslo        |                               |            |          |                  | Vytvořeno dr        | ne              | 2016-03-30     | 12:54        |                          |                     |    |
| urtikl               | 00000003                      |            |          |                  | Uzavřeno dne        | 2               |                |              | Service Contact Person   | Veselá, Formánková  |    |
| opis 🗖               | A-220-ABT Tu                  | nelová my  | čka skla | ai               | Č.smlouvy           |                 |                |              |                          |                     |    |
| kupina artiklů       |                               |            |          |                  | Koncové datu        | um              | Bez smlouvy    |              | Service CP Phone         | 736 773 355         |    |
| Předmět              | ŠJ Uhříněves. š               | patně myj  | e - bílé | fleky na nác     | dobí                |                 |                |              |                          |                     |    |
| Město                | Praha 22- Uhří                | něves      | PSČ      |                  |                     | Ulice           | Nové nán       | něstí 1100   | Status                   | Plánování           | -  |
| Kontaktní osoba      | Veselá, Formán                | ková       | Telel    | ion              | 736 773 355         |                 |                |              | ZIP Code                 |                     |    |
| <u>V</u> šeobecně Po | známk <u>v</u> ∐ <u>Č</u> inr | osti Ř     | ešení    | Nákl <u>a</u> dy | Řešení problému     | Historie        | Plánování      | Přílohy      | Street Name              | Nové náměstí 1100   | -1 |
| Původ                | E-mail                        | *          |          | Zprace           | oval Ivan           | Levora          |                | •            |                          |                     | -  |
| Typ problému         | Oprava zákazník               |            |          | O Eronta         | a 👘                 |                 |                | ۲            | Selected BP Address Code | *.                  |    |
| Podtyp problému      |                               | *          |          |                  |                     |                 |                |              | ičo                      | 70971392            | -  |
| Druh hlášení         | Bez záruky                    | *          |          | Reakce           |                     | <u>Řešení p</u> | roblému        |              | 100                      | 10011002            |    |
| Technik 📫            | Mačát, Jan                    |            |          | Do               |                     | Do              |                |              | Servit name              |                     | -  |
|                      |                               |            |          | Dne              |                     | Dne             |                |              | Servis Hame              |                     |    |
| Descretation         | 1                             |            |          |                  |                     |                 |                |              | Scan of Document         |                     |    |
| Název                | 1                             |            |          | _                | ID adresv           | Praha 10 - U    | Jhříněves. Nov | é náměstí 1▼ | Box                      |                     | -1 |
|                      |                               |            |          |                  | Město               | Praha 10 - U    | Jhříněves      |              | ⊂allId                   |                     |    |
|                      |                               |            |          |                  | PSČ                 | 104 00          |                |              | Damage                   |                     |    |
|                      |                               |            |          |                  | Ulice               | Nové námě       | tí 1100/1      |              |                          |                     |    |
|                      |                               |            |          |                  | Budova              |                 |                |              | Cause                    |                     |    |
|                      |                               |            |          | <u>Pla</u>       | atební podmínky     | Hotovost        |                |              | Measurement              |                     | ۲  |
|                      |                               |            |          |                  |                     |                 |                |              | Findings                 |                     | 7  |
| OK Storr             | no Vy                         | tisknout S | ervisní  | hlášení          | Vytisknout Folmulář | technika        |                |              | Condition                |                     | -  |

OBRÁZEK Č. 1-14 ŽLUTÁ ŠIPKA

# Přidávání nového servisního hlášení

| ata dokum                                        | entu                   |       |                   |       |                |       |                                |               |            |       |               |       |          |    |
|--------------------------------------------------|------------------------|-------|-------------------|-------|----------------|-------|--------------------------------|---------------|------------|-------|---------------|-------|----------|----|
| ákaznik                                          |                        | -     | •                 |       |                | ••    | Číslo                          |               | Prim 2019  | -     | 0             |       |          |    |
| lázev                                            |                        |       |                   |       | Status hlášení |       |                                | 00. Otevřeno  |            |       | •             |       |          |    |
| Ref.č.zákaznika Kontaktní osoba Dadresy to Město |                        |       |                   |       |                |       | Číslo hlášení<br>Servisní list |               |            | 0     |               |       |          |    |
|                                                  |                        |       |                   |       |                | •     |                                |               |            |       |               |       |          |    |
|                                                  |                        | •     | 5                 |       |                | +     |                                | Vytvořeno dne |            |       | 2019-01-18    | •     |          |    |
|                                                  |                        |       |                   |       |                |       | Uzavřeno dne                   |               |            |       | •             | 16:01 | :        |    |
| ód                                               |                        |       |                   |       |                |       | Po                             | čáteční čas   |            |       | 2019-01-18    | •     |          | ÷. |
| lice                                             |                        | _     |                   |       |                |       | Ко                             | ncový čas     |            |       | 2019-01-18    | •     | 16:01    | :  |
| Contaktní os                                     | soba.                  | _     |                   |       |                |       | Če                             | tnost opako   | vání (dny) |       |               |       |          |    |
| elefon                                           |                        |       |                   |       |                |       |                                |               |            |       |               |       |          |    |
| ředmět                                           |                        |       |                   |       |                |       |                                |               |            |       |               |       |          |    |
| seobecně                                         | Poznámky Čir           | nnost | Report - Poznámky | Řeše  | ní problému    | Nákla | dy                             | Instalace     | Přílohy    | Konve | erzace        |       |          |    |
| ůvod                                             |                        |       |                   |       |                |       |                                |               | Priorit    | а     |               |       | **       |    |
| yp problén                                       | ıu                     |       |                   | •     |                |       |                                |               |            |       |               |       |          |    |
| ruh hlášen                                       | (                      |       |                   | •     |                |       |                                |               |            |       |               |       |          |    |
| rechnik                                          |                        |       |                   | • (3) |                |       |                                |               |            |       |               |       |          |    |
|                                                  |                        | -     | •                 | •• 🕲  | Sériové čís    | lo    |                                |               |            | 3     | Evidenční čís | ю     |          |    |
| boží                                             |                        | -     |                   |       |                |       |                                |               |            |       |               |       |          |    |
| tboží<br>Vopis                                   |                        |       |                   |       |                |       |                                |               |            |       |               |       |          |    |
| boží<br>opis<br>Prevent                          | ivní prohlídka         |       |                   |       |                |       |                                |               |            |       |               |       |          |    |
| tboží<br>Popis<br>Prevent<br>Jufry               | ivní prohlídka         |       |                   |       |                |       |                                |               |            |       | •             | Zobr  | azit vše |    |
| čboží<br>Popis<br>Prevent<br>Lufry               | ivní prohlídka<br>nami |       |                   |       |                |       |                                |               |            |       | •             | Zobr  | azit vše |    |

Pro přidání servisního hlášení je třeba z menu vybrat Přidat servisní hlášení

OBRÁZEK Č. 1-15 NOVÉ SERVISNÍ HLÁŠENÍ

V části Všeobecně se uvádějí následující informace:

Zákazník – vybíraný ze seznamu obchodních partnerů SAP

| aznik               | 📫 😅                           |                    |                                |                                   |                   | Číslo           | Prim2016 -      | 0              |    | _  |
|---------------------|-------------------------------|--------------------|--------------------------------|-----------------------------------|-------------------|-----------------|-----------------|----------------|----|----|
| ev                  |                               |                    | una licmoni                    | 0                                 | ibchodní nartneři |                 |                 |                | 1  | T  |
| č.zákazníka         | -                             |                    | NAPINASTROJU                   |                                   | ocnouni portinen  |                 |                 |                | -  |    |
| taktní osoba        |                               |                    | chodni partnen                 |                                   |                   |                 |                 | 63             |    | -  |
|                     |                               | <u>2</u>           |                                | C D                               |                   |                 |                 |                |    | _  |
| iresy               | 5                             | Jednoduchý Sez     | nam Seznam                     | Aktualizovat Zachránit            |                   |                 |                 |                | 06 | _  |
| )                   |                               | seznam ad          | res kontaktů                   | co XLS                            |                   |                 |                 |                |    |    |
|                     |                               | Typ sea            | naniu                          | MOZINGU LEDUKY                    |                   |                 |                 |                | 06 |    |
|                     |                               | data               |                                |                                   | • Find            | Clear           |                 |                | 06 | T  |
| ktní osoba.         |                               |                    |                                |                                   |                   |                 |                 |                | F  | -  |
|                     |                               | ID                 |                                |                                   | Obchodní partn    | er              |                 |                | H  |    |
| un                  |                               | Kód                | <ul> <li>Obchodní p</li> </ul> | arther                            | Typ PH            | Prodejce        | Přířazené zaměs | NIP            |    | _  |
| nět                 |                               |                    |                                |                                   |                   |                 |                 |                |    |    |
| berně Poznámky      | Čonost Report - Poznámky Řeše | 999999999<br>ni nr | Dataland Sp                    | 0. Z 0.0.                         | Odbiorca          | -žádný pracovní |                 | DIC: PL5482559 |    |    |
| i ourionity         | connect report reporting reco | 00004351           | WHE DATA                       | a.s.                              | Odbiorca          | -zadny pracovni |                 | CZ16193351     |    | -  |
| ł                   | •                             | 00003804           | EVPO DATA                      | end er o                          | Odbiorca          | -žádný pracovní |                 | C744950751     | 19 | Ľ. |
| roblému             | •                             | 00000804           | Diskus data                    | servis, spol.s r.o.               | Odbiorca          | -žádný pracovní |                 | CZ27419487     |    |    |
| hlášení             | -                             | 00000755           | DATART ME                      | GASTORE Zličin,s.r.o.             | Odbiorca          | -žádný pracovní |                 | CZ25684515     |    |    |
|                     | - 0                           | 00000754           | DATART IN                      | TERNATIONAL, a.s.                 | Odbiorca          | -žádný pracovní |                 | CZ60192615     |    |    |
| тк                  | • @                           | H4 44 4 Řádek      | < kód třídy = "1" v            | rideo 1 < kód třídy = "2" video 7 | <b>H H</b>        |                 |                 |                |    |    |
|                     | (3)                           | × v [aktivni] =    | 'Tak' 🔹                        |                                   |                   |                 |                 | Edit Filter    |    |    |
|                     |                               |                    |                                |                                   |                   |                 |                 |                |    |    |
| eventivní prohlidka |                               | OK C               | <b>s</b> storno                |                                   |                   |                 |                 | U              |    |    |
|                     | -                             | ·                  |                                |                                   |                   |                 |                 |                | -  | -  |

**O**BRÁZEK Č. 1-16 VÝBĚR OBCHODNÍHO PARTNERA

Název – název se nabízí automaticky po vybrání obchodního partnera

Ref. č. zákazníka – referenční číslo obchodního partnera

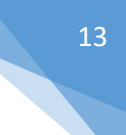

#### Kontaktní osoba – kontaktní osoba obchodního partnera v SAP

| 🖳 Servisní hlášení | 🔡 🔛 Ser | visní hlášení nov | /e ×                         |             |  |  |  |
|--------------------|---------|-------------------|------------------------------|-------------|--|--|--|
| Data dokumentu     |         |                   |                              |             |  |  |  |
| Zákazník           |         | 🔿 🤿 99999999      |                              |             |  |  |  |
| Název              |         | Dataland Sp. z    | 0.0.                         |             |  |  |  |
| Ref.č.zákazníka    |         | (033) 854 23 42   |                              |             |  |  |  |
| Kontaktní osoba    |         |                   |                              | -           |  |  |  |
| ID adresy          |         | Cntct Code        | Name                         | Phone       |  |  |  |
| Město              |         | 1<br>6011         | Andrzej Grycz<br>Anna Sojka  | 512-120-925 |  |  |  |
| Kód                |         | 4                 | Beata Kuryłów<br>Iwona Kozok |             |  |  |  |
| Ulice              |         | 5                 | Izabela Fabijan<br>Kacia     |             |  |  |  |
| Kontaktní osoba.   |         | 6101              | Łukasz Wójcik                |             |  |  |  |
| Telefon            |         | ×                 |                              |             |  |  |  |

**O**BRÁZEK Č. 1-17 KONTAKTNÍ OSOBA

ID adresy – adresa poskytování služby vybíraná ze seznamu adres obchodního partnera nebo uvedená ručně

|                                            |                            | 2405                                                         |                              | ĩ               |                        |  |
|--------------------------------------------|----------------------------|--------------------------------------------------------------|------------------------------|-----------------|------------------------|--|
| kaznik                                     | ⇒ 999999                   | 🗢 🔿 99999999 ····                                            |                              |                 |                        |  |
| izev                                       | Dataland Sp. 2             | 20,0,                                                        |                              |                 |                        |  |
| f.č.zákazníka                              | (033) 854 23 4             | (033) 854 23 42                                              |                              |                 |                        |  |
| ntaktní osoba                              | Tomasz Kuryłć              | Tomasz Kuryłów 💌                                             |                              |                 |                        |  |
| adresy                                     | e                          |                                                              |                              | ]               |                        |  |
| ísto                                       |                            |                                                              |                              | ]               |                        |  |
| a                                          | 1                          |                                                              |                              | 1               |                        |  |
| d                                          |                            |                                                              |                              |                 |                        |  |
| a<br>ce                                    | -1                         |                                                              |                              | ĺ               |                        |  |
| a<br>ce<br>ntaktní osoba.                  |                            |                                                              |                              | ]               |                        |  |
| a<br>ce<br>ntaktní osoba.<br>₽₽ ∓ NARZEDZI | Adresy                     | partnerów handl                                              | owych                        |                 |                        |  |
| a<br>ntaktní osoba.                        | Adresy                     | partnerów handk                                              | owych                        | ( <u>`</u> ```) | _ 0                    |  |
| a<br>ntaktní osoba.<br>P = NARZĘDZI        | Adresy                     | partnerów handk                                              | owych                        |                 | _ 0                    |  |
| a<br>ntaktní osoba.                        | Adresy                     | partnerów handi                                              | owych                        | Find            | iear I                 |  |
| a<br>ntaktní osoba.                        | Adresy<br>Miasto           | partnerów handk<br>kod pocz *                                | owych                        | Find            | ilear Budynek          |  |
| a<br>ntaktní osoba.                        | Adresy<br><br>Miasto       | partnerów handk<br>kod pocz <sup>†</sup><br>43-450           | owych                        | Find            | lear<br>Budynek        |  |
| a<br>ce<br>ntaktní osoba.                  | Adresy<br>Miasto<br>Ustroń | partnerów handk<br>kod pocz <sup>♥</sup><br>43-450<br>43-450 | owych<br>Ulica<br>Skoczowska | Find            | ilear<br>Budynek<br>94 |  |

**O**BRÁZEK Č. 1-18 VÝBĚR ADRESY

Pokud se adresa poskytování služby nenachází v seznamu adres obchodního partnera, lze do hlášení uvést novou adresu a následně ji přidat do SAP. K tomu je třeba přepnout pole **ID adresy** do režimu přidávání kliknutím na tlačítko

•

### Po uvedení kontaktních údajů

| ID adresy | to NEW ADDRESS | + |
|-----------|----------------|---|
| Město     | Ustroń         |   |
| Kód       | 43-450         |   |
| Ulice     | Skoczowska 94  |   |

**OBRÁZEK Č. 1-19 NOVÁ ADRESA** 

lze z úrovně servisního hlášení přidat novou adresu do obchodního partnera v SAP kliknutím na tlačítko

+

Adresa může být rovněž uvedena výhradně na servisním hlášení bez vytvoření adresy v SAP.

Město – místo poskytování služby

Ulice – místo poskytování služby

Kontaktní osoba – kontaktní osoba na místě poskytování služby

Telefon – telefonní číslo kontaktní osoby

Předmět – popis poskytované služby

Číslo hlášení – číslo servisního hlášení přiřazené automaticky

Status hlášení – status hlášení

| Status hlášení          | 00. Otevřeno 💽       |
|-------------------------|----------------------|
| Číslo blášení           | Nazwa                |
|                         | 00. Otevřeno         |
| Servisní list           | 01. Připraveno       |
| Derrichtmise            | 02. Zaplánováno      |
| Vytvořeno dne           | 03. Rozpracovano     |
|                         | 04. Čekající         |
| Uzavřeno dne            | 05. Neprovedeno      |
|                         | 06. Provedeno        |
| Pocatechi cas           | 07. Předáno kancelář |
| Koncový čas             | 08. Předáno účtárně  |
|                         | 09. Uzavřeno         |
| Četnost opakování (dny) | 10. Storno           |
|                         | 99. Otevř. kontrola  |
|                         | Nevvřízené           |

**OBRÁZEK Č. 1-20 STATUS HLÁŠENÍ** 

Servisní list – číslo servisního listu

Vytvořeno dne – datum přidání servisního hlášení

Uzavřeno dne – datum uzavření servisního hlášení

Počáteční čas – plánovaný čas zahájení

Koncový čas – plánovaný čas realizace

Četnost opakování (dny) – četnost opakování servisního hlášení. Pokud je hodnota větší než nula, je po uzavření hlášení automaticky generováno další servisní hlášení

Původ – údaj vybíraný ze seznamu definovaného v SAP

| 1 4404       |           |         |
|--------------|-----------|---------|
| Tvo problému | origin ID | Name    |
|              | -3        | E-mail  |
| Druh hlášení | 1         | Fax     |
|              | 2         | Osobně  |
| Technik      | 3         | Poštou  |
| 76 - 87      | -2        | Telefon |
| 20021        | -1        | Web     |
| Popis        |           |         |
|              | ~         |         |

#### **O**BRÁZEK Č. 1-21 ZDROJ HLÁŠENÍ

Typ problému – údaj vybíraný ze seznamu definovaného v SAP

| Typ problému |              |                                 |
|--------------|--------------|---------------------------------|
| Drub blášení | prblm Typ ID | Name                            |
| Technik      | 1            | Oprava dílna<br>Oprava zákazník |
| Zboží        | ×            |                                 |

OBRÁZEK Č. 1-22 TYP PROBLÉMU

Druh hlášení – údaj vybíraný ze seznamu definovaného v SAP

| Druh hlášení |              | -                              |
|--------------|--------------|--------------------------------|
| Technik      | call Type ID | Name                           |
| Zboží        | 2            | ? Bez záruky<br>8 Dobré vztahy |
| Popis        | 1            | Storno<br>Záruka               |
| Kufry        | ×            |                                |

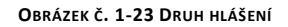

Technik – údaj vybíraný ze seznamu definovaného v SAP

|       | emp ID | Name            |
|-------|--------|-----------------|
| Zboží |        | Due Deden       |
| Deele | 41     | Free XIL Trees  |
| Popis | 14     | Fronek, Ivan    |
|       | 33     | Kubaško, Pavel  |
| Kufry | 11     | Levora, Ivan    |
|       | 53     | Lustyk, Michal  |
|       | 38     | Mačát, Jan      |
|       | 44     | Macháček, Roman |
|       | ×      |                 |

OBRÁZEK Č. 1-24 TECHNIK

Zboží – údaj vybíraný ze seznamu zboží v SAP

|                   |                                                | 6                |                               |                                          |                                |                     |         |                   |                         |             |                           |   |
|-------------------|------------------------------------------------|------------------|-------------------------------|------------------------------------------|--------------------------------|---------------------|---------|-------------------|-------------------------|-------------|---------------------------|---|
| Zákaznik          | 🗢 🤝 99999999 ···                               | • <del>2</del> = | SEZNAM NÁSTROJÚ               | SAP zboži                                |                                |                     | (a)     |                   | Číslo Primární          | - 1         |                           |   |
| Maev              | Dataland Sp. z o.o.                            | -81              | SAP zboží                     |                                          |                                |                     |         | 6                 | Status hlášení          | 00. Otevřen | 10                        |   |
| tef.č.zákaznika   | (033) 854 23 42                                | 0                | @ <u>)</u>                    |                                          |                                |                     |         |                   | Číslo hlášení           | 1           |                           |   |
| iontaktni osoba   | Tomasz Kuryłów 💌                               | Aktualizovat     | Ukat                          |                                          |                                |                     |         |                   | Servisni list           |             |                           | - |
| ) adresy          | e Ustroń Skoczowska ····                       |                  | jako XLS                      |                                          |                                |                     |         |                   | Webworkenn doe          | 30.3.2016   | ▼ 14:14                   | 1 |
| iirto.            | Listrań                                        | 19021090         | Labury                        |                                          |                                |                     |         |                   | i i i                   |             |                           |   |
|                   | 40.450                                         | fe .             |                               | * End Cle                                |                                |                     |         |                   | uzavreno dhe            |             |                           |   |
| ba                | 43-450                                         | 10               |                               |                                          |                                |                     |         |                   | Počáteční čas           | 30.3.2016   | ▼ 15:30                   | 1 |
| lice              | Skoczowska 94                                  | Index            | Čislo dilu dodavatele         | Popis                                    | <ul> <li>ID položky</li> </ul> | Další identifikátor | aktivní | <sup>™</sup> Hodn | Koncový čas             | 30.3.2016   | <ul> <li>17:30</li> </ul> |   |
| ontaktní osoba.   |                                                |                  |                               |                                          |                                |                     |         |                   | Četnost opakování (dny) | 0           |                           |   |
| elefon            |                                                | 00006741         | rm150120020                   | FD-08 falešné dho nerezové pro FE-08     |                                |                     | Y       |                   |                         |             |                           |   |
| 2012/02           | 7.4                                            | 00009373         | rm117090073                   | FE 708-13E Fritéza el. 2x13 L            | -                              |                     | Y       |                   |                         |             |                           | - |
| ředmět            | 1654.                                          | 00008699         | rm119090173                   | FE 90/40 17ET Fritéza elektrická         | 4                              | 3887                | Y       |                   |                         |             |                           |   |
| Seoberně Poznámky | Önnost Report - Poznámky Řešení problému Nákla | dy Id 00008700   | rm119090174                   | FE 90/80 17ET Fritéza elektrická         | -                              | 3888                | Y       |                   |                         |             |                           |   |
|                   |                                                | 00000884         | df01002E1                     | FE-04 ECO fritéza 4-5i 220V              | *                              | 2646                | Y       |                   |                         |             |                           |   |
| ûvod              | Poštou 👻                                       | 00000885         | rmo1002E_1                    | HE-OF ECO_I MATTHES                      |                                | 2069                | 7       |                   | Priorita                |             |                           |   |
| vo problému       | Oprava dina 🔹                                  | 00000885         | PM100100100                   | FE-OF INTERA 4-51 220V                   | -                              | 26/0                | Y V     |                   |                         |             |                           |   |
| - L DITLL         | Pera zára das                                  | 00000888         | rm100151000                   | FE-045 Intega 4-51 2204 3 KW             | -                              | 2671                | ý       |                   |                         |             |                           |   |
| un niaseni        | Biz zaroky                                     | 00000889         | rm100101000                   | ELOT FRANK THES                          |                                | 2672                | Y       |                   |                         |             |                           |   |
| schnik            | Levora, Ivan 💌 🛞                               | 00000890         | rm100101000                   | FE-07A fyteza 7-81 220V Special ECO      | -                              | 2674                | v       |                   |                         |             |                           |   |
| boži              | 🗢 ··· ©                                        | 00000891         | rm100100102FE                 | FE-07E/FE Entriza 7-81 220V ECO Earm Eri |                                | 2675                | Y       |                   |                         |             |                           |   |
| -6                |                                                | 00000892         | rm100101500                   | FE-07T friteza 7-81 380V                 | -                              | 2676                | Y       |                   |                         |             |                           | - |
| upis              |                                                | 00000893         | rm100101007                   | FE-07V fritéza 7-8l 220V s výpusti       | 4                              | 2678                | Y       |                   |                         |             |                           | _ |
| íry               |                                                | 00000894         | rm100101505                   | FE-07VT fritléza 7-8I 400V s výpustí     | 4                              | 2677                | Y       |                   |                         |             |                           |   |
| Tisk s cenami     |                                                | 00006714         | rm100138008                   | FE-06 Fritéza elektrická na ryby         | -                              |                     | Y       |                   |                         |             |                           |   |
|                   |                                                | 00000895         | rm100106000                   | FE-1010T Fritéza dvojitá 10I třířázová   | -                              | 843                 | Y       |                   |                         |             |                           |   |
|                   |                                                | HI 41 4 0        | ádek i kód tödy = "t" video : | 29 c kód třídy = "2" video 204 k H H     | (and )                         |                     |         | - N - 1           |                         |             |                           |   |
|                   |                                                | X IZ faith       |                               |                                          |                                |                     |         | Edit Eliber       |                         |             |                           |   |
|                   |                                                | ( cr) the party  |                               |                                          |                                |                     |         |                   |                         |             |                           |   |
|                   |                                                | 🖉 ок             | 🖸 Storno                      |                                          |                                |                     |         |                   |                         |             |                           |   |

OBRÁZEK Č. 1-25 SEZNAM ZBOŽÍ

# Popis – název zboží zobrazený automaticky Kufry – seznam kufrů přiřazených k servisnímu hlášení

| Popis | Q-40 myčka skla koš 40x40 REDFOX      |
|-------|---------------------------------------|
| Kufry |                                       |
|       | 18.Pizza pece (rm;pg;pq;fm;vs)        |
|       | 19.Ledovače (br)                      |
|       | 20.Myčky Red Fox (Q-82;SEI-1P) (rfim) |
|       | 21.Změkčovavače DM (dva)              |
|       | 22.Změkčovače řady B (dva)            |
|       | 23.Sprchy DOC (mo;rb)                 |
|       | 24.Kávovary (ex)                      |
|       |                                       |

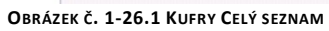

# Existuje možnost zúžení kufru podle dodavatelů. Pokud je nastavena v SAP v konfigurační tabulce

| Designer layoutu<br>B/ehled plánovaného výkazu                                                                                                    | BCENOTE - Selection Tree Leaf Notes<br>BCESETT - Copy Express Standard Setting<br>BEEVTDP//CRE/CNL_Extension DR. Justicion                                                                                                    | L 🗭 🗉 🗊 🖬 🖬 🚣 🕰 🔘                                                                                                    |                   |    |
|----------------------------------------------------------------------------------------------------|----------------------------------------------------------------------------------------------------|----------------------------------------------------------------------------------------------------|-------------------|----|
| Somplomi analyza<br>Report Designer vykazu ve formatu Excel a interaktivni analyzy<br>Biškled ostemiho souboru Cystali Reports<br>Ngstaveni formulale<br>Zpascovini uživ: rostnani formulale<br>Zgelnový pretokal<br>Pijrupový pretokal | BFAX.DevEnSurv - Extension to Svensmi<br>BHAZDM - Dodatkows jiel, nimary<br>BHAZDM - Dane firmy dia Intrastat<br>BHAZDM - Satystyczne numery towarów<br>BHAZCKY - Kaja<br>BHAZCKY - Pola specyficzne dia knaju<br>BHAZCST - Polosofura celas                           |                                                                                                    |                   | Q. |
| Hiedání Ctri+F1                                                                                                    | BNCINC - Incoterns<br>BNCNTA - Rodzaj trans.                                                                                                    | BOX                                                                                                    |                   |    |
| SAP Business One Studio Suite                                                                                                    | BNCPRT - Porty importu lub eksportu                                                                                                    | # Name Loacation                                                                                                    | Suppliers         | 2  |
| Uživatelské menu<br>Moje kláves, zkratky<br>Uživatelské hodnotv Shift- F2                                                                                                    | BNCSER - Kody usług<br>BNCSTA - Kraj / Region / Prowincja<br>BNCSTP - Procedury statystyczne                                                                                                    | 1         1. Myčky základní (ps)           2         10         10. Sporáky RM RedFox (m)           3         11         11. Sporáky 700-RadFox (lo)                                                                                                    | 00007450          |    |
| Okno definované uživatelem                                                                                                    | BNCTRN - Galezie transportu                                                                                                    | <ul> <li>4 12 12. Sporaky 900:700 Super (IO)</li> <li>5 13 13. RM Lotus (FQ:FL/BM:CW)FT) elektrické (I</li> </ul>                                                                                                    | 0)                |    |
| Kokpit                                                                                                    | BNOINT - Zoloszenia lotzastat                                                                                                    | 6 14 14. RM Lotus (FQ/FL/BM/CW/FT) plynové (lo                                                                                                    | )                 |    |
| Njetroje cutomionju<br>Standardni formušile<br>Spoljupise: v Vinn retimu<br>Odrutu do konyerazee<br>Servis<br>Personalistika                                                                                                    | <ul> <li>BNDINT2 - Pozycje Instrastat</li> <li>BOCMAL, BO: Default Ennil Setttings</li> <li>BOCKEL, BO: Default Excl Settings</li> <li>BOCADM. BO: Outlook Company Settings</li> <li>BOCOSTP - BO: Default Settings</li> <li>BOCSTP - BO: Snaphot Templete:</li> </ul> | 1         1         South Mile (Herstor)South(HerstPrice) (Ling) (Herstor)           9         15         South Mile (Herstor)South(HerstPrice) (Ling)           9         17         17. South Mile (Herstor)South(HerstPrice) (Ling)           16         88         Reas passed           17         17. South Mile (Herstor)South(HerstPrice) (Ling)         Herstory (Herstor) (Herstor)           18         18         Reas passed         Ling           19         18. Landowski (Her)         Ling         Ling         Ling           11         19         Landowski (Her)         Ling         Ling <td>00003529.00003164</td> <td>,</td> | 00003529.00003164 | ,  |
| ler Výkary<br>Dodatky                                                                                                    | BOQUOT - BO: Info for Quot/Settlings<br>BOSETTINGS - BO: Info for Sync Settings<br>BOSTP1 - BO: Snapshot Template Queries<br>BOSYNCLOG - BO: Info for Sync Log/History<br>BOWORD - BO: Default Word Settlings                                                          | Aktualizace Storno                                                                                                    |                   |    |

OBRÁZEK Č. 1-27.2 KUFRY SAP UŽIVATELSKÁ TABULKA

Kód dodavatele by měl být uveden ve sloupci **Suppliers.** Poté, když vyberete servisní část, bude seznam zúžen na konkrétní kufry.

| Zboží                 | 00003702             | 🕲          | Sériové číslo | 4                      | 🕲       | Evidenční číslo |       |
|-----------------------|----------------------|------------|---------------|------------------------|---------|-----------------|-------|
| Popis                 | RM-22H Univerzální r | obot 230V  |               |                        |         |                 |       |
| Preventivní prohlídka |                      |            |               |                        |         |                 |       |
| ζufry                 |                      |            |               |                        |         | 🔽 🔲 Zobrazi     | t vše |
| Tisk s cenami         | (Wybierz wszyst      | ko)        |               |                        |         |                 |       |
| Jodací adresa         | 34. Hnětače a ro     | boty mecha | nické ND (sp) |                        |         |                 |       |
| ktualizova 🕄 Storno   |                      |            |               |                        | OK Canc | e               |       |
|                       |                      | OBRÁZE     | č. 1-28.3 KUF | RY <b>Z</b> ÚŽENÝ SEZM | АМ      |                 |       |

Pokud se chcete vrátit k úplnému seznamu, zvolte Zobrazit vše

Tisk s cenami – parametr uvádějící zda tisknout finanční informace na servisním hlášení

**Preventivní prohlídka** – při nabídnutí a schválení preventivní prohlídky zákazníkem plánovač zaškrtne pole "preventivní prohlídka" v SH. Pak lze vyfiltrovat počet SH s prohlídkami za dané období v seznamu SH.

| Číslo    |                      | Status               | Vytvořeno dne 📍       | Preventivní prohlídka 📍 | Předmět                               |
|----------|----------------------|----------------------|-----------------------|-------------------------|---------------------------------------|
|          |                      |                      |                       | Y                       |                                       |
| 🔿 📫      | 13244                | 02. Zaplánováno      | 27.09.2016            | Y                       | Na Marjánce, restaurace. Robot        |
| 📫 📫      | 132 <mark>4</mark> 3 | 01. Připraveno       | 27.09.2016            | Y                       | Po zapnutí se vypne.                  |
| -        | 13242                | 02. Zaplánováno      | 27.09.2016            | Y                       | Katastrální úřad Praha-Kobylisy.      |
| -        | 13241                | 02. Zaplánováno      | 27.09.2016            | Y                       | Yam Yam, po opravě hadičky ne         |
| <b>a</b> | 13240                | 02. Zaplánováno      | 27.09.2016            | Y                       | Abe, hotel. Vrchní hořák trouby,      |
| -        | 13238                | 02. Zaplánováno      | 27.09.2016            | Y                       | Guty, OC Centrál Kladno. Gril de      |
|          | 6                    |                      |                       |                         |                                       |
| 144 44   | Řádek < l            | kód třídy = "1" vide | o 1 < kód třídy = "2" | video 6 🕨 🍽             |                                       |
|          |                      | 1 127 00 2010        | And Distance day      | 1 . 100 00 00101 And ID | 1 1 1 1 1 1 1 1 1 1 1 1 1 1 1 1 1 1 1 |

**OBRÁZEK Č. 1-29 PREVENTIVNÍ PROHLÍDKA** 

Priorita - priorita servisního hlášení

Karta **Poznámky** – obsahuje poznámky k servisnímu hlášení. Tyto poznámky jsou přenášeny během kopírování hlášení.

Po přidání nového servisního hlášení (status Otevřeno) bude ke hlášení automaticky přidána činnost typu **Registrace**.

| Zákazník         |              |                   | )                |                         | Číslo          | Primár        | ní 🔻         | 1            |       |       |        |
|------------------|--------------|-------------------|------------------|-------------------------|----------------|---------------|--------------|--------------|-------|-------|--------|
| Název            |              | Dataland Sp. z o. | o.               |                         | Status hlášení |               |              | 00. Otevřeno |       |       | •      |
| Ref.č.zákaznika  |              | (033) 854 23 42   |                  |                         | Číslo H        | lášení        |              | 1            |       |       |        |
| Kontaktní osoba  |              | Tomasz Kuryłów    |                  |                         | Servisní list  |               |              |              |       |       |        |
| ID adresy        |              | C Ustroń Skoczo   | owska            |                         | Vytvořeno dne  |               |              | 30.3.2016    | •     | 14:14 | :      |
| Město            |              | Ustroń            | Ustroń           |                         |                |               | Uzavřeno dne |              |       |       | -      |
| Kód              |              |                   | P                |                         |                | Počáteční čas |              |              | 15:30 | :     |        |
| Ulice            |              |                   | Koncový čas      |                         |                | 30.3.2016     | •            | 17:30        | :     |       |        |
| Kontaktní osoba. |              |                   |                  | Četnost opakování (dny) |                |               | )            | 0            |       |       |        |
| Telefon          |              |                   |                  |                         |                |               |              |              |       |       |        |
| Předmět          |              | Test.             |                  |                         |                |               |              |              |       |       |        |
| Všeobecně Poz    | námky Činn   | nost Report - Po  | známky Řešení pr | roblému N               | iáklady        | Instalace     |              |              |       |       |        |
| innost číslo 🔹 🔻 | Status       | Тур               | Předmět          | Přířad                  | 1              | Přířazeno k   | Počá         | teční čas    |       | Do    |        |
| 9701             | Nová činnost | : Servis          | Registrace       | mana                    | jer            | manager       | 30.3         | .2016 15:30  |       | 30.3. | 2016 1 |
|                  |              |                   |                  |                         |                |               |              |              |       |       |        |

**OBRÁZEK Č. 1-30 REGISTRACE** 

Na této činnosti je třeba doplnit takové informace, jako jsou:

- platební detaily
- prodejní doklady
- informace o záruce apod.

| Základní údaj           | e                                                                                                    |              |             |          |            |                 |            |       |   |  |   |
|-------------------------|----------------------------------------------------------------------------------------------------|--------------|-------------|----------|------------|-----------------|------------|-------|---|--|---|
| Činnost                 |                                                                                                    | Úloha        |             |          |            | Počet           | 9701       |       |   |  | - |
| typ                     | údaje<br>Úloha<br>Servis<br>Registrace<br>k Užytk V manager<br>detail platby:<br>cně Propojený doklad Obsah H                      |              |             | Kod PH   | 🔿 🤿 999    | 99999           | i odt      | iorca |   |  |   |
| Předmět                 | Činnost<br>údaje<br>Úloha<br>Servis<br>Registrace<br>< Užytk ▼ manager<br>manager<br>detai platby:<br>ně Propojený doklad Obsah HT |              | •           | Nazwa PH | Dataland S | p. z o.o.       |            |       | - |  |   |
| Přířazeno k             |                                                                                                    | Użytk        | • n         | anager   |            | Kontaktní osoba | Andrzej Gr | ycz   |   |  | 1 |
| Přiřadil                |                                                                                                    | manager      |             |          |            | Telefon         |            |       |   |  | - |
| 100000000000            |                                                                                                    |              |             |          |            |                 |            |       |   |  |   |
| Poznámky                |                                                                                                    | detail plat  | by:         |          |            |                 |            |       |   |  |   |
| Všeobecně<br>doklad OP: | Propojer                                                                                                    | detail platl | by:<br>Obsa | h HTM    | . Ná:      | sledná činnost  |            |       |   |  |   |
| Všeobecně<br>doklad OP: | Propojer                                                                                                    | detail platl | by:<br>Obsa | h HTM    | . Nás      | iledná činnost  |            |       |   |  |   |
| Všeobecně<br>doklad OP: | Propojer                                                                                                    | detail plati | by:<br>Obsa | h HTM    | . Ná:      | iledná činnost  |            |       |   |  |   |
| Všeobecně<br>doklad OP: | Propojer                                                                                                    | detail plati | Obsa        | h HIM    | - Nás      | sledná činnost  |            |       |   |  |   |
| Všeobecně<br>doklad OP: | Propojer                                                                                                    | detail plati | Obsa        | h HTM    | . Ná:      | sledná činnost  |            |       |   |  |   |
| Všeobecně<br>doklad OP: | Propojer                                                                                                    | detail plati | Obsa        | h HTM    | . Ná:      | sledná činnost  |            |       |   |  |   |

OBRÁZEK Č. 1-31 SCHVALOVÁNÍ ČINNOSTI

Po změně statusu činnosti na Hotovo bude vygenerována činnost Servis a hlášení změní status na Připraveno.

| Data dokun    | nentu               |              |       |                   |                 |             |                |          |            |                |            |   |       |          |
|---------------|---------------------|--------------|-------|-------------------|-----------------|-------------|----------------|----------|------------|----------------|------------|---|-------|----------|
| Zákazník      |                     |              | •     | 99999999          |                 | •••         | Číslo          |          | Primární   | *              | 1          |   |       |          |
| Název         |                     |              | Datak | and Sp. z o.o.    |                 |             | Status hlášení |          |            | 01. Připraveno |            |   | •     |          |
| Ref.č.záka:   | mika                |              | (033) | 854 23 42         |                 |             | Číslo hlášení  |          |            | 1              |            |   |       |          |
| Kontaktní o   | soba                |              | Toma  | sz Kuryłów        |                 | •           | Servisní list  |          |            |                |            |   |       |          |
| ID adresy     |                     |              | e Us  | troń Skoczowska   |                 | •••         | Vytvoře        | eno dne  |            |                | 30.3.2016  | • | 14:14 | \$       |
| Město         |                     |              | Ustro | ń                 |                 |             | Uzavřeno dne   |          |            |                | •          |   | ÷     |          |
| Kód           | ód 43-450           |              |       |                   | Počáte          | íní čas     |                |          | 30.3.2016  | •              | 15:30      | : |       |          |
| Ulice         | Ulice Skoczowska 94 |              |       |                   |                 | Koncový čas |                |          | 30.3.2016  | •              | 17:30      | 1 |       |          |
| Kontaktní o   | soba.               |              |       |                   |                 |             | Četnos         | : opakov | /ání (dny) |                | 0          |   |       |          |
| Telefon       |                     | _            |       |                   |                 |             |                |          |            |                |            |   |       |          |
| Předmět       |                     |              | Test. |                   |                 |             |                |          |            |                |            |   |       |          |
| Všeobecně     | Poz                 | námky Činn   | iost  | Report - Poznámky | Řešení problému | Nák         | lady In        | stalace  | 1          |                |            |   |       |          |
| žinnost číslo | •                   | Status       | Тур   |                   | Předmět         |             | Počátečni      | čas      |            | Do             |            |   | Pozn  | ámky     |
| <b>4</b>      | 12329               | Nová činnost | Serv  | is :              | 5ervis          |             | 30.3.201       | 5 14:30  |            | 30.3.2         | 2016 16:30 |   |       |          |
| ⇒ ⇒           | 9701                | Hotovo       | Serv  | is I              | Registrace      |             | 30.3.201       | 5 15:30  |            | 30.3.2         | 2016 17:30 |   | detai | l platb; |
|               |                     |              |       |                   |                 |             |                |          |            |                |            |   |       |          |

**OBRÁZEK Č. 1-32 SERVISNÍ HLÁŠENÍ** 

Pokud status činnosti **Registrace** nebude změněný na **Hotovo**, bude při uzavírání okna servisního hlášení zobrazeno varování:

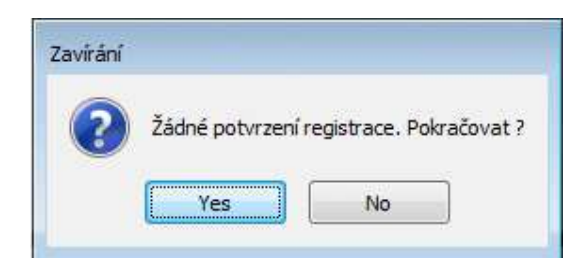

OBRÁZEK Č. 1-33 POTVRZENÍ ZMĚNY STATUSU

Činnost se objeví v kalendáři v termínu uvedeném ve sloupcích **Počáteční čas** a **Koncový čas** v oddíle **Připraveno**. Pro naplánování a přiřazení činnosti technikovi je třeba přetáhnout činnost v kalendáři a definovat plánovaný čas realizace.

# Plánování servisních činností

# Okno pro plánování

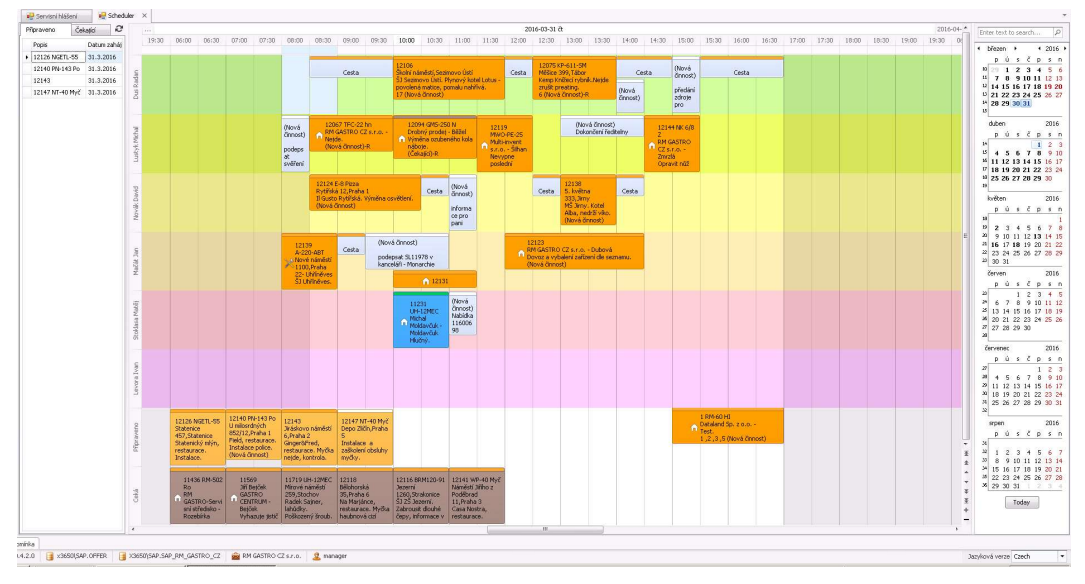

OBRÁZEK Č. 1-34 PLÁN

Okno pro plánování se skládá ze tří částí:

- Seznamy hlášení ve statusu Připraveno a Čekající
- Plán
- Kalendář

Prostřední okno Plán je rozděleno a představuje plán práce všech techniků v časové ose. Každý technik má svou časovou osu, na níž se nacházejí naplánované činnosti a jsou dostupné volné termíny.

Kromě časových os techniků vidíme ještě dvě časové osy zobrazující hlášení ve statusech Připraveno a Čekající.

# Postranní seznamy hlášení

Na levé straně se nacházejí seznamy servisních hlášení ve statusu Připraveno, Čekající a Udržby.

| F | Připraveno   | Čekající              |           | Připraveno    | Čekající                 | 2         |
|---|--------------|-----------------------|-----------|---------------|--------------------------|-----------|
| ι | Jdržby       |                       | Э         | Popis         | <br>Datun                | n zahájen |
|   | Popis        |                       |           | ▶ 11267 BMPD- | 2-1/ 1.4.2               | 016       |
| • | (F) 12059 DM | 1-8 změk Na Ch        | nvalské   | 11436_RM-50   | 2 Ro 1 4 2               | 016       |
|   | (F)12139 A-  | 220 <b>-</b> ABT Nové | náměst    | 11915 7ich a  | BMPD-2-1/<br>spols.r.o S | iteiskal  |
|   | (F)12200 A-  | 220-ABT Nové          | náměst    | 11917 Rezave  | é body ve van            | ě po dvou |
|   | (F)12164 A-  | 220-ABT Nové          | náměst    | 12024         | 1.4.20                   | 016       |
|   | (F)12146 Na  | a Chvalské tvrz       | i 858/I.  | 12087         | 4.4.2                    | 016       |
|   | (F)12425 Ka  | armelitská,Prah       | a 1 Fer   | 12126 NGETL   | -55 4.4.20               | 016       |
|   | (F) 12543 PS | P-900M Karme          | elitská,F | 11147         | 6.4.2                    | 016       |
|   | (F)12543 PS  | P-900M Karme          | elitská,F | 12116         | 6.4.2                    | 016       |
|   | (F)12512 Na  | a Chvalské tvrz       | zi 858/II | 11668 QQ-10   | 0 My 6.4.2               | 016       |
|   | (F)12442 A-  | 220-ABT Nové          | náměst    | 12102 PCT-60  | 5G S 6.4.2               | 016       |

OBRÁZEK Č. 1-35 SEZNAMY HLÁŠENÍ

**Udržby –** pravidelné servisní činnosti založené podle Četnost opakování (dny). Po uzavření takového hlášení budou automaticky vytvořena nová.

| Data dokum   | entu                                       |         |                        |          |              |       |               |            |           |           |              |       |       |   |
|--------------|--------------------------------------------|---------|------------------------|----------|--------------|-------|---------------|------------|-----------|-----------|--------------|-------|-------|---|
| Zákaznik     |                                            | -       | 00007515               |          |              |       | Číslo         |            | Prim2017  | ٠         | 1172010      |       |       |   |
| Název        |                                            | GTH     | l catering a.s.        |          |              |       | Statu         | is hlášení |           |           | 09. Uzavřeno |       |       | • |
| Ref.č.zákaz  | nika                                       |         |                        |          |              |       | Číslo hlášení |            |           | 15840     |              |       |       |   |
| Kontaktní os | oba                                        | Klár    | a Řezníčková           |          |              | •     | Servi         | sní list   |           |           | bez SL       |       |       |   |
| ID adresy    |                                            | đ       | Inteva Products Czec   | h Repub  | olic a.s.    |       | Vytvo         | ořeno dne  |           |           | 27.12.2017   | -     |       |   |
| Město        |                                            | Koli    | n                      |          |              | 8     | Uzav          | řeno dne   |           |           |              | •     | 11:45 | : |
| Kód          |                                            |         |                        |          |              |       | Počá          | teční čas  |           |           | 26.01.2018   | •     |       | * |
| Ulice        | Ovčáry<br>aktní osoba. Šemberová           |         |                        |          |              |       | Konci         | ový čas    |           |           | 26.01.2018   | -     | 11:00 | : |
| Kontaktní os | taktní osoba. Šemberová<br>fon 728 250 111 |         |                        |          |              |       | Četn          | ost opakov | ání (dny) |           | 30           |       |       |   |
| Telefon      | fon 728 250 111                            |         |                        |          |              |       |               |            |           |           |              |       |       |   |
| Předmět      |                                            | IRE     | M Kolin. Pravidelná ko | ntrola n | nyčky.       |       |               |            |           | _         |              |       |       | _ |
| Všeobecně    | Poznámky                                   | Činnost | Report - Poznámky      | Řeše     | ení problému | Nákla | dy            | Instalace  | Přilohy   |           |              |       |       |   |
| Påvod        |                                            | E-m     | ail                    | •        |              |       |               |            | Priorita  |           |              |       |       |   |
| Typ problém  | u                                          | Opr     | ava zákazník           | •        |              |       |               |            |           |           |              |       |       |   |
| Druh hlášen  | r                                          | Bez     | záruky                 | •        |              |       |               |            |           |           |              |       |       |   |
| Technik      |                                            | Sto     | klasa, Matěj           | • ۞      |              |       |               |            |           |           |              |       |       |   |
| Zboží        |                                            | -       | 00007238               | ··· ©    | Sériové čís  | lo    | \$            |            |           | $\otimes$ | Evidenční    | číslo |       |   |
| Popis        |                                            | Π-      | 110 ABT Průběžná my    | čka - dv | vouplášťová  |       |               |            |           | _         |              |       |       |   |
| Preventi     | vní prohlídka                              |         |                        |          |              |       |               |            |           |           |              |       |       |   |
|              |                                            |         |                        |          |              |       |               |            |           |           |              |       |       | - |
| Kufry        |                                            |         |                        |          |              |       |               |            |           |           |              |       |       |   |

OBRÁZEK Č. 1.1-36 ČETNOST OPAKOVÁNÍ (DNY).

Dvojitým kliknutím na vybrané hlášení se plán automaticky nastaví na vybrané hlášení. Metodou "chyť a pusť" lze přetahovat hlášení na plán nebo vybraný den v kalendáři na pravé straně obrazovky. Hlášení po termínu (naplánované datum je dřívější než současné) jsou každý den v 19:00 hod. automaticky

přenášena v pořadí podle vytvoření na následující den.

| Připraveno | 12118<br>Bělohorská<br>35,Praha 6<br>Na Marjánce,<br>restaurace. Myčka | 12140 PN-143 Po<br>U milosrdných<br>852/12,Praha 1<br>Field, restaurace.<br>Instalace police. | 12154<br>,Přibram<br>FTL-4G, nejde<br>plyn ani po<br>vyčištění trysky. | 12156 T-150 Myč<br>Stříškovská<br>8/9,Praha 8<br>Profi catering. Bílý<br>povlak na skle, asi |                   |
|------------|------------------------------------------------------------------------|-----------------------------------------------------------------------------------------------|------------------------------------------------------------------------|----------------------------------------------------------------------------------------------|-------------------|
| Ceká       | 11267                                                                  | 11436 RM-502                                                                                  | 11915                                                                  | 11917 FPDL-13-3                                                                              | 12024             |
|            | BMPD-2-1/                                                              | Ro                                                                                            | Vodičkova                                                              | Pavla Švandy ze                                                                              | Topolová, Klecany |
|            | A Zich a                                                               | MRM                                                                                           | 30,Praha 1                                                             | Semčic 16,Praha 5                                                                            | Národní ústav     |
|            | spol.,s.r.o                                                            | GASTRO-Servi                                                                                  | Saint Tropes,                                                          | Bistro-stavba,                                                                               | duševního zdraví. |
|            | Stejskal                                                               | sní středisko -                                                                               | cukrárna. Myčka                                                        | instalace dle                                                                                | Oprava zařízení.  |

**OBRÁZEK Č. 1-37 PŘENESENÉ HLÁŠENÍ** 

Plán

Uprostřed obrazovky se nacházejí všechny naplánované činnosti vyplývající ze servisních hlášení a ostatní činnosti.

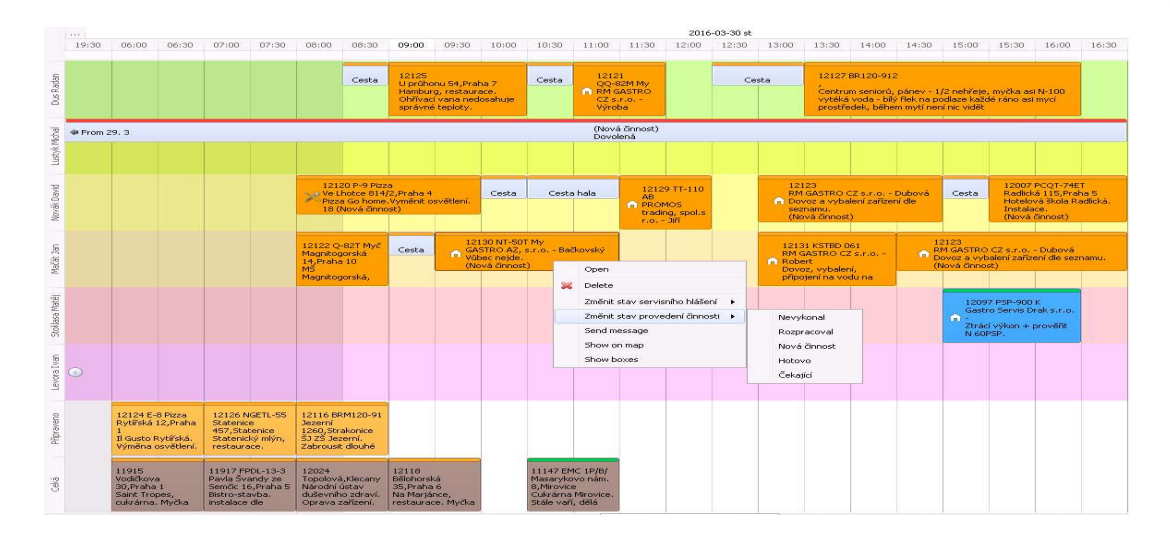

OBRÁZEK Č. 1-38 PLÁN

U každé činnosti lze změnit status pomocí Změnit stav provedení činnosti v kontextovém menu.

Status dalších činností je zobrazený přímo v textu činnosti, zatímco statusy činností související se servisním hlášením jsou označeny barvou na horní liště činnosti.

# Nová činnost 11896 SEI-1P Rozpracoval 11880 Nevykonal 11894 QQ-8 Čekající 11892 Hotovo

Činnosti nesouvisející se servisním hlášením jsou označeny světlemodrou barvou. V systému lze definovat následující další činnosti:

- Cesta
- Nemoc
- Cesta hala
- Dovolená
- Svátek

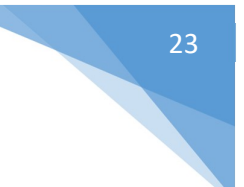

- Lékař
- Neplacené volno
- Prezentace
- Školení
- Úklid
- Porada
- Sběrný dvůr
- Nákup
- Vyzvednout
- Příprava
- Kontrola

Přidat novou činnost lze dvěma způsoby, buď z kontextového menu vybrat **New Activity** nebo dvojitým kliknutím na vybraný termín v kalendáři.

| Tvo           |               |                      |  |
|---------------|---------------|----------------------|--|
|               | 🛄 Úklid       |                      |  |
| Počáteční čas | Porada        | 🔲 All day            |  |
| Do            | 📕 Sběrný dvůr | Technik 📃 Stoklasa M |  |
|               | Nákup         |                      |  |
|               | Vyzvednout    |                      |  |
|               | Příprava      | -                    |  |
|               | Kontrola      |                      |  |
|               |               |                      |  |
|               |               |                      |  |
|               |               |                      |  |
|               |               |                      |  |
|               |               |                      |  |
|               |               |                      |  |
|               |               |                      |  |
|               |               |                      |  |

# OBRÁZEK Č. 1-39 DALŠÍ ČINNOST

Činnosti spojené se servisním hlášením jsou označeny barvou vyplývající ze statusu hlášení.

| PROGRAM V       | liew             |                      |                |
|-----------------|------------------|----------------------|----------------|
| 00. Otevřeno    | 03. Rozpracovano | 06. Provedeno        | 09. Uzavřeno   |
| 01. Připraveno  | 04. Čekající     | 07. Předáno kancelář | our out in one |
| 02. Zaplánováno | 05. Neprovedeno  | 08. Předáno účtárně  | 10. Storno     |
|                 | L                | egend                |                |

### **O**BRÁZEK Č. 1-40 BARVY HLÁŠENÍ

Hlášení označená ikonou 🎧 jsou prováděna v servise, ostatní hlášení jsou prováděna u zákazníka.

| Typ problému | Oprava dílna | - |
|--------------|--------------|---|
|              |              |   |

**O**BRÁZEK Č. 1-41 TYP PROBLÉMU

Hlášení označená ikonou >> jsou generovány automaticky podle harmonogramu.

| Četnost opakování (dny) | 30              |
|-------------------------|-----------------|
| OBRÁZEK Č. 1-42         | ČETNOST HLÁŠENÍ |

Tato hlášení jsou kopírována automaticky v 19:00 hod. v den uzavření hlášení na datum uvedený v poli Četnost opakování (dny).

Hlášení označená otazníkem ? obsahují informace předané technikem kanceláři. Informace se nacházejí v realizační činnosti.

|                                                              |                                 | i lloha                                      |                     |                            |                               | - 1                         | Deline                                                     | 14100                   |               |               |               | - |  |  |  |
|--------------------------------------------------------------|---------------------------------|----------------------------------------------|---------------------|----------------------------|-------------------------------|-----------------------------|------------------------------------------------------------|-------------------------|---------------|---------------|---------------|---|--|--|--|
| Innost                                                       |                                 | Uloria                                       |                     |                            |                               |                             | Pocet                                                      | 14109                   |               | 1.000         |               |   |  |  |  |
| ур                                                           |                                 | Servis                                       |                     |                            |                               | •                           | Kod PH                                                     |                         | 0000842       | ۲             | Odbiorca      |   |  |  |  |
| ředmět                                                       |                                 | Servis - n                                   | ealiza              | ace                        |                               | •                           | Nazwa PH Drobn                                             |                         | Drobný prodej |               | Drobný prodej |   |  |  |  |
| řířazeno k                                                   |                                 | Użytk                                        | -                   | Rada                       | an Dus                        | •                           | Kontaktní osoba                                            |                         |               | itaktní osoba |               |   |  |  |  |
| řiřadil                                                      |                                 | manager                                      |                     |                            |                               | *                           | Telefon                                                    |                         |               |               |               |   |  |  |  |
| oznámky                                                      |                                 | Pokračov                                     | ání:                |                            |                               |                             |                                                            |                         |               |               |               | - |  |  |  |
|                                                              |                                 |                                              |                     |                            |                               |                             |                                                            |                         |               |               |               |   |  |  |  |
| Všeobecně<br>bjednat nový<br>aždé 3 měsíce<br>ventil objedná | Propoj<br>ventil d<br>n ve VNE  | iený doklad<br>o Lázně potr<br>) jakmile dor | 0<br>é zno<br>azí k | ibsah<br>ovu za<br>contakt | HTML<br>plánovat              | Násle<br>údržba<br>aznika o | dná činnost<br>seřízení plynového s<br>lohodnout údržbu na | poráku s ply<br>sporáku | novou troui   | bou ná:       | sledovně      |   |  |  |  |
| Všeobecně<br>bjednat nový<br>aždé 3 měsící<br>entil objedná  | Propoj<br>ventil d<br>n ve VNE  | iený doklad<br>o Lázně potr                  | 0<br>é zno<br>azí k | ibsah<br>ovu za<br>contakt | HTML<br>plánovat              | Násle<br>údržba<br>aznika o | dná činnost<br>seřízení plynového s<br>lohodnout údržbu na | poráku s ply<br>sporáku | novou troul   | bou ná:       | sledovně      |   |  |  |  |
| Všeobecně<br>bjednat nový<br>aždé 3 měsíce<br>entil objedná  | Propoj<br>venti d<br>n ve VNE   | iený doklad<br>o Lázně potr<br>) jakmile dor | 0<br>é zna<br>azí k | ibsah<br>ovu za<br>contakt | HTML<br>plánovat              | Násle<br>údržba<br>aznika c | dná činnost<br>seřízení plynového s<br>lohodnout údržbu na | poráku s ply<br>sporáku | nevou troui   | bou nă        | sledovně      |   |  |  |  |
| Všeobecně<br>bjednat nový<br>aždé 3 měsíce<br>amtil objedná  | Propoj<br>ventil de<br>n ve VNE | ený doklad<br>o Lázně potr                   | 0<br>é zno<br>azí k | ibsah<br>ovu za<br>contakt | HTML<br>plánovat              | Násk<br>údržba<br>aznika c  | dná činnost<br>seřízení plynového s<br>lohodnout údržbu na | poráku s ply            | novou troul   | bou ná:       | sledovně      |   |  |  |  |
| Všeobecně<br>úbjednat nový<br>záčd s měsica<br>entil objedná | Propoj<br>ventil de<br>n ve VNE | ený doklad<br>o Lázně potr<br>O jakmile dor  | 0<br>é zna<br>azí k | ibsah<br>ovu za<br>contakt | HTML<br>plánovat<br>zovat zák | Násle<br>údržba<br>aznika o | dná činnost                                                | poráku s ply<br>sporáku | novou troui   | bou ná        | sledovně      |   |  |  |  |

**O**BRÁZEK Č. 1-43 INFORMACE PRO KANCELÁŘ

Otazník je v kalendáři zobrazen do doby změny statusu realizační činnosti.

Otazník lze ze servisní objednávky odstranit výběrem v kalendáři z menu Smazat zprávu od technika

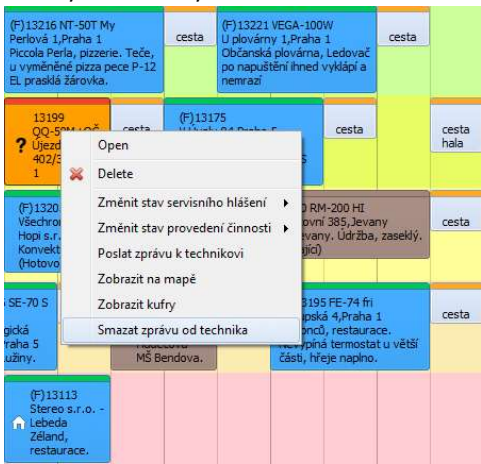

**O**BRÁZEK Č. 1-44 USUŃ ZNAK ZAPYTANIA

#### Kopírování činností

Kopírovat a vkládat činnosti lze pomocí klávesových zkratek: **Ctrl+V** (vkládání) (kopírování) a **Ctrl+V** (vkládání) (vkládání).

#### Odstraňování činností

Činnosti lze odstranit dvěma způsoby. Pomocí klávesových zkratek **Del** nebo z kontextového menu vybrat **Delete**. Činnosti nesouvisející se servisním hlášení lze odstraňovat vždy, nezávisle od statusu. Činnosti vyplývající ze servisního hlášení však lze odstraňovat pouze ve statusu **Připraveno**.

#### Přesouvání činností

Činnost lze přesunout metodou "chyť a pusť". Činnosti nesouvisející se servisním hlášení lze přesouvat vždy, nezávisle od statusu. Zatímco činnosti vyplývající ze servisního hlášení lze přesouvat výhradně pro statusy:

- Otevřeno
- Připraveno
- Naplánováno
- Čekající

#### Kalendář a panel pro vyhledávání

Kalendář nacházející se na pravé straně obrazovky umožňuje rychlý pohyb v naplánovaných činnostech v okruhu několika měsíců.

Činnosti lze metodou "chyť a pusť" přesouvat přímá z plánu na vybrané datum v kalendáři.

U dat, která jsou zvýrazněna, jsou už naplánovány nějaké činnosti.

V panelu pro vyhledávání můžeme hledat v okruhu čísla objednávky a textu uzavřeného v činnosti.

| 2016-03-2 | 24 čt |       |                                   |                                           |                                                   |                                |            |            |              |           | -  | 12:                        | 118                            |                             |                      |                | 6                    | 3              |
|-----------|-------|-------|-----------------------------------|-------------------------------------------|---------------------------------------------------|--------------------------------|------------|------------|--------------|-----------|----|----------------------------|--------------------------------|-----------------------------|----------------------|----------------|----------------------|----------------|
| 11:00     | 11:30 | 12:00 | 12:30                             | 13:00                                     | 13:30                                             | 14:00                          | 14:30      | 15:00      | 15:30        | 16:00     | 16 | 4                          | březen<br>pů<br>29 :           | •<br>i s<br>1 2             | č<br>3               | •<br>p<br>4    | 2016<br>5<br>5       | 5 +<br>n<br>6  |
|           |       |       | 35,Praha<br>Na Marjá<br>restaurad | ka<br>16<br>nce, 1<br>te. Myčka<br>1<br>2 | 12118<br>3ělohorská<br>Na Marjánc<br>2 (Čekající) | 35,Praha (<br>e, restaura<br>R | ace. Myčka | i haubnova | á cizí neber | e chemie. |    | 11<br>12<br>13<br>14<br>15 | 7 8<br>14 19<br>21 22<br>28 29 | 3 9<br>5 16<br>2 23<br>9 30 | 10<br>17<br>24<br>31 | 11<br>18<br>25 | 12 :<br>19 :<br>26 : | 13<br>20<br>27 |
|           |       |       |                                   |                                           |                                                   |                                |            |            |              |           |    |                            | duben                          |                             |                      |                | 2010                 | 6              |

**O**BRÁZEK Č. 1-45 PANEL PRO VYHLEDÁVÁNÍ

Například uvedením čísla hlášení 12118 v panelu dostaneme informaci, že činnosti byly prováděny ve dnech 24. a 31. 03. Ve výchozím nastavení se plán se vždy nastaví na poslední vykonávané činnosti v rámci uvedeného servisního hlášení.

|       |       | 2016-03-2                                        | :4 čt                                      |                                 |                            |       |       |                                                         |                               | *  | Mv                               | čkal                      |                          |                          |                           |                          | 1                        | 3                   |
|-------|-------|--------------------------------------------------|--------------------------------------------|---------------------------------|----------------------------|-------|-------|---------------------------------------------------------|-------------------------------|----|----------------------------------|---------------------------|--------------------------|--------------------------|---------------------------|--------------------------|--------------------------|---------------------|
| 08:30 | 09:00 | 09:30                                            | 10:00                                      | 10:30                           | 11:00                      | 11:30 | 12:00 | 12:30                                                   | 13:00                         | 1: |                                  |                           |                          | 52                       |                           | 10                       |                          |                     |
|       |       |                                                  |                                            | -                               |                            |       |       |                                                         |                               |    |                                  | Dreze                     | en<br>ú                  |                          | č                         | ч<br>п                   | 201<br>s                 | ь <b>,</b>          |
|       |       | 12109<br>Dolany<br>MŠ Slur<br>teče ze<br>3 (Hoto | 227,Dolar<br>ničko. Myčl<br>spoda.<br>ovo) | 1y<br>ka 5-40                   |                            |       |       | 12118<br>Bělohorsk<br>35,Praha<br>Na Marjá<br>restaurad | ká<br>16<br>nce,<br>te. Myčka |    | 10<br>11<br>12<br>13<br>14<br>15 | 29<br>7<br>14<br>21<br>28 | 1<br>8<br>15<br>22<br>29 | 2<br>9<br>16<br>23<br>30 | 3<br>10<br>17<br>24<br>31 | 4<br>11<br>18<br>25      | 5<br>12<br>19<br>26      | 6<br>13<br>20<br>27 |
|       |       |                                                  |                                            |                                 |                            |       |       |                                                         |                               |    |                                  | dube                      | en                       |                          |                           |                          | 201                      | 6                   |
|       |       |                                                  |                                            |                                 |                            |       |       |                                                         |                               |    |                                  | Р                         | ú                        | s                        | č                         | р                        | s                        | п                   |
|       |       |                                                  |                                            | 11993<br>Italská,F              | Praha 3                    | -     |       |                                                         |                               |    | 14<br>15<br>16<br>17<br>18       | 4<br>11<br>18<br>25       | 5<br>12<br>19<br>26      | 6<br>13<br>20<br>27      | 7<br>14<br>21<br>28       | 1<br>8<br>15<br>22<br>29 | 2<br>9<br>16<br>23<br>30 | 3<br>10<br>17<br>24 |
|       |       |                                                  |                                            | Akademi<br>VŠ ekono<br>Myčka ci | cky Klub,<br>omická.<br>zí |       |       |                                                         |                               | -  |                                  | květe<br>D                | en<br>ú                  | 5                        | č                         | D                        | 201<br>s                 | —<br>6<br>п         |

**OBRÁZEK Č. 1-46 TEXTOVÉ VYHLEDÁVÁNÍ** 

Při hledání slova **Myčka** se v plánu objeví výhradně činnosti obsahující hledané slovo.

# Přiřazení technika

Pro přiřazení činnosti ze statusu **Připraveno** technikovi je třeba přesunout činnost v kalendáři na daného technika.

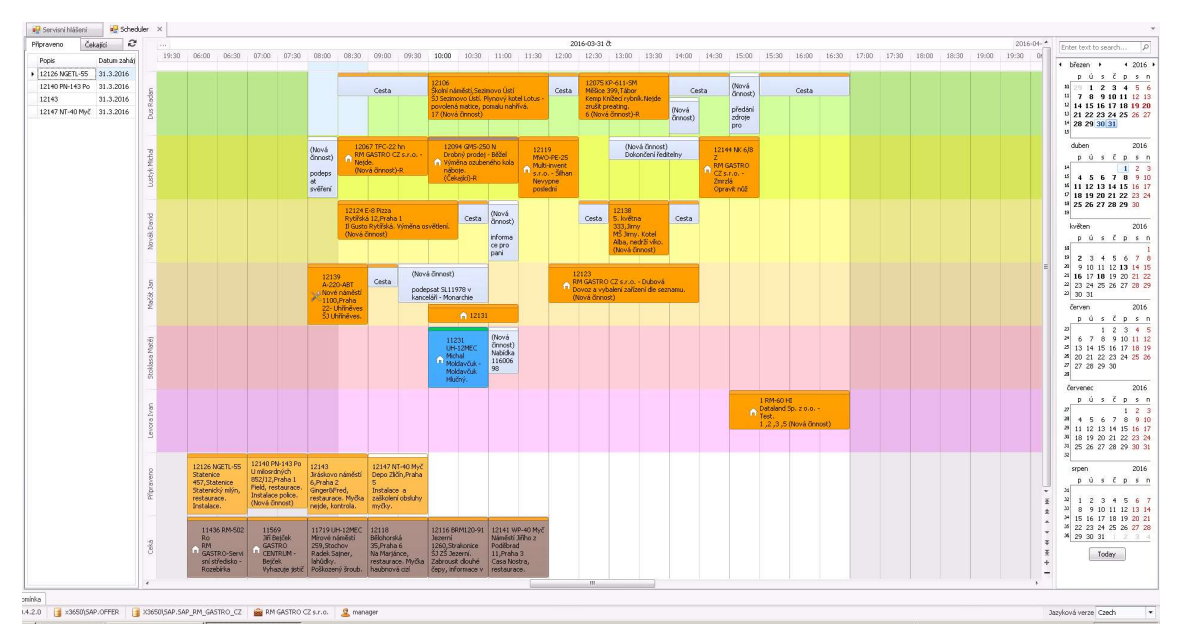

**O**BRÁZEK Č. 1-47 NAPLÁNOVANÁ ČINNOST

Kontrola dostupnosti a obsahu

Při plánování, kdy změníme pojem nebo technika v kalendáři, systém zkontroluje kufry.

Kontrola dostupnosti

Pokud kufr je přiděleno více než jednomu technikovi do tří dnů, dochází ke konfliktu. Pak se zobrazí okno s informacemi.

| Box                                                         | Technik                 | Datum      | Cas   | Číslo hlášení | Objednatel             | Mesto          | Ulice                   | Předmět          |
|-------------------------------------------------------------|-------------------------|------------|-------|---------------|------------------------|----------------|-------------------------|------------------|
| 25.Myčky Eurotec (QQ;NT) (ac)                               | Radan Dus               | 2018-04-27 | 08:30 | 16427         | Tomás Charvát          | Podkozí        | Podkozí 398             | Srub Podkozí, re |
| 2.Myčky základní (ps) 2,25.Myčky Eurotec (QQ;NT) (ac)       | Radan Dus               | 2018-04-30 | 09:30 | 16439         | Procione expert s.r.o. | Praha 1        | Konvitská 11            | The Street, rest |
| 25.Myčky Eurotec (QQ;NT) (ac),26.Myčky Eurotec (TT;CT) (ac) | Matěj Stoklasa          | 2018-04-30 | 13:30 | 16353         | Office Food s.r.o.     | Mladá Boleslav | Plazy 129               | SAS Automotive   |
| 25.Myčky Eurotec (QQ;NT) (ac)                               | Jan Mačát               | 2018-05-02 | 09:00 | 16457         | PRAGUE HOTELS, s.r.o.  | Praha 4        | Před nádražím 1/6       | Svatý Havel, ho  |
| 25.Myčky Eurotec (QQ;NT) (ac)                               | Jan Mačát               | 2018-04-30 | 15:30 | 16396         | UGO trade s.r.o.       | Praha 1        | Na Příkopě 19, 21       | Salaterie Myslbe |
| 25.Myčky Eurotec (QQ;NT) (ac)                               | Jan <mark>Mačá</mark> t | 2018-04-30 | 13:00 | 16467         | Pas a pas s.r.o.       | Praha 2        | Rašínovo nábřeží 410/32 | Na Břehu Rhony   |
|                                                             |                         |            |       |               |                        |                |                         |                  |

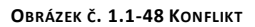

Kontrola obsahu

Pokud je nedostatek servisních dílů, zobrazí se okno s informacemi.

| 🖳 Missin      | g service parts          |                                         |                |                                     |                  |                     |                            |
|---------------|--------------------------|-----------------------------------------|----------------|-------------------------------------|------------------|---------------------|----------------------------|
| Číslo artiklu | Katalogové číslo výrobce | Popis                                   | Kód místa      | Požadovaná <mark>vý</mark> še zásob | Množství artiklu | SYSTEM-BIN-LOCATION | Na <mark>s</mark> kladě 01 |
| 00001891      | cz01354008               | Kondenzátor rozb. 8uF T35,40,S40,GTS250 | 04-25-00001891 | 1,00                                | 0,00             | 1,00                | 0,00                       |
| 00005425      | cz01354009               | Kondenzátor rozběhový 10uF              | 04-25-00005425 | 1,00                                | 0,00             | 2,00                | 0,00                       |
| 00006970      | cz01354004               | Kondenzátor rozběhový 4uF               | 04-25-00006970 | 1,00                                | 0,00             | 3,00                | 0,00                       |

H4 44 4 Wiersz 1 z 3 🕨 🗰

OBRÁZEK Č. CHYBÍ SERVISNÍ DÍLY.

Aplikace zkontroluje, zda je Množství artiklu menší než Požadovaná výše zásob.

| choro data skie     | 1001 / Cli Illie |            |                       |                                   |            |   |
|---------------------|------------------|------------|-----------------------|-----------------------------------|------------|---|
| lad                 | Box              |            | DI                    |                                   |            |   |
| 14 0                | -> 25            | 2          | -> 00001891           | 9                                 |            |   |
| d skladového místa  | 04-25-00         | 001891     |                       | 2                                 |            |   |
| stnosti skladových  | míst             |            |                       |                                   |            |   |
| Neaktivní           |                  |            |                       |                                   |            |   |
| Přijímající skladov | é místo          |            |                       | Vyloučit z autom, přířazení při v | ýdeji      |   |
| Popis               |                  | Kondenzáto | or reab. 8UF T35,40,5 | 40,GTS250                         |            | 2 |
| Hmotnost artiklu    |                  |            |                       | Množství artiklu                  |            |   |
| Počet artiklů       |                  |            |                       | Počet šarží/sériových čísel       |            |   |
| Alternativní kód tř | idéní            |            | 2                     | Čírový kód                        | 04026040   | 2 |
| Minimální množstv   | (                |            |                       | Požadovaná výše zásob             |            | 1 |
| Maximální hmotno    | \$               |            |                       |                                   |            |   |
| Omezení artiklu     |                  | Specifický | etiki 💌               | Artiki                            | 👄 00001891 |   |
| Omezení MJ          |                  | Žédné      | *                     |                                   |            |   |
| Omezení šarže       |                  | Zádné      | *                     |                                   |            |   |
| Transakční omeze    | ní               | Žádné      | *                     | Poslední aktualizace              |            |   |
|                     |                  |            |                       | Důvod                             |            | 2 |
|                     |                  |            |                       |                                   |            |   |

OBRÁZEK Č. MÍSTO V SAP

Po naplánování hlášení změní status na **Naplánováno**. V tomto okamžiku se v aplikaci RM Gastro Mobile na kalendáři začínají zobrazovat činnosti typu "Servis", které jsou přiřazeny danému servisnímu hlášení.

| and the second second |              |                     | (L.)                  | *               | anne fa         | 11.          |      |          | -    |
|-----------------------|--------------|---------------------|-----------------------|-----------------|-----------------|--------------|------|----------|------|
| Zákaznik              |              |                     |                       | Cislo           | Primarni *      | 1            |      |          | _    |
| Název                 |              | Dataland Sp. z o.o. |                       | Status hl       | ášení           | 02. Zaplánov | /áno |          | -    |
| Ref.č.zákaznika       |              | (033) 854 23 42     |                       | Číslo hláš      | ení             | 1            |      |          |      |
| Kontaktní osoba       |              | Tomasz Kuryłów      | -                     | Servisní li     | ist             |              |      |          |      |
| ID adresy             |              | 🗢 Ustroń Skoczows   | ka 🔤 😶                | Vytvořen        | o dne           | 30.3.2016    | -    | 14:14    | \$   |
| Město                 |              | Ustroń              |                       | Uzavřeno        | o dne           |              | -    | 1        | \$   |
| Kód                   |              | 43-450              |                       | Počátečn        | í čas           | 30.3.2016    | -    | 15:30    | :    |
| Ulice                 |              | Skoczowska 94       |                       | Koncový         | čas             | 30.3.2016    | -    | 17:30    | :    |
| Kontaktní osoba.      |              |                     |                       | Četnost d       | opakování (dny) | 0            |      |          |      |
| Telefon               |              |                     |                       |                 |                 |              |      |          |      |
| Předmět               |              | Test.               |                       |                 |                 |              |      |          |      |
| Všeobecně Po:         | známky Činno | ost Report - Pozná  | mky Řešení problému I | Jáklady Instala | ace             |              |      |          |      |
| innost číslo 🛛 🔫      | Status       | Тур                 | Předmět               | Přířazeno k     | Poč             | áteční čas   | Do   |          |      |
| 12325                 | Nová činnost | Servis              | Servis                | Ivan Levora     | 31.3            | 3.2016 15:00 | 31.3 | 3.2016 1 | 7:00 |
| 9701                  | Hotovo       | Servis              | Registrace            | manager         | 30.3            | 3.2016 15:30 | 30.3 | 3.2016 1 | 7:30 |

**OBRÁZEK Č. 1-49 NAPLÁNOVANÉ HLÁŠENÍ** 

| ψ     | ) 🗈 🖬 🖄                                      | \$ \$ .11                              | 10:07 DOP.                                |
|-------|----------------------------------------------|----------------------------------------|-------------------------------------------|
| =     | Radan Du                                     | s                                      | c :                                       |
|       | ST 30-3                                      | ČT 31-3                                | PÁ 1-4                                    |
| 7:00  |                                              |                                        |                                           |
| 8:00  |                                              |                                        |                                           |
| 9:00  | 12125 U                                      | Cesta                                  | 12134 Rumbur                              |
| 10:00 | 54,Praha 7Ha                                 | 12106 Školní                           | 12159 Pod                                 |
| 11:00 | Dílna 12121 Q                                | náměstí,Sezimo<br>vo ÚstíŠJ<br>Sezimov | sídlistém<br>1800/9,Praha<br>8Katastrální |
| 12:00 |                                              |                                        |                                           |
| 13:00 | Cesta                                        | 12075 KP-611-<br>SMMěšice              |                                           |
| 14:00 | 12127<br>BR120-912,Centr                     | Cesta                                  | 12122                                     |
| 15:00 | um seniorů,<br>pánev - 1/2<br>nehřeje, myčka | Gesta                                  | CF4E-8GEMLege<br>rova 18                  |
| 16:00 | asi N-100 vytéká<br>vo                       | Cesta                                  |                                           |
| 17:00 |                                              |                                        |                                           |
| 18:00 |                                              |                                        |                                           |
| 9:00  |                                              |                                        |                                           |
| Obráz | ZEK Č. 1-50 KALEND                           | DÁŘ TECHNIKA V RM                      | GASTRO MOBILE                             |

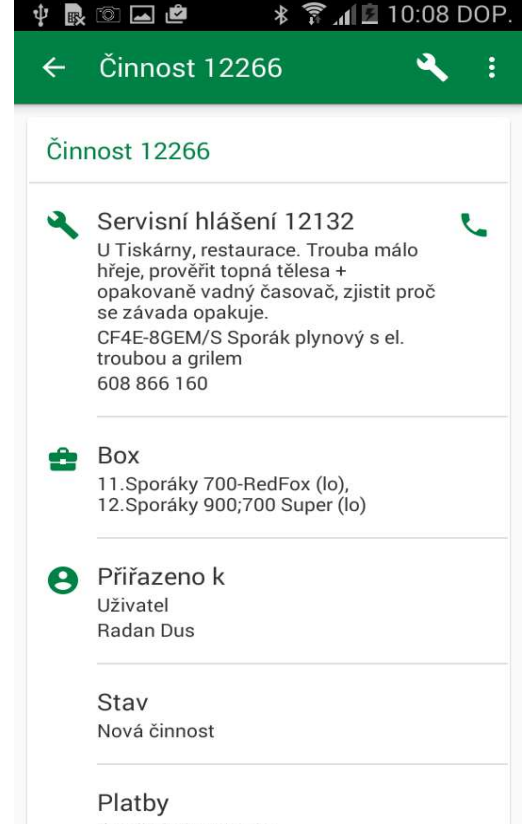

OBRÁZEK Č. 1-51 ČINNOST PŘIŘAZENÁ TECHNIKOVI

Zaslání zprávy technikovi

Po přiřazení úkolu může operátor aplikace dtlS4S technikovi zaslat připomínku, která se objeví jako informace v horní liště systému Android. Z úrovně této připomínky lze přejít přímo k vybrané činnosti. Tato funkce se hodí v okamžiku, kdy je technik už mimo firmu a kancelářští pracovníci ho chtějí informovat o vzniklých změnách v servisních hlášeních realizovaných k dnešnímu dni.

> 2016-09-27 ut 10:30 11:00 11:30 12:00 12:30 13:00 13:30 14:00 **14:30** 15:00 15:30 příprava Připom ínka příprava raha 1 města Prahy. Insta Poslat zprávu k technikovi 13235 NT-40 Myč Iradební 9,Praha cesta raha 1 něsta Prahy. Instala cesta Open 💥 Delete Změnit stav servisního hlášení (Z)1 320 Změnit stav provedení činnosti Poslat zprávu k technikovi Zobrazit na mapé Zobrazit kufry Smazat zprávu od technika

Do okna zprávy lze uvést libovolný text týkající se servisní objednávky, který chceme poslat technikovi.

**OBRÁZEK Č. 1-52 ZASÍLÁNÍ PŘIPOMÍNEK** 

| 11:0       | 4 <sub>DOP.</sub> po,           | 4 dubna                         |                      |                         |
|------------|---------------------------------|---------------------------------|----------------------|-------------------------|
| 🤯<br>Wi-Fi | <b>O</b><br>Umístění            | Zvuk                            | Otočení<br>displeje  | Bluetooth               |
| <b>₩</b> A |                                 |                                 | 0                    | Autom aticky            |
| Oznáme     | ení                             |                                 | V                    | ′ymazat                 |
| Ŷ          | <b>Připojeno</b><br>Klepnutím z | <b>jako foto</b><br>zobrazíte d | aparát<br>alší možno | osti USB.               |
| 恩          | Žádná SII<br>Vložte SIM         | <b>V karta</b><br>kartu.        |                      |                         |
| ٢          | <b>Připomín</b><br>12108 Koz    | <b>(a</b><br>ií 5,Praha 1       | 1<br>Home Kite       | 1:04 dop.<br>chen, res. |
|            |                                 |                                 |                      |                         |
|            | Pouz                            | e tísňová vo                    | olání.               |                         |

**O**BRÁZEK Č. 1-53 **P**ŘIPOMÍNKA V TELEFONU

# Realizace servisního hlášení

Změna statusu činnosti

Nevykonal

Pokud technik v mobilní aplikace nebo dispečer v panelu změní status činnosti na **Nevykonal,** změní se status objednávky na **Neprovedeno.** 

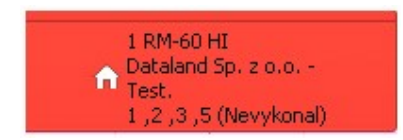

Navíc se vytvoří k aktuálnímu datu nová činnost ve statusu Připraveno pro opětovné naplánování.

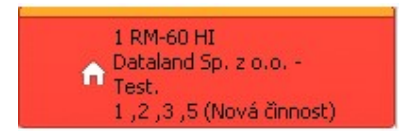

Rozpracoval

Pokud technik v mobilní aplikace nebo dispečer v panelu změní status činnosti na **Rozpracováno**, změní se status objednávky na **Rozpracováno**. Pokud hlášení má aspoň jednu činnost ve statusu **Rozpracováno**, objeví se v textu činnosti navíc písmeno **R**.

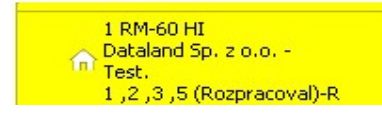

Čekající

Pokud technik v mobilní aplikace nebo dispečer v panelu změní status činnosti na Čekající, změní se status objednávky na Čekající.

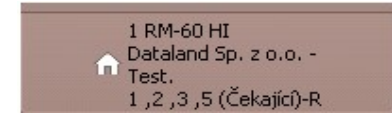

Navíc se vytvoří k aktuálnímu datu nová činnost ve statusu Čekající pro opětovné naplánování.

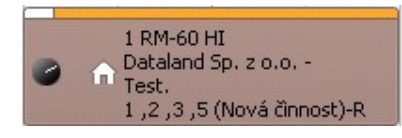

Hotovo

Pokud technik v mobilní aplikace nebo dispečer v panelu změní status činnosti na **Hotovo**, změní se status objednávky na **Provedeno**.

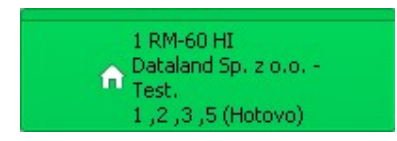

V aplikaci RM Gastro Mobile může technik provést změny statusu servisního hlášení editováním mu přiřazené činnosti typu "Servis" a příslušně změnit její status. Tak jako v aplikaci dtlS4S to má za následek změnu barvy úloh v kalendáři. Změny jsou zobrazeny v obou aplikacích neprodleně, protože obě aplikace působí na jenom serveru způsobem **on-line**.

| Ŷ. | ) 🖸 🖬 🖄 🔺 🌹 📶 🖄 🖬                                     | 0:14 DOP. | ÷                                | R 🔯 🖬 🖻                                                                                         | 11. 🗟 *                                                                 | 10:17 DOP.                                          |
|----|-------------------------------------------------------|-----------|----------------------------------|-------------------------------------------------------------------------------------------------|-------------------------------------------------------------------------|-----------------------------------------------------|
| ÷  | Editovat činnost 12266                                | ~         |                                  | Radan Du                                                                                        | s                                                                       | c :                                                 |
| -  | Kód obchodního partnera<br>00003526                   | _         | 7:00                             | ÚT 22-3                                                                                         | ST 23-3                                                                 | ČT 24-3                                             |
| •  | Název obchodního partnera<br>RM GASTRO CZ s.r.o.      |           | 8:00<br>9:00<br>10:00            | 12038 Hořejší<br>nábřeží,Praha<br>5Botel Admirál.<br>Konvektomat<br>D-1011 pb Botel<br>Admirál, | 12039 CF4E-8G<br>SČeské Kopisty<br>6,LitoměřiceCa                       | 12111 Zhořele<br>12109 Dolany<br>227,DolanyMS<br>Sl |
| θ  | Ammar Trabulsi<br>Nevykonal<br>Rozpracoval            | ·         | 11:00<br>12:00<br>13:00          | (Hotovo) náku                                                                                   | Dílna 12083<br>DM-8<br>změkMichael<br>Dílna 12095<br>QQ-82T MyRM<br>GAS | Cesta<br>12118 Bělohor                              |
| Ē  | Nová činnost<br>Hotovo<br>Čekající<br>Rešení problému | _         | 14:00<br>15:00<br>16:00<br>17:00 | 12099<br>CFA4-986/<br>Nymburská 1                                                               | 12108 Kozí<br>5,Praha 1Home<br>Kitc                                     | 12115 QQ-82T                                        |
|    | Závady                                                |           | 18:00<br>19:00                   |                                                                                                 |                                                                         |                                                     |
|    | OBRÁZEK Č. 1-54 EDITACE STATUSU ČIN                   | NOSTI     |                                  | OBRÁZEK Č. 1-55                                                                                 | Různé statusy v                                                         | KALENDÁŘI                                           |

# Poznámky

Na kartu **Poznámky** jsou zapisovány všeobecné poznámky týkající se celého servisního hlášení. Tyto poznámky jsou rovněž kopírovány během kopírování servisního hlášení.

|                                                     |                                                                                       |                                                  |                                        |                                  |           |                 |        |          | -          |  |  |
|-----------------------------------------------------|---------------------------------------------------------------------------------------|--------------------------------------------------|----------------------------------------|----------------------------------|-----------|-----------------|--------|----------|------------|--|--|
| ákazník                                             | ➡ ➡ 00003526                                                                          |                                                  | Číslo                                  | Prim2016                         | * 1160279 |                 |        |          |            |  |  |
| lázev                                               | RM GASTRO CZ s.r.o.                                                                   |                                                  | Status hláše                           | ení                              |           | 02. Zaplánováno |        |          |            |  |  |
| Ref.č.zákazníka                                     |                                                                                       |                                                  | Číslo hlášeni                          | í.                               |           | 11921           |        |          |            |  |  |
| Kontaktní osoba                                     | Jan Tichovský                                                                         | •                                                | Servisní list                          |                                  |           |                 |        |          |            |  |  |
| ID adresy                                           | 5                                                                                     | +                                                | Vytvořeno o                            | Ine                              |           | 17.2.2016       | •      | 12:53    | :          |  |  |
| Město                                               | Praha 10                                                                              | Uzavřeno dr                                      |                                        | ٠                                |           | 4<br>           |        |          |            |  |  |
| Kód                                                 |                                                                                       | Počáteční ča                                     | as                                     | 17.2.2016                        | •         | 12:53           | \$     |          |            |  |  |
| Ulice                                               | Hornoměcholupská                                                                      |                                                  | Koncový ča:                            | s                                |           | 17.2.2016       | •      | 12:53    | :          |  |  |
| Kontaktní osoba.                                    | Kříkava                                                                               |                                                  | Četnost opa                            | 0                                |           |                 |        |          |            |  |  |
| Telefon                                             | 722 585 823                                                                           |                                                  |                                        |                                  |           |                 |        |          |            |  |  |
| Předmět                                             | Golf Hostivař. Akce společně s H                                                      | lonzou Tichovským. P                             | rohlídka stavu za                      | řízení, dohodnuti                | íatv      | vorba cenové r  | ıabídk | (y oprav | spot       |  |  |
| Všeobecně Poznámky                                  | Činnost Report - Poznámky Řeš                                                         | ení problému Nákl                                | ady Instalace                          |                                  |           |                 |        |          |            |  |  |
| ohodnutý plán - dokonči<br>Vielodkom budo soupis za | hrubé stavební práce, vše vyčistí od prac<br>řízení s popisem stavu provozuschopnosti | :hu a zavolají termín r<br>i + nacenění oprav. Č | na zkoušení spotř<br>Šeká na termín od | ebičů a uvádění)<br>I zákazníka. | do pi     | rovozu - 2x te  | :hnik  | celý den | or write ( |  |  |

OBRÁZEK Č. 1-56 POZNÁMKY

Poznámky ke konkrétním činnostem pro techniky jsou zapisovány v činnostech.

|        |        |              | Datum vytvo | Prirazeno k    | TAb    | Predmet         | Počáteční čas   | Do              | Obsah                                                                |
|--------|--------|--------------|-------------|----------------|--------|-----------------|-----------------|-----------------|----------------------------------------------------------------------|
|        |        |              |             |                |        |                 |                 |                 |                                                                      |
| - 12   | 2425   | Hotovo       | 1.4.2016    | Ivan Levora    | Servis | Servis - realiz | 1.4.2016 16:52  | 1.4.2016 16:52  | zákazník nás bude informovat o dalším postupu nejdříve vše vicisti v |
| - 11   | 950    | Nová činnost | 18.3.2016   | Michal Lustyk  | Servis | Servis          | 11.4.2016 8:30  | 11.4.2016 16:00 | 📄 zprovoznit zařízení, v případě závady sepsat a poté nabídnout cenu |
| • 📫 10 | 0960   | Hotovo       | 22.2.2016   | Ivan Levora    | Servis | Servis          | 22.2.2016 16:00 | 22.2.2016 16:30 | 🔿 veškeré informace o zakázce s Honzou Tichovským, sraz na místě, D  |
| - 10   | 959    | Čekající     | 22.2.2016   | Jan Mačát      | Servis | Servis          | 11.4.2016 8:30  | 11.4.2016 16:00 | RM GASTRO CZ s.r.o Křikava                                           |
| - 10   | 958    | Hotovo       | 22.2.2016   | Ivan Levora    | Servis | Servis          | 22.2.2016 16:30 | 22.2.2016 17:00 | 🔿 veškeré informace o zakázce s Honzou Tichovským, sraz na místě     |
| - 10   | 1838   | Nevykonal    | 17.2.2016   | David Novák    | Servis | Servis          | 22.2.2016 15:00 | 22.2.2016 17:00 | RM GASTRO CZ s.r.o Tichovský                                         |
| - 10   | 0837   | Hotovo       | 17.2.2016   | Matěj Stoklasa | Servis | Registrace      | 17.2.2016 12:53 | 17.2.2016 12:53 | doklad OP:                                                           |
|        | 7      |              |             |                |        |                 |                 |                 |                                                                      |
| 4 4 W  | Viersz | 227 • • •    |             |                |        |                 |                 |                 |                                                                      |

OBRÁZEK Č. 1-57 ČINNOSTI

Po vybrání modré šipky u vybrané činnosti lze uvádět poznámky pro technika.

|              | NARZĘDZI | ¥.        |         | C              | Činnos | st 11950        |                           | x          |
|--------------|----------|-----------|---------|----------------|--------|-----------------|---------------------------|------------|
|              | Činnost  |           |         |                |        |                 |                           | $^{\odot}$ |
| Základní úda | ije      |           |         |                |        |                 |                           |            |
| Žinnost      |          | Úloha     |         |                | •      | Počet           | 11950                     |            |
| ур           |          | Servis    |         |                | •      | Kod PH          | 🔿 🔿 00003526 🛛 🗐 Odbiorca | ٣          |
| vředmět      |          | Servis    |         |                | *      | Nazwa PH        | RM GASTRO CZ s.r.o.       |            |
| vřířazeno k  |          | Użytk     | -       | Michal Lustyk  | •      | Kontaktní osoba |                           | •          |
| Přiřadil     |          | manager   | Ì       |                | *      | Telefon         |                           |            |
| Poznámky     |          | Golf Host | ivař. ( | Oprava zařízen | ĥ.     |                 |                           |            |
|              | 1        |           | É at    | . 1            |        |                 |                           |            |
|              |          |           |         |                |        |                 |                           |            |
|              |          |           |         |                |        |                 |                           |            |

**O**BRÁZEK Č. 1-58 POZNÁMKY K ČINNOSTI

V mobilní aplikaci technici přidají poznámky pro kancelář v realizačních činnostech. Zapsané poznámky jsou zobrazeny na záložce **Report – Poznámky**.

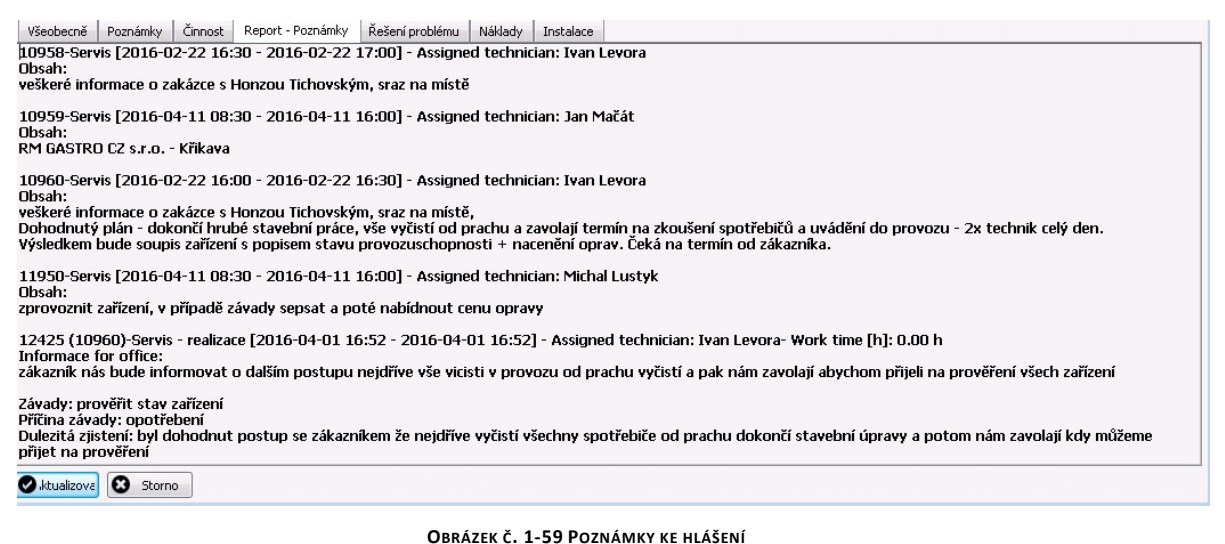

OBRAZER C. 1-35 FOZNAMIRT RE HEASENT

Informace důležité pro řešení nahlášeného problému lze popsat v záložce Řešení problému.

# Dokumenty

Skladové a účetní dokumenty vystavené k servisnímu hlášení se nacházejí v záložce Náklady.

| Data dokume                 | ntu     |           |           |             |              |              |      |             |               |                     |                 |             |         |         |         |       |       |   |  |
|-----------------------------|---------|-----------|-----------|-------------|--------------|--------------|------|-------------|---------------|---------------------|-----------------|-------------|---------|---------|---------|-------|-------|---|--|
| Zákaznik                    |         |           | •         | 00003       | 3236         |              |      |             |               |                     | Číslo           | Prim2016    | Ŧ       | 116043  | 6       |       |       |   |  |
| Název                       |         |           | Praç      | potech CZ   | ,spol.s r.o. |              |      | j.          |               |                     | Status hlášení  |             |         | 09. Uza | svřeno  |       |       | • |  |
| Ref.č.zákazn                | ka      |           | 244       | 090751      |              |              | _    |             |               |                     | Číslo hlášení   |             |         | 12078   |         |       |       |   |  |
| Kontaktní oso               | iba     |           | Dod       | ací kontal  | dt.          |              | _    | •           |               | Servisní list       |                 |             |         | 12078   |         |       |       |   |  |
| ID adresy                   |         |           | C* F      | Pragotech   | cz           |              | _    |             | Vytvořeno dne |                     |                 |             |         | 17.3.20 | 016     | -     | 12:23 | : |  |
| Město                       |         |           | Prah      | na 5        |              |              |      |             | Uzavřeno dne  |                     |                 |             |         | -       |         | -     | -     | * |  |
| Kód                         |         |           |           |             |              |              |      |             |               | Počáteční čas       |                 |             | 17.3.20 | 016     | -       | 12:23 | 1:    |   |  |
| Ulice roh Jinonick          |         |           | Jinonické | a Plzeňské  | Plzeňské     |              |      | Koncový čas |               |                     |                 |             | 016     | -       | 12:23   | :     |       |   |  |
| Kontaktní osoba. Ponděliček |         |           |           |             | Četnost      |              |      |             |               | Četnost onakov      | vácí (dov)      |             | 0       |         | -       | L     |       |   |  |
| Telefon                     |         |           | 722       | 402 048     |              |              | -    |             |               |                     | Couries opene   | (arr (arry) |         |         |         |       |       |   |  |
| Předmět                     |         |           | RSL       | ilie Klamo. | vka. Zalomer | á odpadová h | ad   | lice.       |               |                     |                 |             |         |         |         |       |       |   |  |
| Všeobecně                   | Poznámk | y Činr    | nost      | Report      | - Poznámky   | Řešení prob  | lén  | nu Na       | iklady        | Instalace           | 1               |             |         |         |         |       |       |   |  |
| ruh dokladu                 |         | Číslo dok | ladu      |             | Datum        | č            | íslo | o artiklu   |               | Popis               | artiklu         | Množství    |         | ٣       | Sklad   |       |       |   |  |
| Prodei - faktur             | a       | <u>حا</u> | 6         | 1600017     | 2016-03-22   |              | 0    | 0000533     | 28            | Dopra               | wa no Praze II  |             |         | 1.00    | 04      |       |       |   |  |
| rodei - faktur              | a       | 4         | 6         | 1600017     | 2016-03-22   |              | 2    | 000053      | 30            | Práce               | ind portideo II |             |         | 1.00    | 04      |       |       |   |  |
| odávka                      | 510 L   |           | 6         | 1600021     | 2016-03-22   | 6            | 0    | 000053      | 28            | Dopra               | wa po Praze II  |             |         | 1,00    | 04      |       |       |   |  |
| odávka                      |         | 4         | 6         | 1600021     | 2016-03-22   |              | >    | 000053      | 30            | Práce               |                 |             |         | 1,00    | 04      |       |       |   |  |
|                             |         | -         | 6         | 1600025     | 2016-03-22   | -            | 2    | 000053      | 28            | Doprava po Praze II |                 |             |         | 1,00    | 1,00 04 |       |       |   |  |
|                             |         |           | 6         | 1600025     | 2016-03-22   |              | \$   | 000053:     | 30            | Práce               |                 |             |         | 1,00    | 04      |       |       |   |  |
| rodej - faktur              | a       | 4         | 6         | 1600046     | 2016-03-30   | -            | Ş    | 0000533     | 28            | Dopra               | iva po Praze II |             |         | 1,00    | 04      |       |       |   |  |
| rođej - faktur              | a       | ->        | 6         | 1600046     | 2016-03-30   | -            | \$   | 000053      | 30            | Práce               |                 |             |         | 1,00    | 04      |       |       |   |  |
| odávka                      |         | 4         | 6         | 1600060     | 2016-03-30   |              | \$   | 0000533     | 28            | Dopra               | iva po Praze II |             |         | 1,00    | 04      |       |       |   |  |
| odávka                      |         | 4         | 6         | 1600060     | 2016-03-30   |              | 2    | 000053      | 30            | Práce               |                 |             |         | 1,00    | 04      |       |       |   |  |
|                             |         |           | 6         | 1600064     | 2016-03-30   |              | Þ    | 000053;     | 28            | Dopra               | iva po Praze II |             |         | 1,00    | 04      |       |       |   |  |
|                             |         |           | 6         | 1600064     | 2016-03-30   | 6            | \$   | 000053      | 30            | Práce               |                 |             |         | 1,00    | 04      |       |       |   |  |

OBRÁZEK Č. 1-60 DOKUMENTY

Pro přidání nového dokumentu je třeba z kontextového menu na servisním hlášení vybrat Add Document.

| his de stal                          |                 |             | ču.                  | Duine 2017  | 1100.000     |          |            |                  |         |                     |       |
|--------------------------------------|-----------------|-------------|----------------------|-------------|--------------|----------|------------|------------------|---------|---------------------|-------|
| Cieuriater 💛 00003236                | _               |             | Cisio<br>Cisio del G | erim2016    | 1160436      |          |            |                  |         |                     |       |
| arev Pragotech C2,sp013 r.o.         | *               |             | čelo biše            | vent<br>vol | 12079        | * 011    |            |                  |         |                     |       |
| alefon 244090751                     |                 |             | Servito ile          | *           | 12078        | _        |            |                  |         |                     |       |
| efičizákaznika                       |                 |             | Jan Viannina         |             | 12070        |          |            |                  |         |                     |       |
| ériové číslo                         | _               |             | Vvtvořena            | o dne       | 2016-03-1    | 7 12:23  |            |                  |         |                     |       |
| rtikl 00007241                       |                 | 1           | Uzavřeno             | dne         |              |          |            |                  |         |                     |       |
| opis 👄 S-105 ABT Myčka nádobí a če   | rnéhc           |             | Čamlouvy             | 1           |              |          |            |                  |         |                     |       |
| kupina artiklů                       |                 | 1           | Koncové              | datum       | Bez smlou    | vy       |            |                  |         |                     |       |
| ředmět RS Lilie Klamovka. Zalomená o | dpadová haď     |             |                      |             |              |          |            |                  |         |                     | 1.000 |
| 1ēsto Praha 5 Pi                     | 5Č              | Nakla       | dy servi             | sniho hlas  | eni          |          |            |                  |         |                     |       |
| iontaktní osoba Ponděliček Te        | alefon          | Artik       | ly .                 |             |              |          |            |                  |         |                     |       |
| Všeobecně Poznámky Činnosti Řešení   | Nákladv         | # Č         | íslo arti            | Popis art   | Předání tech | Objed    | Dodáno     | Od technika zpět | Vráceno | F., Faktur.         |       |
|                                      | X               |             |                      |             |              |          |            |                  |         |                     | -     |
| # Druh dokladu                       | Cislo c         |             |                      |             |              |          |            |                  |         |                     |       |
| 1 Prodej - faktura                   | 🤤 616           |             |                      |             |              |          |            |                  |         |                     |       |
| 2                                    |                 |             |                      |             |              |          |            |                  |         |                     |       |
| 3 Dodavka                            | Druh do         | kladu       |                      |             | _ 🗆 X        |          |            |                  |         |                     |       |
| 4                                    | O Died          | ini kuche   | akavi                |             |              |          |            |                  |         |                     |       |
| 5 Sales Order                        | - O obu         | de falas    | incom.               |             |              |          |            |                  |         |                     |       |
| b<br>7 Decided California            |                 | unauka      |                      |             |              |          | 311        |                  |         |                     | •     |
| <ul> <li>Prode) * raktura</li> </ul> | Doda            | <u>v</u> ka |                      |             |              |          |            |                  |         |                     |       |
| o<br>9 Dadávka                       | ○ Zp <u>ē</u> t | od techr    | nika                 |             |              | 1.5.1    |            |                  |         |                     |       |
| 10                                   | - O Prod        | nj - vrác   | enk .                |             |              | TOAN HAK | turovane m | nozstvi          |         |                     |       |
| 11 Sales Order                       | O Eakt.         | ara -       |                      |             |              | 2,00     | 0          |                  |         |                     | -     |
| 12                                   | O Opra          | vná fakt    | tura                 |             |              | 2,00     | 0          |                  |         |                     |       |
|                                      | O Dobr          | opis        |                      |             |              |          |            |                  |         |                     |       |
|                                      | 0               |             |                      | _           |              |          |            |                  |         |                     |       |
|                                      | ОК              |             | Storno               |             |              |          |            |                  |         |                     |       |
|                                      |                 |             |                      |             |              |          |            |                  |         |                     | -     |
|                                      |                 |             |                      |             |              |          |            |                  |         |                     |       |
|                                      |                 | C           | ж                    |             |              |          |            |                  |         | No <u>vý</u> doklad |       |
|                                      |                 |             | _                    |             |              |          |            |                  |         |                     |       |
|                                      |                 |             |                      |             |              |          |            |                  |         |                     |       |
|                                      |                 |             |                      |             |              |          |            |                  |         |                     |       |
|                                      |                 |             |                      |             |              |          |            |                  |         |                     |       |
|                                      |                 |             |                      |             |              |          |            |                  |         |                     |       |
|                                      |                 |             |                      |             |              |          |            |                  |         |                     |       |
|                                      |                 |             |                      |             |              |          |            |                  |         |                     |       |
|                                      |                 |             |                      |             |              |          |            |                  |         |                     |       |
|                                      |                 |             |                      |             |              |          |            |                  |         |                     |       |
|                                      |                 |             |                      |             |              |          |            |                  |         |                     |       |

OBRÁZEK Č. 1-61 PŘIDÁVÁNÍ DOKUMENTŮ

Pokud bude do servisního hlášení přidán dokument, objeví se na seznamu ve sloupci Doklady status:

- F faktura
- D skladová výdejka
- Z prodejní objednávka

| Číslo |       | Status           | Doklady |
|-------|-------|------------------|---------|
| -     | 12419 | 05. Neprovedeno  |         |
| -     | 12418 | 09. Uzavřeno     | F       |
| 🔿 🔿   | 12417 | 06. Provedeno    | F       |
| -     | 12416 | 09. Uzavřeno     | D       |
| -     | 12415 | 06. Provedeno    | D       |
| -     | 12414 | 09. Uzavřeno     | F       |
| -     | 12413 | 09. Uzavřeno     |         |
| -     | 12412 | 09. Uzavřeno     | F       |
| -     | 12411 | 09. Uzavřeno     | F       |
| -     | 12410 | 09. Uzavřeno     | E       |
|       | 12409 | 09. Uzavřeno     | F       |
| -     | 12408 | 03. Rozpracovano |         |
| -     | 12407 | 06. Provedeno    | Z       |

**OBRÁZEK Č. 1-62 STATUS VYSTAVENÝCH DOKUMENTŮ** 

V kalendáři se status vystavených dokumentů objeví před číslem servisního hlášení.

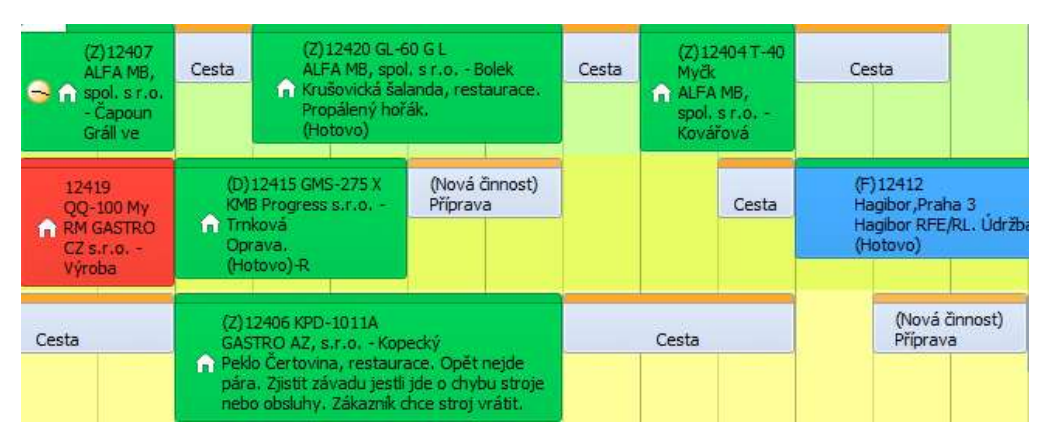

OBRÁZEK Č. 1-63 VYSTAVENÉ DOKUMENTY V KALENDÁŘI

# Zařízení

Seznam servisovaných zařízení se nachází v záložce **Instalace**. Pro přiřazení sériového čísla k zařízení je třeba vybrat z kontextového menu na servisním hlášení **Add serial numer.** Po přidání sériového čísla bude vytvořena karta zařízení v SAP přiřazená obchodnímu partneru.

| éric | vé číslo výrobo | ie 📗                     |                       | <u>و</u>   | Status  |                |                   | Aktiv | ní           |   |
|------|-----------------|--------------------------|-----------------------|------------|---------|----------------|-------------------|-------|--------------|---|
| éric | vé číslo        | 1234                     | 56789                 |            | Předch  | ázející sériov | ré číslo          |       |              |   |
| Íslo | artiklu         | 📫 0000                   | 4262                  |            | Nové se | ér.č.          |                   |       |              |   |
| орі  | s artiklu       | T-12                     | 0 Myčka skla a i      | nádob      |         |                |                   |       |              |   |
| ód.  | zákazníka       | => 0000                  | 0068                  |            | Technik | ,              |                   |       | -            |   |
| mér  | io zákaznika    | AGI                      | DS s.r.o.             |            | Oblast  |                |                   |       |              |   |
| ont  | aktní osoba     |                          |                       | •          |         |                |                   |       |              |   |
| Íslo | telefonu        |                          |                       |            |         |                |                   |       |              |   |
|      | Adresa          | Se <u>r</u> visní hlášen | í S <u>e</u> rvisní s | mlouvy     | Dat     | ta odbytu      | <u>T</u> ransakce | 1     | Přílohy      |   |
| #    | Číslo hlášení   | Datum vyt                | Předmět               | Číslo arti | klu     | Sér .číslo     | Jméno záka:       | znika | Status       | 1 |
| 1    | 📫 12090         | 2016-03-21               | Bonaccia, pizz        | e 00004262 |         |                | AGIOS s.r.o       |       | 09. Uzavřeno | - |
| -    |                 |                          |                       |            |         |                |                   |       |              |   |
|      |                 |                          |                       |            |         |                |                   |       |              |   |
|      |                 |                          |                       |            |         |                |                   |       |              |   |
|      |                 |                          |                       |            |         |                |                   |       |              |   |

OBRÁZEK Č. 1-64 KARTA ZAŘÍZENÍ SAP

| /šeobecr    | ně F    | Poznámky | Činnost | Report - Poznámky | Řešení problému | Náklady     | Instalace      |         |               |
|-------------|---------|----------|---------|-------------------|-----------------|-------------|----------------|---------|---------------|
| istalace    | Číslo I | hlášení  |         | Číslo artiklu     |                 | Popis artik | lu             |         | Sériové číslo |
| 0           | 4       |          |         | 12090 🔿 00004262  |                 | T-120 Myà   | ka skla a nádo | bí průb | 123456789     |
|             |         |          |         |                   |                 |             |                |         |               |
|             |         |          |         |                   |                 |             |                |         |               |
|             | Wiers   | z1z1 🕨   | ₩ ₩     |                   |                 |             |                |         |               |
| S .ktualizo | ova     | Storn    | 0       |                   |                 |             |                |         |               |

### OBRÁZEK Č. 1-65 SEZNAM ZAŘÍZENÍ
Přílohy

V mobilní aplikaci lze k servisnímu hlášení přidávat přílohy. Může se jednat o fotografie, filmy a rovněž jiné soubory nacházející se v telefonu. Po přidání souborů v mobilní aplikaci pro hlášení jsou zobrazeny v záložce **Přílohy**.

| Všeobecně | Poznámky                          | Činnost   | Report - Poznámky                       | Řešení problému | Náklady       | Instalace   | Přílohy | 47 |
|-----------|-----------------------------------|-----------|-----------------------------------------|-----------------|---------------|-------------|---------|----|
|           | Poznámky<br>(MG_2016052:<br>1 626 | Cinnost ] | Report - Poznámky<br>yg VID_2(<br>4 359 | Rešeni problemu | Naklady<br>14 | Instalace ∞ | Prilohy |    |
| 🕑 ок      | Storn                             | 0         |                                         |                 |               |             |         |    |

OBRÁZEK Č. 1-66 PŘÍLOHY

#### Konverzace

Doplňkové informace pro pracovníka kanceláře a technika, které mu pomohou při další obsluze daného hlášení. Zprávy se přidávají chronologicky. Všechny informace jsou také viditelné na telefonní techniku.

| ikaznik                                                                                                    | kaznik       Kaznik      Kaznik      Kastrik      Korrent       Kaznik      Kastrik      Korrent      Kastrik      Korrent      Kastrik      Korrent      Korrent      Korent      Korent      Korent      Korent      Korent |                                 |                                         |        |                |   |              |   |       |   |
|----------------------------------------------------------------------------------------------------|----------------------------------------------------------------------------------------------------|---------------------------------|-----------------------------------------|--------|----------------|---|--------------|---|-------|---|
| szev RM GASTRO CZ s.r.o. Status hlášení 09. Uzavřeno   ef.č.zákazníka Číslo hlášení 15799   intaktní osoba * Servisní list 15799   adresy c* RM GASTRO CZ s.r.o. ** Vytvořeno dne 2017-12-15 *   id * 1017-12-15 * 1   id * 1017-12-15 * 1   id * 1017-12-15 * 1   id * 1017-12-15 * 1   id * 1017-12-15 * 1   id * 1017-12-15 * 1   id * * 1017-12-15 * 1   id * * 1017-12-15 * 1   id * * 1017-12-15 * 1   id * * * 1017-12-15 * 1   id * * * 1017-12-15 * 1   id * * * 1017-12-15 * 1   id * * * * 1   id * * * * 1   id * * * * 1   id * * * * *   id * * * * *   id * * * * *   id * * * * *   id * * * * *   id * * * * *   id * * * * </td <td>zev RM GASTRO CZ s.r.o. Status hlášení 09. Uzavřeno •<br/>f.č. zákaznika Číslo hlášení 15799<br/>adresy c* RM GASTRO CZ s.r.o. •••• Vytvořeno dne 2017-12-15 •<br/>sto Praha 8 Uzavřeno dne • 08:47 :<br/>d • • • • • • • • • • • • • • • • • • •</td> <td>ikazn<b>i</b>k</td> <td>alia alia alia alia alia alia alia alia</td> <td>•••</td> <td>Číslo</td> <td>*</td> <td>1171969</td> <td></td> <td></td> <td></td>                                                                                                    | zev RM GASTRO CZ s.r.o. Status hlášení 09. Uzavřeno •<br>f.č. zákaznika Číslo hlášení 15799<br>adresy c* RM GASTRO CZ s.r.o. •••• Vytvořeno dne 2017-12-15 •<br>sto Praha 8 Uzavřeno dne • 08:47 :<br>d • • • • • • • • • • • • • • • • • • •                                                                                                    | ikazn <b>i</b> k                | alia alia alia alia alia alia alia alia | •••    | Číslo          | * | 1171969      |   |       |   |
| edvezi Poznámky Činnost um Uživatel Přidat Přidat P | f.č.zákaznika Číslo hlášení 15799   ntaktní osoba <ul> <li>C</li> <li>RM GASTRO CZ s.r.o.</li> <li>Vytvořeno dne</li> <li>2017-12-15</li> <li>2017-12-15</li> <li>08:47</li> </ul> isto Praha 8   Uzavřeno dne 08:47   od <ul> <li>017-12-15</li> <li>017-12-15</li> <li>017-12-15</li> </ul>                                                                                                    | izev                            | RM GASTRO CZ s.r.o.                     |        | Status hlášení |   | 09. Uzavřeno |   |       | • |
| Intaktní osoba   v adresy   edresy   edresy   edresy   edresy   edresy   edresy   edresy   edresy   edresy   edresy   edresy   edresy   edresy   edresy   edresy   edresy   edresy   edresy   edresy   edresy   edresy   edresy   edresy   Praha 8   Uzavřeno dne   Uzavřeno dne   un   Uživatel     Přidat     Servisní list   15799   Vytvořeno dne   2017-12-15   08:47   017-12-15   017-12-15   017-12-15   017-12-15   017-12-15   017-12-15   017-12-15   017-12-15   017-12-15   017-12-15   017-12-15   017-12-15   017-12-15   017-12-15   017-12-15   017-12-15   017-12-15   017-12-15   017-12-15   017-12-15   1017-12-15   1017-12-15   1017-12-15   1017-12-15   1017-12-15   1017-12-15   1017-12-15   1017-12-15   1017-12-15   1017-12-15   1017-12-15   1017-12-15   1017-12-15   1                                                                                                    | ntaktní osoba                                                                                                    | f.č.zákaznika                   |                                         |        | Číslo hlášení  |   | 15799        |   |       |   |
| adresy et RM GASTRO CZ s.r.o.   Praha 8 Uzavřeno dne   Uzavřeno dne 08:47 ‡   od 08:47 ‡   od 08:47 ‡                                                                                                    | adresy        <                                                                                                    | ntaktní osoba                   |                                         | •      | Servisní list  |   | 15799        |   |       |   |
| Esto Praha 8 Uzavřeno dne                                                                                                    | isto Praha 8 Uzavřeno dne                                                                                                    | adresy                          | C* RM GASTRO CZ s.r.o.                  |        | Vytvořeno dne  |   | 2017-12-15   | - |       |   |
| id X 017-12-15 V 1<br>cce Scontaktní osoba. Vl<br>lefon 77<br>edmět O<br>um Uživatel Přidat Přidat                                                                                                    | d X 017-12-15 V 1<br>ce Scontaktní osoba. Vi<br>lefon 77<br>edmět O<br>um Uživatel Přidat Přidat                                                                                                    | isto                            | Praha 8                                 |        | Uzavřeno dne   |   |              | • | 08:47 | : |
| ce Sc<br>ntaktní osoba. Vi<br>lefon 77<br>edmět O<br>um Uživatel Přidat Přidat                                                                                                    | ce Sc<br>ntaktní osoba. Vi<br>lefon 77<br>edmět O<br>eobecně Poznámky Činnost<br>um Uživatel<br>Přidat<br>Přidat                                                                                                    | d                               |                                         |        |                | x | 2017-12-15   | • |       | - |
| ntaktní osoba. VI<br>lefon 77<br>edmět O<br>um Uživatel Přidat                                                                                                    | ntaktní osoba. Vi<br>lefon 77<br>edmět O<br>eobecně Poznámky Činnost<br>um Uživatel Přidat Přidat                                                                                                    | ce                              | Sc                                      |        |                |   | 2017-12-15   | • | 08:47 | : |
| um Uživatel                                                                                                    | um Uživatel                                                                                                    |                                 | <u>u</u>                                |        |                |   | -            |   |       |   |
|                                                                                                    |                                                                                                    | eomet<br>eobecně Poznámky       | Činnost                                 |        |                |   | erzace       |   |       |   |
|                                                                                                    |                                                                                                    | eobecně Poznámky<br>um Uživatel | Činnost                                 | Přidat |                |   | erzace       |   |       |   |

OBRÁZEK Č. 1-67 KONVERZACE

# Přidávání obchodního partnera

## Z menu uživatele

Pro přidání obchodního partnera je třeba z menu Hlavní nástroje vybrat Přidání obchodního partnera

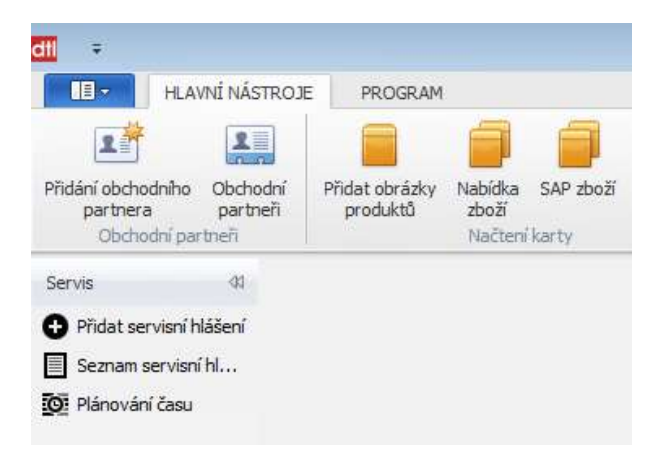

OBRÁZEK Č. 1-68 PŘIDÁNÍ OBCHODNÍHO PARTNERA

V okně přidávání obchodního partnera se nacházejí pole stejná jako v SAP.

| Kód          | Manuálně 🔻          | Odbiorca 🔻             |                      | Waluta lokalna 🔹           |
|--------------|---------------------|------------------------|----------------------|----------------------------|
| Název        |                     |                        | Zůstatek             | ÷                          |
| Název v ciz  | zím jazyce          | -                      | WZ dokumenty         | :                          |
| Skupina      |                     | Obchodní partner 🔹     | Prodejní objednávky  | *                          |
| Měna         |                     | Česká Koruna 🔹         | Příležitosti         | \$                         |
| DIČ          |                     |                        | 2 ARES               |                            |
| /šeobecně    | Kontaktní osoby Adr | resv Platební podmínky | Stahování dat z ARES |                            |
|              | 1                   |                        | ·                    |                            |
| Tel. 1       |                     |                        | Kontaktní osoba      |                            |
| Tel 2        |                     |                        | ID č. 2              |                            |
| Mobilní tele | fon                 |                        | IČO                  |                            |
| Fax          |                     |                        |                      |                            |
| E-mail       |                     |                        | Poznámky             |                            |
| Webové st    | ránky               |                        | Pracovník odbytu     | -žádný pracovník odbytu- ▼ |
| Druh dodá    | vky                 | • 😒                    | Kód kanálu OP        |                            |
| heslo        |                     | l                      | Techniky             |                            |
| Ukazatele j  | přiřazení           |                        | Oblast               | - L                        |
| PH projekt   |                     |                        | Jazyk                | Polish 💌                   |
| Odvětví      |                     | • 😒                    |                      |                            |
| Drub obch    | odniho partnera     | Firma 🔹                |                      |                            |

**OBRÁZEK Č. 1-69 OBCHODNÍ PARTNER** 

| (ód                                                     | Manuálně               | 00004668        | Zákazník  |             | Interní odsouhlasení    |            |                          | Firemní měna                                                                                                    |            |          |         |
|---------------------------------------------------------|------------------------|-----------------|-----------|-------------|-------------------------|------------|--------------------------|----------------------------------------------------------------------------------------------------|------------|----------|---------|
| lázev                                                   |                        | Aligastro CZ s  | .r.o.     |             |                         | Zůstate    | k na účtu                | -                                                                                                    | 126,796,00 | h        |         |
| Název v o                                               | cizím jazyce           |                 |           |             |                         | Dodáv      | ky                       |                                                                                                    | 9,565,45   |          |         |
| Skupina                                                 |                        | OP bonus 3      |           | •           |                         | Zakázk     | y                        |                                                                                                    | 78.510,47  |          |         |
| 4ěna 🛛                                                  |                        | Česká Koruna    |           | •           |                         | Příležito  | osti                     |                                                                                                    | 2          | la la    |         |
| DIČ                                                     |                        | CZ28867670      |           |             |                         |            |                          |                                                                                                    |            |          |         |
| <u>V</u> še                                             | obecně Kontal          | ktní osoby      | Adresy Pl | atební podm | ínky <u>B</u> ěh plateb | Účetnictví | Nastavení Intrastat      | Platební moralka                                                                                                    | Vlastnosti | Poznámky | Přílohy |
| Tel 1                                                   |                        | 235311366       |           | -           | - Mi - 11               | Kon        | aktní osoba              | Jiří Kreperát                                                                                                    |            | 2 1      |         |
| Tel 2                                                   |                        | 1               |           |             |                         | ID č       | . 2                      |                                                                                                    |            |          |         |
| Mobilní t                                               | elefon                 |                 |           |             |                         | IČO        |                          | 28867670                                                                                                    |            |          |         |
| Fax                                                     |                        | Ni              |           | -           |                         |            |                          |                                                                                                    |            |          |         |
| E-mail                                                  |                        | aligastro@aliga | astro.cz  |             |                         | Pozr       | námky                    | Doklady pouze                                                                                                    | emailem ‼  |          |         |
| Webová                                                  | stránka                |                 |           |             |                         |            |                          |                                                                                                    |            |          |         |
| Druh do                                                 | dávky                  | fa TOPTRANS     |           | - B.        |                         | Prac       | ovník odbytu             | Renata Minaříko                                                                                                    | va 🔻       | 0        |         |
| Heslo                                                   |                        |                 |           |             |                         |            |                          |                                                                                                    |            |          |         |
| Znak fak                                                | toringu                |                 |           |             |                         |            |                          |                                                                                                    |            |          |         |
| Projekt (                                               | OP                     | \               |           |             |                         | Kód        | kanálu OP                | 1                                                                                                    |            |          |         |
| Odvětví                                                 |                        |                 |           | *           |                         | Tech       | inik                     |                                                                                                    |            |          |         |
| Druh ob                                                 | chodního partnera      | Firma           |           | •           |                         | Obla       | st                       | -                                                                                                    |            |          |         |
|                                                         |                        |                 |           |             |                         | Jazy       | k                        | Czech                                                                                                    |            | 8        |         |
| 🖌 Relev                                                 | vantní pro Intrastat   |                 |           |             |                         |            |                          |                                                                                                    |            |          |         |
| Alternati                                               | vní název              |                 |           |             |                         |            |                          |                                                                                                    |            |          |         |
|                                                         |                        |                 |           |             |                         |            | or and an an or other    | a de la compañía de la compañía de la |            |          |         |
|                                                         |                        |                 |           |             |                         | Glob       | . ć. lokace              |                                                                                                    | 2          |          |         |
|                                                         |                        |                 |           |             |                         |            |                          |                                                                                                    |            |          |         |
| O ALL                                                   |                        | ~               |           |             | Decer (edua             |            | Blokovat zasílání market | iingového obsahu                                                                                                    |            |          |         |
| <ul> <li>Aktion</li> <li>Neal-</li> <li>Rozš</li> </ul> | vni<br>klivní<br>íření | Ud              |           | 0           | Poznamky                |            | 22                       |                                                                                                    |            |          |         |
|                                                         |                        |                 |           |             |                         |            |                          |                                                                                                    |            |          |         |

OBRÁZEK Č. 1-70 KARTA OBCHODNÍHO PARTNERA V SAP

V aplikaci je přidána možnost stahování názvu a adresy ze systému ARES. Po uvedení **DIČ** v poli a vybrání tlačítka **ARES se** automaticky vyplní název obchodního partnera a kontaktní údaje.

| d Manuálně                | •        | Odbiorc                 | a 🕶   |          |       |       |                                                                                                    | Waluta lokalna                             |
|---------------------------|----------|-------------------------|-------|----------|-------|-------|----------------------------------------------------------------------------------------------------|--------------------------------------------|
| zev                       | A        | igastro CZ s.r.o.       |       |          |       |       | Zůstatek                                                                                                    |                                            |
| izev v cizím jazyce       |          |                         | - 1   |          |       |       | WZ dokumenty                                                                                                    |                                            |
| upina                     | O        | ochodní partner         | -     |          |       |       | Prodejní objednávky                                                                                                    |                                            |
| ina                       | Če       | eská Koruna             | -     |          |       |       | Příležitosti                                                                                                    |                                            |
| č                         | C        | 228867670               | 1     | 2 ARES   |       |       |                                                                                                    |                                            |
|                           | Adree    | 2 Marshart and American |       |          |       |       |                                                                                                    |                                            |
| specie   Kontaktrii osoby | nurcay   | [Platebril podminky]    | ×     | 0.1      |       |       |                                                                                                    |                                            |
| ID adresy                 | Ulice    | /zkratky, zauctujte.    | Zadna | . budova | Mesto | PSC   |                                                                                                    | Record N 2                                 |
| 4 Tun adranu Odbiorca     | Falchuri | a ()                    |       |          |       |       | ID adresy:                                                                                                    | Aligastro CZ s.r.o.<br>Vondrovšova 1190/41 |
| Aligaetro C7 e r.o.       | Voor     | roučova 1190/41         |       |          | Praha | 16300 | Žádná budova:                                                                                                    |                                            |
| A Typ adresy: Odbiorca    | dostav   | //                      |       |          | Trana | 10000 | Město:                                                                                                    | Praha                                      |
| Aligastro CZ s.r.o.       | Vone     | froušova 1190/41        |       |          | Praha | 16300 | Okres:                                                                                                    | Havní město Praha                          |
|                           |          |                         |       |          |       |       | Země:<br>NIP:<br>Bez ulce:<br>Budova/podlehy/pokoj:<br>kod partnera handlowego:<br>Tel:<br>Telefon:<br>Contact person:<br>Centact person: |                                            |

OBRÁZEK Č. 1-71 STAHOVÁNÍ DAT Z ARES

Během přidávání servisního hlášení

Během přidávání servisního hlášení, pokud na seznamu není hledaný obchodní partner, lze ho přidat z položky seznamu výběrem tlačítka **Nový.** 

| Data dokumentu                                                                                                    |                                           |                                              |                           |                     |                |              | Dalsi           |     |                  |
|----------------------------------------------------------------------------------------------------|-------------------------------------------|----------------------------------------------|---------------------------|---------------------|----------------|--------------|-----------------|-----|------------------|
| (ákazník                                                                                                    |                                           |                                              |                           | Číslo               | Prim2016 •     | 0            | infor           |     |                  |
| lázev                                                                                                    | _                                         | 10                                           |                           | Status hlášení      |                | 00. Otevřeno | • mac           |     |                  |
| ef.č.zákazníka                                                                                                    | • <del>••</del>                           | SEZNAM NÁSTI                                 | ບເວກ                      |                     | Obchodní par   | tneři        |                 |     |                  |
| ontaktní osoba                                                                                                    | 11-                                       | Obchodní part                                | meñ                       |                     |                |              |                 |     |                  |
| adresy                                                                                                    | 0700007                                   |                                              |                           |                     |                | direct       |                 |     |                  |
| ěsto                                                                                                    | C228867                                   | 5701                                         |                           | 1                   |                | Clear        |                 |     |                  |
| ód                                                                                                    | ID                                        |                                              |                           |                     | Obchodní partn | er           |                 |     |                  |
| lice                                                                                                    | Kód                                       | ▼ Obd                                        | nodní partner             |                     | Typ PH         | Prodejce     | Přířazené zaměs | NIP | Zűstatek         |
|                                                                                                    |                                           |                                              |                           |                     |                |              |                 |     |                  |
| ontaktní osoba.                                                                                                    |                                           |                                              |                           |                     |                |              |                 |     |                  |
| ontaktní osoba.<br>elefon                                                                                                    |                                           |                                              |                           |                     |                |              |                 |     |                  |
| ontaktní osoba.<br>elefon<br>ředmět                                                                                                    |                                           |                                              |                           |                     |                |              |                 |     |                  |
| ontaktní osoba.<br>elefon<br>ředmět                                                                                                    |                                           |                                              |                           |                     |                |              |                 |     |                  |
| ontaktní osoba.<br>elefon<br>ředmět<br>šeobecně Poznámky                                                                                                   |                                           | ádek < kód třídv                             | = "1" video 0 < kód třídi | v = "2" video 0 ►   | * 191          |              |                 |     |                  |
| iontaktní osoba.<br>elefon<br>ředmět<br>šeobecně Poznámky<br>ůvod                                                                                          | H4 44 4 Ř<br>★ ♥ [akti                    | ádek < kód třídy<br>vrn] = Tak' ▼            | = "1" video 0 < kód třídy | y = "2" video 0 ►   | ⇒ н            |              |                 |     | Edit Fil         |
| iontaktní osoba.<br>Felefon<br>Vředmět<br>Všeobecně Poznámky<br>ůvod<br>yp problému                                                                        | H1 41 4 Ř<br>× ₩ [akti                    | ádek < kód třídy<br>vní] = 'Tak' 💌           | = "1" video 0 < kód třídy | y = "2" video 0 ►   | * HI           |              |                 | Φ   | Edit Fil         |
| iontaktní osoba.<br>relefon<br>ýseobecně Poznámky<br>úvod<br>yp problému<br>ruh hlášení                                                                    | H4 44 4 Ř<br>X V (akti<br>OK              | ádek < kód třídy<br>vní] = 'Tak' 🔽           | = "1" video 0 < kód třídy | y = "2" video 0 ►   | » ж            |              |                 | 0   | Edit Fil<br>Nový |
| iontaktní osoba.<br>"elefon<br>Yedmět<br>Všeobecně Poznámky<br>vý problému<br>ruh hlášení<br>echnik                                                        | K4 44 4 Ř<br>× ₩ [akti<br>OK              | ádek < kód třidy<br>vní] = Tak' 💌            | = "1" video 0 < kód třídy | y = "2" video 0 ► 1 | → ₩            |              |                 | 0   | Edit Fil         |
| antaktrí osoba.<br>elefon<br>ředmět<br>šeobecně Poznámky<br>divod<br>yp problému<br>rruh hlášení<br>echnik<br>boří                                         | нч ++ + Ř<br>× ) (akti<br>О ОК            | ádek < kód třidy<br>vní] = 'Tak' ▼<br>Storno | = "1" video 0 < kód třídy | y = "2" video 0 ►   | ж ж            |              |                 | 0   | Edit Fil         |
| ontaktní osoba.<br>elefon<br>ředmět<br>šeobecně Poznámky<br>důvod<br>yp problému<br>uch hlášení<br>cechnik<br>boží                                         | нч нч ң й<br>Х 🗑 ОК                       | ádek < kód třidy<br>vní] = 'Tak' 💽<br>Storno | = "1" video 0 < kód tříd) | y = "2" video 0 ►   | ж ж            |              |                 | 0   | Edit Fi          |
| ontaktní osoba.<br>elefon<br>šeobecně Poznámky o<br>dvod<br>vp problému<br>uch hlášení<br>schnik<br>schnik                                                 | ф<br> <br>  на 44 4 ў<br> <br>  на 44 4 ў | ádek < kód třidy<br>vní] = 'Tak' 💽<br>Storno | = "1" video 0 < kód třídy | y = "2" video 0 ►   | * * * *        |              |                 | 0   | Edit Fi          |
| ontaktní osoba.<br>elefon<br>ředmět<br>Šeobecně Poznámky d<br>dvod<br>dvod<br>py problému<br>ruh hlášení<br>echnik<br>boží<br>preventvní prohlícka<br>tére | HI II I K                                 | ádek < kód třídy<br>vní] = Tak' 🔽<br>Storno  | = "1" video 0 < kód třídy | y = "2" video 0 ► 1 | * ¥X           |              |                 | ٥   | Edit Fi          |

OBRÁZEK Č. 1-72 SEZNAM OBCHODNÍCH PARTNERŮ

Do pole uvedeme **DIČ** a stahujeme údaje ze systému ARES.

| Servisní hlášení         | Landadi Fadaje       | -             |     |                       |     |                     | -                        | -  |
|--------------------------|----------------------|---------------|-----|-----------------------|-----|---------------------|--------------------------|----|
| iata dokumentu           | Kód                  | Manuálně      | •   | Odbiorca              | •   |                     | Waluta lokalna           | •  |
| ikamk 📫                  | Název                |               |     | Aligastro CZ s.r.o. 2 |     | Zűstatek            |                          | 0  |
| ánu -                    | Název v cizím ja     | zyce          |     |                       |     | WZ dokumenty        |                          | 0  |
| at é ailuandus           | Skupina              |               |     | Obchodní partner      | -   | Prodejní objednávky |                          | ÷  |
| er.c.zakaznika 🥰 🜩       | SE Měna              |               |     | Česká Koruna          | -   | Příležitosti        |                          | \$ |
| ontaktni osoba           | d DIČ                |               |     | 288676701             |     | 2 ARES              |                          |    |
| adresy                   | Všeobecně Kon        | taktní osoby  | Adr | esy Platební podminky |     |                     |                          |    |
| id Jednoduchý            | St Tel. 1            |               |     |                       |     | Kontaktní osoba     |                          |    |
| Ty                       | p si Tel 2           |               |     |                       |     | ID č. 2             |                          | -  |
| ontaktní osoba.          | Mobilní telefon      |               |     |                       |     | IČO                 |                          | -  |
| slefon                   | Fax                  |               |     |                       |     |                     |                          |    |
| ID ID                    | E-mail               |               |     | -                     | _   | Poznámky            |                          |    |
| Kód                      | Webové stránk        | y             |     |                       |     | Pracovník odbytu    | -žádný pracovník odbytu- | •  |
| šeobecně Pozn            | Druh dodávky         |               |     |                       | - 0 | Kód kanálu OP       |                          | -  |
| lvod                     | heslo                |               |     |                       |     | Techniky            |                          | -  |
| vp problému H4 44 Řá     | idek Ukazatele přiřa | tení          |     |                       |     | Oblast              |                          | -  |
| ruh hlášení 🛛 🗙 🗹 [aktiv | ni) PH projekt       |               |     |                       |     | lazyk               | Polsh                    | +  |
| echnik 🖉 OK              | Odvětví              |               |     |                       | - 0 |                     |                          |    |
| poží 🕓                   | Drub obchodoł        | o nartoara    |     | Firma                 |     |                     |                          |    |
| opis                     |                      | - pro e fei d |     | To a second           |     |                     |                          |    |
| Preventivní prohlídka    |                      |               |     |                       |     |                     |                          |    |
| ufry                     | -                    |               |     |                       |     |                     |                          |    |

**OBRÁZEK Č. 1-73 STAHOVÁNÍ DAT Z ARES** 

Po přidání je obchodní partner vybrán už na přidávaném servisním hlášení.

|                             | Servisi in Indat | 20.8.       |                   |            |            |                |            |   |              |    |       |   |
|-----------------------------|------------------|-------------|-------------------|------------|------------|----------------|------------|---|--------------|----|-------|---|
| Data dokume                 | ntu              |             |                   |            |            |                |            |   |              |    |       |   |
| Záka <mark>z</mark> ník     |                  | <b>&gt;</b> | 00009107          |            |            | Číslo          | Prim2016   | • | 0            |    |       |   |
| Vázev                       |                  | Aliga       | astro CZ s.r.o. 2 |            |            | Status hlášení |            |   | 00. Otevřeno | )) |       | • |
| Ref.č <mark>.</mark> zákazn | ika              |             |                   |            |            | Číslo hlášení  |            |   | 0            |    |       |   |
| (ontaktní oso               | oba              |             |                   |            | -          | Servisní list  |            |   |              |    |       |   |
| D adresy                    |                  | 4           |                   |            | +          | Vytvořeno dne  |            |   | 27.09.2016   | -  | 15:44 | : |
| lěsto                       |                  |             |                   |            |            | Uzavřeno dne   |            |   |              | •  |       | 1 |
| ód                          |                  |             |                   |            |            | Počáteční čas  |            |   | 27.09.2016   | -  | 15:44 | : |
| Jlice                       |                  |             |                   |            | ]          | Koncový čas    |            |   | 27.09.2016   | •  | 15:44 | : |
| iontaktní oso               | oba.             |             |                   |            |            | Četnost opako  | vání (dny) |   |              |    |       |   |
| elefon                      |                  |             |                   |            |            |                |            |   |              |    |       |   |
| Předmět                     |                  |             |                   |            |            |                |            |   |              |    |       |   |
| /šeobecně                   | Poznámky         | Činnost     | Report - Poznámky | Řešení pro | oblému Nák | lady Instalace | Přílohy    |   |              |    |       |   |
| flyod                       |                  |             |                   |            | 5.         |                | Priorita   |   |              |    | 44    |   |
| vn problém                  | T                | -           |                   | •          |            |                |            |   |              |    |       |   |
| )ruh hlášení                |                  | -           |                   | •          |            |                |            |   |              |    |       |   |
| echnik                      |                  | _           |                   | • @        |            |                |            |   |              |    |       |   |
| Zboží                       |                  | -           |                   | @          |            |                |            |   |              |    |       |   |
| opis                        |                  |             |                   |            |            |                |            |   |              |    |       |   |
| Preventiv                   | ní prohlídka     |             |                   |            |            |                |            |   |              |    |       |   |
| ufry                        |                  |             |                   |            |            |                |            | _ |              |    |       | • |
|                             | 2004             |             |                   |            |            |                |            |   |              |    |       |   |

**O**BRÁZEK Č. 1-74 SERVISNÍ HLÁŠENÍ

Při stahování dat ze systému ARES, aplikace kontroluje číslo IČO v systému SAP. Pokud je v SAP k dispozici, zobrazí se informace a zákazník se automaticky stáhne na servisní hlášení.

| 'el 2                    |                  |                                       |                 |           |
|--------------------------|------------------|---------------------------------------|-----------------|-----------|
|                          |                  | ID č. 2                               |                 |           |
| Aobilní telefon          |                  | IČO                                   | 05874459        |           |
| ⁼ax                      |                  | 2 Ares                                |                 |           |
| E-mail                   |                  |                                       |                 |           |
| Webové stránky           |                  |                                       | acovník         | odbytu- 🔻 |
| Druh dodávky             | Obchodní partner | s uvedeným ICO jiz existuje, jeho kód | i je : 00010585 |           |
| neslo                    |                  | ОК                                    |                 | -         |
| Ukazatele přiřazení      |                  | Oblast                                |                 | -         |
| PH projekt               |                  | Jazyk                                 | Czech           | -         |
| Odvětví                  |                  | • 😔                                   |                 |           |
| Druh obchodniho partnera | Firma            | •                                     |                 |           |

**OBRÁZEK Č. 1.1-75 OBCHODNÍ PARTNER EXISTUJE** 

# 2. Aplikace RM Gastro Mobile

RM Gastro Mobile (zelená aplikace) je aplikací připravenou pro celou skupinu RM Gastro, v níž jsou dostupné funkce potřebné pracovníkům některých oddělení a rovněž velkoobchodním a maloobchodním zákazníkům.

Pro oddělení servisu byl připravený modul servis, v němž technici mohou používat nejdůležitější funkce systému SAP Business One a dtlS4S a podporovat práci u zákazníka.

# Instalace aplikace RM Gastro Mobile

RM Gastro Mobile v "Obchod Play"

V aplikaci "Obchod Play" lze v telefonu nalézt RM Gastro Mobile jednoduše vyhledáním "rm gastro".

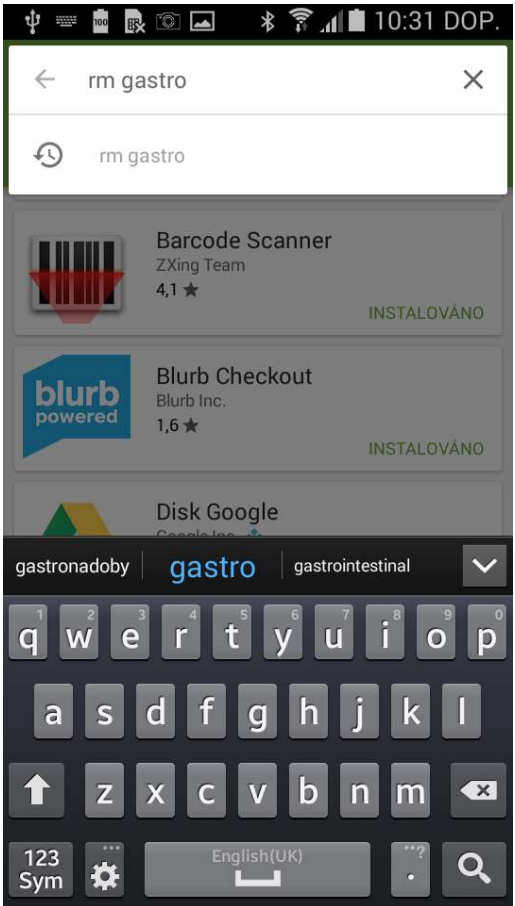

OBRÁZEK Č. 2-1 VYHLEDÁVÁNÍ APLIKACE

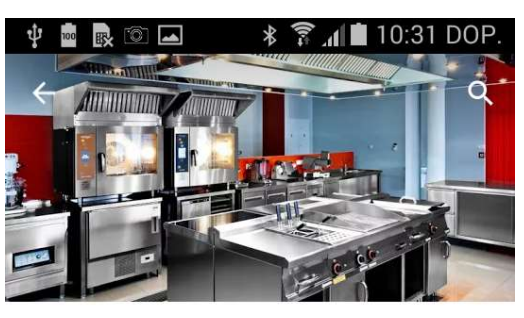

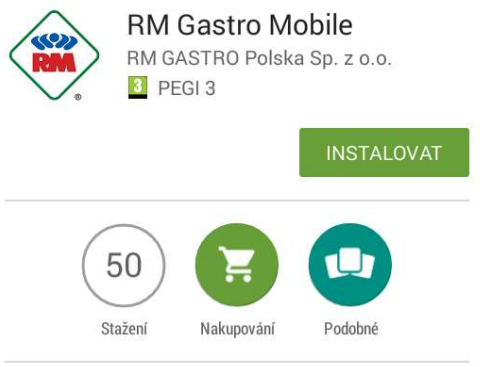

Mobile katalog RM Gastro podporu procesu prodeje a poprodejní servis

#### DALŠÍ INFORMACE

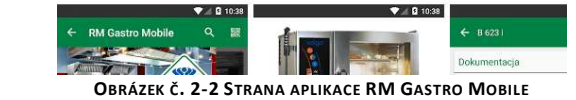

Barcode Scanner

Pro správnou činnost RM Gastro Mobile je potřebná aplikace pro skenování čárových kódů "Barcode Scanner", kterou rovněž lze stáhnout z "Obchod Play".

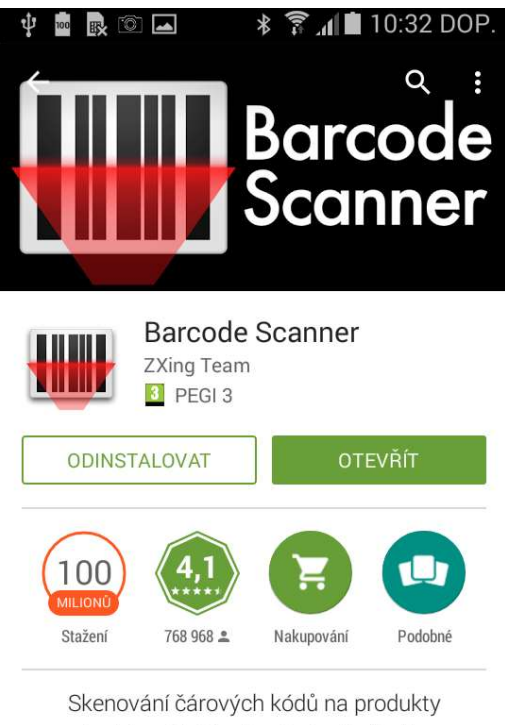

nebo čárové kódy, které obsahují adresy URL, kontaktní informace, a tak dále

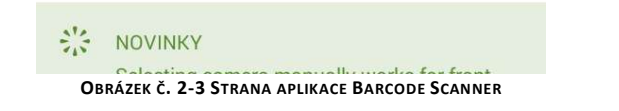

# Spuštění a konfigurace

## Úvodní obrazovka

Po spuštění aplikace máme v horní liště přístup k tlačítkům umožňujícím zahájit práci.

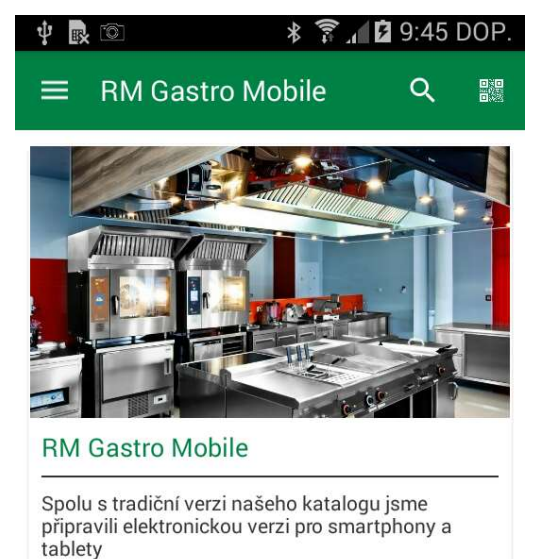

**O**BRÁZEK Č. 2-4 ÚVODNÍ STRANA APLIKACE

Možnosti úvodní obrazovky:

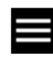

Vysunutí navigačního menu na levé straně.

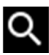

Q Vyhledání zboží z nabídkového katalogu.

Skenování čárového kódu pro vyhledání produktu z nabídkového katalogu.

Nejdůležitější tlačítka v aplikaci RM Gastro Mobile a jejich funkce:

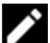

Zahájení editování zobrazeného dokumentu.

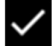

Uložení informací nacházejících se v daném okně na serveru.

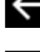

Ignorování změn a návrat do předcházejícího okna.

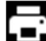

Tisk aktuálního dokumentu.

#### Hlavní menu

V hlavním menu máme přístup ke všem nejdůležitějších funkcím systému. Po přihlášení se v menu objevují další možnosti výběru.

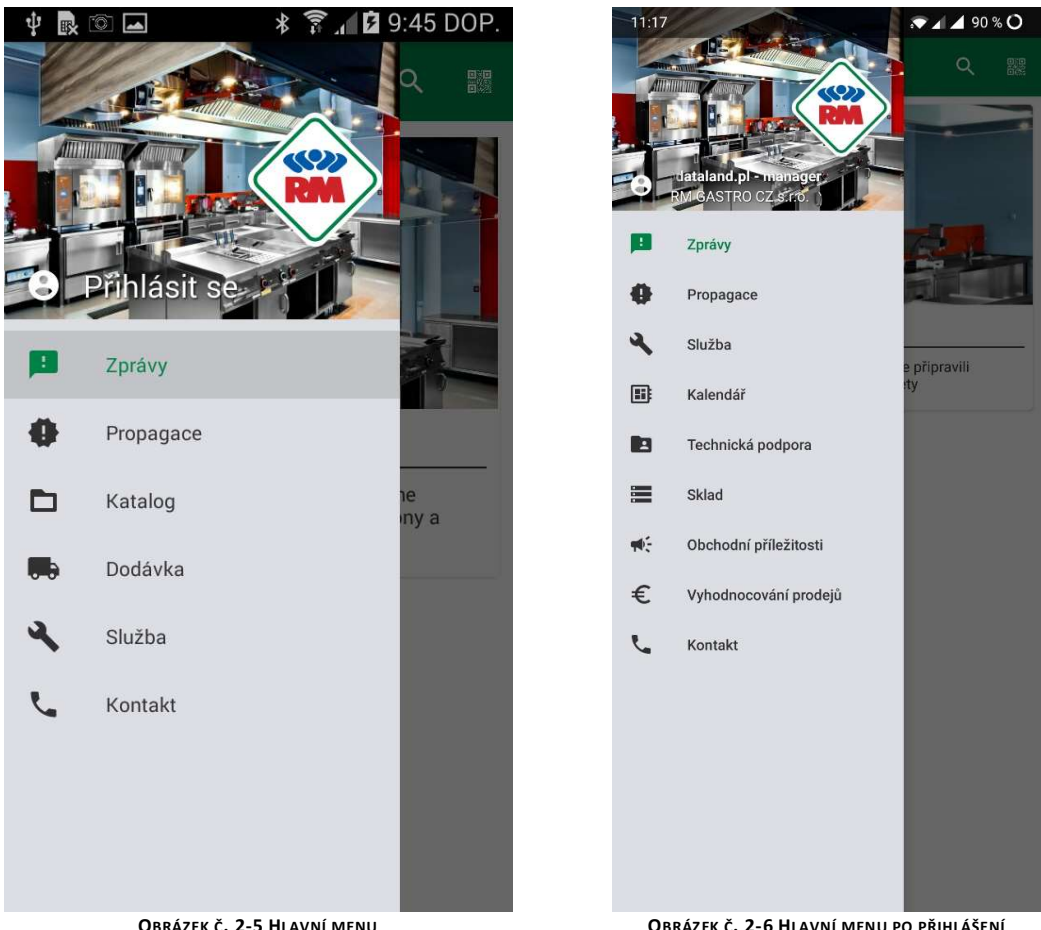

OBRÁZEK Č. 2-5 HLAVNÍ MENU

OBRÁZEK Č. 2-6 HLAVNÍ MENU PO PŘIHLÁŠENÍ

- Aktuality seznam důležitých informací, který může být zaveden z úrovně aplikace dtlS4S.
- Prodejní akce seznam zboží, na které se vztahují cenové akce. Rovněž zaváděna z úrovně dtlS4S.
- Katalog přístup k vyhledávání zboží z nabídkového katalogu.
- Dodávky sestava přepravních listů s možností kontroly stavu zásilky.
- Servis seznam servisních hlášení s rozdělením na stavy realizace.
- Kalendář plán práce vybraného technika.
  - Kontakt kontaktní údaje do firmy RM Gastro.
- Obchodní příležitosti **ب**

Q

۲.

θ

€ Vyhodnocování prodejů

> Po kliknutí na horní část menu dojde k přesměrování do přihlašovacího okna (pokud uživatel není přihlášený), nebo do konfiguračního okna (pokud uživatel je přihlášený).

Přihlášení

V přihlašovacím okně je třeba vyplnit pole uživatel a heslo, následně kliknout na "Přihlásit se" pro spojení s aplikací s oprávněními umožňujícími přístup k funkcím servisu. Login a heslo jsou stejné jako pro systém SAP Business One.

Po prvním úspěšném přihlašování budou údaje o přístupu uloženy v aplikaci a opětovně při novém otevírání přihlašovacího okna nebude potřebné jejich opětovné uvádění. Navíc po uložení přihlašovacích údajů při následujícím spuštění aplikace bude uživatel automaticky přihlášený a přenesený do hlavní obrazovky.

| ψ 🔤 🖪                | I I I              | * 🗊 📶 🖸 9:45   | DOP.             |
|----------------------|--------------------|----------------|------------------|
| ← F                  | Přihlášení         |                |                  |
| Přihlášen<br>ivalev  | if                 |                |                  |
| Heslo                |                    |                |                  |
|                      | PŘIHLÁS            | SIT SE         |                  |
|                      |                    |                |                  |
|                      |                    |                |                  |
| ivalev               | 1                  |                |                  |
| q <sup>1</sup> W     | e r t              | y u i c        | <sup>9</sup> p   |
| a                    | s d f g            | h j k          |                  |
|                      | zxcv               | b n m          | ×                |
| 123<br>Sym 🕻         |                    | •              | Další            |
| a :<br>123<br>Sym \$ | s d f g<br>z x c v | hjk<br>bnm<br> | l<br>•×<br>Další |

### Konfigurace

Z úrovně konfiguračního okna můžeme vidět, na kterou kontaktní osobu v SAP jsme přihlášeni, vybraného technika, uživatele SAP, firmu, výchozí tiskárnu a aktuální verzi programu.

V oddíle uživatele je zobrazen zůstatek peněžních prostředků na kontě technika.

| ψ 🔤 💀 🛸 🛜 🖉 🛢 9:46 DOP.                       | 박 🖻 民 🗊 🛋 🛛 😽 🍞 📶 🛢 9:52 DOP             |
|-----------------------------------------------|------------------------------------------|
| ← Připojení                                   | ← Připojení                              |
| Aktivní spojení                               |                                          |
| Přihlášení<br>ivan.levora@rmgastro.com        | RM GASTRO CZ s.r.o.<br>ZVOLIT SPOLEČNOST |
| ODHLÁŠENÍ                                     | Technik                                  |
| Společnost<br>RM GASTRO CZ s.r.o.             | Ivan Levora<br>Uživatel                  |
| ZVOLIT SPOLEČNOST                             | Pokladna - technik 01<br>1000.00 CZK     |
| Technik<br>Ivan Levora                        | VYBRAT TECHNIKA                          |
| Uživatel<br>Ivalev<br>Pokladna - technik 01   | Tiskárna<br>00:17:E9:D7:80:58            |
| 1000.00 CZK                                   | VYBRAT TISKÁRNU                          |
|                                               | Verze                                    |
| 00:17:E9:D7:80:58                             | ZKONTROLOVAT AKTUALIZACE                 |
| VYBRAT TISKÁRNU<br>Obrázek č. 2-8 Konfigurace | Obrázek č. 2-9 Konfigurace (pokračování) |

Funkce dostupné pod tlačítky:

Odhlásit – odpojení od systému

Vybrat firmu – výběr kontrahentů – pokud má vybraný uživatel v SAP přiřazeno větší množství firem.

Vybrat technika – výběr technika pro náhled do jeho kalendáře.

Vybrat tiskárnu – spuštění vyhledávání tiskáren a možnost výběru výchozí tiskárny.

Zkontrolovat aktualizace – možnost přechody do "Obchod Play" pro kontrolu aktualizace.

# Výběr firmy

Pokud jde o uživatele SAP, který je přiřazený k většímu počtu kontaktních osob ve více firmách, objeví se možnost výběru, které firmě budeme jako výchozí přidávat dokumenty. Ve výchozím nastavení je pro pracovníky RM Gastro nastavena pouze firma RM Gastro CZ s. r. o.

V případě většího počtu firem existuje možnost jejich vyhledání pro rychlejší výběr příslušné firmy.

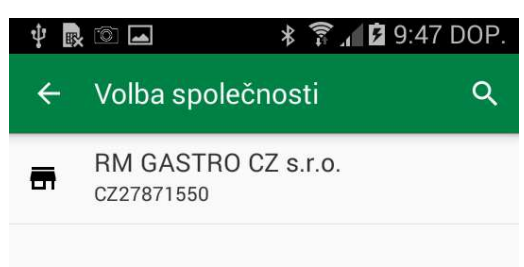

OBRÁZEK Č. 2-10 VÝBĚR FIRMY

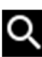

Q Vyhledávání seznamu dostupných firem

## Výběr technika

Každý z uživatelů, který je technikem, má možnost výběru jiného technika ze seznamu za účelem kontroly jeho kalendáře. Definice, kdo je technikem, se nachází v SAP Business One. Změna technika vede pouze k zobrazení jeho činností, ale nemá za následek změnu způsobu přidávání dokumentů do SAP Business One – ty budou stále přidávány na přihlášeného uživatele. Stejně tak pravidla rozdělení a účtu pro přijímání hotovosti nebudou upraveny.

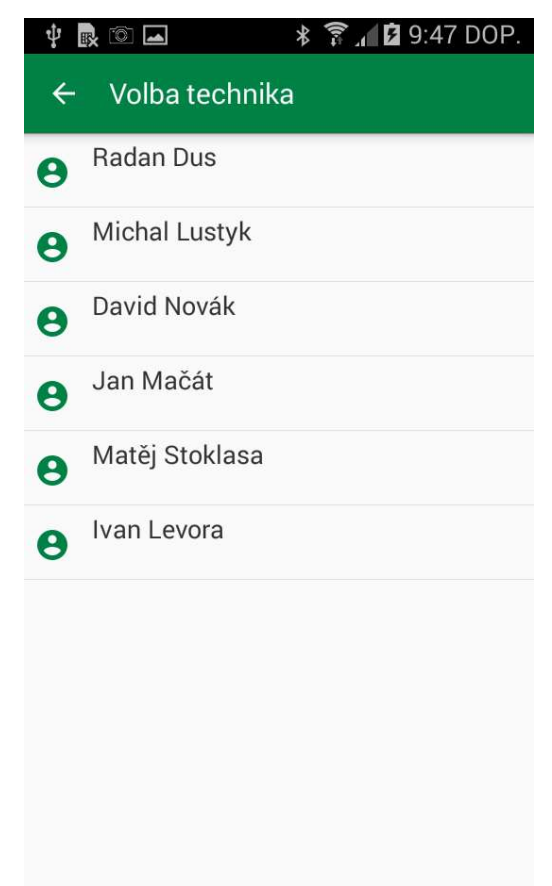

**O**BRÁZEK Č. 2-11 VÝBĚR TECHNIKA

## Výběr tiskárny

Po otevření okna bude zahájeno vyhledávání všech tiskáren Zebra nacházejících se v dosahu. Aplikace RM Gastro Mobile podporuje tiskárny Bluetooth a za účelem správného nalezení tiskáren je třeba spustit modul Bluetooth před vstupem do okna pro výběr tiskárny. Je třeba rovněž pamatovat na to, že tiskárna musí být spuštěna, aby ji aplikace mohla správně vyhledat. Na seznamu bude zobrazena adresa MAC tiskárny a její sériové číslo; pro jistý výběr správného zařízení je třeba porovnat tyto údaje s informacemi na spodku tiskárny.

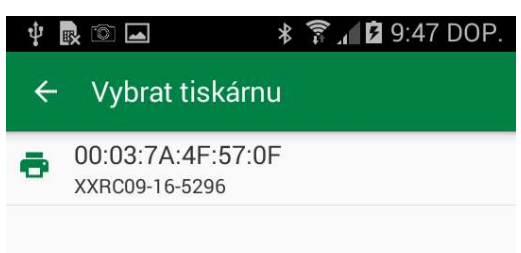

**Obrázek č. 2-12 Výběr tiskárny** 

Kontrolovat aktualizace

Po vybrání této možnosti bude uživatel přenesen do aplikace "Obchod Play" na stranu věnovanou aplikaci RM Gastro Mobile. Pokud je dostupná nová verze programu, pak se na tomto místě objeví možnost spuštění aktualizace.

Informace o kontrole aktualizací bude rovněž zobrazena po přihlášení do aplikace, pokud verze vlastněná uživatelem je v rozporu s verzí nacházející se na serveru.

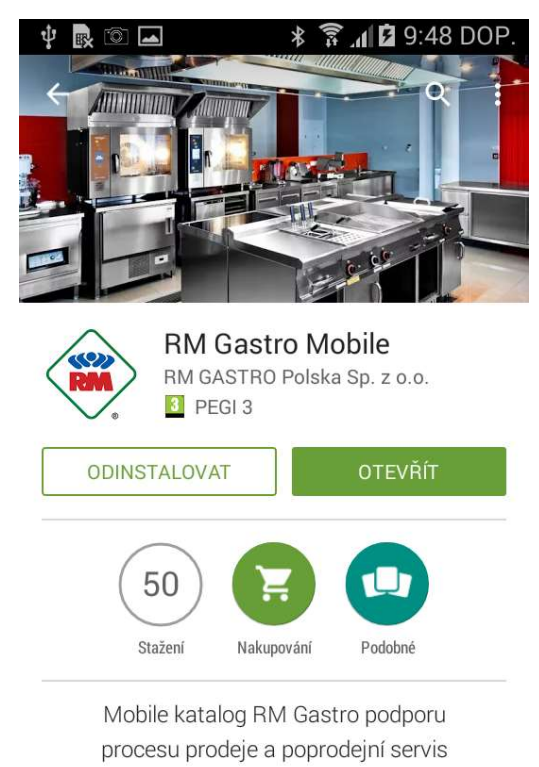

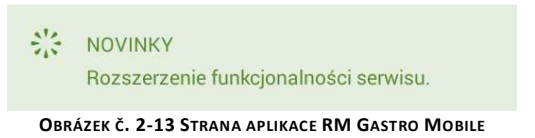

# Navigace

Po vybrání záložky v hlavním menu bude uživatel přenesen do příslušného modulu aplikace.

## Seznam servisních hlášení

Servisní hlášení jsou rozdělena na záložky podle aktuálního statusu. Na seznamu máme rychlý přístup k nejdůležitějším informacím, jako jsou přiřazený produkt nebo téma. Po kliknutí na vybranou položku budeme přesměrováni do okna zobrazujícího podrobnosti servisního hlášení.

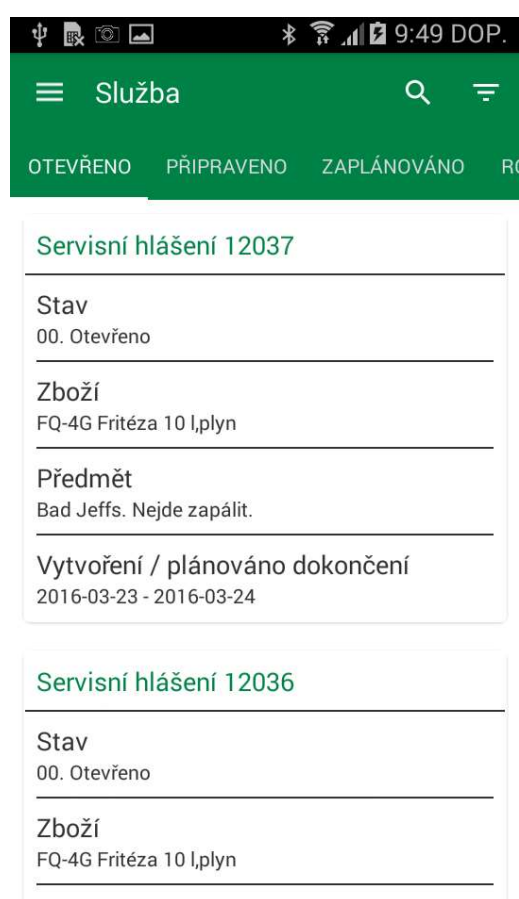

Předmět

OBRÁZEK Č. 2-14 SEZNAM SERVISNÍCH HLÁŠENÍ

Dostupné záložky (statusy dokumentů):

- Otevřeno
- Připraveno
- Naplánováno
- Rozpracováno
- Čekající
- Neprovedeno
- Provedeno
- Předáno kanceláři
- Předáno účtárně
- Uzavřeno
- Storno

#### Filtrování a vyhledávání servisních hlášení

Ve výchozím nastavení je seznam servisních hlášení filtrován za poslední tři měsíce. Existuje možnost modifikace filtru pro zobrazení hlášení z většího rozsahu dat. V horním menu je rovněž možné vyhledat servisní hlášení podle čísla, popisu zboží, názvu obchodního partnera a předmětu servisního hlášení. Pokud bude uvedeno jednoznačné číslo, bude vybrána záložka, na níž se nachází. Přidržení a přetažení prstem směrem dolů má za následek aktualizování aktuálně zobrazené záložky.

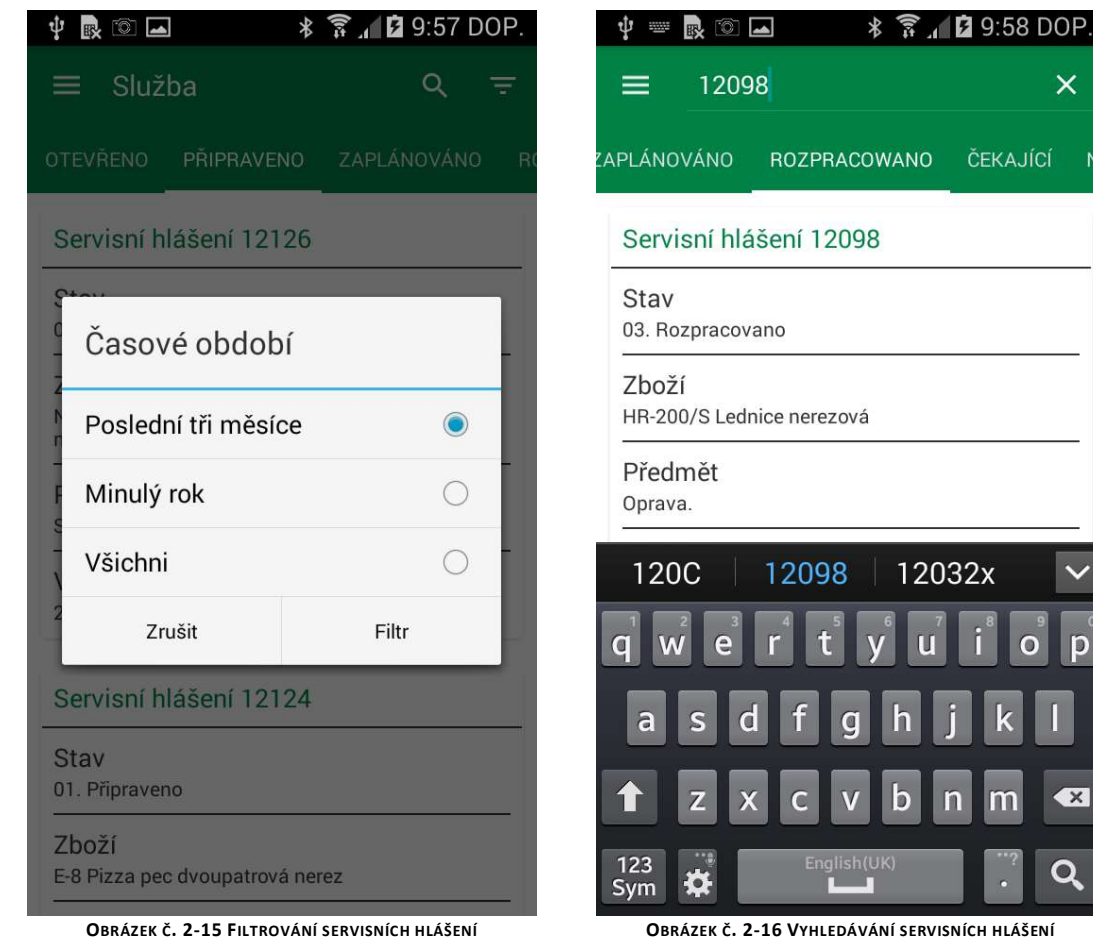

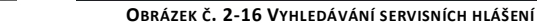

| _ |   |
|---|---|
|   | ) |
|   | ~ |
|   |   |

Vyhledávání seznamu servisních hlášení

Filtrování seznamu servisních hlášení

×

X

ČEKAJÍCÍ

12032x

### Kalendář

V kalendáři jsou zobrazovány činnosti přiřazené technikovi ve formě úkolů přiřazených ke konkrétním hodinám. Barvy úkolů vyplývají ze statusu servisního hlášení, k němuž je daná činnost přiřazena. Pokud má být úkol splněn v dílně RM Gastro, je označen popisem "Dílna". Zobrazené činnosti byly vytvořeny v aplikaci dtlS4S a jsou uloženy a rovněž dostupné z úrovně SAP Business One.

Na horní liště okna jsou zobrazeny ikony umožňující aktualizaci kalendáře a rovněž přenesení se do aktuálního dne a změny způsobu zobrazování kalendáře mezi denním, třídenním a týdenním.

| Ŷ     | . 🖹 🔊 🗖                                  | * 🛜 .                                         | 9:59 DOP.                              | ψ     | • 💀 🔯 🗖                                  | * 🛜 /                                         | 10:00 DOP.                 |
|-------|------------------------------------------|-----------------------------------------------|----------------------------------------|-------|------------------------------------------|-----------------------------------------------|----------------------------|
| ≡     | Radan Du                                 | S                                             | c :                                    | =     | Radan Du                                 | S Dnes                                        |                            |
| 7.00  | ÚT 29-3                                  | ST 30-3                                       | ČT 31-3                                | 7.00  | ÚT 29-3                                  | Denně                                         | 0                          |
| 8:00  |                                          |                                               |                                        | 8:00  |                                          | Tři dny                                       | ۲                          |
| 9:00  | Dílna 12121<br>QQ-82M MyRM               | 12125 U                                       | Cesta                                  | 9:00  | <b>Dílna</b> 12121<br>QQ-82M MyRM        | Týdenní                                       | 0                          |
| 10:00 | GASTRO CZ<br>s.r.o V                     | průhonu<br>54, Frana 711a                     | 12106 Školní                           | 10:00 | GASTRO CZ<br>s.r.o V                     | prùhonu<br><del>54, Praha 711a</del>          | 12106 Školní               |
| 11:00 |                                          | Dílna 12121 Q                                 | namesti,Sezimo<br>vo ÚstíŠJ<br>Sezimov | 11:00 |                                          | <b>Dílna</b> 12121 Q                          | vo ÚstíŠJ<br>Sezimov       |
| 12:00 | Cesta                                    | Cesta                                         | Cesta                                  | 12:00 | Cesta                                    | Cesta                                         | Cesta                      |
| 13:00 | 12116<br>BRM120-91Jeze                   | 12127                                         |                                        | 13:00 | 12116<br>BRM120-91Jeze                   | 12127                                         |                            |
| 14:00 | rni<br>1260,Strakonice<br>ŠJ ZŠ Jezerni. | BR120-912,Centr<br>um seniorů,<br>pánev - 1/2 |                                        | 14:00 | rní<br>1260,Strakonice<br>ŠJ ZŠ Jezerní. | BR120-912,Centr<br>um seniorů,<br>pánev - 1/2 |                            |
| 16:00 | Cesta                                    | nehřeje, myčka<br>asi N-100 vytéká<br>vo      | (Nová činnost)<br>Příprava             | 16:00 | Cesta                                    | nehřeje, myčka<br>asi N-100 vytéká<br>vo      | (Nová činnost)<br>Příprava |
| 17:00 |                                          |                                               |                                        | 17:00 |                                          |                                               |                            |
| 18:00 |                                          |                                               |                                        | 18:00 |                                          |                                               |                            |
| 19:00 |                                          |                                               |                                        | 19:00 |                                          |                                               |                            |
|       | OBRÁZEK Č. 2                             | -17 TŘÍDENNÍ KALE                             | NDÁŘ                                   | Ов    | RÁZEK Č. 2-18 MO                         | ŽNOSTI ZOBRAZOVÁ                              | NÍ KALENDÁŘE               |

C aktualizace kalendáře – nové stažení dat ze serveru SAP

Po kliknutí na úkol zobrazený v kalendáři bude obnovena příslušná činnost. Delším přidržením úkolu bude zobrazena popiska s podrobnostmi činnosti.

Kalendář lze vodorovně převíjet, což umožňuje náklade na činnosti na další dny, rovněž na činnosti už splněné. Přidržením dvěma prsty a jejich vzájemným oddalováním nebo přibližováním může uživatel změnit hodinové měřítko pro zobrazení více podrobností o úkolech.

Pro zobrazení kalendáře jiného technika je třeba vysunout menu na levé straně, přejít do konfiguračního okna a následně vybrat technika. Po změně technika bude uživatel automaticky přenesen zpět do záložky kalendář.

| ψ     | • 💀 💿 🗖                                      | * 🛜 🖊 🖿 10                                    | ):00 DOP.                         | ψ     | 100    | Ö 🔺                       |                                       | *                       | a 🗎 1                     | 0:01                  | DOP.   |
|-------|----------------------------------------------|-----------------------------------------------|-----------------------------------|-------|--------|---------------------------|---------------------------------------|-------------------------|---------------------------|-----------------------|--------|
|       | Radan Dus                                    |                                               | c :                               |       | Ra     | dan D                     | us                                    |                         |                           | C                     | :      |
|       |                                              | ST 30-3                                       |                                   |       | N 20-3 | P 21-3                    | Ú 22-3                                | S 23-3                  | Č 24-3                    | P 25-3                | S 26-3 |
| 7:00  |                                              |                                               |                                   | 7:00  |        |                           |                                       |                         |                           |                       |        |
| 8:00  |                                              |                                               |                                   | 8:00  |        |                           |                                       |                         | 12111                     |                       |        |
| 9:00  | 12125 U průhonu 54,F                         | Praha 7Hamburg, res                           | staurace.                         | 9:00  |        | 11995<br>FQ-6             | 12038<br>Hořejší<br>nábřež<br>í Praba | 12039<br>CF4E-          | Zhoř                      | (Nová<br>činnos<br>t) |        |
| 10:00 | - cinnost)                                   | laje opravne teproty                          |                                   | 10:00 | -      | Cesta                     | 5Botel<br>Admir<br>ál Ko              | 8G<br>SČ                | 12109<br>Dolany<br>227,Do | ovater                |        |
| 11:00 | Dílna 12121 QQ-82M N                         | MyRM GASTRO CZ s                              | .r.o Výroba                       | 11:00 |        | 12090<br>T-12             | un recin                              | Dílna                   | Cesta                     |                       |        |
| 12:00 | QQ-82M+UC.(Nova cin                          | inost)-R                                      |                                   | 12:00 |        | 1-12-                     | (Hot                                  | DM-8<br>z               |                           |                       |        |
| 13:00 | Cesta                                        |                                               |                                   | 13:00 |        | Dilna                     |                                       | <b>Dílna</b><br>12095   | 12118<br>Bělo             |                       |        |
| 14:00 | 12127 BR120-912,Cer<br>myčka asi N-100 vyték | ntrum seniorů, pánev<br>a voda - bílý flek na | / - 1/2 nehřeje,<br>podlaze každé | 14:00 |        | (Nová                     | 12099                                 |                         | 12115                     |                       |        |
| 15:00 | ráno asi mycí prostřed<br>,27 (Nová činnost) | ek, během mytí nen                            | nic vidět25                       | 15:00 |        | činno                     | CFA4-9<br>8G/                         |                         | QQ-8                      |                       |        |
| 16:00 |                                              |                                               |                                   | 16:00 | _      | 12087<br>Přívoz<br>ní 1,P |                                       | 12108<br>Kozi<br>5,Prah |                           |                       |        |
| 17:00 |                                              |                                               |                                   | 17:00 |        |                           |                                       |                         | ,                         |                       |        |
| 18:00 |                                              |                                               |                                   | 18:00 |        |                           |                                       |                         |                           |                       |        |
| 19:00 |                                              |                                               |                                   | 19:00 |        |                           |                                       |                         |                           |                       |        |
|       | OBRÁZEK Č. 2-1                               | 9 Denní kalendář                              |                                   |       | 0      | BRÁZEK                    | č. 2-20                               | Týdenní                 | KALEND                    | ÁŘ                    |        |

#### Soubory kalendáře off-line

Během aktualizování kalendáře budou vytvořeny soubory v katalogu stahování telefonu, které obsahují základní údaje o vykonávaných objednávkách. Informace uvedené v souborech mohou pomoct při provádění opravy, a to i pokud telefon nemá spojení s internetem nebo program nemůže stáhnout údaje ze serveru. Soubory jsou ve formátu HTML, přičemž název je tvořen rokem, měsícem a názvem uživatele SAP, např.: 2016-09-IvanLevora.html.

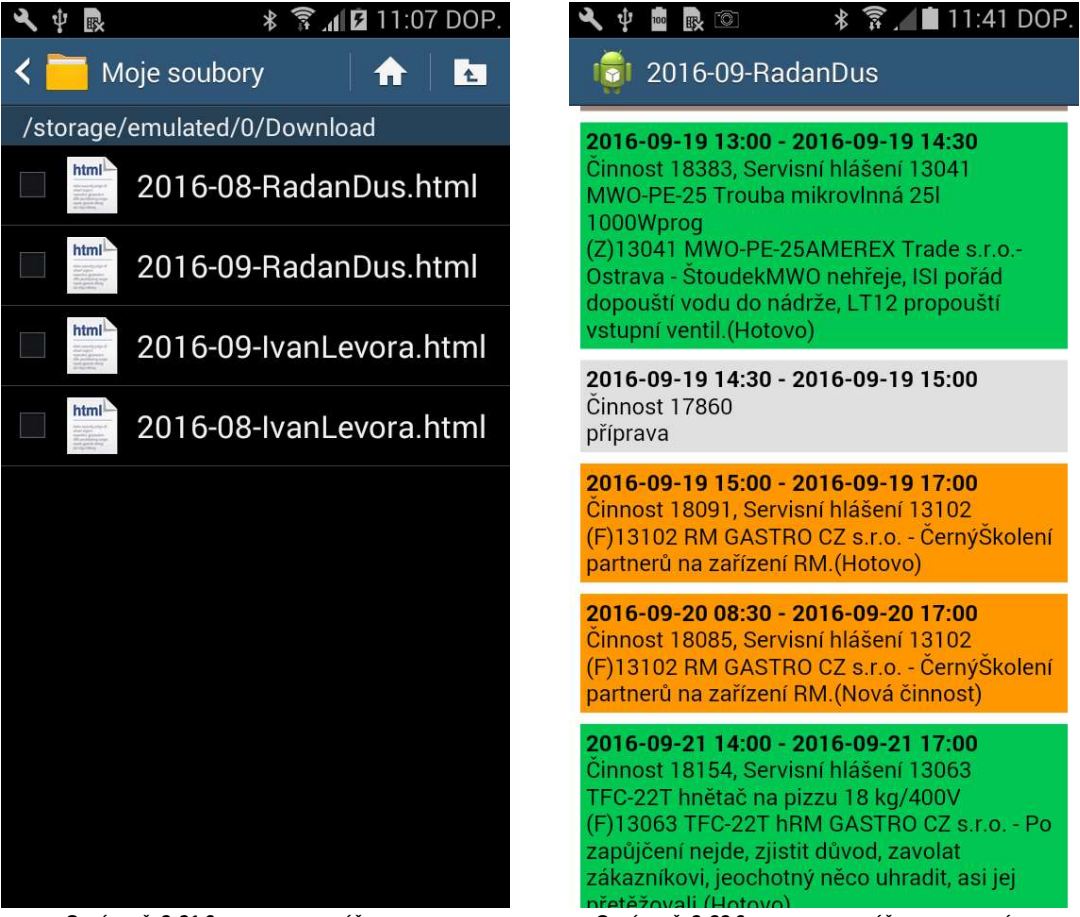

OBRÁZEK Č. 2-21 SOUBORY KALENDÁŘE OFF-LINE

OBRÁZEK Č. 2-22 SOUBORY KALENDÁŘE OFF-LINE - NÁHLED

# Činnost

Činnost je souhrnem informací potřebných pro splnění úkolu u zákazníka.

# Náhled na činnost

Uživatel má přístup k náhledu na činnost z úrovně kalendáře, servisního hlášení nebo související činnosti. Navíc se u činnosti zobrazují základní informace pocházející ze servisního hlášení za účelem rychlého přístupu k nim.

| <ul> <li>♥ I I I I I I I I I I I I I I I I I I I</li></ul>                                                                                  | ◄ ♥ ∞                                        |
|----------------------------------------------------------------------------------------------------|----------------------------------------------|
| Činnost 12232                                                                                                    | Záruka                                       |
| <ul> <li>Servisní hlášení 12125</li> <li>Hamburg, restaurace. Ohřívací vana<br/>nedosahuje správné teploty.</li> <li>775 428 284</li> </ul> | Činnost - realizace                          |
| Informace pro technika<br>Pavel Kverka-rest.Pět Peněz -                                                                                     | Pokračování: Bistro Karlák. Pizza pec výměn. |
| Servisní hlášení - poznámky<br><sup>Kdykoliv</sup>                                                                                          | Praha 7, U průhonu 54                        |
| Box<br>15.Stolní RM (FE;HD;SE;BM;FT;GL)<br>(rm)                                                                                             | Umístění<br>Obchodní partner: Adresa         |
| Přiřazeno k<br>Uživatel<br>Radan Dus                                                                                                    | Obsah                                        |
| Obrázek č. 2-23 Činnost                                                                                                    | Závady<br>Obrázek č. 2-24 Činnost – adresa   |

Otevírání náhledu na servisní hlášení, pokud je činnost připojena k servisnímu hlášení.

Otevírání dialogového okna s možností Editovat a Přidat. Po vybrání jedné z možností přenese aplikace uživatele do okna editování/přidání činnosti.

Skrytí aplikace a přechod do okna spojení, kde je už vybrané číslo kontaktní osoby ze servisního hlášení.

Přenese uživatele do aplikace zobrazující mapu, kde může uživatel vidět, kde se přesně nachází adresa uvedená v činnosti.

Přenese uživatele do navigační aplikace, kde je cílová adresa stažena automaticky z dříve otevřeného okna činnosti.

Většinu údajů zobrazených u činnosti lze změnit přechodem do okna pro editování činnosti. U činnosti existuje možnost přidání další činnosti, pokud má typ "Servis", má vybrané téma "Servis" nebo "Nová činnost" a nemá přeřazenu realizační činnost.

Zobrazované oddíly a údaje v okně náhledu na činnosti:

Oddíl činnost obsahuje základní informace o plněném úkolu a rovněž výpis nejdůležitějších údajů ze servisního hlášení.

- Servisní hlášení informace týkající se servisního hlášení (téma, zboží, adresa a telefonní číslo kontaktní osoby).
- Kufr sady částí přiřazené k činnostem, které má technik ke své dispozici.
- Přiřazeno k informace o uživateli, který byl přiřazen k činnosti.
- Status aktuální status, po jehož změně následuje rovněž změna statusu servisního hlášení.
- Platby údaje o platbě zavedené pracovníky kanceláře během servisního hlášení.

Činnost realizace/dřívější činnost je oddíl obsahující odkazy k souvisejícím činnostem.

Oddíl adresa obsahuje kontaktní údaje místa poskytnutí služby s možností rychlého uvedení této adresy v aplikaci map nebo zahájení navigace.

V oddíle obsah jsou uvedeny informace popisující stav zařízení před a po poskytnutí služby. Nacházejí se tam rovněž informace předávané do kanceláře.

Oddíl Všeobecné obsahuje základní informace týkající se činností, jako jsou například:

- Čas zahájení naplánovaný termín zahájení činnosti u zákazníka.
- Čas zakončení naplánovaný termín zakončení činnosti u zákazníka.
- Čas práce hodinový čas poskytování služby technikem.
- Typ v závislosti od vykonávané činnosti může to být obvykle "Servis" nebo "Servis realizace".

Oddíl s údaji obchodního partnera obsahuje základní informace o zákazníkovi přeřazeném k činnosti.

Pokud je na servisním hlášení v poli "telefonní číslo" uvedeno více telefonních čísel rozdělených středníkem, pak po kliknutí na ikonu telefonu bude zobrazen seznam s výběrem čísla.

## Editování úkolu

Po vybrání možnosti Editovat v náhledu na činnost přenese aplikace uživatele do okna pro editování.

Textová pole nacházející se v tomto okně jsou automaticky doplňována údaji, které byly importovány z dříve otevřené činnosti.

Pokud technik nezmění status činnosti do půl hodiny po jejím plánovaném dokončení, obdrží hlášení připomínající tuto povinnost.

| 🜵 📾 國 🖾 🛛 🔻 🍞 📶 🛢 10:02 DOP.                                                                                                    | 😲 👼 🗟 🛋 🛛 🗚 🍞 📶 🛢 10:02 DOP.                                |
|----------------------------------------------------------------------------------------------------|-------------------------------------------------------------|
| ← Činnost 12 <sub>Editovat</sub>                                                                                                    | ← Editovat činnost 12232 ✓                                  |
| Činnost 12232                                                                                                    | Kód obchodního partnera 00001325                            |
| <ul> <li>Servisní hlášení 12125</li> <li>Hamburg, restaurace. Ohřívací vana<br/>nedosahuje správné teploty.</li> <li>775 428 284</li> </ul> | Název obchodního partnera<br>GOZ GASTRO s.r.o.              |
| Box<br>15.Stolní RM (FE;HD;SE;BM;FT;GL)<br>(rm)                                                                                             | Aleš Hrad                                                   |
| Přiřazeno k<br>Uživatel<br>Radan Dus                                                                                                    | Rozpracoval                                                 |
| Stav<br>Nová činnost                                                                                                    | Hotovo<br>Čekající<br>Rešení problému                       |
| Platby<br>detail platby: hotovost<br>doklad OP:                                                                                             | Závady                                                      |
| Obrázek č. 2-25 Možnosti činnosti                                                                                                    | <b>O</b> BRÁZEK Č. <b>2-26</b> EDITOVÁNÍ ČINNOSTI – STATUSY |

Možnosti editování činnosti:

Schválení změn. V režimu editování – uvedení změn do činnosti, v režimu přidání – přidání nové realizační činnosti a návrat do okna pro náhled, kde budou zobrazovány údaje vytvořené realizační činnosti.

Poloha jednotlivých polí záleží od typu činnosti (pole témat).

Pokud se uživatel rozhodl editovat realizační činnost (téma: Servis – realizace), jsou textová pole týkající se času činnosti a obsahu přesouvána na samotný vrch okna aplikace.

| ψ | ∎ 💀 🖾 🛛 🛛 🕸 🛜 📶 🛢 10:02 DOP.                          | <b>†</b> = | 📟 🗟 💽 🔺 🕈 🍞 🖊 🛢 10:03 DOP.                              |
|---|-------------------------------------------------------|------------|---------------------------------------------------------|
| ÷ | Editovat činnost 12232 🗸 🗸                            | ÷          | Editovat činnost 12232 🗸 🗸                              |
| Ē | <sup>Poznámky</sup><br>Bistro Karlák. Pizza pec výměi |            | Důležitá zjištěni                                       |
|   | Řešení problému                                       |            | Stav zařízení                                           |
|   |                                                       | Ē          | Informace pro kancelář<br>Pavel Kverka-rest.Pět Peněz - |
|   | Závady                                                |            | Telefonní číslo                                         |
|   | Příčina závady                                        | n          | ovy vymenit vadne V                                     |
|   |                                                       | q          | wertyuiop                                               |
|   | Měření a hodnoty                                      | a          | s d f g h j k l                                         |
|   | Důležitá zjištěni                                     | 123<br>Sym | Z X C V b n m ≪<br>English(UK) · ←                      |

OBRÁZEK Č. 2-27 EDITOVÁNÍ ČINNOSTI - STAVU ZAŘÍZENÍ

**O**BRÁZEK Č. **2-28 E**DITOVÁNÍ ČINNOSTI - INFORMACE PRO KANCELÁŘ

Pole, která uživatel může editovat z úrovně mobilní aplikace:

- Status
- Řešení problému
- Poškození
- Příčina poškození
- Měření a údaje
- Důležitá zjištění
- Stav zařízení
- Informace pro kancelář
- Pracovní doba

Přidání realizační činnosti – typ "Servis – realizace"

Pro dříve vybranou činnost (plán) může uživatel přiřadit jednu činnost typu "Servis – realizace", která bude uložena v databázi SAP Business One. Tato činnost obsahuje informace o reálném čase přítomnosti technika u zákazníka a čase poskytování služby. Současně jsou uvedeny informace o stavu zařízení po splnění současného úkolu.

| tel po | ožádán o uvedení toh | ioto statusu. |        |     |                                    |                 |         |
|--------|----------------------|---------------|--------|-----|------------------------------------|-----------------|---------|
| ψ      | • • • • •            | 3 🛜 📕 10:03   | 3 DOP. | Φψ  | 🔤 💀 🔯 🗖                            | * 🛜 📕 1         | 1:38 D0 |
| ←      | Přidat činnost       |               | ~      | ÷   | Činnost 1415                       | 58              | ٩       |
|        | Počáteční datum      | Počáteční čas |        | ×.  |                                    |                 |         |
| 0      | 2016-03-30           | 10:03         |        | Cin | nost 14158                         |                 |         |
| 0      | Dokončení datum      | Dokončení čas |        |     |                                    |                 |         |
|        | 2016-03-30           | 10:03         |        | a a | Servisní hlásei<br>Výroba QQ-50M+C | ni 12474<br>oč. | ٢       |
|        | Pracovní doba        |               |        |     |                                    |                 |         |
| ٥      | 0.000000             |               |        |     |                                    |                 | _       |
|        | Řešení problému      |               |        | 6   | Změna stav                         | u - Nová čin    | inost   |
|        |                      |               |        | н   | otovo                              |                 |         |
|        | Závady               |               |        |     | Zrušit                             | ок              |         |
|        |                      |               |        | 0   | Přiřazeno k                        |                 |         |
|        |                      |               |        |     | Uživatel                           |                 |         |
|        | Příčina závady       |               |        |     | Jan Mačát                          |                 |         |
|        |                      |               |        |     | Stov                               |                 |         |
|        |                      |               |        |     | Nová činnost                       |                 |         |
|        | Měření a hodnoty     | ,             |        |     |                                    |                 |         |
|        |                      |               |        |     | Platby                             |                 |         |
|        |                      |               |        |     | detail platby:                     |                 |         |

Pokud nebyl nastaven status činnosti "Servis", pak bude v okamžiku vytváření činnosti "Servis – realizace"

OBRÁZEK Č. 2-29 PŘIDÁVÁNÍ ČINNOSTI

OBRÁZEK Č. 2-30 DOTAZ NA STATUS ČINNOSTI

Přechodem do okna "Přidat činnost" aplikace nastaví ve výchozím nastavení čas zahájení a čas zakončení na aktuální datum a hodinu. Téma činnosti je ve výchozím nastavení nastaveno na "Servis – realizace", a to bez možnosti změny. Údaje, které nejsou importovány z předcházející činnosti a jejichž doplnění je požadováno:

- Řešení problému jak se technikovi podařilo opravit zařízení.
- Poškození jaký byl stav zařízení před opravou.
- Příčina poškození technikem předpokládaný důvod poškození.
- Měření a údaje dané parametry odečtené technikem.
- Důležitá zjištění co lze zlepšit, aby se daný problém už neobjevil.
- Stav zařízení stav v jakém technik zanechá zařízení po splnění úkolu.
- Informace pro kancelář doplňkové informace pro pracovníka kanceláře, které mu pomohou při další obsluze daného hlášení.

Přidáním činnosti typu "realizace" lze uvést sériové číslo zařízení, což povede k vytvoření Kartotéky zařízení v SAP, přiřazené příslušnému obchodnímu partnerovi. To umožní přesnější sledování historie oprav zařízení.

Změněním data realizace od a do bude doba realizace činnosti automaticky vypočítána a zaokrouhlena do na jedno desetinné místo nahoru.

# Servisní hlášení

Servisní hlášení je dokumentem obsahujícím údaje předané zákazníkem a doplněné pracovníkem kanceláře, které obsahují informace týkající se zákazníka, zboží a vzniklého problému.

## Náhled servisního hlášení

Náhled servisního hlášení lze získat vybráním položky na seznamu servisních hlášení nebo z úrovně náhledu činnosti

| Ų 100 | 良 🖻 🛋 🛛 🖇 🍞 📶 🗎 10:04 DOP.                                                   | 10  | 💀 ± ± 🖾 🛋 🖇 🛜 🖊 🖬 1                                                                | 1:15 D | OP. |
|-------|------------------------------------------------------------------------------|-----|------------------------------------------------------------------------------------|--------|-----|
| ←     | Servisní hlášení 121 🖍 🖶                                                     | ÷   | Servisní hlášení 12125                                                             | Ð      | :   |
| Ser   | visní hlášení 12125                                                          |     | vyhořelé kabeláže.                                                                 | ,      |     |
| ٩     | Stav                                                                         | Do  | kumentace                                                                          |        |     |
| õ     | 02. Zaplánováno<br>Zboží                                                     | Ø   | <b>Prodej - faktury 31600328</b><br>Stav: Zavřené2016-03-31<br>Celkem: 1204.00 CZK |        |     |
|       |                                                                              |     | 00005347 - pomocný mater<br>Množství: 1.00 Z: 04                                   | riál   |     |
|       | Předmět<br>Hamburg, restaurace. Ohřívací vana<br>nedosahuje správné teploty. |     | 00005328 - Doprava po Pra<br>Množství: 1.00 Z: 04                                  | ze II  |     |
|       | Datum vytvoření<br>2016-03-29                                                |     | 00005330 - Práce<br>Množství: 1.00 Z: 04                                           |        |     |
| 0     | Kód obchodního partnera 🛛 🕂                                                  | Pří | lohy                                                                               | 1      | t   |
|       | 00003001                                                                     |     | IMG_20160523_111447.jpg<br>1.59 MB                                                 |        |     |
|       | Název obchodního partnera<br>Pavel Kverka-rest.Pět Peněz                     |     | VID_20160523_111457.mp4<br>4.26 MB                                                 | 1      |     |
|       |                                                                              |     |                                                                                    |        |     |

OBRÁZEK Č. 2-31 SERVISNÍ HLÁŠENÍ

OBRÁZEK Č. 2-32 SERVISNÍ HLÁŠENÍ – (POKRAČOVÁNÍ)

Možnosti servisního hlášení

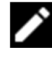

Editování servisního hlášení.

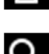

Tisk servisního seznamu.

Q Otevírání sezamu s obchodními partnery. Seznam nezobrazuje žádné položky, pokud je pole vyhledávání prázdné a filtr je nastaven na "všechny".

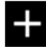

• Otevírání okna, kde uživatel může přidat nového obchodního partnera a přiřadit k servisnímu hlášení.

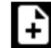

Přidání nového dokumentu k servisnímu hlášení.

Kopírování všech otevřených položek do následujícího dokumentu (vytváření jedné skladové výdejky pro více prodejních objednávek nebo jedné prodejní faktury pro více skladových výdejek)

Přechod do přidávání příloh k servisnímu hlášení

Zobrazované oddíly a pole v okně servisního hlášení:

Servisní hlášení – oddíl obsahující základní informace o objednané službě:

- Status aktuální status, který se mění spolu se schvalováním činností.
- Zboží zařízení, které zákazník nahlásil k poskytnutí služby.
- Téma zkrácený popis hlášení zaslaný zákazníkem.
- Datum vytvoření kdy bylo vytvořeno servisního hlášení.
- Kód obchodního partnera jednoznačný identifikátor obchodního partnera ze systému SAP Business One. Pokud servisní hlášení nemá přiřazené dokumenty, může uživatel změnit obchodního partnera.
- Název obchodního partnera plný název zákazníka, jemuž poskytujeme službu a pro něhož budou vytvořené účetní doklady.

Poznámky – oddíl obsahuje další informace předané zákazníkem. Technik se může ujistit, zda k servisnímu hlášení bude vytištěna faktura, a rovněž si prohlédnout historii výměny informací mezi kanceláří a technikem.

Oddíl činnosti obsahuje všechny činnosti typu "Servis" a "Servis – realizace", které jsou připojeny k servisnímu hlášení. U činností jsou zobrazeny základní informace, které obsahují, a existuje možnost kliknutí na vybranou činnost a přechod k jejímu nákladu.

Dokumentace zobrazuje seznam dokumentů a jejich položky, které jsou přiřazeny k servisnímu hlášení. Lze si tady rychle prohlédnout, na jaké částky jsou zavedeny dokumenty/doklady a jaké množství zboží je na ně zavedeno. Kliknutím na vybraný dokument/doklad se tento dokument/doklad otevře v samostatném okně, kde si lze prohlédnout podrobnější informace a provést změny. Typy dokumentů/dokladů zobrazovaných na seznamu:

- Prodejní faktura
- Skladová výdejka
- Žádost o zálohu z důvodu prodeje
- Prodejní objednávka
- Prodej dobropis

Existuje možnost vytištění servisního hlášení. Tento výtisk bude obsahovat všechny aktuální údaje, jakož i nejnovější verzi přiřazených dokumentů, a rovněž takových dokumentů, které mají otevřené položky. Pokud je v poli "Tisk s cenami" vybrána možnost "Ne", bude v takovém případě posledním vytištěným dokumentem skladová výdejka, přičemž skladová výdejka zboží nebude obsahovat ceny. Vygenerování výtisku servisního hlášení je třeba provést až po vytvoření činnosti typu "Servis – realizace" a vytvoření všech nezbytných dokumentů, aby výtisk obsahoval aktuální informace a mohl sloužit jako potvrzení o poskytnutí služby – dokumentu, který bude předložen zákazníkovi k podpisu.

Z úrovně servisního hlášení lze přidat prodejní objednávku a dále vytvářet další dokumenty jednoduchým postupem přidávání dokumentů. Lze rovněž vytvořit několik dokumentů daného typu a následně ke všem na jednou vytvořit další dokument. To znamená, že lze vytvořit dvě prodejní objednávky a následně z nich vytvořit jeden dokument skladové výdejky. Stejně tak vypadá situace s více skladovými výdejkami, které lze předělat na jednu prodejní fakturu. V okamžiku vytváření nového dokumentu prodejní objednávky, pokud existuje už otevřený dokument tohoto typu, bude technik požádán o potvrzení této operace.

#### Editování servisního hlášení

Přístup k editování servisního hlášení lze získat z úrovně náhledu servisního hlášení. Pro úpravu jsou k dispozici takové údaje, jako např. poznámky a řešení problému. Dostupné je rovněž nastavení roletky definující druh výtisků. Na výběr je jedna ze dvou možností:

- Ne faktura není uvedena na servisním seznamu. Posledním vytištěným dokumentem na servisním seznamu je skladová výdejka. Skladová výdejka je vytisknuta bez uvedení cen.
- Ano faktura je uvedena na servisním seznamu. Skladová výdejka je rovněž vytištěna (pokud má otevřené položky). Na dokumentech jsou vytištěny finanční informace.

Jako výchozí údaj pole "Tisk s cenami" je po vytvoření nového servisního hlášení nastaveno Ne. Pokud mají být finanční informace vytisknuty, je třeba to na tomto místě změnit.

Během editování servisní objednávky lze editovat "poznámky" však lze přidávat a editovat obsah, který ještě nebyl uložen. Uložený obsah nelze editovat z úrovně mobilní aplikace, ale lze jej editovat z úrovně SAP.

| Ŷ 10 | 🛚 💀 🖾 🗳 🛛 🖇 🍞 📶 🛢 3:26 ODP.   |
|------|-------------------------------|
| ÷    | Editovat servisní hlášení 1 🗸 |
|      | Poznámky                      |
| E    | Kdykoliv                      |
|      |                               |
| -    |                               |
| E    | Řešení problému               |
|      |                               |
|      | Tisk faktury                  |
|      | Ano -                         |
|      |                               |
|      |                               |
|      |                               |
|      |                               |
|      |                               |
|      |                               |
|      |                               |
|      |                               |
|      |                               |
|      |                               |
|      |                               |

OBRÁZEK Č. 2-33 EDITOVÁNÍ SERVISNÍHO HLÁŠENÍ.

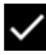

Schválení změn servisního hlášení.

#### Výběr a přidávání obchodního partnera

Uživatel může změnit obchodního partnera na servisním hlášení, aby všechny dokumenty, které budou vytvořeny, obsahovaly správné údaje. Změny obchodního partnera lze provést do okamžiku vytvoření prvního dokumentu v SAP Business One, tedy do vytvoření prodejní objednávky.

| rm gastro                  | X ← Přidání obch | odní partner |
|----------------------------|------------------|--------------|
| KAZNÍK DODAVATEL           | Obchodní partner |              |
| Dbchodní partner 00003526  | Zákazník         | <b>.</b>     |
| Název obchodního partnera  |                  | CZ S r O     |
| RM GASTRO CZ s.r.o.        |                  | 02 3.1.0.    |
| DIČ<br>2227871550          | Q 27871550       |              |
| Kód obchodního partnera    | Adresa           |              |
| Adresa<br>Náchodská 818/16 | Ulice            |              |
|                            | Jilmová 2685     | /10          |
|                            | PSČ              |              |
| Obchodní partner 00003527  | 13000            |              |
|                            | Město            |              |
| Název obchodního partnera  | Praha            |              |
| AM Gastro Polska Sp.z o.o. | Okres            |              |
| DIČ                        | Hlavní město     | Praha        |
| PL8732877942               |                  |              |

Možnost okna pro vyhledávání:

Q Vyhledávání obchodních partnerů podle názvu, kódu nebo DIČ.

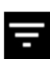

Filtrování seznamu obchodních partnerů.

Možnost okna pro přidávání:

Přidání obchodního partnera do databáze SAP Business One a změna obchodního partnera v servisním hlášení.

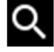

Q Vyhledávání obchodního partnera podle DIČ v databázi ARES.

Uživatel může změnit obchodního partnera v servisním hlášení dvěma způsoby.

Zaprvé může vybrat příslušného obchodního partnera ze seznamu dříve vytvořených a dostupných v systému SAP Business One. Ve výchozím nastavení seznam obchodních partnerů položky nezobrazuje, pokud je pole vyhledávání prázdné a filtr je nastaven na "všechny". Uživatel může vyhledat obchodního partnera podle kódu, názvu a DIČ. Po vybrání položky na seznamu obchodních partnerů bude uživatel přesměrován na dříve otevřené servisní hlášení, kde už byl obchodní partner změněný. Pokud je nutná změna obchodního partnera v servisním hlášení, je třeba vždy nejdříve začít od pokusu o jeho vyhledání v už stávajících obchodních partnerech a až později přejít k dalšímu kroku, kterým je přidání nového obchodního partnera.

Druhou možností je vytvoření nového obchodního partnera. Aplikace umožňuje vytvoření nového obchodního partnera, který bude od tohoto okamžiku dostupný v systému SAP Business One. Při vytváření obchodního partnera je třeba vyplnit pouze základní údaje, jako jsou název, DIČ a adresa. Typ obchodního partnera musí být vždy nastaven na odběratel, protože pouze pro takto vytvořené kartotéky lze v další pořadí vytvářet prodejní doklady.

V okně pro přidávání obchodního partnera existuje rovněž možnost stažení jeho dat ze systému ARES, který uchovává údaje plátců v České republice. K tomu je třeba vyplnit pouze pole DIČ a kliknout na tlačítko pro vyhledávání umístěné vedle. V tomto okamžiku bude prohledána databáze ARES za účelem doplnění ostatních polí, jako jsou název a adresa. Je možné, že se ne všichni obchodní partneři nacházejí v databázi ARES – v takovém případě data nebudou stažena a bude nutné je zavést ručně.

Seznam obchodních partnerů je rozdělen na dvě záložky, z nichž první zobrazuje odběratele a druhá dodavatele. Je třeba upozornit, že pouze k servisním hlášením přiřazeným k obchodním partnerům s typem odběratel lze vytvořit prodejní doklady v SAP Business One. Z tohoto důvodu je výběr dodavatele doporučený pouze v mimořádných případech.

Po změně obchodního partnera na servisním hlášení, pokud existují otevřené prodejní objednávky, bude uživatel dotázán, zda aplikace má na nich rovněž provést změny (změna OP).

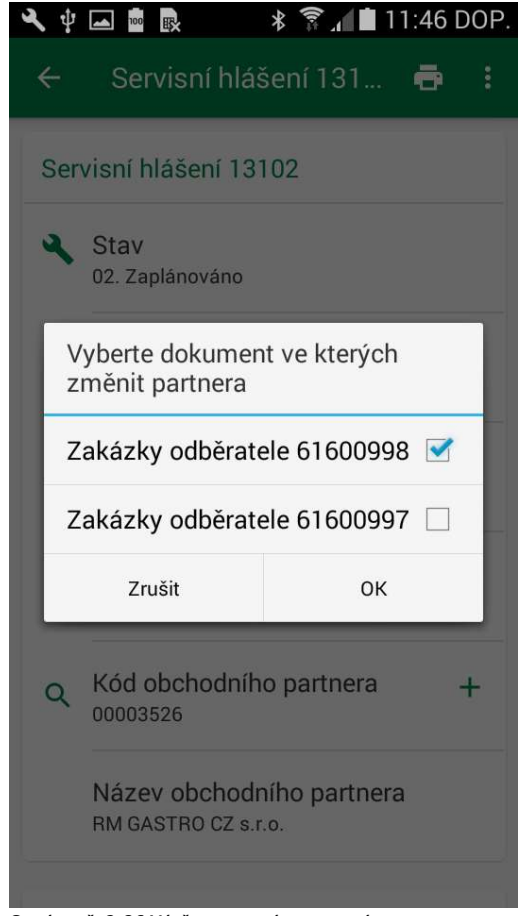

OBRÁZEK Č. 2-36 VÝBĚR PRODEJNÍCH OBJEDNÁVEK K AKTUALIZACI

### Přidávání příloh

K servisnímu hlášení lze přidávat přílohy. Může se jednat o fotografie, filmy a rovněž jiné soubory nacházející se v telefonu. Pro přidání souborů do seznamu k odeslání je třeba vybrat příslušnou ikonku v dolním panelu. Souborů z paměti telefonu můžeme označit více najednou a přidat je do seznamu. Po vybrání ikonky transferu souborů na server se zahájí transfer a po zakončení této operace budou soubory dostupné jako přílohy na servisním hlášení.

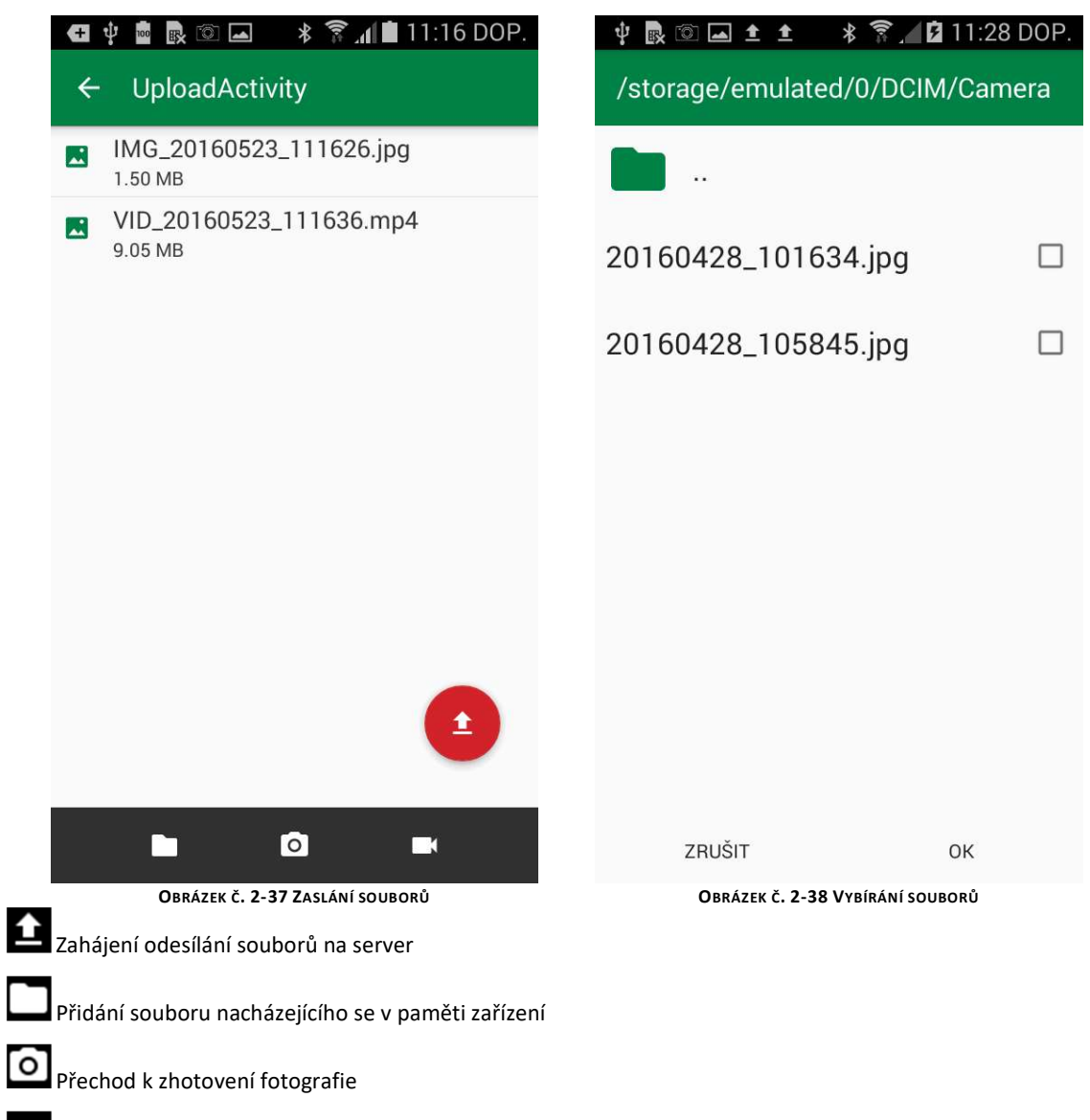

Přechod k natočení filmu

Kopírování servisního hlášení

Z úrovně stávajícího servisního hlášení lze vybrat možnost kopírování, po čemž bude otevřeno okno se zjednodušeným přidáváním nového servisního hlášení. Budou zkopírovány základní informace o servisním hlášení, jako např. vybraný technik a naplánované časy. Uživatel musí uvést téma a vybrat opravované zboží ze seznamu. Po doplnění všech informací může technik přidat nové servisní hlášení, k němuž se vytvoří činnost typu "Servis". Když je přidávání nového servisního hlášení správně dokončeno, bude uživatel přesměrován do okna náhledu nově vzniklého dokumentu, odkud může provést další úpravy.

Během kopírování servisní objednávky lze vybrat obchodního partnera a změnit téma nově vytvářeného hlášení.

| ₽ ■<br>← | R I ▲ ▲ ★ R ▲ ■ 1:0 Přidat servisní hlášení | )5 ODI<br>~ |
|----------|---------------------------------------------|-------------|
| Pře      | dmět                                        |             |
|          | Předmět<br>test                             |             |
| Zbo      | ŽÍ                                          | Q           |
| Ö        | 00006148<br>E-8 Pizza pec dvoupatrová nerez |             |
| Obd      | chodní partner                              |             |
|          | Kód obchodního partnera                     |             |
|          | 00003526                                    |             |
| _        | Název obchodního partnera                   |             |
| -        | RM GASTRO CZ s.r.o.                         |             |

OBRÁZEK Č. 2-39 PŘIDÁVÁNÍ NOVÉHO SERVISNÍHO HLÁŠENÍ

Konverzace

Na servisním hlášení a činnost typu "Servis – realizace" uživatel může přidat nové položky do sekce konverzace. Tyto položky jsou viditelné v telefonu v servisním hlášení a v aplikaci na počítači.

Odeslání na adresu

Během tvorby činnosti typu "Servis – realizace" uživatel může vyplnit "odeslání na adresu" a "platba při dodání", které budou viditelné na tisku servisního hlášení - je užitečné pro zaměstnance skladu při realizaci zásilek.

# Dokument

Z úrovně servisního hlášení existuje možnost náhledu a přidávání dokumentů, které jsou uloženy v SAP Business One. Podle pořadí se nejdříve vytváří Prodejní objednávka, poté Skladová výdejka a na závěr Prodejní faktura. Existuje rovněž možnost přidat žádost o zálohu z důvodu prodeje.

### Přidávání nového dokumentu

Při vytváření nového dokumentu budou údaje obchodního partnera staženy ze servisního hlášení. Referenční číslo odběratele bude nastaveno na "SH" + číslo servisního hlášení.

Ze servisního hlášení rovněž bude stažena informace o typu Záruky, ale existuje možnost její změny, aby každá nově doplněná položka měla příslušně nastavenou záruku.

Po změně pole záruka bude na dokumentu zobrazeno hlášení s dotazem, zda změnit záruku na všech položkách dokumentu.

|   | Zakázky odběratele - Nový  | ✓ ← Zakázky odběratele - Nový | ~  |
|---|----------------------------|-------------------------------|----|
|   |                            | GOZ GASTRO s.r.o.             |    |
| k | ázky odběratele - Nový     | Stav                          |    |
|   | Vád ab abad níh a narthara | Otevřeně                      |    |
|   |                            | Ref.č.zákazníka               |    |
|   |                            | SH 12108                      | _  |
|   |                            | Počáteční datum               |    |
|   | 002 0A3THO S.I.U.          | 2016-03-30                    |    |
|   | Otouřaně                   |                               |    |
|   |                            | Poznámky                      |    |
|   |                            | Celkem bez DPH                |    |
|   |                            | 0.00                          |    |
|   |                            | Celkem                        | _  |
|   | 2010-03-30                 | 0.00                          | _  |
|   | Poznámky                   | Záruka                        |    |
|   | Celkem bez DPH             | Ne                            | e. |
|   | 0.00                       | Obchod                        |    |
|   | Celkem                     |                               |    |
|   | 0.00                       | Polozny                       |    |
|   | Ζότυκο                     |                               | U  |
|   | Zaruka                     |                               |    |

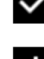

Vložení dokumentu

+ Přidávání položky dokladu

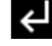

Kopírování shrnutí dokumentu do částky vybírané technikem (pouze prodejní faktura)

Nastavení slevy na všechny položky nacházející se na dokumentu.

Během přidávání dokumentu, pokud už takový dokument existuje (stejné datum, obchodní partner, částka a referenční číslo odběratele), bude přidávání zablokováno.

Pokud si však uživatel je jistý, že chce stejný dokument přidat, musí ručně změnit referenční číslo odběratele.

Přidržením položky dokladu lze rozhodovat o jejím odstranění.

Před přidáním položky do dokumentu lze vybrat pravidlo rozdělení a toto pravidlo bude zavedeno u každé nově přidané položky.

| X Ý  | 🖬 🗟 🔹 🖏 💼 🖬           | 1:39 DOP. |
|------|-----------------------|-----------|
| ÷    | Zakázky odběratele    | × :       |
|      | 928.91                |           |
|      | Celkem                |           |
|      | 1124.00               |           |
|      | Záruka                |           |
|      | Ne                    | •         |
|      | Pravidlo rozdělení    |           |
|      | 311 - Technik 1       | -         |
|      | 312 - Technik 2       |           |
| Pole | 313 - Technik 3       | 1         |
| FOIC | 314 - Technik 4       | -         |
| ۲    | 315 - Technik 5       | e l       |
| #1   | 31112 - Technici 1, 2 |           |
|      | 31113 - Technici 1, 3 | T 50      |
| Ö    | 31213 - Technici 2, 3 | 1-50      |
| #2   | 31214 - Technici 2, 4 |           |
|      | Záruka: Ne            |           |

**O**BRÁZEK Č. 2-42 VÝBĚR PRAVIDLA PRO ROZDĚLENÍ

Přidávání položky dokladu

Seznam zboží zobrazuje kartotéky ze systému SAP Business One spolu s cenami a dostupností zavedenými v tomto systému. Seznam je rozdělen na čtyři záložky:

- Box všechno zboží, které je přiřazeno do kufru přiděleného k činnosti prováděné technikem.
- Technik zboží, které má technik ve vlastním skladě.
- Služby položky týkající se služeb, které jsou servisem nejčastěji používány.
- Ostatní ostatní zboží ze systému SAP s možností vyhledávání

Barvy ikon zboží označují dostupnost na skladě:

- Zelená dostupné na skladě servisu
- Oranžová dostupné na jiném skladě RM Gastro
- Červená nedostupné

| ψ  | • 💀 🖸 🖬 🔹 🖇 🍞 📶                                                | 10:21 DOP.                | ţ  | 🔤 💀 🖾 🛛 🔻 🍞 📶 🛢 10:21 DOP.                                                              |
|----|----------------------------------------------------------------|---------------------------|----|-----------------------------------------------------------------------------------------|
| ÷  | Artikly                                                        | ۹                         | ÷  | + hadice ×                                                                              |
| BO | X TECHNIK SLUŽBY                                               | JINÉ                      | BC | BOX TECHNIK SLUŽBY JINÉ                                                                 |
| ٥  | Doprava<br>00005329                                            | 12.00 CZK                 | 0  | Hadice boileru NT-50 str.3 poz.12<br>00009806 ac127091 345.00 CZK                       |
| Ø  | Doprava po Praze I<br>00005327                                 | 440.00 CZK                | Ö  | Hadice boileru NT-50 str.3 poz.13<br>00009807 ac143004 489.00 CZK                       |
| Ö  | Doprava po Praze II<br>00005328                                | 490.00 CZK                | Ø  | Hadice boileru str.3 poz.1<br>00010084 ac143239 1199.00 CZK                             |
| Ö  | Doprava po Praze III<br>00010073                               | 700.00 CZK                | Ø  | Hadice čerp. dolní myc.ram. WM,P<br>35-40                                               |
| Ö  | Doprava po Praze IV<br>00010074                                | 250.00 CZK                | 0  | 00001374 psMPL3501 390.00 CZK<br>Hadice čerpadlo dolní myc.ramena                       |
| Ö  | Manipulační poplatek<br>00005499                               | 0.00 CZK                  |    | WM,P-50<br>00001375 psMPL5001 390.00 CZK                                                |
| Ö  | parkovné<br>00005348                                           | 0.00                      | Ø  | Hadice čerpadlo horní myc.ramena<br>WM,P-50                                             |
| Ö  | pomocný materiál<br>00005347                                   | 0.00                      | 0  | Hadice čerpadlo horní myc.ramena                                                        |
| Ö  | Práce<br>00005330                                              | 490.00 CZK                |    | 00001377 psLSUP01 1549.00 CZK                                                           |
| Ø  | Práce snížená sazba<br>nnnn9n2n<br>Obrázek č. 2-43 Seznam zbož | 392 00 C7K<br>ží – Služby | ٥  | Hadice čerpadlo horní myc.ramena<br>WP-40<br>Obrázek č. 2-44 Seznam zboží – vyhledávání |

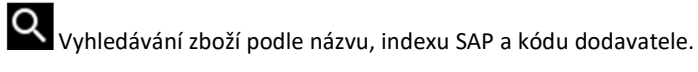
#### Editování položky dokladu

Po vybrání zboží bude uživatel přesměrován na editování položky dokladu. Může tam doplnit takové informace, jako je množství, cena a sleva. Možná je rovněž změna typu záruky a rovněž vybrání příslušného pravidla pro rozdělení za účelem správného zaúčtování dokladu. Pro editování položky se lze vrátit z úrovně dokladu, dokud je položka otevřená.

U zboží "Pomocný materiál" lze upravit popis a rozšířit ho o podrobné informace. Díky tomu má zákazník jistotu, jaké další materiály byly použity za účelem opravy zařízení.

Pokud je nutné rozdělit náklady jedné zbožové položky na více techniků, existuje taková možnost vybráním příslušné položky v poli "Pravidlo rozdělení". Je třeba vybrat položku, v níž jsou uvedeni všichni požadovaní technici, a náklady budou rozděleny rovnoměrně mezi ně.

| 9 🖻 🗟 💿 🔺 🛜 📶 曽 10:22 DOP.<br>← Položka dokladu #1 🗸 Q                  | <ul> <li></li></ul>                         |
|-------------------------------------------------------------------------|---------------------------------------------|
| Položka dokladu #1                                                      | Množství<br>1                               |
| Hadice boileru NT-50 str.3<br>poz.13<br><sup>00009807</sup><br>ac143004 | 04 - Servis<br>Dostupné: 3.00 Zakázka: 0.00 |
| Množství<br>1                                                           | Záruka<br>Ne<br>Obchod                      |
| O4 - Servis<br>Dostupné: 3.00 Zakázka: 0.00                             | Servis                                      |
| Záruka                                                                  | Cena netto 489.00                           |
| Ve 👻                                                                    | Sleva<br>0.00                               |
| Pravidlo rozdělení                                                      | Cena netto po slevě                         |
| 311 - Technik 1 🔹                                                       | 489.00                                      |

**O**BRÁZEK Č. 2-45 POLOŽKA DOKLADU

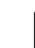

Uložení položky dokladu

Q Náhled kartotéky zařízení

## Náhled kartotéky zboží

Z úrovně editování položek dokladu lze otevřít okno náhledu kartotéky zařízení. V zobrazeném okně si může technik prohlédnout fotografii zařízení, cenu a podrobné údaje, jako jsou rozměry a hmotnost. Navíc bude zobrazen seznam dalších dokumentů a dokladů (typu pokyny k obsluze, prohlášení o shodě, apod.) přiřazených v aplikaci SAP Business One, které lze stáhnout do telefonu a otevřít (obvykle dokumenty ve formátu PDF).

| Ý 🖪 🗊 🗇                                                                     | 🕸 🍞 📶 🖬 11:27 DOP.        | 🜵 🖪 🖾 🗇 🛛 🖇 🍞 📶 🖬 11:27                   | DC |
|-----------------------------------------------------------------------------|---------------------------|-------------------------------------------|----|
| +                                                                           |                           | ← rm100130620<br>22 742.70 CZK            |    |
|                                                                             |                           | <ul> <li>Dokumentace</li> </ul>           |    |
|                                                                             |                           | Instrukce 00007381.pdf<br>Rozmiar         |    |
| rm100130620<br>F16L-66ET Fritéza 16l třífázová<br>Číslo artiklu<br>00007381 |                           | Náhradní díly 00007381.pdf<br>Rozmiar     |    |
| F16L-66ET Frité                                                             | za 16l třífázová          | Prohlášení o shodě 00007381.po<br>Rozmiar | lf |
| Číslo artiklu<br><sup>00007381</sup>                                        |                           | <ul> <li>Specifikace</li> </ul>           |    |
| Kód artiklu<br>rm100130620                                                  |                           | Výška<br><sub>0.00</sub>                  |    |
| ▲ Ceny                                                                      |                           | Šířka<br><sub>0.00</sub>                  |    |
| Cena netto<br>18 490.00 СZК                                                 |                           | Délka<br>0.00                             |    |
| Cena brutto<br>22 742.70 CZK                                                |                           | Hmotnost<br>14.00                         |    |
|                                                                             | NÁHLED KARTOTÉKY ZAŘÍZENÍ | Obrázek č. 2-48 Dokumenty ke stažení      |    |

)P.

### Výběr lokalizace skladování

Během přidávání skladové výdejky je třeba vybrat pro položky, které mají takovou možnost, příslušnou lokalizaci (v přijatém názvosloví Box), z níž jsou v daném okamžiku zaúčtované jako výdej. Uživatel si musí vybrat lokalizaci shodnou s kufrem, z něhož pochází servisní díl použitý pro opravu. Pokud v systému neexistuje stav zásob na příslušné lokalizaci související s kufrem, pak pro dokončení vystavování dokumentů lze využít předvolenou lokalizaci (SYSTEM-BIN-LOCATION), a po návratu do firmy provést inventarizaci a doplnit kufr.

Pokud během ukládání skladové výdejky nemá v okně výběru lokalizace uživatel žádné možnosti změny položky (služby, zboží na SYSTEM-BIN-LOCATION, zboží které je pouze na jedné lokalizaci), bude okno výběru lokalizace vynecháno.

Pokud je při výběru lokalizace na výběr pouze jeden box a předvolená lokalizace, pak automaticky bude vybrán box.

| 2   | © 💀 🕺 🛜 📶 🖬 2:41 ODP.                                                                                      |
|-----|----------------------------------------------------------------------------------------------------|
| ÷   | Umístění 🗸                                                                                                 |
| ٥   | 00005327 - Doprava po Praze I<br>Množství: 1.00 Z: 04<br>Cena netto po slevě: 440.00 CZK                   |
| Ö   | 00009807 - Hadice boileru NT-50 str.3<br>poz.13<br>Množství: 1.00 Z: 04<br>Cena netto po slevě: 489.00 CZK |
| 1.0 | 04-SYSTEM-BIN-LOCATION<br>Na skladě: 3                                                                     |
| 0   | 00001399 - Hadice páry MB - boiler<br>komora<br>Množství: 1 Z: 04<br>Cena netto po slevě: 350.00 CZK       |
| 1.0 | 04-SYSTEM-BIN-LOCATION<br>Na skladě: 0                                                                     |
|     | 04-08-00001399<br>Na skladě: 4                                                                             |
|     |                                                                                                    |

#### **OBRÁZEK Č. 2-49 VÝBĚR LOKALIZACE SKLADOVÁNÍ**

#### Zpracování dokumentu

Přidaný dokument prodejní objednávky a skladové výdejky, pouze pokud má otevřené položky (množství zboží použité k vytvoření následujícího dokumentu nebo vyčerpáno), lze přetvořit do dalšího dokumentu. Prodejní objednávka se změní na skladovou výdejku a skladová výdejka na prodejní fakturu.

#### POZNÁMKA

Každá Prodejní objednávka má vliv na objednávání zboží oddělením nákupu.

Tento mechanismus slouží k tomu, aby technik objednal konkrétní servisní díl při vytváření Prodejní objednávky. Práce prováděná tímto způsobem je nejefektivnější, protože technik nejlépe ví, jaký díl potřebuje. V opačném případě je práce prováděna dvakrát a zatěžuje činnost Back-office.

Je třeba rovněž upozornit, že by se neměly několikanásobně přidávat dokumenty prodejní objednávky nebo skladové výdejky, když to nemá význam – obvykle činěno omylem – protože takové zboží bude oddělením nákupu objednáno.

Během přidávání dokumentu v podmínkách slabého internetového připojení může uživatel obdržet hlášení o přerušení spojení se serverem. V tomto případě může opakovat dokončení operace. Pokud operace přidávání dokumentu byla dříve úspěšná, pouze informace o této skutečnosti se k uživateli nevrátila, bude zobrazeno hlášení o duplikování dokumentu s možností aktualizace okna a načtení dříve přidaného dokumentu.

Po vybrání způsobu platby "Hotovost servis" bude hodnota z pole "Celkem" zkopírována do pole "Účtovaná částka".

Při přidávání dokumentu Skladové výdejky budou položky, které mají vybraný typ záruky "Obchod", přidány do SAP s prodejní cenou změněnou na poslední nákupní cenu, a nikoliv na tu, kterou uvedl technik.

Prodejní objednávka – dokument, na němž uživatel vybírá všechno použité a rovněž potřebné zboží a služby potřebné pro provedení opravy. Zboží, které bude uvedeno na dokumentu a není ve skladech dostupné, bude objednáno oddělením nákupu.

Skladová výdejka – dokument měnící skladový stav zboží ve skladu. Během záznamu musí uživatel uvést umístění, z nichž odebírá zadané zboží.

Prodejní faktura – účetní doklad předávaný zákazníkovi. Při tvorbě faktury lze zvolit způsob platby a rovněž částku hotovosti, kterou technik inkasuje od zákazníka.

Žádost o zálohu na prodej – dokument potvrzující převzetí dalších peněz od zákazníka před ukončením služby a vystavením faktury. Lze ji vytvořit z úrovně skladové výdejky.

Do faktury, pokud je vybraná platební metoda "Hotovost servis", lze uvést výši hotovosti, kterou technik vybere od zákazníka. Pokud technik nevybere od zákazníka celou částku, může hotovost vybírat dále do okamžiku, kdy platební bilance není nula.

Po přidání faktury s platební metodou "Hotovost servis", bude pole "Tisk s cenami" nastaveno automaticky na Ano. Při výběru jiné platební metody bude pole nastaveno na Ne.

Po utvoření opravné prodejní faktury v SAP, pokud prodejní faktura měla vybranou platební metodu "Hotovost servis", bude vytvořené vyúčtování těchto peněz v pokladně technika.

Pokud je faktura vytvořena s platební metodou "bankovní převod", bude před vytisknutím faktury zobrazeno hlášení se žádostí o potvrzení operace.

Pokud bude skladová výdejka chybně vytvořena, bude při tvorbě dokladu o vrácení z úrovně SAP vytvořen opačný, předběžný/dočasný účetní záznam.

Pokud během ukládání dokumentu mají některé položky přiřazené pravidlo pro rozdělení jiné než přiřazení technikovi, bude zobrazeno hlášení se žádostí o potvrzení operace.

| 🔤 🛃 💿 🗖                                                                        | ∦ 🛜 📶 🖬 10:24 DOP.                  | 2 | ■ <b>■ ■ ▼ ₹</b>                                          | 2:42 |
|--------------------------------------------------------------------------------|-------------------------------------|---|-----------------------------------------------------------|------|
| Dodávky 6                                                                      | Převod dokumentu                    | ÷ | Prodej - faktury 61                                       | ~    |
| Otevřeně                                                                       | Vytvoriť zálohu                     |   | Celkem bez DPH                                            |      |
| Ref.č.zákazníka                                                                |                                     |   | 439.60                                                    |      |
| SH 12090                                                                       |                                     |   | Celkem                                                    |      |
| Počáteční datun                                                                | 1                                   |   | 532.00                                                    |      |
| 2016-03-21                                                                     |                                     |   |                                                           |      |
|                                                                                |                                     |   | Záruka                                                    |      |
| Poznámky                                                                       |                                     |   | Ne                                                        | •    |
| Celkem bez DPH                                                                 |                                     |   | Znůsob platby                                             |      |
| 1104.00                                                                        |                                     |   | Latovast sorvis                                           | -    |
| Celkem                                                                         |                                     |   | HOLOVOST SELVIS                                           |      |
| 1336.00                                                                        |                                     |   | Uhrazeno                                                  |      |
|                                                                                |                                     |   | 303.23                                                    |      |
| Zaruka                                                                         |                                     |   | Splatný zůstatek                                          |      |
| Ne                                                                             | *                                   |   | 228.77                                                    |      |
|                                                                                |                                     | 6 | Účtovana částka                                           |      |
|                                                                                |                                     | ŧ | 0.00                                                      |      |
| Položky                                                                        |                                     |   | Pravidlo rozdělení                                        |      |
| <ul> <li>00002422 -</li> <li>35-50 (kryt</li> <li>41 Množství: 1.00</li> </ul> | Mikrospínač dveří<br>T155)<br>Z: 04 |   | 311 - Technik 1                                           | Ĭ    |
| OBRÁZEK Č. 2-5                                                                 | O MOŽNOSTI DOKUMENTU                |   | <b>O</b> BRÁZEK Č. <b>2-51 P</b> RODEJNÍ FAK <sup>.</sup> | TURA |

Při zpracování dokumentu se do dalšího dostanou pouze položky, které ještě mají otevřené množství. Existuje možnost vytvořit prodejní objednávku na zboží vlastněné a na zboží, které teprve bude objednáno, před odjezdem od zákazníka je však třeba vytvořit skladovou výdejku. V takovém případě je třeba zpracovat příkaz k vydání a před uložením odstranit ty položky, které nejsou dostupné (obvykle ty, které jsou označeny červenou nebo oranžovou barvou). Během dalších návštěv zákazníka, když technik už bude mít dříve nedostupné servisní díly, může znovu předělat dříve vytvořenou prodejní objednávku za účelem zkopírování ostatního zboží na další skladovou výdejku.

# Nejčastěji kladené otázky

Níže jsou uvedeny nejčastěji kladené otázka a odpovědi, jak provést daný úkol v aplikaci.

## Jak ukončit činnost u zákazníka?

Technik má přístup ke dvěma typům činností v aplikaci RM Gastro Mobile:

- Činnost typu "Servis" má informace o naplánovaném úkolu pro technika. Má určený čas a místo realizace a byla vytvořena kancelářským pracovníkem servisu.
- Činnost typu "Servis realizace" má informace o skutečném stavu plnění úkolu. Vytváří ji technik na základě údajů shromážděných během vykonávání činnosti a je vždy přiřazena k činnosti typu "Servis".

Činnost, kterou technik vidí jako úkol v kalendáři, je činností typu "Servis". Po zakončení práce u zákazníka je technik povinen změnit status činnosti na status odpovídající skutečnosti. Pokud tedy bylo vše správně vykonáno a nebude nutné opětovně zákazníka navštívit, je třeba nastavit status na "Hotovo". Pokud se však nepodařilo opravu dokončit, je třeba nastavit status na "Rozpracoval".

Následující operací, kterou je technik povinen provést, je přidání činnosti typu "Servis – realizace". To lze provést z úrovně činnosti typu "Servis" kliknutím na možnost "Přidat". V nově otevřeném okně je třeba doplnit takové informace, jako jsou skutečný čas přítomnosti u zákazníka, čas vykonávání činnosti, pole informace o stavu produktu a informace pro kancelář. Po přidání této činnosti bude možnost přidávání dalších zablokována, ale vždy lze opětovně otevřít dříve vytvořenou činnost a editovat dříve zapsané údaje. U činností obou typů se zobrazí spojení se související činností. Lze do nich rovněž navigovat z úrovně servisního hlášení. Nastavení statusu na činnosti typu "Servis" je důležité z důvodu předání pracovníkům kanceláře informací o skutečném stavu realizace, aby mohli učinit příslušné kroky za účelem ukončení celého servisního hlášení a účtování nákladů. Utvoření činnosti typu "Servis – realizace" je nutné s ohledem na shromažďování dat pro hlášení času práce techniků a rovněž pro to, aby výtisk servisního hlášení, který je tištěný pro zákazníka a který zákazník podpisuje jako potvrzení o poskytnutí služby, vystihoval vykonané práce.

| 100 | <b>R</b> 0      | * 🗊 📶 🗎 1:5   | ODP. 🜵 🔤               | r 🖸 🖬           | *?                                                                                                | 1:58                   | ODP.           |  |
|-----|-----------------|---------------|------------------------|-----------------|---------------------------------------------------------------------------------------------------|------------------------|----------------|--|
| ÷   | Editovat činr   | nost 12443    | <ul><li>✓</li></ul>    | Tisk            |                                                                                                   |                        |                |  |
|     | Počáteční datum | Počáteční čas |                        |                 | SERVIS                                                                                            | NÍ LIST                |                |  |
|     | 2016-04-04      | 08:00         | Číslo:                 |                 | 12153                                                                                             |                        |                |  |
| )   | Dokončení datum | Dokončení čas | Popis zal<br>Výrobní d | tázky:          | MŠ Magnitogorská. Oprava čerpadla Q-82T.<br>rf4QETTDD1625<br>Q-82T Myčka jednoplášťová 50x50,400V |                        |                |  |
|     | 2016-04-04      | 10.00         | Popis:                 | 1510.           |                                                                                                   |                        |                |  |
|     | 2010-04-04      | 10.00         | Zhotovil               | echnik:         | Jan Mačát                                                                                         |                        |                |  |
|     | Pracovní doba   |               |                        |                 | DOKUN                                                                                             | IENTY                  |                |  |
| ٢   | 2.000000        |               | ZÁKAZN                 | к:              | Mateřská škola, Pra<br>příspěvková organiz                                                        | ha 10, Magnitog<br>ace | orská 14/1     |  |
|     |                 | ·             | Adresa:                |                 | Magnitogorská 14,                                                                                 | Praha 10               |                |  |
|     | Řešení problému |               | IČ:                    |                 | 70004447                                                                                          |                        |                |  |
|     | demontáž kryti  | u zajišťování | DIC:                   |                 | 70924147                                                                                          |                        |                |  |
|     | závady, demoi   | ntáž mycího   | Činnos                 | st 12443        |                                                                                                   |                        | Se             |  |
|     | čerpadla ,výmě  | ena lopatek   | Datum<br>vytvoření     | Čas<br>vytvořen | Datum činnosti                                                                                    | Čas činnosti           | Pracov<br>doba |  |
|     |                 |               | 2016-04-0              | 4 11:53         | 2016-04-04 - 2016-04-04                                                                           | 08:00 - 10:00          | 2.00           |  |
|     | Závady          |               | Řešení pr              | oblému:         | demontáž krytu ,zajišťování<br>lopatek                                                            | závady, demonta        | áž mycího (    |  |
|     | × . × ·         |               | Závady:                |                 | špatně myje                                                                                       |                        |                |  |
|     | spatne myje     | ]             | Příčina zá             | vady:           | vadné lopatky mycího čerpa                                                                        | adla                   |                |  |
|     | D*/*:           |               |                        |                 |                                                                                                   |                        |                |  |

vadné lopatky mycího čerpadla

OBRÁZEK Č. 2-52 POLE ČINNOSTI K TISKU

Čárový kód - dodávka 99

Dodávka 61600077

Číslo artiklu Č.výrobce Množství Popis artiklu

OBRÁZEK Č. 2-53 TISK SERVISNÍHO HLÁŠENÍ

### Jak vytvořit dokumenty?

Pro správné utvoření všech dokumentů určených pro zákazníka je třeba se nejdříve ujistit, zda se na práci, která byla vykonána, vztahuje záruka nebo nikoliv. Je dobré rovněž zkontrolovat, zda obchodní partner vybraný na servisním hlášení odpovídá tomu, komu má být vystavena prodejní faktura.

První operací prováděnou z úrovně aplikace, je zahájení tvorby prodejní objednávky, což lze provést z úrovně servisního hlášení. Jednou z nejdůležitějších operací při tvorbě dokumentu je vybrat typ záruky ze tří možností:

- Ne bez záruky zákazník platí za provedení služby a za díly
- Obchod záruka je hrazena oddělením prodeje zákazník za servis neplatí
- Servis záruka je hrazena oddělením prodeje zlepšení chyb způsobených servisem zákazník za servis neplatí

Poté je třeba vybrat všechno zboží a všechny služby, které byly použity pro provedení servisu. U každé položky dokumentu můžeme uvést množství, cenu a slevu. Existuje možnost vybrat pravidlo rozdělení, jejíž výchozí nastavení je nastaveno na přihlášeného technika, a u níž může nastat potřeba změny z důvodu vykonávání dané objednávky více techniky současně. V takovém případě je třeba pro každého technika vytvořit samostatnou položku pro službu na konkrétní práci a vybrat příslušné pravidla rozdělení. U položky dokumentu existuje rovněž možnost změny typu záruky na konkrétní položku, pokud se liší od výchozího nastavení na úrovni záhlaví dokumentu.

Technik si může prohlédnout, kolik kusů daného produktu je dostupných v konkrétních skladech, a může zkontrolovat plánovanou dostupnost produktu, pokud je tento produkt nedostupný. Při ukládání dokumentu je třeba mít na vědomí, že položky, které nejsou označeny zeleně, nebudou moct být přetvořeny na skladovou výdejku a v důsledku to na prodejní fakturu. Namísto toho budou tyto položky objednány oddělením nákupu za účelem dokončení opravy v jiném termínu. Oranžově označené položky jsou dostupné v jiných skladech RM Gastro a je požadováno pouze jejich přesunutí do servisního skladu.

Během schválení dokumentu je prováděn pokus o jeho uložení do systému SAP Business One, což nemusí být vždy úspěšné. Technik může dostat zpětnou informaci ze serveru o nesprávnosti některých údajů na formuláři, které bude muset opravit. Může být rovněž informován o ztrátě spojení se serverem v důsledku problémů s internetovým připojením. Pokud se tak stane, má možnost nového pokusu o uložení, přičemž pokud byl dokument uložen a pouze chybí informace o této skutečnosti, bude informován o pokusu o vytvoření duplikátu dokumentu za účelem zabránění chyb v účetním systému. Pokud se tak stane, je třeba se vrátit do servisního hlášení a přejít na už vytvořený dokument, který nás zajímá.

Druhým vytvářeným dokumentem je skladová výdejka. Pro vytvoření skladové výdejky je třeba na prodejní objednávce vybrat možnost "Přetvoření dokumentu". Otevře se okno na přidávání nové skladové výdejky, v němž je uživatel v případě nutnosti povinen odstranit položky, které jsou označeny oranžovou nebo červenou barvou – tyto položky jsou v servisním skladu nedostupné a pokus o přidání dokumentu nebude úspěšný. Navíc pokud byly některé položky z prodejní objednávky už dříve vygenerovány do dřívějších dokumentů, přenesou se do skladové výdejky pouze ty položky, které byly určeny k vydání.

Po vytvoření skladové výdejky se objeví možnost z ní vygenerovat žádost o zálohu z důvodu prodeje a rovněž prodejní fakturu.

Při tvorbě žádosti o zálohu z důvodu prodeje je třeba pouze vybrat vhodný typ platby a uvést přijímanou částku včetně DPH, poté je třeba dokument uložit.

Třetím hlavním dokladem je prodejní faktura, jejíž tvorba se začíná z úrovně skladové výdejky. U všech položek, které měly vybranou záruku, bude nastavena sleva 100 %. Pokud součet celého dokladu činí nulu, nesmí technik fakturu vytvářet. Tak jako na žádosti o zálohu z důvodu prodeje a pokud taková potřeba nastane, může technik uvést přijímanou částku a formu platby. Po řádném uložení dokumentu se objeví možnost vytisknutí dokumentu.

### Vytisknutí dokumentu

Pro vytisknutí dokumentu je třeba zaprvé mít zapnutý modul Bluetooth a vybranou příslušnou tiskárnu, což lze provést z úrovně konfiguračního panelu. Je rovněž důležité nezapomenout na to, že tiskárna musí být spuštěna nebo aspoň být v pohotovostním režimu, z něhož se "vzbudí" po obdržení žádosti o tisk.

Vybráním tlačítka tiskárny z úrovně servisního hlášení bude odeslána informace do serveru, aby připravil a poslal nám vytištěný dokument. To může trvat až deset sekund, po jejichž uplynutí bude v horní liště systému android zobrazena připomínka o obdržení nového výtisku.

Po kliknutí na připomínku bude aktualizováno okno tištěného dokumentu a uživatel bude přesměrován na náhled výtisku, který si může pomocí dvou prstů přiblížit a důkladně prohlédnout.

Pro zaslání výtisku na tiskárnu je třeba kliknout na tlačítko tiskárny. Tiskárna Zebra oznámí převzetí nového dokumentu blikáním na displeji ikony obálky. Některé dokumenty mohou být vícestranné – z tohoto důvodu následuje krátká přestávka mezi stranami, pokud by technik chtěl je přerušit a rozdělit na samostatné strany.

Po vytisknutí faktury bude tato skutečnost označena v systému SAP Business One.

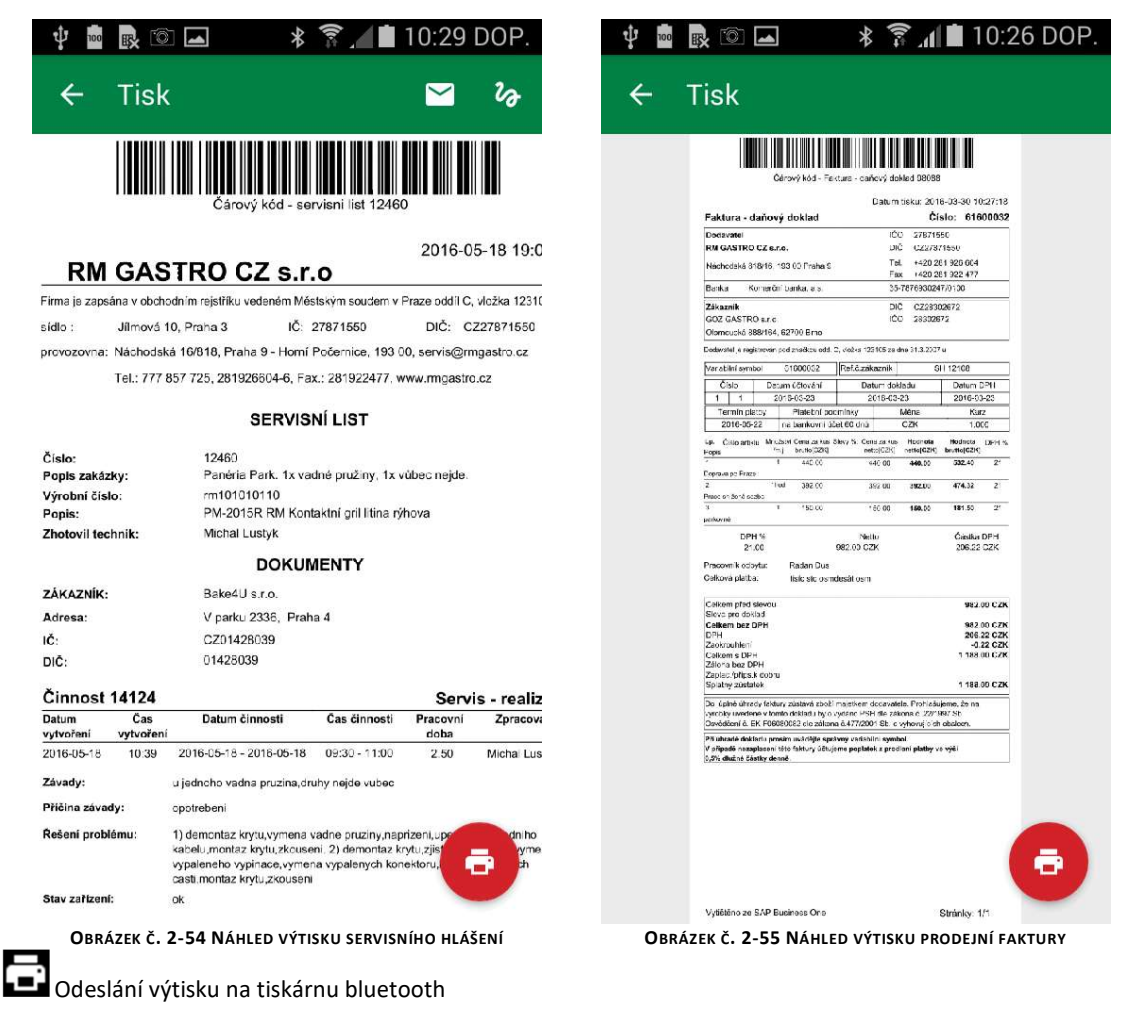

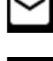

Odeslání výtisku jako e-mailová zpráva na určenou adresu

Přechod k podepsání dokumentu

## Podepsání dokumentu

Pro potvrzení převzetí práce zákazníkem je třeba od něj převzít podpis. Podpis lze vytvořit prstem nebo speciální propisovací tužkou spolupracující s konkrétním typem displeje. Po schválení podpisu bude uživatel přesměrován na obrazovku pro zaslání souboru na server, přičemž po provedení této operace se může vrátit do okna servisního hlášení a opakovat výtisk už s připojeným podpisem.

Po schválení podpisu servisní objednávky bude podpis automaticky odeslán na server, přičemž v telefonu bude otevřen dokument tohoto servisního hlášení. V průběhu několika desítek sekund by mělo přijít hlášení s výtiskem už podepsané servisní objednávky.

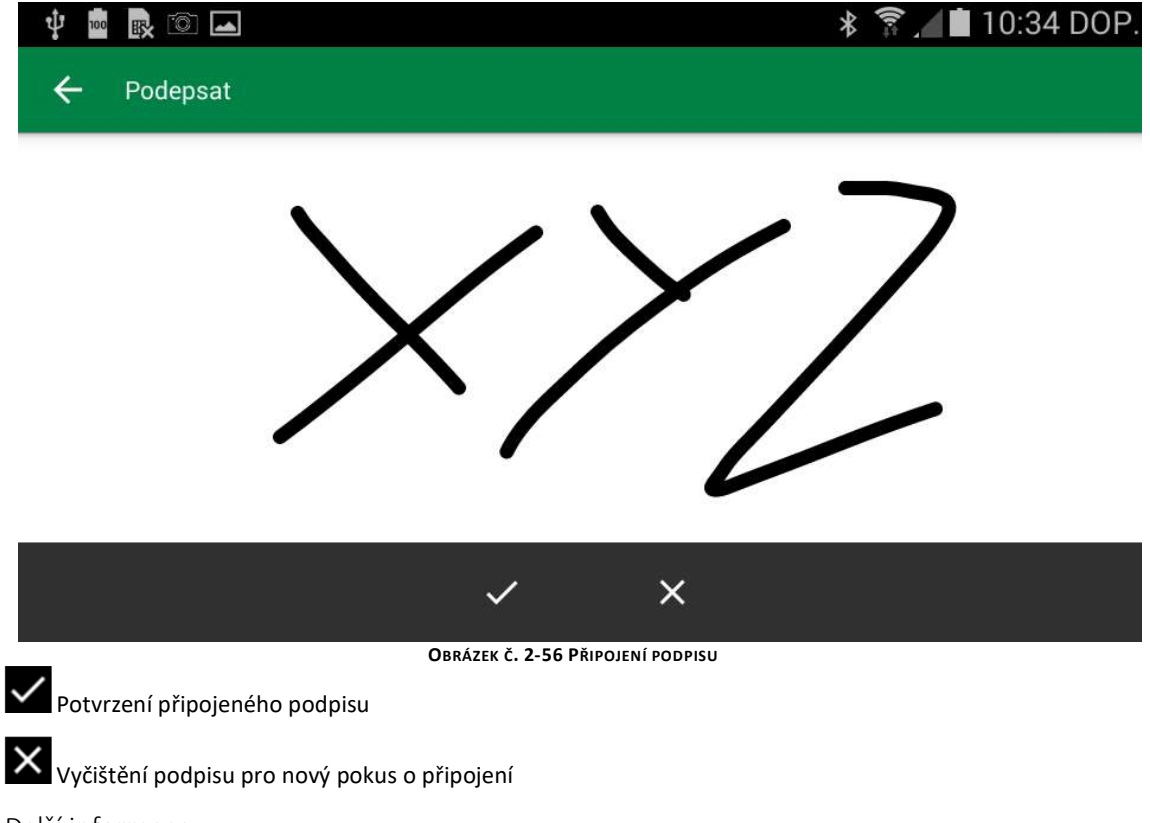

## Další informace

V okamžiku zobrazení hlášení o zablokování operace nebo výskytu chyby aplikace bude tato informace uložena a odeslána na server (informace pro Servis IT) za účelem snadnější pomoci pracovníkům RM Gastro ve správném provedení operace nebo nápravě eventuálních chyb. V případě, že se nelze spojit se serverem, budou hlášení zaslána na server až po opětovném spuštění aplikace.

# Obchodní příležitosti

Prodejní příležitosti lze vytvořit schválením dotazníku v aplikaci pro to připravené nebo přímo v SAP Business One.

### Seznam

Po přidání prodejní příležitosti v SAP se zobrazí v seznamu v telefonu. Seznam lze filtrovat podle aktuálního uživatele nebo podle všech uživatelů. Můžete také vyhledávat podle čísla a předmětu prodejní příležitosti. Seznam zobrazuje číslo příležitosti a číslo požadavku na službu, ke kterému je připojen, a základní informace o dokumentu. Po kliknutí na dokument se otevře záložka s podrobnostmi.

| 11:17 🗖                                                       |                 | ♥⊿⊿ 9           | 0 % <b>O</b> |
|---------------------------------------------------------------|-----------------|-----------------|--------------|
| ≡ Obchodní p                                                  | příležitosti    | م               | ₹            |
| DOTAZNIK TELEFON                                              | NÁVŠTĚVA        | NABÍDKA         | OBJED        |
| Příležitost 1331 - Sł                                         | H: 23327        |                 |              |
| Stav / Předmět<br>Otevřeno / Jupiter, klub.<br>údržba ZDARMA. | Celková kontrol | a zařízení. Akc | e            |
| Obchodní partner<br>Jéčko s.r.o.                              |                 |                 |              |
| Technik / Potenciál<br>vojpli / 1.00 CZK                      | ní částka       |                 |              |
| Zahájení / plánovar<br>2021-05-07 - 2022-05-07                | né ukončení     |                 |              |
| Příležitost 1321 - Sł                                         | 4: 23235        |                 |              |
| Stav / Předmět<br>Otevřeno / ZŠ Ruda. Inst                    | alace.          |                 |              |
| Obchodní partner<br>AGR GASTRO, s.r.o.                        |                 |                 |              |
| Technik / Potenciál<br>ivalev / 1.00 CZK                      | ní částka       |                 |              |
| Zahájení / plánovar                                           | né ukončení     |                 |              |

OBRÁZEK Č. 2-57 SEZNAM OBCHODNÍ PŘÍLEŽITOSTI

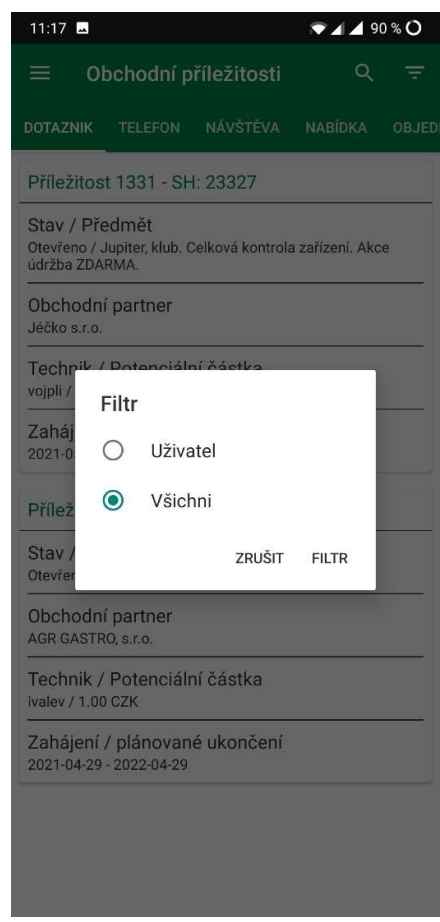

**OBRÁZEK Č. 2-58 FILTRACE** 

## Dokument

Na kartě dokument jsou zobrazeny nejdůležitější informace o příležitosti. Můžete také zveřejňovat související činnosti a finanční dokumenty.

| 17 🖪 💎 🖌 90 % 🔿                                                                                                    | 11:18 🖪 🔷 🔷                                                                                                    |  |  |  |  |
|----------------------------------------------------------------------------------------------------|----------------------------------------------------------------------------------------------------|--|--|--|--|
| - Příležitost 1031                                                                                                    | ← Příležitost 1031                                                                                               |  |  |  |  |
| Příležitost 1031 - SH: 21698                                                                                                    | Stav: Zavřené, 2020-09-30 05:28<br>Celkem: 400.51 CZK<br>telefon: 192.00 CZK                                     |  |  |  |  |
| tav / Předmět<br>ískáno / Laguna bistro, aquapark Beroun. Přepaluje na<br>bou polovinách, kontrola a údržba.                                                                                                    | Dodávky 22003122<br>Stav: Zavřené, 2020-10-13 12:33                                                              |  |  |  |  |
| Dbchodní partner<br>Jerounská sportovní, a.s.                                                                                                    | telefon: 192.00 CZK                                                                                              |  |  |  |  |
| Fechnik / Potenciální částka<br>ſomVac / 192.00 CZK                                                                                                    | Prodej - faktury 22003042<br>Stav: Zavřené, 2020-10-13 12:34<br>Celkem: 400.51 CZK<br>ablidica: 109.00 CZK       |  |  |  |  |
| Zahájení / plánované ukončení<br>2020-09-01 - 2022-03-08                                                                                                    | Habluka. 192.00 GZK                                                                                              |  |  |  |  |
| Vlastník / poslední uživatel<br>manager /                                                                                                    | Činnosti                                                                                                    |  |  |  |  |
| Poznámky<br>Dotazník - Rozvoj gastronomických provozů<br>Tomáč Václavík                                                                                                    | Činnost 144584<br>2020-09-30 11:00 - 2020-09-30 11:15<br>Ondřej Čermák:<br>Schůzka pro nabídku                   |  |  |  |  |
| Servisní hlásení: 21698<br>2020-09-01 10:24<br>Kdo zodpovídá za investice do gastrozařízení<br>(pořízení nových zařízení, servis zařízení)<br>Iméno a příjmení čranjska kálohlávek                                                                                                    | Činnost 144582<br>2020-09-30 10:53 - 2020-09-30 11:08<br>manager: Rozmowa z pracownikiem<br>I will give discount |  |  |  |  |
| Kdo zodpovídá za investice do gastrozařízení<br>(pořízení nových zařízení, servis zařízení)<br>Telefon 727917823,<br>Kdo zodpovídá za investice do gastrozařízení<br>(pořízení nových zařízení, servis zařízení) Email<br>x                                                             | Činnost 144580<br>2020-09-30 10:45 - 2020-09-30 11:00<br>manager: Test 4<br>test test                            |  |  |  |  |
| Plánujete investovat do nákupu nových<br>gastrozařízení ? Ano ,<br>V jakém čase plánujete investice do nákupu<br>nových gastrozařízení ? > 1 rok ,<br>V jakém objemu předpokládáte investici do<br>nákupu nových gastrozařízení ? Do 130 tis ,<br>Do jakých produktú checte investovat? | Cinnost 143391<br>2020-09-21 09:48 - 2020-09-21 10:03<br>manager: TEST2<br>test<br>sdf                           |  |  |  |  |

# Vyhodnocování prodejů

Na kartě dokument jsou zobrazeny nejdůležitější informace o příležitosti. Můžete také zveřejňovat související činnosti a finanční dokumenty.

| 11:18 🗳                         |                                |          |          |          | <b>1.95</b><br>кв/s | 90 🔊 🖊 🖌 🕲 | % <b>O</b> |
|---------------------------------|--------------------------------|----------|----------|----------|---------------------|------------|------------|
| 🗮 Vyhodnocování prodejů         |                                |          |          |          |                     |            | Ŧ          |
| kategorie                       | podkategorie                   | 10       | 11       | 12       | 13                  | celkem     |            |
| Prodej zboží                    | Provize [CZK]                  | 0.00     | 0.00     | 397.00   | 0.00                | 397.00     |            |
| Prodej ND + Pomocného materiálu | Výnosy [CZK]                   | 4590.00  | 7881.95  | 17750.00 | 0.00                | 30221.95   |            |
|                                 | Zisk [CZK]                     | -3961.47 | 5122.72  | 14886.58 | 244.10              | 16291.93   |            |
|                                 | Marže [%]                      | -86%     | 65%      | 84%      |                     | 54%        |            |
| Práce + doprava                 | Vyfakturované práce [CZK]      | 10750.50 | 9265.00  | 4575.00  | 0.00                | 24590.50   |            |
|                                 | Vyfakturované doprava [CZK]    | 2884.00  | 2492.00  | 2506.00  | 0.00                | 7882.00    |            |
|                                 | Záruční opravy + Interní [CZK] | 3136.00  | 9072.00  | 2520.00  | 0.00                | 14728.00   |            |
| Výkonové hodiny                 | Hodiny [H]                     | 0.00     | 29.00    | 48.50    | 45.20               | 150.20     |            |
| celkový zisk                    |                                | 12809.03 | 25951.72 | 24884.58 | 244.10              | 63889.43   |            |
|                                 |                                |          |          |          |                     |            |            |

Obrázek č. 2-61 Vyhodnocování prodejů

# 3. Rozptýlené funkce

Některé funkce stanovené pro oddělení servisu a obchodně propojená oddělení se nacházejí v jiných programech, k nimž mají přístup příslušný pracovníci.

# Aplikace SAP Business One

SAP Business One je finančně účetním programem, který tvoří hlavní databázi pro všechny další moduly vznikajících ve firmě RM Gastro.

## Interní faktura

Zaúčtování interní faktury je třeba zahájit spuštěním hlášení "Předběžně pořízené doklady za servis". Hlášení představuje všechny interní faktury – zaúčtované jakož i čekající na zaúčtování. Pro zaúčtování interní faktury je třeba vstoupit do odpovídající činnosti prostřednictvím šipky na levé straně vedle čísla "Číslo činnosti".

| #  | Číslo činnosti | Systémové  | Č.př | Status     | Číslo hlášení | Representative | Počáteční částka | Celkern ve FM | Kód OP      | Jméno zákaznika             | Předmět                                     | Uživatelské jmén |
|----|----------------|------------|------|------------|---------------|----------------|------------------|---------------|-------------|-----------------------------|---------------------------------------------|------------------|
| 1  | > 14215        | 2016-05-20 | 50   | 📫 Otevřeno | > 12472       | OBCHOD 2       | 784.00           | 784.00        | ⇒ 00002317  | 🗅 Luboš Konrád              | Vyhazuje proudový chránič.                  | Michal Lustvk    |
| 2  | -> 14190       | 2016-05-20 | 49   | Otevřeno   | 12453         |                | 1.217.80         | 1.217.80      | > 00003526  | RM GASTRO CZ s.r.o.         | Pizza Go home, Upravit osvětlení, snížit na | Jan Mačát        |
| 3  | -> 14186       | 2016-05-19 | 48   | Otevřeno   | > 12477       |                | 392,00           | 392,00        | ⇒ 00003526  | RM GASTRO CZ s.r.o.         | Vrtání děr pro víko.                        | David Novák      |
| 4  | -> 14167       | 2016-05-18 | 47   | 🔷 Uzavřeno | -> 12458      | OBCHOD 3       | 1.828,00         | 1.828,00      | ⇒ 00001672  | InterGast a.s.              | LEGO Produktion, s.r.o. Nejde do ní elekt   | Ivan Levora      |
| 5  | -> 14148       | 2016-05-18 | 46   | Otevřeno   | -> 12398      |                | 392,00           | 392,00        | ⇒ 00003526  | RM GASTRO CZ s.r.o.         | Výroba - předělání sporáků na vyšší výko    | David Novák      |
| 6  | -> 14132       | 2016-05-18 | 45   | 🔿 Otevřeno | -> 12334      |                | 852,42           | 852,42        | 📫 00007779  | RM GASTRO CZ s.r.o.         | Radek Sajner, lahůdky. Vadná deska elekt    | Ivan Levora      |
| 7  | -> 14122       | 2016-05-18 | 44   | 🔿 Otevřeno | -> 12457      | OBCHOD 1       | 917,90           | 917,90        | ⇒ 00006109  | PMN-Výroba nerezovél        | Wokin, restaurace. Nejde vůbec, nezapne     | Radan Dus        |
| 8  | -> 14106       | 2016-05-18 | 43   | 🤿 Uzavřeno | - 12416       | OBCHOD 1       | 1.661,00         | 1.661,00      | 📫 00004630  | Stefano SA s.r.o.           | Kogo, restorante. Sporák Lotus Super 700    | David Novák      |
| 9  | -> 14053       | 2016-05-16 | 42   | 📫 Uzavřeno | -> 12289      | OBCHOD 2       | 0,00             | 838,52        | ⇒ 00002374  | AKRO Cash & Carry           | Láme se nůž. Uvnitř lze vidět zářezy.       | Michal Lustyk    |
| 10 | -> 14026       | 2016-05-16 | 41   | 🔿 Otevřeno | -> 12415      | OBCHOD 3       | 0,00             | 1.901,65      | ⇒ 00002126  | KMB Progress s.r.o.         | Oprava.                                     | Michal Lustyk    |
| 11 | -> 14023       | 2016-05-16 | 40   | 📫 Uzavřeno | -> 12323      | OBCHOD 2       | 0,00             | 392,00        | 📫 00004496  | GASTRO AZ, s.r.o.           | Nejde vůbec. Změkčovač A-8 nezměkčuje       | Michal Lustyk    |
| 12 | -> 13855       | 2016-05-10 | 39   | 📫 Otevřeno | 📫 12387       | OBCHOD 2       | 0,00             | 822,02        | 📫 00003218  | > POTRAVINOMONT s.r.        | cDělá málo ledu.                            | Michal Lustyk    |
| 13 | -> 13703       | 2016-05-05 | 38   | 📫 Otevřeno | -> 12349      |                | 0,00             | 392,00        | -> 00003526 | AM GASTRO CZ s.r.o.         | Vrácený stroj od Zanapu, opravit.           | Michal Lustyk    |
| 14 | -> 13644       | 2016-05-04 | 37   | 📫 Uzavřeno | - 12257       | OBCHOD 3       | 0,00             | 113,00        | 🔷 00006547  | 📫 Gastro Market s.r.o.      | Vyhazuje jističe                            | Michal Lustyk    |
| 15 | -> 13533       | 2016-05-04 | 36   | 📫 Otevřeno | - 12296       | OBCHOD 1       | 0,00             | 143,00        | 📫 00000396  | 📫 BEROT, s.r.o.             | Caffé Louvre. Výměna reostatu, kabeláž, p   | David Novák      |
| 16 | -> 13502       | 2016-05-03 | 35   | 🤿 Uzavřeno | -> 12365      | OBCHOD 2       | 0,00             | 703,11        | -> 00002374 | AKRO Cash & Carry           | Ĉ Teče.                                     | Michal Lustyk    |
| 17 | -> 13368       | 2016-04-28 | 34   | 📫 Uzavřeno | 📫 11552       |                | 0,00             | 2.532,33      | ⇒ 00003526  | AM GASTRO CZ s.r.o.         | Národní ústav duševního zdraví. Výměna      | Ivan Levora      |
| 18 | -> 13307       | 2016-04-27 | 33   | 🤿 Uzavřeno | - 12293       |                | 0,00             | 2.552,00      | ⇒ 00003526  | AM GASTRO CZ s.r.o.         | Gastro Krkonošské papírny. Drhnou lopat     | Jan Mačát        |
| 19 | -> 13305       | 2016-04-27 | 32   | 🤿 Uzavřeno | -> 12247      |                | 0,00             | 6.853,57      | -> 00003526 | AM GASTRO CZ s.r.o.         | Hotel, Teče u pravé vany.                   | Jan Mačát        |
| 20 | -> 13281       | 2016-04-26 | 31   | 📫 Uzavřeno | -> 12267      | OBCHOD 3       | 0,00             | 21,00         | -> 00002650 | 📫 Miroslav Málek            | Instalace dle seznamu, v 8:00 sraz u p. Mál | David Novák      |
| 21 | -> 13247       | 2016-04-26 | 30   | 🤿 Uzavřeno | - 12291       |                | 0,00             | 1.607,77      | ⇔ 00003526  | AM GASTRO CZ s.r.o.         | ZŠ a MŠ Václava Vaňka.Po startu se rozsvi   | Radan Dus        |
| 22 | -> 13237       | 2016-04-26 | 29   | 🤿 Uzavřeno | -> 12276      | OBCHOD 1       | 0,00             | 982,00        | -> 00001717 | 📫 J a J Gastroservis,s.r.o. | CHOCO LOVES COFFEE, Chocolaterie. N         | Radan Dus        |
| 23 | -> 13141       | 2016-04-22 | 28   | 📫 Uzavřeno |               | OBCHOD 2       | 0,00             | 3.368,77      | 🔷 00002374  | AKRO Cash & Carry           | ČCca po 4 procesech se nezataví celý sáček  | Michal Lustyk    |
| 24 | 📫 13131        | 2016-04-21 | 27   | 📫 Otevřeno | - 12299       | OBCHOD 1       | 0,00             | 586,88        | 📫 00000335  | 📫 Barbořík Jiří             | Nejde.                                      | David Novák      |
| 25 | -> 13027       | 2016-04-19 | 26   | 📫 Uzavřeno | -> 12258      | OBCHOD 1       | 0,00             | 511,11        | 📫 00000154  | AMEREX Trade s.r.o F        | Protéká kohout, nové zařízení.              | Michal Lustyk    |
| 26 | 📫 13017        | 2016-04-19 |      | 📫 Vymazaný | -> 12257      | OBCHOD 3       | 0,00             |               | 📫 00006547  | 📫 Gastro Market s.r.o.      | Vyhazuje jističe                            |                  |
|    |                | 2016-04-14 | 24   | 📫 Uzavřeno | -> 12236      | OBCHOD 2       | 0,00             | 8.965,37      | 📫 00004496  | 📫 GASTRO AZ, s.r.o.         | Peklo Čertovina, restaurace. Nejde spustit  | David Novák      |

OBRÁZEK Č. 3-1 HLÁŠENÍ PŘEDBĚŽNĚ POŘÍZENÉ DOKLADY ZA SERVIS

V hlášení obsahuje sloupec "Počáteční částka" částku, která byla zpočátku vložena, když technik vytvářel předběžně zavedenou interní fakturu. Sloupec Celkem ve FM (Firemní měna) představuje cenu aktuálně vloženou v předběžně zavedené interní faktuře.

Po otevření příslušné činnosti na záložce "Propojený doklad" lze nalézt číslo a šipku otevírající seznam "Předběžně pořízené doklady" v příslušné položce. Z činnosti lze rovněž přejít na "Servisní hlášení", které je k ní připojeno.

| činnost Úloha ▼ Číslo 14215<br>Typ Servis ▼ Kód OP → 00002317 Zákazník<br>Předmět Účtování ▼ Jméno OP Luboš Konrád<br>Přiřademo k Uštvatel ▼ manager ▼ Kontaktní osoba → 1 <b>*</b><br>Telefon 777106007<br>Osobní<br><u>V</u> šeobecně Obsah Propojený doklad Přilohy<br>Propojení předb. pořís. dokl.<br>Oruh dokladu 28 ▼ Typ původního objektu Servisní hlášení<br>Číslo dokladu ↔ 50 Č.původního objektu \$ervisní hlášení<br>Číslo dokladu ↔ 12472 | nnost             |                  |                |   |                           |        |            |          |
|----------------------------------------------------------------------------------------------------|-------------------|------------------|----------------|---|---------------------------|--------|------------|----------|
| Typ Servis ▼ Kód OP  00002317 Zákaznik<br>Předmět Účtování ▼ Jméno OP Luboš Konrád<br>Přiřademo k Ušivatel ▼ manager ▼ Kontaktní osoba  1  ▼<br>Telefon 777106007<br>Osobní<br>Všeobecně Obsah Propojený doklad Přilohy<br>Propojení předb. pořís. dokl.<br>Oruh dokladu 28 ▼ Typ původního objektu Servisní hlášení<br>Číslo dokladu ♀ 50 Č.původního objektu  12472<br>Předchozí činnost                                                               | Činnost           | Úloha            |                | • | Číslo                     | 142    | 15         |          |
| Předmět Účtování ♥ Jméno OP Luboš Konrád<br>Přiřazeno k Ušivatel ♥ manager ♥ Kontaktní osoba ♥ 1 ♥<br>Přiřadil manager Telefon 777106007<br>Osobní<br>♥Żeobecně Obsgh Propojený doklad Přijlohy<br>Propojení předb. poříz. dokl.<br>Oruh dokladu 28 ♥<br>Číslo dokladu ♥ 50 ♥ Č,původního objektu Servisní hlášení<br>Čápůvodního objektu ♥ 12472<br>Předchozí činnost                                                                                   | Тур               | Servis           |                | • | Kód OP                    | -> 000 | 02317      | Zákazník |
| Přířádil manager VKontaktní osoba I I V<br>Přířádil manager Telefon 777106007<br>Osobní<br>Všeobecně Obsgh Propojený doklad Přijohy<br>Propojení předb. poříz. dokl.<br>Oruh dokladu 28 V<br>Čkjo ůvodního objektu Servisní hlášení<br>Č. původního objektu \$12472<br>Vředchozí činnost                                                                                                    | Předmět           | Účtování         |                | • | Jméno OP                  | Lut    | ooš Konrád | 1        |
| Přířadil manager Telefon 777106007<br>Osobní<br>Všeobecně Obsah Propojený doklad Příjohy<br>Propojení předb. poříz. dokl.<br>Druh dokladu 28 ▼<br>Číslo dokladu ⇔ 50 Č.původního objektu Servisní hlášení<br>Č.původního objektu ⇔ 12472<br>Předchozí činnost                                                                                                    | Přiřazeno k       | Uživatel "       | manager        | * | Kontaktní osoba           | -> 1   |            |          |
| Osobní<br>Všeobecně Obsah Propojený doklad Příjohy<br>Propojení předb. poříz. dokl.<br>Druh dokladu 28 ▼ Typ původního objektu Servisní hlášení<br>Číslo dokladu ⇔ 50 Č.původního objektu ⇔ 12472<br>Předchozí činnost                                                                                                    | Přiřadil          | manager          |                |   | Telefon                   | 777    | 106007     |          |
| Všeobecně Obsah Propojený doklad Přílohy<br>Propojení předb. poříz. dokl.<br>Druh dokladu 28 ▼ Typ původního objektu Servisní hlášení<br>Číslo dokladu ⇔ 50 Č.původního objektu ⇔ 12472<br>Předchozí činnost                                                                                                    | 📃 Oso <u>b</u> ní |                  |                |   |                           |        |            |          |
| Propojení předb. poříz. dokl.<br>Druh dokladu 28 ▼ Typ původního objektu Servisní hlášení<br>Číslo dokladu ⇔ 50 Č.původního objektu ⇔ 12472                                                                                                    | <u>V</u> šeobe    | ecně             | Obs <u>a</u> h |   | P <u>r</u> opojený doklad |        | Přílohy    | 1        |
| Druh dokladu 28 ▼ Typ původního objektu Servisní hlášení<br>Číslo dokladu ⇔ 50 Č,původního objektu ⇔ 12472                                                                                                    | 🗌 Propojení p     | ředb. poříz. dok | L              |   |                           |        |            |          |
| Číslo dokladu 📫 50 Č.původního objektu 📫 12472                                                                                                    | Druh dokladu      | 28               |                |   | Typ původního ol          | ojektu | Servisní h | lášení   |
| Předchozí činnost                                                                                                    | Číslo dokladu     | -> 50            |                |   | Č.původního obje          | ktu 📫  | 12472      |          |
|                                                                                                    | Předchozí činno   | ost              |                |   |                           |        |            |          |
|                                                                                                    | Předchozí činno   | łzc              |                |   |                           |        |            |          |

OBRÁZEK Č. 3-2 ČINNOST

V horní části okna "Předběžně pořízené doklady" bude zvýrazněna příslušná položka, která je k činnosti připojena. Zde můžeme vidět celé připravené interní účtování. V dolní části lze dvojklikem na řádek přejít do "Předběžně pořízený zápis do deníku".

| Předběžně pořízen    | é doklady     | ,        |                        |                   |                      |                           |     |
|----------------------|---------------|----------|------------------------|-------------------|----------------------|---------------------------|-----|
| Hledání 🚺            |               |          |                        | 📃 <u>J</u> en ot  | evřené               |                           |     |
| Č.předběž.poříz.dokl | adu           | Status   | Datum                  | Datum Celkem (FM) |                      | Poznámky .                | ₽   |
| 45                   |               | Otevřeno | 2016-05-18             | 852,42 CZK        | Ivan Levora          |                           |     |
| 46                   |               | Otevřeno | 2016-05-18             | 392,00 CZK        | David Novák          |                           |     |
| 47                   | Uzavř         |          | 2016-05-18             | 1.828,00 ⊂ZK      | Ivan Levora          |                           |     |
| 48<br>49             |               | Otevřeno | 2016-05-19             | 392,00 CZK        | David Novák          |                           |     |
|                      |               | Otevřeno | 2016-05-20             | 1.217,80 CZK      | Jan Mačát            |                           |     |
| 50                   |               | Otevřeno | 2016-05-20             | 784,00 CZK        | Michal Lustyk        |                           | -   |
| Lisio transakce      | Otevřeno Cerk |          | akem (⊢™)<br>784,00 ⊂7 | ZK                | záruka S             | .v .<br>L 12472           | e 🔺 |
|                      |               |          |                        |                   |                      |                           |     |
|                      |               |          |                        |                   |                      |                           | v   |
|                      |               |          | Založení nové složk    | ۲y                | Z <u>a</u> ložení zá | znamu v existující složce |     |
| ок s                 | torno         |          |                        |                   |                      | <u>R</u> egistrace složky |     |

**O**BRÁZEK Č. **3-3 P**ŘEDBĚŽNĚ POŘÍZENÉ DOKLADY

Pro trvalé přidání interní faktury (tzn. "Zápis do deníku") je třeba se ujistit, že všechny informace uvedené v okně "Předběžně pořízený zápis do deníku" jsou správné, po čemž z úrovně okna "Předběžně pořízené doklady", po označení příslušné položky v dolním menu, je třeba kliknout na tlačítko "Registrace složky". Uživatel bude požádán o potvrzení operace, poté bude dokument neodvratně přidaný do SAP Business One.

Před přidáním dokumentu je třeba se ujistit, zda je správně nastaveno pole pro datum zaúčtování, protože bude nastaveno podle data utvoření předběžného dokumentu, přičemž musí být nastaveno podle aktuálního data (chyba by mohla způsobit zaúčtování v jiném zúčtovacím období).

| edb                 | ěžně poříz                               | ený zápis o | lo deníku    |            |               |               |              |           |          |     |                     |            |             | _      |   |
|---------------------|------------------------------------------|-------------|--------------|------------|---------------|---------------|--------------|-----------|----------|-----|---------------------|------------|-------------|--------|---|
| Č.př<br>50<br>Série | edb.poříz.do                             | Číslo       | Datum účtová | ní Datu    | ım splatnosti | Datum dokladu | Datum DPH    | Poznám    | ky       |     | 🗌 Zajištěný k       | urz        |             |        |   |
| st20                | 16 💌                                     | ×           | 2016-05-20   | 2016       | -05-20        | 2016-05-20    |              | záruka :  | 5L 12472 |     | Storno              |            |             |        |   |
| Pův                 | od                                       | Císlo pův   | rodu Císlo t | transakce  | Typ předlohy  | Předloha      |              | Znak      | Projekt  |     | Kor <u>e</u> kce (d | obdobi 13) |             |        |   |
|                     |                                          |             | 1            |            |               |               |              |           | •        |     | Vykaz EU            |            |             |        |   |
| Kód                 | trans.                                   | Ref. 1      | Ref. 2       | Ref. 3     |               |               |              |           |          |     | 🔲 Autom výr         | occet DBH  |             |        |   |
|                     |                                          |             |              |            |               |               |              |           |          |     | - Agronney          | JOCE DPIT  |             |        |   |
| Rozł                | oalení režimu                            | zpracování  |              |            |               |               |              |           |          |     |                     |            |             |        |   |
| #                   | Účet HK/K                                | ód OP       | Účet HK/n    | iázev OP 👂 | Má dáti       | Dal           | Má dáti (SM) | Dal (SM)  | Kód DPH  | DIČ | Částka daně         | Hodnota br | Zákl.částka | Položk |   |
| 1                   | 📫 80310                                  |             | Záruční op   | oravy      | 392,00 CZK    |               | 14,51 EUR    |           |          |     |                     |            |             |        |   |
| 2                   | 🤤 90310                                  |             | Záruční op   | oravy      |               | 392,00 CZK    |              | 14,51 EUR |          |     |                     |            |             |        |   |
| 3                   | 📫 80310                                  |             | Záruční op   | oravy      | 392,00 CZK    |               | 14,51 EUR    |           |          |     |                     |            |             |        |   |
| 4                   | 90310                                    |             | Záruční op   | oravy      | -             | 392,00 CZK    |              | 14,51 EUR |          |     |                     |            |             |        |   |
| 5                   |                                          |             |              |            |               | 4             |              |           |          |     |                     |            |             |        |   |
|                     |                                          |             |              |            |               | -             |              |           |          |     |                     |            |             |        |   |
|                     |                                          |             |              |            |               | -             |              |           |          |     |                     |            |             |        |   |
|                     |                                          |             |              |            |               |               |              |           |          |     |                     |            |             |        |   |
|                     |                                          |             |              |            |               |               |              |           |          |     |                     |            |             |        |   |
|                     |                                          |             |              |            |               |               |              |           |          |     |                     |            |             |        |   |
|                     |                                          |             |              |            |               |               |              |           |          |     |                     |            |             |        |   |
|                     |                                          |             |              |            |               |               |              |           |          |     |                     |            |             |        |   |
|                     |                                          |             |              |            | 784,00 CZK    | 784,00 CZK    | 29,02 EUR    | 29,02 EUR |          |     |                     |            |             |        |   |
|                     | 4                                        |             |              |            |               |               |              |           |          |     |                     |            |             |        | l |
|                     |                                          |             |              |            |               |               |              |           |          |     |                     |            |             |        |   |
|                     | 10 10 10 10 10 10 10 10 10 10 10 10 10 1 |             |              |            |               |               |              |           |          |     |                     |            |             |        |   |

OBRÁZEK Č. 3-4 PŘEDBĚŽNĚ POŘÍZENÝ ZÁPIS DO DENÍKU

Po přidání dokumentu bude status změněný na "Uzavřeno" v okně "Předběžně pořízené doklady" jakož i v hlášení "Předběžně pořízené doklady za servis".

# Kontrolní hlášení

### Hlášení prací prováděných techniky

#### Hlášení je připraveno ve formě kontingenční tabulky.

| xI       | 5-0                        | े               |              |                         | Servis Rep             | oort - Excel           |                     |          |                               |                                             | A        | - 5             | ×              |
|----------|----------------------------|-----------------|--------------|-------------------------|------------------------|------------------------|---------------------|----------|-------------------------------|---------------------------------------------|----------|-----------------|----------------|
| Р        | lik narzę                  | DZIA GŁÓWNE     | WSTAWIA      | NIE UKŁAD STRONY        | FORMUŁY DANE           | RECENZJA WIDOM         | K DEWELOPER         | DODATK   | I TEAM                        | ANALIZ                                      | A        | ROJEK           | тож            |
| C7       | *                          | : × 🗸           | <i>fx</i> 7, | 5                       |                        |                        |                     |          |                               |                                             |          |                 | v              |
| 1        | A                          | B<br>2016       | .т           | C                       | D                      | E                      | F                   |          | Pola tal                      | oeli prz                                    | zesta    | W               | <del>-</del> × |
| 2        | Měsíc<br>Den               | 4<br>(Wszystko) | .T<br>7      |                         |                        |                        |                     |          | Wybierz pola,<br>do raportu:  | które chce                                  | esz doda | ć 🐇             | \$ <b>-</b>    |
| 4<br>5   | Technik                    | 🕶 Suma z zákazi | ník plná S   | uma z zákazník sleva Su | ima z záruka obchod Si | uma z záruka servis Su | ıma z doprava Celke | m        | 🗌 Artikl                      |                                             |          |                 | 1              |
| δ<br>7   | David Novák<br>Ivan Levora |                 | 44,5<br>18,5 | 28,5<br>7,5             | 4                      | 1<br>0                 | 949,<br>326,        | .00      | Przeciągnij p                 | ola między                                  | obszara  | mi pon          | niżej:         |
| 8        | Jan Mačát<br>Matěj Stoklas | a               | 60<br>0      | 18,5<br>0               | 2<br>0                 | 0                      | 1 372,<br>0,        | .00      | FILTRY<br>Rok                 | <br>▼ 1 1 1 1 1 1 1 1 1 1 1 1 1 1 1 1 1 1 1 | E KOL    | JMNY<br>łości 🔻 | •              |
| .0<br>L1 | Michal Lustyk<br>Radan Dus |                 | 64,5<br>42   | 15,5<br>29              | 3                      | 0                      | 0,<br>1 163,        | .00      | WIERSZE                       | :<br>जन्म                                   | Σ WAF    | TOŚCI<br>zák ▼  | - 12           |
| 12       | Suma                       | Gaparal Dati    | 229,5        | 99                      | 13                     | 1                      | 3 810,              | .00<br>• | <ul> <li>Opóźnij a</li> </ul> | ktualizację                                 | u /      | KTUAL           | UZUJ           |
| GO       | rowy 🛅                     | General Deta    |              | U                       | : [•]                  |                        |                     |          | • • •                         | - 1                                         | _        | + 1             | .00%           |

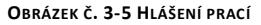

Hlášení obsahuje všechny servisní činnosti typu plán a realizace. Na základě vystavených externích dokumentů připojených k servisnímu hlášení je proveden výpočet objemu prací daného technika prováděných za plnou a za sníženou sazbu. Hlášení obsahuje následující pole:

- Typ typ činnosti, plán nebo realizace
- Počáteční čas čas zahájení činnosti
- Koncový čas čas ukončení činnosti
- Den den zahájení činnosti
- Měsíc měsíc zahájení činnosti
- Rok rok zahájení činnosti
- Doba trvání doba trvání činnosti
- Technik Technik
- Číslo hlášení číslo servisního hlášení
- Artikl servisované zařízení
- Předmět téma servisního hlášení
- Objednatel odběratel
- Město město realizace služby
- Ulice ulice realizace služby
- Zákazník plná počet vystavených položek na práci za plnou sazbu
- Zákazník sleva počet vystavených položek na práci za sníženou sazbu
- Záruka obchod zda je hlášení na základě obchodní záruky
- Záruka servis zda je hlášení na základě servisní záruky
- Doprava Celkem celkové dopravní náklady
- Interní obchod interní práce obchod

## • Interní servis – interní práce servis

| кок                | (WSZYSTKO)                                     |             |                    |                    |             |                      |                       |                      |                      |                       |
|--------------------|------------------------------------------------|-------------|--------------------|--------------------|-------------|----------------------|-----------------------|----------------------|----------------------|-----------------------|
| Mésic              | 4                                              |             |                    |                    |             |                      |                       |                      |                      |                       |
|                    |                                                |             |                    |                    |             |                      |                       |                      |                      |                       |
| Etykiety wierszy 🛃 | Objednatel                                     | Туре        | Počáteční čas      | Koncový čas        | Doba trvání | Suma z zákazník plná | Suma z zákazník sleva | Suma z záruka obchod | Suma z záruka servis | Suma z doprava Celkem |
| Michal Lustyk      |                                                |             |                    |                    |             | 64,5                 | 15,5                  | 3                    | 0                    | 0                     |
| ∃Jan Mačát         |                                                |             |                    |                    |             | 60                   | 18,5                  | 2                    | 0                    | 1372                  |
| ⊟ 11921            | SPORT Hostivař, a.s.                           | Plan        | B 2016-04-11 08:30 | B 2016-04-11 17:00 | 0           | 0                    | 0                     | 0                    | 0                    | 0                     |
|                    |                                                |             | ≅ 2016-04-18 08:30 | ■ 2016-04-18 17:00 | 0           | 0                    | 0                     | 0                    | 0                    | 0                     |
|                    |                                                | ■ Realizace | ≅ 2016-04-11 08:30 |                    | 8           | 14                   | 0                     | 0                    | 0                    | 2                     |
|                    |                                                |             | ■ 2016-04-18 09:00 | ■ 2016-04-18 14:00 | 0           | 0                    | 0                     | 0                    | 0                    | 0                     |
| ∃ <b>12116</b>     | BRM GASTRO s.r.o Veselí                        | Plan        | ≅ 2016-04-12 13:00 | ■ 2016-04-12 16:00 | 0           | 0                    | 0                     | 0                    | 0                    | 0                     |
|                    |                                                | Realizace   | ■ 2016-04-12 13:00 | ■ 2016-04-12 16:00 | 3           | 0                    | 3                     | 0                    | 0                    | 270                   |
| ∃ <b>12126</b>     | GOZ GASTRO s.r.o.                              | Plan        | ≅ 2016-04-05 08:00 | ■ 2016-04-05 09:00 | 0           | 0                    | 0                     | 0                    | 0                    | 0                     |
|                    |                                                | Realizace   | ■ 2016-04-05 08:00 |                    | 1,5         | 0                    | 2,5                   | 0                    | 0                    | 64                    |
| ⊟12131             | BRM GASTRO CZ s.r.o.                           | Plan        | 2016-04-04 11:00   | ■ 2016-04-04 12:00 | 0           | 0                    | 0                     | 0                    | 0                    | 0                     |
| ∃ <b>12135</b>     | GASTRO AZ, s.r.o.                              | Plan        | ≅ 2016-04-01 07:00 |                    | 0           | 0                    | 1                     | 0                    | 0                    | 1                     |
| ∃ <b>12140</b>     | Aligastro CZ s.r.o.                            | Plan        | ■ 2016-04-06 14:30 | ■ 2016-04-06 16:30 | 0           | 0                    | 1                     | 0                    | 0                    | 1                     |
| ∃ <b>12148</b>     | ALFA MB, spol. s r.o.                          | Plan        | B 2016-04-01 09:30 | ■ 2016-04-01 11:00 | 0           | 0                    | 0                     | 0                    | 0                    | 0                     |
|                    |                                                |             | ■ 2016-04-05 12:30 |                    | 0           | 0                    | 0                     | 0                    | 0                    | 0                     |
|                    |                                                | Realizace   | ■ 2016-04-05 14:00 |                    | 1,5         | 0                    | 3                     | 0                    | 0                    | 82                    |
| B 12151            | ■S&K Kontakt spol.s r.o.                       | Plan        | ≅ 2016-04-01 13:00 | ■ 2016-04-01 14:00 | 0           | 1,5                  | 0                     | 0                    | 0                    | 214                   |
| B 12153            | Mateřská škola, Praha 10, Magnitogorská 14/143 | B 🗏 Plan    | ≅ 2016-04-04 08:00 |                    | 0           | 0                    | 0                     | 0                    | 0                    | 0                     |
|                    |                                                |             |                    |                    |             |                      |                       |                      |                      |                       |

**O**BRÁZEK Č. **3-6 H**LÁŠENÍ PRACÍ – PODROBNOSTI

V detailním zobrazení lze porovnat plánované činnosti s realizací konkrétního servisního hlášení.

# Zasílání dokumentů obchodním partnerům e-mailem

Pokud bude technikem vystavena faktura s platební formou bankovního převodu, v tom případě bude automaticky odeslaná zpráva obsahující vystavené dokumenty. Zásilka je vytvořena následujícího dne v sedm hodin ráno po vystavení dokumentů.

| -                                                   | Do                                                                               | mm@mmilenium.cz                                                                                                    |   |
|-----------------------------------------------------|----------------------------------------------------------------------------------|----------------------------------------------------------------------------------------------------|---|
|                                                     | DW                                                                               | lvan Levora <lvan.levora@rmgastro.com>; Radek.Soban@rmgastro.com; Matei,Stoklasa@rmgastro.com;</lvan.levora@rmgastro.com>                                                                                                    |   |
| vvysig                                              | Temat                                                                            | Dokumenty za provedený servisní zásah ve Vaší provozovně technikem RM Gastro CZ s.r.o.                                                                                                    |   |
|                                                     | Dołączono                                                                        | Delivery 61601035 20160928060000827.pdf (59 KB); 🏝 Invoice 61600859 20160928060001017.pdf (65 KB); 🛱 ServiceList 13142 20160928060001020.pdf (76 KB)                                                                                                    |   |
| Dobrý                                               | den,                                                                             |                                                                                                    | * |
| V přílo<br>splatn<br>S přáto<br>servisi<br>tel.: 28 | ze Vám zasíla<br>osti na náš ba<br>alským pozdr<br>ní tým RM Ga<br>1 869 242, 60 | áme dokumenty (servisní a dodací list, fakturu) za provedený servisní zásah ve Vaší provozovně a zdvořile Vás žádáme o převedení částky v termínu<br>ankovní účet. Děkujeme vám a těšíme se na další spolupráci.<br>ravem,<br>istro CZ s.r.o.<br>28 066 811 |   |

#### OBRÁZEK Č. 3-7 ZPRÁVA OBSAHUJÍCÍ VYSTAVENÉ DOKUMENTY

Zpráva je zasílána na e-mailovou adresu nacházející se na kartě obchodního partnera v SAP.

| Soubor Zpracování Zybrazení (2010 Břejit Klodul) (Ulstroje Okno Nápověda |                                                                                                    | = = ×                                                                                                    |
|--------------------------------------------------------------------------|----------------------------------------------------------------------------------------------------|----------------------------------------------------------------------------------------------------|
|                                                                          | I 🛱 Y 5 4 6 6 6 6 6 6 7 8 6 6 6 6 6 6 6 6 6 6 6 6                                                                                                    |                                                                                                    |
|                                                                          |                                                                                                    | An and a second second se |
|                                                                          | Abort Color Processor<br>Color Brown Million Labort Color Million Labort Color Million Labort C | SAP for                                                                                                    |
|                                                                          |                                                                                                    |                                                                                                    |

**OBRÁZEK Č. 3-8 KARTA OBCHODNÍHO PARTNERA** 

Pokud obchodní partner nemá definovanou e-mailovou adresu nebo se jedná o hotovostní fakturu, bude zpráva obsahující dokumenty a žádost o doplnění e-mailové adresy zaslána na vybrané e-mailové adresy.

# 4. Servis CS – Zpracování servisní zakázky

Zpracování servisná zakázky – přidání nového technika

Finanční controler zadá do sapu nového technika (Uževatelé, personalistika)

### 1) Sap – administrace – definice – všeobecné uživatelé

Finanční controler zadá Jméno a příjmení, kód uživatele, implicitní hodnoty, oddělení, Pobočka – Hlavní, + přiřadí technikovi pokladnu

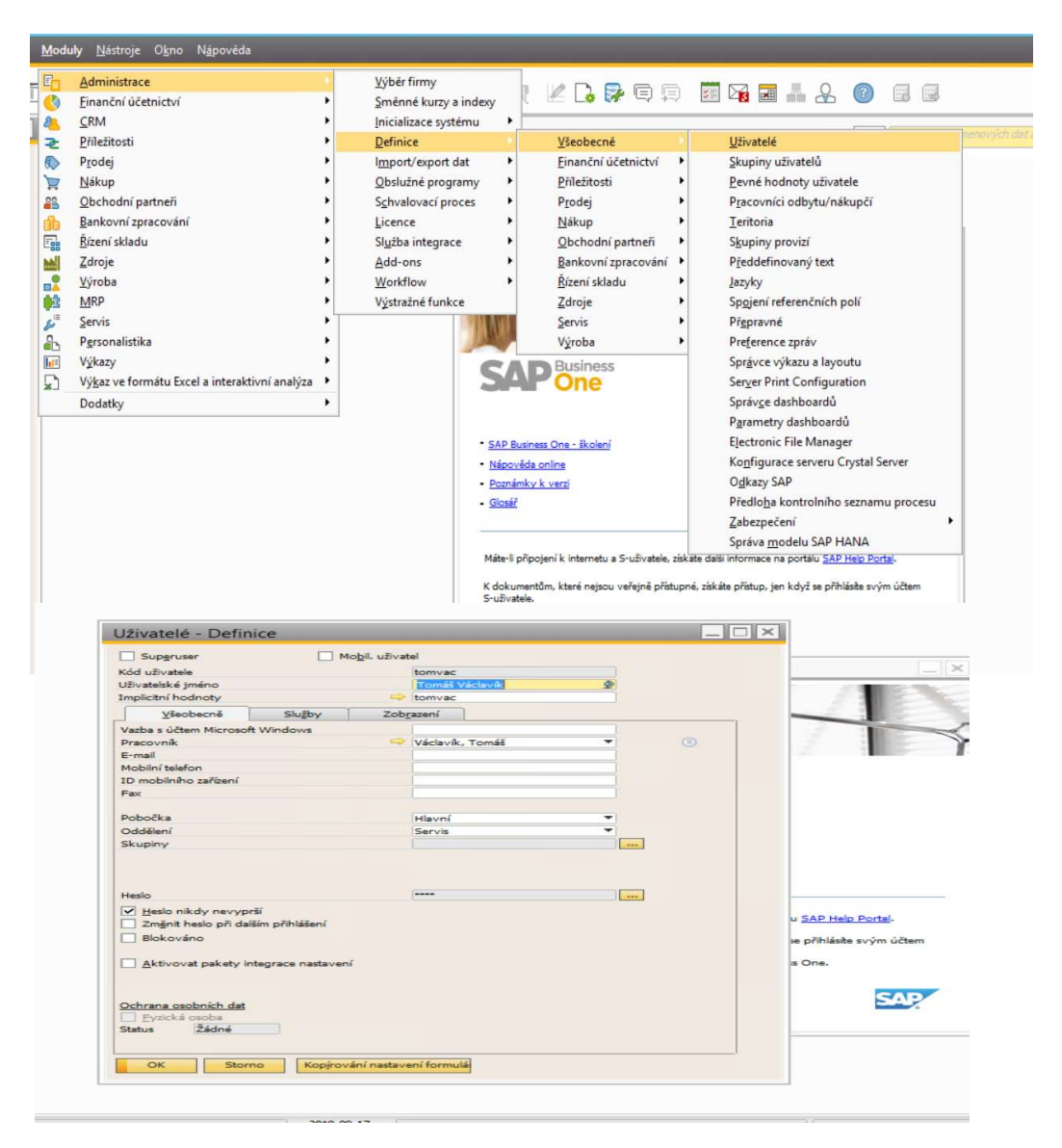

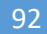

| Superuser                                                                                                    | (m) - 4                                                           |                                                                          |                         |                  |             |
|----------------------------------------------------------------------------------------------------|-------------------------------------------------------------------|--------------------------------------------------------------------------|-------------------------|------------------|-------------|
| aber aser                                                                                                    | Mo <u>b</u> i                                                     | l. uživatel                                                              |                         |                  |             |
| Kód uživatele                                                                                                    |                                                                   | tomvac                                                                   |                         |                  |             |
| Uživatelské jméno                                                                                                    |                                                                   | Tomáš Václavík                                                           | \$                      | 201 3            |             |
| Implicitní hodnoty                                                                                                    |                                                                   | itomvac                                                                  |                         |                  |             |
| Všeobecně<br>Dě každém pěhlážoní                                                                                         | Služby                                                            | Zobrazení                                                                |                         |                  |             |
|                                                                                                    | ·                                                                 |                                                                          |                         | 1.2              |             |
| Provedeni kontrolj                                                                                                    | dat                                                               |                                                                          |                         | 1.2              |             |
| Otevreni tabulky si                                                                                                    | nénných kurzů                                                     |                                                                          |                         |                  |             |
| Zobrazení trvalých                                                                                                    | účtování k proveder                                               | ai                                                                       |                         |                  |             |
| Zobrazit opakujici i                                                                                                    | e transakce k prove                                               | deni                                                                     |                         |                  |             |
| Odeslání výstrahy                                                                                                    | pro činnosti plánovar                                             | né na dnešní den                                                         |                         |                  |             |
| <ul> <li>Zobrazit zásobu pri<br/>Aktualizace hlášení (mir<br/>Čas blokování obrazov<br/>Otevření okna pro pos</li> </ul> | ice při příchodu nov<br>1.)<br>ky (min.)<br>tdatované kreditní st | é úlohy<br>5<br>30<br>vrzenky Ne ▼                                       |                         |                  |             |
|                                                                                                    |                                                                   |                                                                          |                         | u <u>SAP Hel</u> |             |
| Použití alternativní kláv                                                                                                | esnice                                                            |                                                                          |                         | se printasto     |             |
| Použít klávesu Ente                                                                                                    | r numerické klávesn                                               | ice jako klávesu Tab                                                     |                         | a One.           |             |
| Použít klávesu                                                                                                    | te <u>č</u> ky na numerické                                       | klávesnici jako oddělovač na záložce Zo                                  | brazení                 |                  |             |
| Povolit operac                                                                                                    | e s doklady jen myší                                              | (Přidat, Aktualizovat, OK)                                               |                         |                  |             |
|                                                                                                    |                                                                   |                                                                          |                         |                  |             |
|                                                                                                    |                                                                   |                                                                          |                         |                  |             |
|                                                                                                    |                                                                   |                                                                          |                         |                  |             |
|                                                                                                    |                                                                   |                                                                          | ( ) ( ) ( )             |                  |             |
|                                                                                                    |                                                                   | Obr                                                                      | oveni standardu         |                  |             |
|                                                                                                    |                                                                   | Obr                                                                      | noveni standardu        |                  |             |
| OK Stor                                                                                                    | 10 Kop <u>í</u> rování                                            | Obr<br>nastavení formulá                                                 | loveni standardu        |                  |             |
| OK Stor                                                                                                    | no Kopírování                                                     | Obr<br>nastavení formulá                                                 | loveni standardu        |                  |             |
| OK Stor                                                                                                    | no Kopýrování                                                     | Obr<br>nastavení formulá                                                 | oveni standardu         | _                |             |
| OK Stor                                                                                                    | no Kopírování                                                     | nastavení formulá                                                        | loveni standardu        |                  |             |
| OK Stor                                                                                                    | no Kopirování                                                     | Obr<br>nastavení formulá<br>I (+                                         | Noveni standardu        |                  | - £ Ø Ø Ø . |
| OK Stor                                                                                                    | no Kopírování                                                     | Obr<br>Inastavení formulá<br>1 (수 수 수 위 다 후 종) (종 (종)                    | in a le or er ik is i   |                  | - 2 ()      |
| OK Stor                                                                                                    | no Kopirování<br>a 🛧 🖬 🖬 🗐                                        | nastavení formulá<br>I (+ + + +) 5 ⊽ 5 № №                               | illi a le or ce il C. I |                  |             |
| OK Stor                                                                                                    | NO Kopfrování                                                     | Obr<br>Inastavení formulá<br>I (+ (+ (+ (+ (+ (+ (+ (+ (+ (+ (+ (+ (+    | in a le er er i Zai     |                  |             |
| OK Stor                                                                                                    | No Kopirování                                                     | Obr<br>nastavení formulá<br>14 수 수 위 다 정 전 권 환                           | in a le or et le la l   |                  |             |
| OK Stor                                                                                                    | No Kopýrování                                                     | Obr           Inastavení formulá           I+++++1 ↔ ♥ № № №           s | in a le of er in C. I   |                  |             |
| OK Stor                                                                                                    | no Kopirování<br>A G M C                                          | Obr<br>Inastavení formulá<br>I ← ← → →I 류 및 등 ি ি ি                      | Novenistandardu         |                  | - T × 1.    |
| OK Stor                                                                                                    | no Kopirování<br>A P A A C                                        | <br>nastavení formulá<br>  i ← ← → +i 芹 学 등 R R R                        | in a le er er i Z C I   |                  |             |
| OK Stor                                                                                                    | no Kopýrování                                                     | Obr           inastavení formulá           i + + + + 二 ⇒ ⊗ ⊡ № №         | Noveni standardu        |                  |             |

## 2) Sap – personalistika – kmenová data pracovníků

Zobract zásobu práce při přích Aktualizace hlášení (min.) Čas blokování obrazovky (min.)

Poulit klävesu Enter nur
Poulit klävesu tegin

e tako klávesu Tab

Finanční controler zádá Jméno a příjmení, Pracovní zaměření, oddělení, pobočka, pracovník odbytu (musíte nově definovat), nákladové středisko (pokud není je třeba založit – sap – finanšční účetnictví – nákladové účetnictví – nákladové střediska), adresu, roli – technik

| _   | <br>1.1.1 |
|-----|-----------|
| - 8 | 1.50.1    |
| - 1 |           |
|     | <br>      |

| Var an and | -1-1- | and a second day. |
|------------|-------|-------------------|
| Kmenova    | data  | pracovniku        |

| vruhé křest.jméno                                                                                                    |                |            | 0.01            | acovnika                                                                        | 102              |                                                                                        |        |
|----------------------------------------------------------------------------------------------------|----------------|------------|-----------------|---------------------------------------------------------------------------------|------------------|----------------------------------------------------------------------------------------|--------|
| iříjmení                                                                                                    |                |            | Kód             | pracovníka                                                                      | 102              |                                                                                        |        |
| Iznačení profese                                                                                                    | Plička         |            | Č. e            | xt. pracovníka                                                                  |                  |                                                                                        |        |
| značení profese                                                                                                    |                |            |                 | <u>A</u> ktivní pracovník                                                       |                  |                                                                                        |        |
| AND THE REAL PROPERTY AND THE REAL PROPERTY |                |            |                 |                                                                                 |                  |                                                                                        |        |
| racovní zařazení                                                                                                    | Technik        |            | Služ            | ební telefon                                                                    | 1                |                                                                                        |        |
| Addělení                                                                                                    | Servis         | -          | Prov            | volba                                                                           |                  |                                                                                        |        |
| obočka                                                                                                    | Hlavní         | *          | Mob             | vilní telefon                                                                   | 1                |                                                                                        |        |
| edoucí 📫                                                                                                    | Levora, Ivan   |            | Pag             | er                                                                              |                  |                                                                                        |        |
| ód uživatele 🛛 📫                                                                                                    | vojpli         | -          | Tele            | fon privát.                                                                     |                  |                                                                                        |        |
| racovník odbytu 🛛 😔                                                                                                    | Vojtěch Plička |            | Fax             |                                                                                 |                  |                                                                                        |        |
| ákladové středisko                                                                                                    | 332            |            | E-m             | ail                                                                             |                  |                                                                                        |        |
|                                                                                                    |                |            | Prop            | pojený dodavatel                                                                | 1                | 6                                                                                      |        |
| Ad <u>r</u> esa P <u>ř</u> íslu                                                                                                    | šnost Ad       | ministrace | Oso <u>b</u> ní | Einance F                                                                       | Poznámk <u>v</u> | Přílohy                                                                                |        |
| Unice                                                                                                    |                |            |                 |                                                                                 |                  |                                                                                        |        |
| Číslo ulice<br>Budova<br>Budova/poschodí/místn                                                                                                    | ost            |            |                 | Číslo ulice<br>Budova<br>Budova/posch                                           | odí/místnost     | Strážek 28<br>49.4408325N, 16.192                                                      | 231698 |
| Číslo ulice<br>Budova<br>Budova/poschodí/místny<br>PSČ                                                                                                    | ost            |            |                 | Číslo ulice<br>Budova<br>Budova/posch<br>PSČ                                    | odí/místnost     | Strážek 28<br>49.4408325N, 16.192<br>592 53                                            | 231698 |
| Číslo ulice<br>Budova<br>Budova/poschodí/místny<br>PSČ<br>Město                                                                                                    | ost            |            |                 | Číslo ulice<br>Budova<br>Budova/posch<br>PSČ<br>Město<br>Okras                  | odí/místnost     | Strážek 28<br>49.4408325N, 16.192<br>592 53<br>Strážek<br>Žďár pad cázavov             | 23169E |
| Číslo ulice<br>Budova<br>Budova/poschodí/místni<br>PSČ<br>Město<br>Okres<br>Region                                                                                                    | ost            |            |                 | Číslo ulice<br>Budova<br>Budova/posch<br>PSČ<br>Město<br>Okres<br>Snolkové zemí | odi/místnost     | Strážek 28<br>49.4408325N, 16.192<br>592 53<br>Strážek<br>Žďár nad sázavou<br>Vysočina | 23169E |

|                                                                        | pracovníků                                                                                                    |                                      | _ 🗆 ×                    |                            |
|------------------------------------------------------------------------|----------------------------------------------------------------------------------------------------|--------------------------------------|--------------------------|----------------------------|
| Křestní jméno                                                          | Tomáš                                                                                                    | Č.pracovnika 96                      |                          |                            |
| Druhé křest.jméno                                                      |                                                                                                    | Č. ext. pracovnika                   |                          |                            |
| Příjmení                                                               | Václavík                                                                                                    | Aktivní pracovník                    |                          | -                          |
| Označení profese                                                       | E F                                                                                                    |                                      |                          |                            |
| Pracovní zařazení                                                      | Technik 💌                                                                                                    | Služební telefon                     |                          | 20                         |
| Oddělení                                                               | Servis *                                                                                                    | Provolba                             |                          | BA                         |
| Pobočka                                                                | Hlavní 💌                                                                                                    | Mobilní telefon                      |                          |                            |
| Vedoucí                                                                |                                                                                                    | Pager                                |                          | 1 1 3                      |
| Pracovník odbytu                                                       | Tomáš Václavík *                                                                                                    | Fax                                  |                          | 1 2 3                      |
| Nákladové středisko                                                    |                                                                                                    | E-mail                               |                          |                            |
|                                                                        |                                                                                                    | Propojený dodavatel                  | (C)                      |                            |
| Adresa                                                                 | Příslušnost Administ                                                                                                    | race Oso <u>b</u> ní <u>F</u> inance | Poznámk <u>v</u> Přílohy |                            |
| Role                                                                   | 1.0                                                                                                    | Týmy                                 |                          |                            |
| # Role                                                                 | 21                                                                                                    | # Tym                                | Tymova role              |                            |
| 1 Technik                                                              |                                                                                                    | 1                                    | • Cien •                 |                            |
| 2                                                                      |                                                                                                    |                                      |                          |                            |
|                                                                        | 1                                                                                                    |                                      |                          |                            |
| Nastavit roll jakou                                                    | tandard                                                                                                    |                                      |                          |                            |
| and a second                                                           |                                                                                                    |                                      |                          |                            |
|                                                                        |                                                                                                    |                                      |                          | portálu <u>SAP Help Po</u> |
|                                                                        |                                                                                                    |                                      |                          | když se přihláste sv       |
|                                                                        |                                                                                                    |                                      |                          |                            |
|                                                                        |                                                                                                    |                                      |                          | usiness One.               |
|                                                                        |                                                                                                    |                                      |                          |                            |
| Ochrana osobních dat                                                   |                                                                                                    |                                      |                          |                            |
| Pyzická osoba                                                          |                                                                                                    |                                      |                          | -                          |
| Status Žádné                                                           |                                                                                                    |                                      |                          |                            |
| OK Sta                                                                 | omo                                                                                                    |                                      |                          |                            |
|                                                                        |                                                                                                    |                                      |                          |                            |
|                                                                        | dationes                                                                                                    |                                      |                          |                            |
| Lot I Links here here here here here here here her                     | definice                                                                                                    |                                      |                          |                            |
| and the streetsko -                                                    |                                                                                                    |                                      |                          |                            |
| ladové středisko                                                       | 331                                                                                                    |                                      |                          |                            |
| ladové středisko                                                       | 331<br>331 - CS Technik 1                                                                                                    | - (Václav)                           |                          |                            |
| ladové středisko<br>sv<br>tník                                         | 331<br>331 - CS Technik 1<br>Sevora, Ivan                                                                                                    | - (vaciav) 🖉                         |                          |                            |
| ladové středisko<br>sv<br>tník<br>třídění                              | 331<br>331 - CS Technik 1<br>Levora, Ivan<br>331                                                                                                    | - (Václav)) 🖉                        |                          |                            |
| ladové středisko<br>sv<br>tník<br>třídění                              | 331<br>331 - CS Technik 1<br>Levora, Ivan<br>331                                                                                                    | - (Václav) 🖉                         |                          |                            |
| ladové středsko<br>ev<br>tnik<br>třídění                               | 331<br>331 - CS Technik 1<br>Cevora, Ivan<br>331                                                                                                    | - (váciav)                           |                          |                            |
| ledové středsko<br>sv<br>enik<br>střídění                              | 331<br>331 - CS Technik 3<br>20 Levora, Ivan<br>331                                                                                                    | - (Vaciav)                           |                          |                            |
| ladové sředsko<br>sv<br>tnik<br>1 sřídění                              | 331<br>331 - CS Technik 1<br>Cavora, Ivan<br>331                                                                                                    | - (Váciav)                           |                          |                            |
| ladové středsko<br>sv<br>tník<br>třídění                               | 331<br>331 - CS Technik 1<br>Isavora, Jvan<br>331                                                                                                    | - (Váciav)                           |                          |                            |
| ladové středsko<br>sv<br>tník<br>tříčání                               | 331<br>331 - CS Technik 1<br>Sol Levora, Ivan<br>331                                                                                                    | - (vaciav)                           |                          |                            |
| ladové středsko<br>sv<br>tnik<br>tříčlění                              | 331<br>331 - CS Technik 1<br>Cevora, Ivan<br>331                                                                                                    | - (Vaciav)                           |                          |                            |
| ladové středsko<br>sv<br>nik<br>sřídění                                | 331<br>331 - CS Technik 1<br>Cavora, Ivan<br>331                                                                                                    | - (Všciev)                           |                          |                            |
| ladové středsko<br>sv<br>mik<br>sřídění                                | 331 - CS Technik 1<br>331 - CS Technik 1<br>                                                                                                    | - (Váciav)                           |                          |                            |
| ladové sředsko<br>sv<br>mik<br>tříčlění                                | 331 - CS Technik 1<br>331 - CS Technik 1<br>20 Levora, Ivan<br>331                                                                                                    | - (Vaclav)                           |                          |                            |
| ladové středsko<br>ev<br>bnik<br>sříčění                               | 331 - CS Tachnik 1<br>311 - CS Tachnik 1<br>Cevora, Ivan<br>333                                                                                                    | - (Vaciav)                           |                          |                            |
| ladové středsko<br>sv<br>nik<br>sřídění                                | 331 - CS Technik 1<br>iso Levora, Ivan<br>331                                                                                                    | - (Všciev)                           |                          |                            |
| ledové středsko<br>sv<br>mik<br>sřídění                                | 331 - CS Technik 1<br>331 - CS Technik 1<br>                                                                                                    | - (Váciav)                           |                          |                            |
| ladové sřísdako<br>sv<br>trik<br>tříčání                               | 331 - CS Technik 1<br>331 - CS Technik 1<br>Cevora, Ivan<br>331                                                                                                    | - (Vaclav)                           |                          |                            |
| ledové středsko<br>ev<br>tnik<br>sřídění                               | 331 - CS Tachnik 1<br>Cavora, Ivan<br>333                                                                                                    | - (Vacav)                            |                          |                            |
| ladové sředsko<br>ev<br>enik<br>I sřídění                              | 331 - CS Technik 1<br>iso Levora, Jvan<br>331                                                                                                    | - (Všciev)                           |                          |                            |
| ladové sředsko<br>sv<br>tnik<br>(sřidění                               | 331 - CS Technik 1<br>331 - CS Technik 1<br>Cavora, Jvan<br>333                                                                                                    | - (Vaclav)                           |                          |                            |
| ledové středsko<br>ev<br>enik<br>Sřídění                               | 331 - CS Technik 1                                                                                                    | - (Vaciav)                           |                          |                            |
| ladové sředsko<br>ev<br>nik<br>Sřédení                                 | 331 - CS Technik 1                                                                                                    | - (Vaciav)                           |                          |                            |
| ladové sředsko<br>ev<br>enk<br>t sřídění                               | 331 - CS Technik 1<br>i Lavora, Jvan<br>331                                                                                                    | - (Vsciev)                           |                          |                            |
| ladové sředsko<br>sv<br>enk<br>t sřídění                               | 331 - CS Technik 1<br>311 - CS Technik 1<br>Clavora, Jvan<br>331                                                                                                    | - (Vaclav)                           |                          |                            |
| Isdové středsko<br>sv<br>tnik<br>(sřídění                              | 331 - CS Technik 1                                                                                                    | · (Vaciav)                           |                          |                            |
| Isdové středsko<br>ev<br>nik<br>říčání                                 | 331<br>331 - CS Technik 1<br>20 Levora, Iven<br>331<br>331                                                                                                    | - (Vaciav)                           |                          |                            |
| Isdové středsko<br>ev<br>nik<br>sřídění<br>sřídění<br>od 20<br>Attorní | 331 - CS Technik 1<br>231 - CS Technik 1<br>233 - CS Technik 1<br>331 - CS Technik 1<br>332 - CS Technik 1<br>333 - CS Technik 1<br>334 - CS Technik 1<br>335 - CS Technik 1<br>336 - CS Technik 1<br>337 - CS Technik 1<br>338 - CS Technik 1<br>338 - CS Technik 1<br>338 - CS Technik 1<br>338 - CS Technik 1<br>339 - CS Technik 1<br>339 - | • (Vaciav)] *                        |                          |                            |

| Kmenová data pracovníků            |                                  |                          |                                        |                                    |         |                                                   |                                         |
|------------------------------------|----------------------------------|--------------------------|----------------------------------------|------------------------------------|---------|---------------------------------------------------|-----------------------------------------|
| Křestní jméno Vojtěch              | Čipracovnika 102                 |                          |                                        |                                    |         |                                                   |                                         |
| Druhé křestjméno                   | Kód pracovníka 102               |                          |                                        |                                    |         |                                                   |                                         |
| Příjmení Plička                    | Č. ext. pracovnika               |                          | Uživatelé - Definice                   |                                    |         | ✓ ► Všeobecně                                     | * <u>×</u>                              |
|                                    | Aktivní pracovník                |                          | 100 June 1                             | 1010000                            |         | (114)                                             |                                         |
| Ometiniantes                       |                                  |                          | Superuser Mob                          | i. uživatel                        |         | Utility of all all all all all all all all all al |                                         |
| Drarovní zařazaní Tarbnik *        | Skilahni talafan                 |                          | Kód uživatele                          | vojpli                             |         | Gária #2030                                       |                                         |
| Oddilleni Servis T                 | Provolha                         |                          | Uživatelské jméno                      | Vojtěch Plička                     | 2       | June State                                        |                                         |
| Pobočka Hlavní T                   | Mobiloi telefon                  |                          | Implicitní hodnoty                     | -> vojpli                          |         | Pevné hodnoty užívatele                           | _ 🗆 ×                                   |
| Vedouci 🗢 Levora, Ivan             | Paper                            |                          | Vieobecné Služby                       | Zobgazeni                          |         |                                                   |                                         |
| Kód uživatele 😔 vojpli 🔻           | Telefon privát.                  |                          | Varha s últem Microsoft Windows        |                                    |         | Kod Popis                                         |                                         |
| Pracovník odbytu 🤤 Vojších Plčka 💌 | Fax                              |                          | Pracovník                              | Plčka, Vottěch                     | • 0     | Vojpli Votech Plicka                              | y                                       |
| Nákladové středisko 332            | E-mail                           |                          | E-mai                                  |                                    |         | Všeobecné Implicitní hodnoty                      | Zobrazení Tisk Kreditní karty Cesta     |
|                                    | Propojený dodavatel              | 9                        | Mobilni telefon                        |                                    |         |                                                   |                                         |
| Adresa Diiskiiknost Administrare   | Osobní Enance Poznámky           | Dilahy                   | ID mobiniho zaľizení                   |                                    |         | Format Casu                                       |                                         |
|                                    |                                  |                          | Fax                                    |                                    |         | Format data                                       |                                         |
| Slutebni adresa                    | Soukromé adresa                  |                          |                                        |                                    |         | Oddelovac data                                    |                                         |
|                                    |                                  |                          | Pobočka                                | Havni                              | •       |                                                   |                                         |
| Ulice                              | Ulice                            | Strädek 28               | Oddělení                               | Servis                             | *       | Odd Reveal to Info                                |                                         |
|                                    |                                  |                          | Skupiny                                |                                    |         | Oddeovac tisku                                    |                                         |
|                                    |                                  |                          |                                        |                                    |         |                                                   |                                         |
| Čitio ulice                        | Čitio ulce                       | Sträfek 28               |                                        |                                    |         | Pracovník odbytu                                  | Vojbich Plička                          |
| Budova                             | Budgya                           |                          |                                        |                                    |         | Sklad 🌼 32                                        | Vozidio 2                               |
| Budova/poschodi/mistnost           | Budova/poschodi/mistnost         | 49.4408325N, 16.1923169E | Harla                                  |                                    |         | Pokladní hotovost 📫 21132                         | Pokladna - technik CS 332               |
| PSČ                                | PSČ                              | 592 53                   |                                        |                                    |         | Došlé šeky                                        |                                         |
| Mésto                              | Město                            | Sträfek                  | Hesio nikdy nevyprši                   |                                    |         | Standardní zákazník pro odeslanou faktu           | uru a platbu                            |
| Okres                              | Okres                            | Žďár nad sázavou         | Zment hesio pri daism prihlaseni       |                                    |         |                                                   |                                         |
| Region                             | <ul> <li>Spoková země</li> </ul> | Vysočna 👻                | Blokováno Blokováno                    |                                    |         |                                                   |                                         |
| Stát                               | ▼ Stát                           | Czech Republic *         |                                        |                                    |         |                                                   |                                         |
| 1 mm                               |                                  |                          | Akjivovat pakety integrace nastavení   |                                    |         |                                                   |                                         |
|                                    |                                  |                          |                                        |                                    |         |                                                   |                                         |
|                                    |                                  |                          | Ochrana osoboích dat                   |                                    |         |                                                   |                                         |
|                                    |                                  |                          | Pypická osoba                          |                                    |         | Standardní POS/pokladna                           | *                                       |
| Orburn anderleb det                |                                  |                          | Status Žádné                           |                                    |         | Seznam POS/pokladen                               |                                         |
| Uchrana osobnich dat               |                                  |                          | Převzit kontrolu nad zpracováním elekt | ronických dokladů v monitoru eleka | dokladů |                                                   |                                         |
| Status 764nd                       |                                  |                          |                                        |                                    |         |                                                   |                                         |
|                                    |                                  |                          | OK Storno Kopirováni                   | nastaveni formula                  |         |                                                   |                                         |
| OK Storno                          |                                  |                          |                                        |                                    |         | Použtí adresy skladu ve vstupních d               | lokladech                               |
|                                    |                                  |                          |                                        |                                    |         | Povojit vytváření dlouhodobého maj                | jetku v dokladech                       |
|                                    |                                  |                          |                                        |                                    |         | Převzit kontrolu nad zpracováním ele              | ektronických dokladů v monitoru elekror |
|                                    |                                  |                          |                                        |                                    |         |                                                   |                                         |
| 4                                  |                                  |                          |                                        |                                    |         |                                                   |                                         |
|                                    |                                  |                          |                                        |                                    |         |                                                   |                                         |
|                                    |                                  |                          |                                        |                                    |         |                                                   |                                         |
|                                    |                                  |                          |                                        |                                    |         | OK Storno                                         |                                         |

Finanční controler – také na vyžádáni vedoucího servisu přiřadí technikovi sklad/vozidlo (sap – definice – všeobecné – pevné hodnoty uživatele)- pokud není sklad vytvořen, musíte zažádat vedoucího logistiky o založení

|                                                                                                    | <u>Administrace</u><br><u>F</u> inanční účetnictví                                                                                                    | • | <u>V</u> ýběr firmy<br><u>S</u> měnné kurzy a indexy                                                                                                    | - |                                                                                                    | 2 🕞 | P 🗉 🗐 🖬 🖬 🛔 🔒                                                                                                    |  |
|----------------------------------------------------------------------------------------------------|----------------------------------------------------------------------------------------------------|---|----------------------------------------------------------------------------------------------------|---|----------------------------------------------------------------------------------------------------|-----|----------------------------------------------------------------------------------------------------|--|
| S = 2 S = 2 | Einanční účetnictví<br><u>C</u> RM<br><u>P</u> říležitosti<br>Prodej<br><u>N</u> ákup<br><u>O</u> bchodní partneři<br><u>B</u> ankovní zpracování<br>Řízení skladu<br>Zdroje<br><u>Vý</u> roba<br><u>M</u> RP<br><u>S</u> ervis<br>P <u>e</u> rsonalistika<br>Výkazy<br>Dodatky |   | Směnné kurzy a indexy<br>Inicializace systému<br>Definice<br>Import/export dat<br>Qublužné programy<br>Schvalovací proces<br>Licence<br>Služba integrace<br>Add-ons<br>Workflow<br>Výstražné funkce |   | Všeobecně<br>Einanční účetnictví<br>Příležitosti<br>Přodej<br>Nákup<br>Obchodní partneři<br>Bankovní zpracování<br>Řízení skladu<br>Zdroje<br>Servis<br>Výroba |     | Livatelé     Skupiny uživatelů     Perné hodnoty uživatele     Pracovníci odbytu/nákupčí     Ieritoria     Skupiny provizí     Předdefinovaný text     Jazyky     Spgjení referenčních polí     Přegravné     Preference zpráv     Správce výkazu a Jayoutu     Standardní prvky pro SAP Crystal Reports     Senser Dirác Configuration |  |
|                                                                                                    |                                                                                                    |   |                                                                                                    |   |                                                                                                    |     | Serger Princ Configuration<br>Språv <u>ce</u> dashboardů<br>Electronic File Manager<br>Ko <u>n</u> figurace serveru Crystal Server<br>O <u>d</u> kazy SAP<br>Předlo <u>h</u> a kontrolního seznamu procesu<br>Zabezpečení                                                                                                    |  |

| vojpli Votěch Plička<br>Všeobecně Implicitní hodnoty Zobrazení Tisk Kgeditní karty Cesta<br>Formát času<br>Formát data<br>Oddělovač data<br>Desetinný oddělovač<br>Oddělovač tisiců<br>Pracovník odbytu<br>Sklad<br>Pracovník odbytu<br>Sklad<br>Pokladní hotovost<br>Dolě šeky<br>Standardní POS/pokladna<br>Standardní POS/pokladna<br>Použětí adresy skladu ve vstupních dokladech                                                                                                    | Kód P               | opis                   |                    |            |                |       |  |
|----------------------------------------------------------------------------------------------------|---------------------|------------------------|--------------------|------------|----------------|-------|--|
| Všeobecně Implicitní hodnoty Zobrazení Tisk Kreditní karty Cesta<br>Formát času<br>Formát data<br>Oddělovač data<br>Desetinný oddělovač<br>Oddělovač tisiců<br>Pracovník odbytu<br>Sklad<br>Pracovník odbytu<br>Sklad<br>Došlé šeky<br>Standardní POS/pokladna<br>Seznam POS/pokladna<br>Použší adresy skladu ve vstupních dokladech                                                                                                    | vojpli 🛛            | otěch Plička           |                    | Ð          |                |       |  |
| Formát času Formát času Formát data Oddělovač data Desetinný oddělovač Oddělovač tisíců Pracovník odbytu Sklad Vozidlo 32 Pokladní hotovost Z1292 Pokladna - technik CS 332 Dolě šeky Standardní zákazník pro odeslanou fakturu a platbu Standardní POS/pokladna Seznam POS/pokladna Poujžtí adresy skladu ve vstupních dokladech                                                                                                    | Všeobecně           | Implicitní hodnoty     | Zo <u>b</u> razení | Tisk       | Kreditní karty | Cesta |  |
| Formát data Oddělovač data Desetinný oddělovač Oddělovač Oddělovač | Formát času         |                        |                    |            | *              |       |  |
| Oddělovač data<br>Desetinný oddělovač<br>Oddělovač tisiců<br>Pracovník odbytu<br>Sklad<br>Pracovník odbytu<br>Sklad<br>Pokladní hotovost<br>Jzzoz<br>Pokladna - technik CS 332<br>Došlé šeky<br>Standardní POS/pokladna<br>Seznam POS/pokladna<br>Seznam POS/pokladen<br>Použští adresy skladu ve vstupních dokladech                                                                                                    | Formát data         |                        |                    |            | -              |       |  |
| Desetinný oddělovač<br>Oddělovač tisiců<br>Pracovník odbytu<br>Sklad<br>Pokladní hotovost<br>Došlé šeky<br>Standardní zákazník pro odeslanou fakturu a platbu                                                                                                    | Oddělovač data      |                        |                    |            |                |       |  |
| Desetiný oddělovač<br>Oddělovač tisiců<br>Pracovník odbytu<br>Sklad<br>Pokladní hotovost<br>Došlé šeky<br>Standardní zákazník pro odeslanou fakturu a platbu                                                                                                    |                     |                        |                    |            |                |       |  |
| Oddělovač tisiců  Pracovník odbytu Sklad Vozidlo 32 Vozidlo 32 Pokladní hotovost Z2202 Pokladna - technik CS 332 Dožlé šeky Standardní POS/pokladna Standardní POS/pokladna                                                                                                    | Desetinný oddělova  | ič 🛛                   |                    |            |                |       |  |
| Pracovnik odbytu<br>Sklad<br>Pokladní hotovost<br>Pokladní hotovost<br>Standardní zákaznik pro odeslanou fakturu a platbu<br>Standardní POS/pokladna<br>Seznam POS/pokladna<br>Použěli adresy skladu ve vstupních dokladech                                                                                                    | Oddělovač tisíců    |                        |                    |            |                |       |  |
| Pracovník odbytu<br>Sklad<br>Pokladní hotovost<br>Pokladní hotovost<br>Dočlé šeky<br>Standardní zákazník pro odeslanou fakturu a platbu<br>Standardní POS/pokladna<br>Seznam POS/pokladna<br>Seznam POS/pokladen                                                                                                    |                     |                        |                    |            |                |       |  |
| Sklad 32 Vozidlo 32<br>Pokladní hotovost 21152 Pokladna - technik CS 332<br>Došlé šeky<br>Standardní zákazník pro odeslanou fakturu a platbu<br>Standardní POS/pokladna Saznam POS/pokladna                                                                                                    | Pracovník odbytu    | 6                      | Vojtěch I          | Plička     |                |       |  |
| Pokladní hotovost 21192 Pokladna - technik CS 332<br>Došlé šeky Standardní zákazník pro odeslanou fakturu a platbu<br>Standardní POS/pokladna Seznam POS/pokladna · ·                                                                                                    | Sklad               | ⇒ 32                   | Vozidlo 3          | 2          |                |       |  |
| Došlé šeky<br>Standardní zákazník pro odeslanou fakturu a platbu<br>Standardní POS/pokladna<br>Seznam POS/pokladna<br>POujžtí adresy skladu ve vstupních dokladech                                                                                                    | Pokladní hotovost   | 211.04                 | Pokladna           | a - techni | k CS 332       |       |  |
| Standardní zákazník pro odeslanou fakturu a platbu<br>Standardní POS/pokladna<br>Seznam POS/pokladen<br>Poujžtí adresy skladu ve vstupních dokladech                                                                                                    | Došlé šekv          |                        | 11                 |            |                |       |  |
| Standardní POS/pokladna  Seznam POS/pokladen  POujžňí adresy skladu ve vstupních dokladech                                                                                                    | Standardní zákazník | pro odeslanou fakturu  | a plathu           |            |                |       |  |
| Standardní POS/pokladna 🔹                                                                                                    |                     |                        |                    |            | 1              |       |  |
| Standardní POS/pokladna  Seznam POS/pokladen  POujžtí adresy skladu ve vstupních dokladech                                                                                                    |                     |                        |                    |            |                |       |  |
| Standardní POS/pokladna  Seznam POS/pokladen  POujžtí adresy skladu ve vstupních dokladech                                                                                                    |                     |                        |                    |            |                |       |  |
| Standardní POS/pokladna  Seznam POS/pokladen POyžtí adresy skladu ve vstupních dokladech                                                                                                    |                     |                        |                    |            |                |       |  |
| Standardní POS/pokladna  Seznam POS/pokladen  POujžtí adresy skladu ve vstupních dokladech                                                                                                    |                     |                        |                    |            |                |       |  |
| Standardní POS/pokladna  Seznam POS/pokladen  POujžtí adresy skladu ve vstupních dokladech                                                                                                    |                     |                        |                    |            |                |       |  |
| Seznam POS/pokladen                                                                                                    | Standardní POS/po   | kladna                 |                    |            | *              |       |  |
| Použití adresy skladu ve vstupních dokladech                                                                                                    | Seznam POS/poklad   | den                    |                    |            |                |       |  |
| Použití adresy skladu ve vstupních dokladech                                                                                                    |                     |                        |                    |            |                |       |  |
| Použití adresy skladu ve vstupních dokladech                                                                                                    |                     |                        |                    |            |                |       |  |
| Použití adresy skladu ve vstupních dokladech                                                                                                    |                     |                        |                    |            |                |       |  |
|                                                                                                    | Použití adresv s    | kladu ve vstupních dok | ladech             |            |                |       |  |
|                                                                                                    | Povolit vytváře     | ní dlouhodobého majeti | cu v dokladech     |            |                |       |  |

Dispečer musí – zadat do systému kraj, v kterém bude daný technik působit

| stní jméno Vojtěch Čpracovníka 102<br>křát jméno Pička 102<br>č. ext. pracovníka 102<br>č. ext. pracovníka 102<br>Nobini teléfon Pička Pišelon Pička v<br>Pager Telefon privát. Pička Pišelon Pička v<br>Pager Telefon privát. Pička Pišelon Pička v<br>Propojený dodavatel Příslušnost Administrace Osobní Einance Poznámky Příjohy<br>Role Tým Týmová role 1<br>K raj Vysočina v Člen 2<br>V Člen 2<br>V Člen 2<br>Nestavit roli jako standard                                                                                                    | me    | nova data j        | pracovnik   | au -    |          |      |     |             |                      |         |       |         |   |   |
|----------------------------------------------------------------------------------------------------|-------|--------------------|-------------|---------|----------|------|-----|-------------|----------------------|---------|-------|---------|---|---|
| uhé křestjméno<br>jmení Plička 102<br>Č. ext. pracovníka 102<br>Č. ext. pracovníka 102<br>Provolba<br>Mobini teléfon Plička Plička Plave<br>Pager Teléfon privát. Perecent Poznámky Příjohy<br>Role<br>1 Kraj Vysočina Čílen<br>2 Člen<br>4 :::: ►<br>Nestavít roli jako standard                                                                                                    | estn  | í jméno            | Vojtěch     |         | 1        |      |     | Č.          | oracovníka           | 103     | 1     |         |   |   |
| jmení Plička Č. ext. pracovníka                                                                                                    | uhé   | křest.jméno        |             |         | Ξí.      |      |     | Kó          | d pracovníka         | 103     | 2     |         |   |   |
| mačení profese         covní zárzení         Technik         V         Aktivní pracovnik         Služební telefon         Provoľba         Mobilní telefon         duživatele         V vojpli         V ovjpli         V ovjpl                                                                                                    | ijme  | ní                 | Plička      |         |          |      |     | Č.          | ext. pracovníka      |         |       |         |   |   |
| načení profese                                                                                                    |       |                    |             |         |          |      |     | ~           | <u>Aktivní praco</u> | vník    |       |         |   |   |
| scovní zařazení Technik ▼<br>dělení Servis ▼<br>bočka Hlavní ▼<br>douci ↓ Levora, Ivan<br>d uživatele ↓ vojpěi<br>■ covník odbytů ↓ Vojpěch Plička ▼<br>Rakladové středisko 332<br>■ Příslušnost Administrace Osobní Einance Poznámky Příjohy<br>Role 1 Technik 1 Kraj Vysočina ▼ Člen 2<br>1 Technik 2 ↓ Člen 2<br>1 Technik 2 ↓ Člen 2<br>■ Člen 2<br>■ Čle                                                                                                    | nač   | ení profese        | Ú.          |         |          |      |     |             |                      |         |       |         |   |   |
| ddlení Servis ▼<br>bočka H Havní ▼<br>bočka H Havní ▼<br>Mobilni telefon<br>Pager ☐<br>Pager ☐<br>Pager | aco   | vní zařazení       | Technik     | 8       | •        |      |     | Slu         | žební telefon        |         |       |         |   |   |
| bočka Hlavní Vojčch Pička Vojčch Pička V Zelkov privát.<br>kladové středisko 332 Propojený dodavatel<br>Propojený dodavatel<br>Propojený dodavatel<br>Propojený dodavatel<br>Výmv<br># Role<br>1 Technik<br>2 Vojčch Pička V<br>E mail<br>1 Technik<br>2 Vojčch Pička V<br>Kale<br>1 Kraj Vysočina V Člen<br>2 Včlen<br>4 ::: ><br>Nastavit roli jako standard                                                                                                    | dděk  | ení                | Servis      | 8       | •        |      |     | Pro         | ovolba               |         |       |         |   |   |
| douci c) Levora, Ivan<br>d uživatele<br>kladové středisko<br>332<br>Příslušnost Administrace<br>Adresa Příslušnost Administrace<br>Osobrí Einance Poznámky Přílohy<br>Role<br>1 Technik<br>2 Týmy<br>4 :::: ►<br>Nastavit roli jako standard                                                                                                    | boč   | ka 🛛               | Hlavní      |         | •        |      |     | Ma          | bilní telefon        |         |       |         |   |   |
| d uživatele vojpi vojpi                                                                                                    | dou   | cí                 | 📫 Levora, I | van     |          |      |     | Pa          | ger                  |         |       |         |   |   |
| Adgesa Příslušnost Administrace Osobní Einance Poznámky Příjohy Adgesa Příslušnost Administrace Osobní Einance Poznámky Příjohy Role  Role  Týmy  Role  Kraj Vysočina VČlen  Kraj Vysočina VČlen  Kraj                                                                                                    | id ui | živatele           | 📫 vojpli    |         | •        |      |     | Tel         | efon privát.         |         |       |         |   |   |
| kladové středisko 332 E-mail<br>Propojený dodavatel<br>Propojený dodavatel                                                                                                    | aco   | vník odbytu        | 📫 Vojtěch P | lička 1 | •        |      |     | Fax         | ٢                    |         |       |         |   |   |
| Propojený dodavatel<br>Adresa Příslušnost Administrace Osobní Einance Poznámky Příšlohy<br>Role Týmy<br>Role I térnik I technik I techn                                                                                                    | iklad | lové středisko     | 332         |         |          |      |     | E-r         | nail                 |         |       |         | 1 | Ô |
| Adgesa     Příslušnost     Administrace     Osobní     Einance     Poznámky     Příslohy       Role     Týmy     Týmová role     1       # Role     I     † Tým     Týmová role     1       1     Technik     I     ř     ř       2     I     Kraj Vysočina     Číen       4     III     I     IIII       Nastavit roli jako standard     IIIIIIIIIIIIIIIIIIIIIIIIIIIIIIIIIIII                                                                                                    | _     |                    |             |         |          |      |     | Pro         | opojený dodav        | atel    |       |         |   |   |
| Role     Týmu       # Role     Tým       1     Technik       2     * Člen       4     * Člen       4     * * Člen                                                                                                    | 1     | Adresa             | Příslušnost | Adm     | inistrac | e    | Ost | <u>b</u> ní | <u>F</u> inance      | Poznámk | Y F   | Přílohy |   |   |
| # Role     Z     # Tým     Týmová role       1     Technik     I     Kraj Vysočina     * Člen       2     * Člen     Z     * Člen       4     :::     *                                                                                                    | Roi   | e                  |             |         |          |      | Tý  | my          |                      |         |       |         |   |   |
| 1 Technik<br>2 Vsočina V Člen<br>2 Včlen<br>2 Vsočina V Člen<br>2 Vsočina V Člen<br>2 Vsočina V Člen<br>4 Vsočina V Člen<br>4 Vsočina V Š Š Š Š Š Š Š Š Š Š Š Š Š Š Š Š Š Š                                                                                                    | #     | Role               |             |         |          | 2    | #   | Tým         |                      |         | Týmov | á role  |   | 1 |
| 2 V Člen                                                                                                    | 1     | Technik            |             |         |          |      | 1   | Kraj ۱      | /ysočina             |         | Člen  |         |   |   |
| Image: standard     Image: standard                                                                                                    | 2     |                    |             |         |          |      | 2   |             |                      |         | Člen  |         |   |   |
| Nastavit roli jako standard                                                                                                    |       |                    |             |         |          |      |     |             |                      |         |       |         |   |   |
| A Standard C Standard                                                                                                    |       |                    |             |         |          |      |     |             |                      |         |       |         |   |   |
| Nagavit roli jako standard                                                                                                    |       |                    |             |         |          |      |     |             |                      |         |       |         |   |   |
| Nastavit roli jako standard                                                                                                    |       | 4                  |             |         |          | 1 10 |     |             |                      |         |       |         |   |   |
| Nasjavit roli jako standard                                                                                                    |       |                    |             |         |          |      |     |             |                      |         |       |         |   |   |
|                                                                                                    | 14    | astavit toirjako s | standaro    |         |          |      |     |             |                      |         |       |         |   |   |

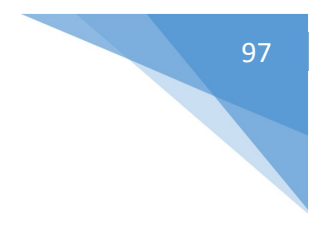

# Zpracování servisná zakázky – přidání dispečera

| (řestr     | ní jméno                                                                                                    | Voitěch      | -       |       |    | Č.            | pracovníka      | 102      |        |        |   |
|------------|----------------------------------------------------------------------------------------------------|--------------|---------|-------|----|---------------|-----------------|----------|--------|--------|---|
| ruhe       | é křest jméno                                                                                                    |              |         |       |    | Kó            | d pracovníka    | 102      |        |        |   |
| Příjme     | enová data prav<br>tní jméno ()<br>té křest. jméno ()<br>té křest. jméno ()<br>té křest. jméno ()<br>té křest. jméno ()<br>té křest ()<br>té křest () | Plička       |         |       |    | Č.            | ext. pracovníka |          |        | i      |   |
| o Alinea   |                                                                                                    |              |         |       |    | ~             | Aktivní pracov  | ník      |        |        |   |
| lznać      | čení orofese                                                                                                    | <u> </u>     | -       |       |    |               |                 |          |        |        |   |
| raco       | vní zařazení                                                                                                    | Technik      | *       |       |    | Sh            | vžehní telefon  |          |        |        |   |
| ddě        | lení                                                                                                    | Servis       | *       |       |    | Pn            | ovolba          |          |        |        |   |
| oboi       | čka                                                                                                    | Hlavní       | *       |       |    | Mo            | bilní telefon   |          |        |        |   |
| edou       | ucí 📫                                                                                                    | Levora, Iva  | in      |       |    | Pa            | ger             |          |        |        |   |
| ód u       | iživatele 📫                                                                                                    | vojpli       |         |       |    | Te            | lefon privát.   |          |        |        |   |
| raco       | vník odbytu 🛛 📫                                                                                                    | Vojtěch Plič | ika 🔻   |       |    | Fa            | x               |          |        |        |   |
| lákla      | dové středisko                                                                                                    | 332          |         |       |    | E-I           | mail            |          |        |        | 6 |
|            |                                                                                                    |              |         |       |    | Pri           | opojený dodava  | atel     |        |        |   |
| 1          | Adresa Pří                                                                                                    | slušnost     | Adminis | trace | Os | o <u>b</u> ní | Einance         | Poznámky | Y P    | řílohy |   |
| Ro         | le                                                                                                    |              |         |       | TY | my            | 10 V            |          | 10     |        |   |
| #          | Role                                                                                                    |              |         | 7     | #  | Tým           |                 |          | Týmová | i role | 7 |
| 1          | Technik                                                                                                    |              |         |       | 1  | Krai          | Vysočina        |          | Člen   |        | ~ |
| 2          | - and the set                                                                                                    |              |         |       | 2  | in of         |                 |          | Člen   |        |   |
|            |                                                                                                    |              |         |       |    | -             |                 |          |        |        |   |
|            |                                                                                                    |              |         |       |    | -             |                 |          |        |        |   |
|            |                                                                                                    |              |         |       |    |               |                 |          |        |        |   |
|            | 4                                                                                                    | 155          |         | •     | 77 |               |                 |          |        |        | * |
|            | 11 H                                                                                                    |              | _       |       |    |               |                 | 322      | 10     | 1      | • |
| N          | lastavit roli jako star                                                                                                    | dard         |         |       |    |               |                 |          |        |        |   |
|            |                                                                                                    |              |         |       |    |               |                 |          |        |        |   |
|            |                                                                                                    |              |         |       |    |               |                 |          |        |        |   |
|            |                                                                                                    |              |         |       |    |               |                 |          |        |        |   |
|            |                                                                                                    |              |         |       |    |               |                 |          |        |        |   |
|            |                                                                                                    |              |         |       |    |               |                 |          |        |        |   |
|            |                                                                                                    |              |         |       |    |               |                 |          |        |        |   |
|            |                                                                                                    |              |         |       |    |               |                 |          |        |        |   |
|            |                                                                                                    |              |         |       |    |               |                 |          |        |        |   |
|            |                                                                                                    |              |         |       |    |               |                 |          |        |        |   |
|            |                                                                                                    |              |         |       |    |               |                 |          |        |        |   |
| chra       | ana osobních dat                                                                                                    |              |         |       |    |               |                 |          |        |        |   |
| chra       | ana osobních dat<br>yzi <u>c</u> ká osoba                                                                                                    |              |         |       |    |               |                 |          |        |        |   |
| chra<br>Fr | ana osobních dat<br>vzi <u>c</u> ká osoba<br>a Žádné                                                                                                    |              |         |       |    |               |                 |          |        |        |   |

Dispečer musí – zadat do systému kraj, v kterém bude daný technik působit

Nový dispečer se zakládá stejně jako technik – (taktéž ho zakládá finanční controler) – středisko dispečera je vždy 330, dispečer nemá svůj sklad, a taktéž nemusí mít přiřazenou pokladnu,

98

Dispečer musí mít v kmenových datech zadáno roli dispečera a také technika

Dispečer má zpravidla více krajů kde působí (zde Jihočeský, Vysočina ....)

| hé kř<br>není<br>ačení | last imdaa         | Ondřei   |      | 18      | Č.pr  | acovníka                    |       | 104    |    | 3               |     |       |
|------------------------|--------------------|----------|------|---------|-------|-----------------------------|-------|--------|----|-----------------|-----|-------|
| není<br>ačení          | escimento          |          |      | =       | Kód   | pracovníka                  |       | 104    |    |                 |     |       |
| ačení                  |                    | Sysel    |      | -       | Č. e  | d. pracovníka               |       | 100000 |    |                 |     |       |
| ačení                  |                    |          |      |         |       | Aktivní pracovi             | ník   |        |    |                 |     |       |
|                        | profese            | Dispečer |      |         |       |                             |       |        |    |                 |     |       |
| ovní                   | zařazení           | Ostatní  |      | *       | Služe | ební telefon                |       |        |    |                 |     |       |
| ělení                  |                    | Servis   |      | •       | Prov  | olba                        |       |        |    |                 |     |       |
| očka                   |                    | Hlavní   |      | •       | Mob   | ilní tele <mark>f</mark> on |       |        |    |                 |     |       |
| oucí                   |                    |          |      |         | Page  | ŧ۲                          |       |        |    |                 |     |       |
| uživa                  | atele 📫            | ondsys   |      | •       | Telef | on privát.                  |       |        |    |                 |     |       |
| ovni                   | k odbytu 🛛 📫       | Ondřej S | /sel | *       | Fax   |                             |       |        |    |                 |     |       |
| ladov                  | ré středisko       | 330      |      |         | E-ma  | bil                         |       | 1      |    |                 |     | 1     |
|                        |                    |          |      |         | Prop  | ojený dodavat               | tel   | 1      |    | 8               |     |       |
| Ac                     | dresa P <u>ř</u> i | slušnost | Adn  | ninistr | race  | Oso <u>b</u> ní             | E     | inance | P  | oznámk <u>v</u> | Pi  | ilohy |
| ole                    |                    |          |      |         | Τý    | my                          |       |        |    |                 |     |       |
| R                      | ole                |          |      | 7       | +     | Tým                         |       |        |    | Týmová r        | ole | 7     |
| Di                     | ispečer            |          |      | 14      | 1     | Jihočeský kra               | j     |        |    | Člen            |     | i.a   |
| Te                     | echnik             |          |      |         | 2     | Kraj Vysočina               | ŝ.    |        | •  | Člen            |     |       |
|                        |                    |          |      |         | 3     | Královéhrades               | cký k | raj    | ्र | Člen            |     |       |
|                        |                    |          |      |         | 4     | Pardubický k                | raj   |        | ्य | Člen            |     |       |
|                        |                    |          |      | 1       | 5     |                             |       |        | •  | Člen            |     |       |
| 4                      |                    |          | •    |         |       |                             |       |        |    |                 |     |       |
| 1                      |                    |          |      | 10      |       | 4                           |       |        |    |                 |     | *     |

| Uživatelė - Definice                                                                                |                              |              |  | _ 0 × | <b>▲   ▼   ▶</b> Všeobecně |       | • × |
|----------------------------------------------------------------------------------------------------|------------------------------|--------------|--|-------|----------------------------|-------|-----|
| Superver Moh                                                                                        | المغمناتين ك                 |              |  |       | Účet                       | 21130 |     |
| Kid a Bastele                                                                                       | and a state                  |              |  |       | Nákladové středisko        | 330   |     |
| Kod uzivatele                                                                                       | Ondays<br>Ondai funal        |              |  |       | Série                      |       |     |
| Implicited bodinate                                                                                 | condinal<br>condinal         |              |  |       |                            |       |     |
| anglicent neuropy                                                                                   | - Ondays                     |              |  |       |                            |       |     |
| Yšeobecné Služby                                                                                    | Zobgazení                    |              |  |       |                            |       |     |
| Vazba s účtem Microsoft Windows                                                                     | RMG\ondrejs                  |              |  | -     |                            |       |     |
| Pracovnik                                                                                           | Sysel, Ondřej                |              |  |       |                            |       |     |
| E-mail<br>Model - Model -                                                                           | -                            |              |  |       |                            |       |     |
| 10 mobilities militari                                                                              |                              |              |  |       |                            |       |     |
| Env                                                                                                 |                              |              |  |       |                            |       |     |
| 785                                                                                                 |                              |              |  |       |                            |       |     |
| Pobočka                                                                                             | Hlavní                       |              |  |       |                            |       |     |
| Oddělení                                                                                            | Servis                       | *            |  |       |                            |       |     |
| Skupiny                                                                                             |                              |              |  |       |                            |       |     |
| Hedro                                                                                               |                              |              |  |       |                            |       |     |
| Hesio nikdy nevondi                                                                                 |                              |              |  |       |                            |       |     |
| Změnit heslo při dalším přihlášení                                                                  |                              |              |  |       |                            |       |     |
| Blokováno                                                                                           |                              |              |  |       |                            |       |     |
| Akţivovat pakety integrace nastavení                                                                |                              |              |  |       |                            |       |     |
| Ochrana osobnich dat<br>Eysticki osoba<br>Status Žádné<br>V Převzit kontrolu nad zpracováním elektr | ronických dokladů v monitoru | elek.dokladő |  |       |                            |       |     |
| OK Storno Kopirováni                                                                                | i nastavení formulá          |              |  |       |                            |       |     |

99

Když přiřadíme roli dispečer – vidíme již dispečera v menu servisní aplikace.

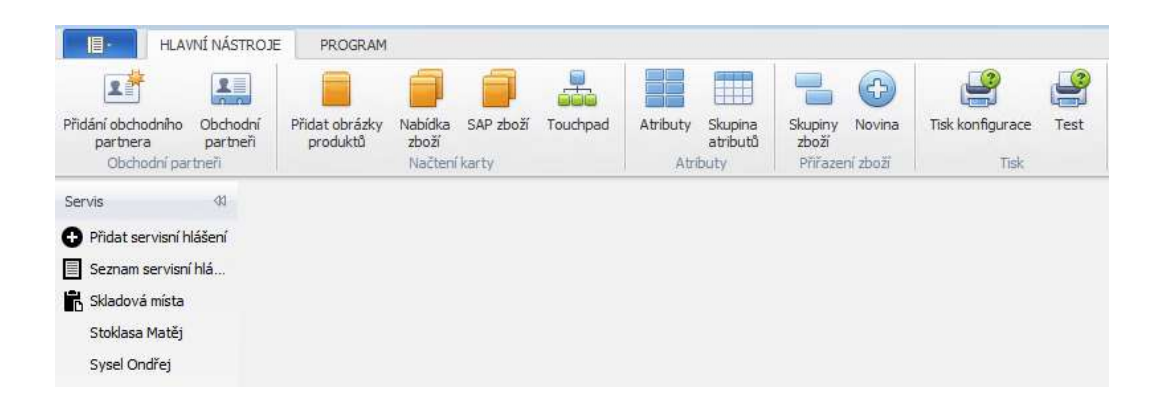

Když vybereme daného dispečera (klikneme na něho) zobrazí se jeho plánovací kalendář (s techniky, kteří jsou v jeho svéře půsonosti – tedy v jeho krajích)

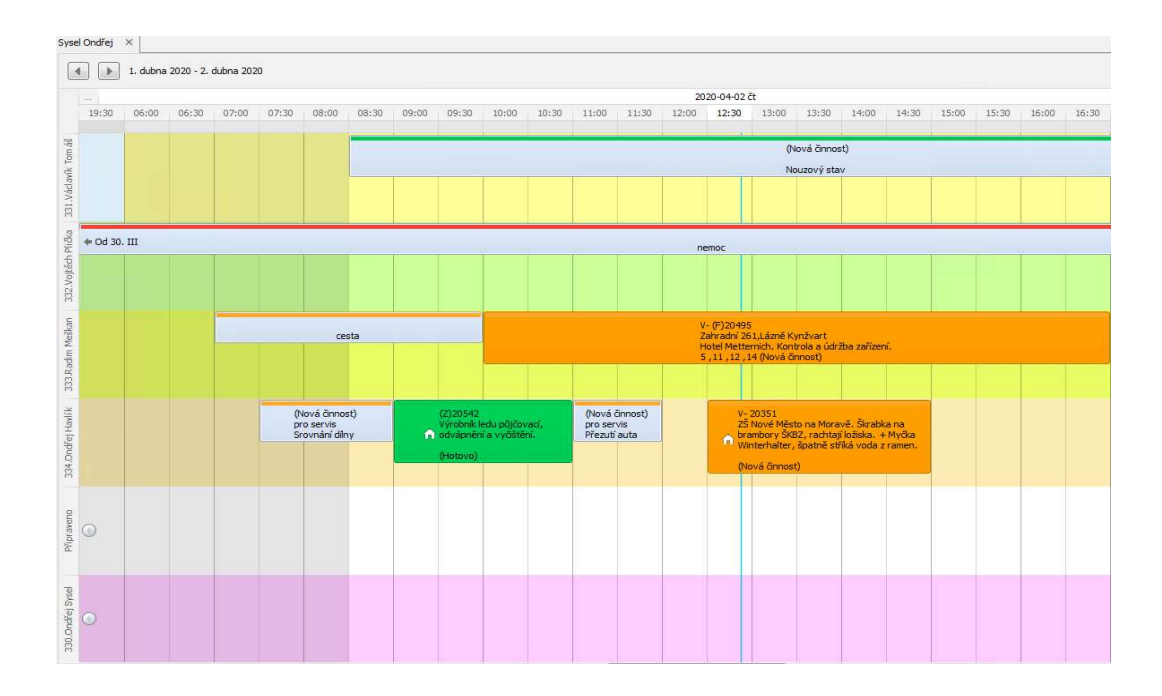

# PSČ – pro webový formulář a pro přiřazení k dispečerovi

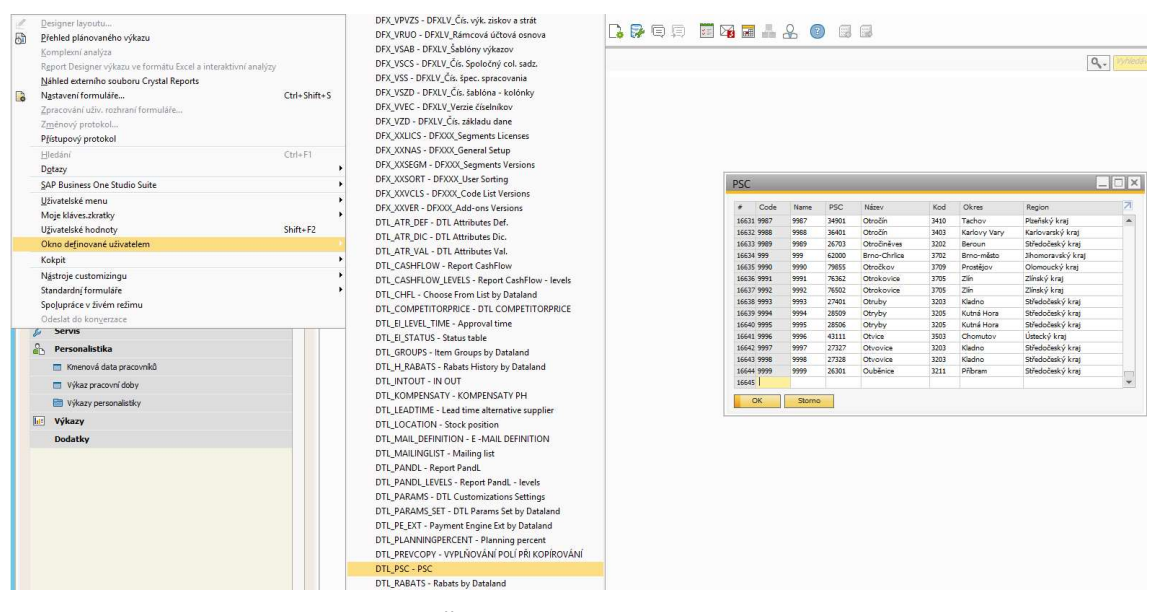

Nové PSČ můžeme přidat v nástroje – okno definované uživatelem – DTL\_PSC – PSC (musíme vyplnnit všechna povinná pole)

#### Servisní aplikaci můžemi si vybrat dané PSČ z rozevíracího seznamu

| Dete delesses :    |                   |                        |                                      |
|--------------------|-------------------|------------------------|--------------------------------------|
| Data dokumentu     |                   |                        |                                      |
| Zákaznik           | 🔿 📫 00011673      |                        |                                      |
| Název              | Jan Petříček      |                        |                                      |
| Ref.č.zákazníka    |                   |                        |                                      |
| Kontaktní osoba    |                   | •                      |                                      |
| ID adresy          | •                 | +                      |                                      |
| Město              | Praha 6           |                        |                                      |
| Kód                | I                 | -                      |                                      |
| Ulice              | PSC               | Okres                  | Region                               |
| Kontaktní osoba.   | 25072<br>25072    | Mělník<br>Praha-východ | Středočeský kraj<br>Středočeský kraj |
| -1.6               | 25073             | Praha-východ           | Středočeský kraj                     |
| Telefon            | 25075             | Praha-východ           | Středočeský kraj                     |
| Předmět            | 25081             | Praha-východ           | Středočeský kraj                     |
|                    | 25082             | Kolin<br>Praha-východ  | Středočeský kraj<br>Středočeský kraj |
| vseobecne Poznámky | Cinnt             |                        |                                      |
| Původ              | Telefon 💌         |                        |                                      |
| Typ problému       | Oprava zákaznik 🔹 |                        |                                      |
| Druh hlášení       | Bez záruky 🔻      |                        |                                      |
| Technik            | Mačát lan 💌 🕅     |                        |                                      |

# Webovy formulář

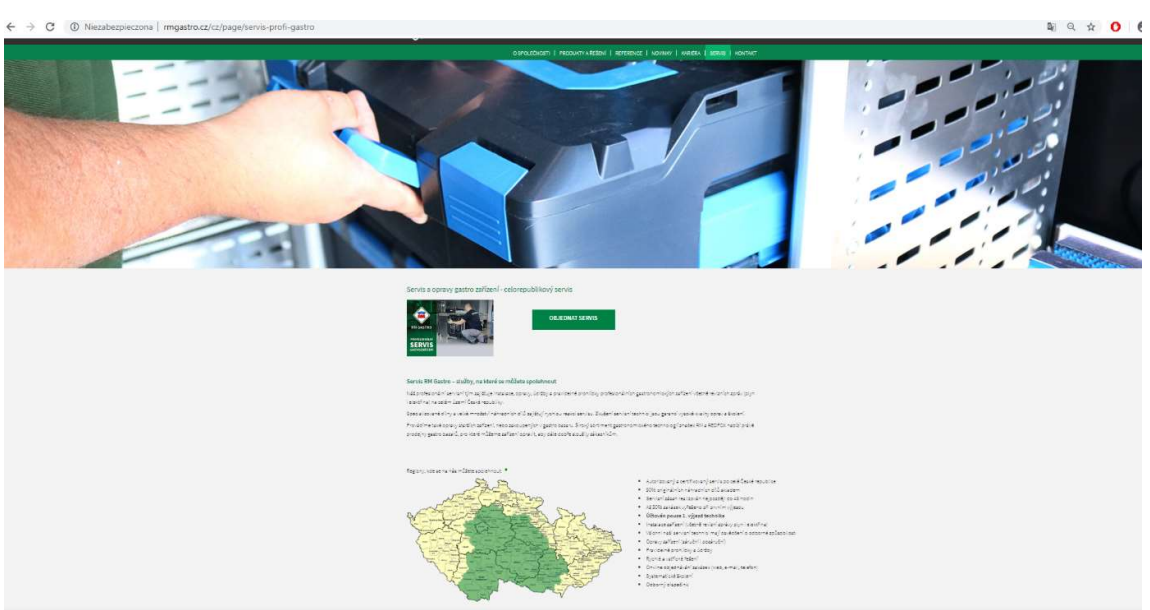

V odkaze <u>http://www.rmgastro.cz/cz/page/servis-profi-gastro</u>můžeme objednat servisní zásah břes webový formulář

### Musíme vyplnit všechny povinné údaje (\*ty s hvězdičkou)

| Název provozovny*                         | Restarace                             |                 |
|-------------------------------------------|---------------------------------------|-----------------|
| IČO                                       | 12345678                              |                 |
| Název                                     | Test                                  |                 |
| Město *                                   | Praha - Libeň - PSČ 18000             |                 |
| ulice                                     |                                       |                 |
| Příjmení a Jméno*                         | Michał Żyła                           |                 |
| Telefon*                                  | 666777888                             |                 |
| email                                     | test@dataland.pl                      |                 |
| Popis závady*                             | zařízení nefunguje                    |                 |
| číslo artiklu                             | 00000054                              | HLEDÁNÍ         |
| název                                     | BM 1115 - Vodní lázeň el. GN 1.       |                 |
| sériové číslo                             | 123456                                |                 |
| sériové číslo<br>Přílohy<br>Žádné přílohy | 123456                                |                 |
| povinné pole                              | PRID                                  | AT PRILOHU      |
| sobní údaje Vás, našich obc<br>ikonem     | hodních partnerů i zaměstnanců, chrán | íme v souladu s |
|                                           |                                       |                 |

Servisní hlášení se nám vloží do sloupce otevřených v servisní aplikaci – dispečer ho poté přesune do plánování

# 5. Servis CS – transfér ND

# Sklad a Skladová místa

Každý technik, který obdrží auto musí mít přiřazený sklad. Auto = sklad daného technika

Nový sklad zakládá vedoucí logistiky na vyžádání vedoucího servisu.

Po přiřazení vozidla technikovi (i s boxys ND) – dispečer musí podat informaci Datalandu, aby naimportoval danému skladu lokace a jejich stavy

## Administrace->Definice->Všeobecně->Pevné hodnoty uživatele

| vojpli             | Votěch Plička |        |                                 |                         |               |
|--------------------|---------------|--------|---------------------------------|-------------------------|---------------|
| Všeobecně          |               |        | Ø                               |                         |               |
|                    | Implicitní ho | odnoty | Zo <u>b</u> razení <u>T</u> isk | K <u>r</u> editní karty | <u>C</u> esta |
| Formát času        | 1             |        |                                 |                         |               |
| Formát data        | 1             |        |                                 | <b>*</b>                |               |
| Oddělovač data     | 1             |        |                                 |                         |               |
| Desetinný oddělov: | ač            |        |                                 | _                       |               |
| ddělovač tisíců    |               |        |                                 |                         |               |
|                    |               |        |                                 |                         |               |
| Pracovník odbytu   |               |        | Vojtěch Plička                  | l'                      |               |
| Sklad              | 32            |        | Vozidlo 2                       |                         |               |
| Pokladní hotovost  | 211           | 132    | Pokladna - technik              | CS 332                  |               |
| Došlé šekv         |               |        | 1                               |                         |               |
|                    |               |        |                                 |                         |               |
|                    |               |        |                                 |                         |               |
| Standardní POS/pc  | skladna       |        |                                 | *                       |               |

Jednotlivé sklady, lokace a stavy na lokacích si můžeme otevřít v:

| Sezr | nam    | obsahu sklad        | ových míst                    |                    |            |                      |             |                  |                                                  |                            |                  |                                                                                                    |
|------|--------|---------------------|-------------------------------|--------------------|------------|----------------------|-------------|------------------|--------------------------------------------------|----------------------------|------------------|----------------------------------------------------------------------------------------------------|
| Zobr | zení v | výkazi Hierarchicky | <ul> <li>Pořadí sl</li> </ul> | oupců Artiki po Bo | x 🔻        |                      |             |                  |                                                  |                            |                  |                                                                                                    |
| # 1  | /ýběr  | Sklad               | Box                           | Číslo artiklu      | Dil        | Popis artiklu        |             |                  |                                                  |                            | Množství artiklu | Požadovaná výše zásob                                                                                                    |
| 1    |        | <b>v</b> 32         |                               |                    |            |                      |             |                  |                                                  |                            | 863              | 1                                                                                                    |
| 2    |        |                     | - 101                         |                    |            |                      |             |                  |                                                  |                            | 25               | i i i i i i i i i i i i i i i i i i i                                                                                                    |
| 3    |        |                     |                               | ▼ 00004054         |            | Sonda termostatu pr  | O CT/A,     | TT , NT( univer  | al ), QQ NT-42,52,102 QQI-37,42,52,102 TT-42,52, | 112,162,S                  |                  | £                                                                                                    |
| 4    |        |                     |                               |                    | 00004054   |                      |             |                  |                                                  |                            |                  | 2 2                                                                                                    |
| 5    |        |                     |                               | ▼-> 00004375       |            | Termostat pojistný b | oileru C    | T/A, QQ-100 NT-  | 40,50,100,102 TT-100,110,112,161,162 QQI-102     |                            | 1                |                                                                                                    |
| 6    |        |                     |                               |                    | - 00004375 |                      |             |                  |                                                  |                            |                  | 1 1                                                                                                    |
| 7    |        |                     |                               |                    |            | Termostat pracovní   | pro myč     | ky CT, A S-107,1 | 7,202,302                                        |                            | 1                | 1                                                                                                    |
| 8    |        |                     |                               |                    | 00004408   |                      |             |                  |                                                  |                            |                  | 1 1                                                                                                    |
| 9    |        |                     |                               | ▶ 00007520         |            | Relé myček NT-100    | TT-100,1    | 12,160, 161 CT,A | 5-302                                            |                            | 1                |                                                                                                    |
| 11   |        |                     |                               | ▶ 00007549         |            | Presostat 110/60 TT1 | 00, 160,    | S-105ABT,S-95A   | BT                                               |                            | 1                |                                                                                                    |
| 13   |        |                     |                               | ▶ 00007649         |            | Mikrospínač magnet   | ický dve    | eří myček QQ, N  | TT, CT,A NT-42,52,102 QQI-37,42,52,102 TT-42,5   | 2,112,162 5                |                  | Ĺ                                                                                                    |
| 15   |        |                     |                               | >=> 00007651       |            | Termostat pojistný b | oiler QQ    | -35,40,82 N-40,5 | NT-40,42,50,52 TT-40,42,50,52 QQI-37,42,52, S-9  | 7                          |                  | 1                                                                                                    |
| 17   |        |                     |                               | ▶= 00007667        |            | Relé pro N40 NT-102  | QQI-37      | 42,52 TT-42,112  |                                                  |                            | 1                | 1                                                                                                    |
| 19   |        |                     |                               | ▶= 00007672        |            | Termostat pojistný v | ana NT-     | 42,50,52,100,102 | FT-42,50,52,112 QQ-82,100 QQI-37,42,52,102, 5-9  | ,                          | 1                |                                                                                                    |
| 21   |        |                     |                               | ▶ 00007676         |            | Presostat napouštěr  |             | N MITTA          |                                                  |                            | 1                |                                                                                                    |
| 23   |        |                     |                               | ▶ 00007691         |            | Ventil solenoid N40, | Kód         | v dílčích úro    | ovní skladu                                      | ×                          | 1                |                                                                                                    |
| 25   |        |                     |                               | ▶= 00008317        |            | Vypínač hlavní - ko  | III CARLING |                  | 201                                              |                            | 1                |                                                                                                    |
| 27   |        |                     |                               | ▶= 00008325        |            | Termostat pracovní   | Diếi ú      | iroveň skladu    | Box                                              | *                          | 1                | 1                                                                                                    |
| 29   |        |                     |                               | ▶= 00008336        |            | Průchodka mycí ch    | Carlle 1    | 2.1              | Denis                                            | Dežet sklada svi Z         | 1                |                                                                                                    |
| 31   |        |                     |                               | ▶ 00008340         |            | Magnet spínače QQ    | 100         |                  | Pops                                             | POCELSKIDOVY               | 1                |                                                                                                    |
| 33   |        |                     |                               | ▶ 00009039         |            | Spínač - pouzdro ti  | 60 6        | 101              | 9 101 · Mycky Eurotec zakladni (ac)              | ⇒ 50 ×                     | 1                |                                                                                                    |
| 35   |        |                     |                               | ▶ 00009040         |            | Spínač - Pouze plas  | 61 1        | 102              | 102 - Mycky Eurotec zakladni box 2 (ac)          |                            | 1                |                                                                                                    |
| 37   |        |                     |                               | ▶=> 00009339       |            | Hadička dávkovače    | 62 1        | 103              | 103 - Mycky Eurotec rozsireny (ac)               |                            | 1                |                                                                                                    |
| 39   |        |                     |                               | ▶=> 00009340       |            | Hadička dávkovače    | 63 1        | 104              | 104 - RM Lotus plynove (lo)                      | 50                         | 1                | 1                                                                                                    |
| 41   |        |                     |                               | ▶= 00009805        |            | Ventil zpětný napou  | 64 1        | 105              | 105 - RM Lotus plynove box 2 (lo)                |                            | 1                |                                                                                                    |
| 43   |        |                     |                               | ▶ 00010036         |            | Presostat napouštěc  | 65 1        | 106              | 106 - RM Lotus elektricke (lo)                   |                            | 1                |                                                                                                    |
| 45   |        |                     |                               | ▶ 00010337         |            | Presostat myček un   | 66 1        | 107              | 10/ - KM kote plyn + elektro (rm)                |                            | 1                |                                                                                                    |
| 47   |        |                     |                               | ▶ 00012908         |            | Čerpadlo odpadove    | 6/1         | 106              | 108 - KM panve plyn + elektro (rm)               |                            | 1                |                                                                                                    |
| 49   |        |                     | >> 102                        |                    |            |                      | 68 1        | 109              | 109 - Konvektomaty zakladni (gi)                 |                            | 10               | i i                                                                                                    |
| 70   |        |                     | ▶= 104                        |                    |            |                      | 69 1        | 10               | 110 - Konvektomaty zakladni box 2 (gi)           | 20                         | 43               | 1                                                                                                    |
| 119  |        |                     | ▶ 105                         |                    |            |                      | 70 1        | 11               | 111 - KF Stoini zarizeni (rm)                    |                            | 10               | i i i i i i i i i i i i i i i i i i i                                                                                                    |
| 136  |        |                     | ▶ 106                         |                    |            |                      | /1 1        | 12               | 112 - Koboty, pizza pece (sp;rm)                 |                            | 2:               | 1                                                                                                    |
| 181  |        |                     | ▶= 107                        |                    |            |                      |             |                  |                                                  | 2.26/                      | 1:               | 1                                                                                                    |
| 212  |        |                     | 108                           |                    |            |                      |             | 4                |                                                  |                            | 17               | /                                                                                                    |
| 243  |        |                     | ▶= 109                        |                    |            |                      |             |                  |                                                  |                            | 20               | i and a second second se |
| 276  |        |                     | ▶= 110                        |                    |            |                      | 4           | OK Sto           | mo                                               | Správa kódů dílčích úrovní | 10               | i i i i i i i i i i i i i i i i i i i                                                                                                    |
| 297  |        |                     | >= 111                        |                    |            |                      |             |                  |                                                  |                            | 18               | 1                                                                                                    |
| 326  |        |                     | ▶= 112                        |                    |            |                      |             |                  |                                                  |                            | 14               | 1                                                                                                    |
| 353  |        |                     | NOTIDI O                      |                    |            |                      |             |                  |                                                  |                            | 657              | ,                                                                                                    |

## Řízení składu->Výkazy zásob->Seznam obsahu skladových míst

Řízení składu->Kmenová data artiklu

| klad B                                         | ox           | Dil                                 |                |                                    |            |
|------------------------------------------------|--------------|-------------------------------------|----------------|------------------------------------|------------|
| 32                                             | 101          | 00004                               | 4054           |                                    |            |
| ód skladového místa                            | 32-101-00004 | 054                                 |                |                                    |            |
| lastnosti skladových míst                      |              |                                     |                |                                    |            |
| Naaktivaí                                      |              |                                     |                |                                    |            |
| Přitímatící skladové mě                        | sto          |                                     |                | Vyloučit z autom, přiřazení při vý | leii 🗌     |
| Popis                                          |              | Sonda termostatu pr                 | O CT/A, TT , N | T( universal ),                    |            |
| Hmotnost artiklu                               |              |                                     |                | Množství artiklu                   |            |
| Počet artiklů                                  |              |                                     |                | Počet šarží/sériových čísel        | 1          |
| Alternativní kód tříděn                        | ú            | 1                                   |                | Čárový kód                         |            |
| Minimální množství                             |              |                                     |                | Požadovaná výše zásob              |            |
| Maximální hmotnost                             |              |                                     | V              |                                    |            |
| Omezení artiklu<br>Omezení MJ<br>Omezení šarže |              | Specifický artikl<br>Žádné<br>Žádné | •<br>•         | Artikl                             | ∞ 00004054 |
|                                                |              | Zadne                               | <u> </u>       | Posledni aktualizace               |            |
| Transakční omezení                             |              |                                     |                |                                    |            |

Řízení składu->Kmenová data artiklu ->výkazy zásob ->seznam skladových míst

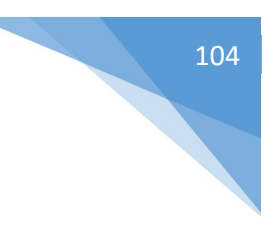

| Hed | lání                    |   |
|-----|-------------------------|---|
| #   | Lokalizacja skladowania |   |
| 182 | 32-112-00006817         |   |
| 183 | 32-112-00006887         |   |
| 184 | 32-112-00007542         |   |
| 185 | 32-112-00007729         |   |
| 186 | 32-112-00009919         |   |
| 187 | 32-112-00010283         |   |
| 188 | 32-112-00010874         |   |
| 189 | 22-112-00011076         |   |
| 190 | 32-NACESTE              |   |
| 191 | 32-SYSTEM-BIN- OCATION  |   |
| 192 | 32-VOZIDLO              |   |
| 193 | 32-VRACENÍ              |   |
|     |                         | + |

OBRÁZEK 0-1 – SEZNAM SKLADOVÝCH MÍST

- NACESTE je výchozí umístění v SAP pro sklad technika, kde jsou díly zassílané technikovi. Zadává vedoucí skladu.
- VOZIDLO lokace pro všechny díly technika, které nejsou v boxech
- VRACENI lokace, kde technik přesune všechny díly, které budou vráceny na sklad

### Administrace->Definice->Řízení składu->Sklad

| d skladu       | 32                     |       | Název skladu         | Vozidio 2 |                          | ¢         |
|----------------|------------------------|-------|----------------------|-----------|--------------------------|-----------|
| 7              | /šeobecně              | 1     | <u>Ú</u> četnictví   |           | Skladová místa           |           |
| Oddělovač v l  | kódu sklad, míst       |       | •                    |           | ktivovat příjmová sklado | ová místa |
| Počet skladov  | ý <mark>ch</mark> míst | -     | 193                  |           |                          |           |
| Standardní sk  | ladové místo           | 4     | 32-NACESTE           |           |                          |           |
|                | ení standard. sklad. i | místa | N ALCONER DE COMPLEX |           |                          |           |
| Autom, prirazi | eni pri vydeji         |       | Jednoducny vyber     |           |                          |           |
| Přijmo         | ut až do max. hmotn    | iosti |                      |           |                          |           |
| Přijmo         | ut až do max. hmotn    | iosti |                      |           |                          |           |

V servisní aplikaci máme nástroj stock analysis (který má sloužit pro optimalizaci skladových zásob jednotlivých techniků)

Můžeme si zobrazit zde jednotlivé transakce, které proběhli s daným artiklem

| Servis 01                                                                                   | 🙀 Skladová místa 🛛 🗙       |                                          |                          |                             |                       |                  |                 |                      |                       |                       |          |
|---------------------------------------------------------------------------------------------|----------------------------|------------------------------------------|--------------------------|-----------------------------|-----------------------|------------------|-----------------|----------------------|-----------------------|-----------------------|----------|
| Přidat servisní hlášení                                                                     | Refresh Excel Přidání      |                                          |                          |                             |                       |                  |                 |                      |                       |                       |          |
| Seznam servisní blá                                                                         |                            |                                          |                          |                             |                       |                  |                 |                      |                       |                       |          |
| Section Service Industry                                                                    | Sem přetáhněte záhlaví slo | upce, podle kterého chcete :             | seskupovat               |                             |                       |                  |                 |                      |                       |                       |          |
| B Skladova mista                                                                            | Datum                      | <ul> <li>Kód skladového místa</li> </ul> | 9 Box                    | DI                          | Požadovaná výše zásob | Množství artiklu | Počet transakci | Dodávka Aktuální rok | Dodávka Předchozí rok | Požadovaná výše zásob | Neakthri |
| Stoklasa Matéj                                                                              | -                          | IC 04-01                                 | 10:                      | (D)                         | -                     | -                |                 | -                    | -                     | -                     | 10:      |
| Sysel Ondřej                                                                                | 2019-01-15                 | 04-01-00011654                           | 01 - Myčky základní (ps) | 00011654 - Čerpado odpa     |                       | L0               | 1,0             | 7                    | 1,0                   | 1,0 0                 | ,0 N     |
|                                                                                             | 2016-03-15                 | 04-01-00003442                           | 01 - Myöky základní (ps) | 00003442 - Programátor T    | (                     | 1,0              | 1,0             | 1                    |                       | -1                    | ,0 N     |
|                                                                                             | 2016-03-15                 | 04-01-00003403                           | 01 - Myőky základní (ps) | 00003403 - Presostat G,E,   |                       | 1,0              | 1,0             | 9                    | 1,0                   | 1,0 0                 | 0 N      |
|                                                                                             | 2016-03-15                 | 04-01-00001890                           | 01 - Myöky základní (ps) | 00001890 - Kondenzátor r    |                       | L,O              | 0,0             | 2                    |                       | 1                     | ,0 N     |
|                                                                                             | 2016-03-15                 | 04-01-00004537                           | 01 - Myöky základní (ps) | 00004537 - Topné tileso T   | c                     | 1,0              | 0,0             | 0                    |                       | 0                     | ,0 N     |
| 4<br>4<br>4<br>4<br>4<br>4<br>4<br>4<br>4<br>4<br>4<br>4<br>4<br>4<br>4<br>4<br>4<br>4<br>4 | 2016-03-15                 | 04-01-00004450                           | 01 - Myöky základní (ps) | 00004450 - Tisniní komory   | 1                     | L0               | 1,0             | 1                    |                       | 0                     | ,0 N     |
|                                                                                             | 2016-03-15                 | 04-01-00004395                           | 01 - Myöky základní (ps) | 00004395 - Termostat pra    | 13                    | L,O              | 1,0             | 39                   | 1,0                   | 2,0 0                 | ,0 N     |
|                                                                                             | 2016-03-15                 | 04-01-00003459                           | 01 - Myčky základní (ps) | 00003459 - Prúchodka myc    |                       | L,0              | 1,0             | 11                   |                       | 1,0 0                 | ,0 N     |
|                                                                                             | 2016-03-15                 | 04-01-00003363                           | 01 - Myöky základní (ps) | 00003363 - Pouzdro+gufe     | 1                     | L,O              | 1,0             | 7                    |                       | 0                     | ,0 N     |
|                                                                                             | 2016-03-15                 | 04-01-00000432                           | 01 - Myčky základní (ps) | 00000432 - Dávkovaě opla    | 1                     | L0               | 1,0             | 49                   | 3,0                   | 5,0 0                 | ,0 N     |
|                                                                                             | 2016-03-15                 | 04-01-00000269                           | 01 - Myöcy základní (ps) | 00000269 - Éerpadio odpa    | 0                     | 1,0              | 0,0             | 14                   |                       | 0                     | ,0 Y     |
|                                                                                             | 2016-03-15                 | 04-01-00005008                           | 01 - Myčky základní (ps) | 00005008 - Ventil zpitný pr | 1                     | 1,0              | 1,0             | 7                    |                       | 1,0 0                 | ,0 N     |
|                                                                                             | 2016-03-15                 | 04-01-00004074                           | 01 - Myőky základní (ps) | 00004074 - Spihaë odpad     |                       | L,O              | 1,0             | +                    |                       | 0                     | ,0 N     |
|                                                                                             | 2016-03-15                 | 04-01-00002167                           | 01 - Myčky základní (ps) | 00002167 - Lopatky èerpa    | 1                     | L,0              | 1,0             | 11                   |                       | 0                     | ,0 N     |
|                                                                                             | 2016-03-15                 | 04-01-00005441                           | 01 - Myöky základní (ps) | 00005441 - Vypinaė hlavní   |                       | 1,0              | 1,0             | 3                    |                       | 0                     | ,0 N     |
|                                                                                             | 2016-03-15                 | 04-01-00001435                           | 01 - Myöky základní (ps) | 00001435 - Hadièka propoj   |                       | 1,5              | 0,0             | 0                    |                       | 0                     | ,5 N     |
|                                                                                             | 2016-03-15                 | 04-01-00004389                           | 01 - Myöky základni (ps) | 00004389 - Termostat pra    |                       | L,O              | 1,0             | 9                    |                       | 1,0 0                 | ,0 N     |
|                                                                                             | 2016-03-15                 | 04-01-00001891                           | 01 - Myöky základní (ps) | 00001891 - Kondenzátor r    | 1                     | 1,0              | 0,0             | 2                    |                       | 1                     | ,0 N     |
|                                                                                             | 2016-03-15                 | 04-01-00001431                           | 01 - Myöky základni (ps) | 00001431 - Hadièka k dávk   |                       | i,0              | 0,0             | 0                    |                       | 6                     | ,0 N     |
|                                                                                             | 2016-03-15                 | 04-01-00005156                           | 01 - Myöky základní (ps) | 00005156 - Vypínaé hlavní E | 1                     | 1,0              | 1,0             | 5                    |                       | 0                     | ,0 N     |
|                                                                                             | 2016-03-15                 | 04-01-00004593                           | 01 - Myčky základní (ps) | 00004593 - Topné tileso S,  | 1                     | L,0              | 1,0             | 5                    |                       | 1,0 0                 | ,0 N     |
|                                                                                             | 2016-03-15                 | 04-01-00004214                           | 01 - Myöky základní (ps) | 00004214 - Stykaè 9A/4kW    | 1                     | L,O              | 0,0             | 6                    | 1,0                   | 1                     | ,0 N     |
|                                                                                             | 2016-03-15                 | 04-01-00002809                           | 01 - Myčky základní (ps) | 00002809 - Oplachová try    | 2                     | 1,0              | 2,0             | 10                   |                       | 3,0 0                 | ,0 N     |
|                                                                                             | 2016-03-15                 | 04-01-00002422                           | 01 - Myöky základní (ps) | 00002422 - Mikrospinaè dv   |                       | L,0              | 1,0             | 13                   | 2,0                   | 2,0 0                 | ,0 N     |
|                                                                                             | 2016-03-15                 | 04-01-00004401                           | 01 - Myčky základní (ps) | 00004401 - Termostat pra    |                       | L,0              | 1,0             | 7                    |                       | 2,0 0                 | ,0 N     |
|                                                                                             | 2016-03-15                 | 04-01-00003361                           | 01 - Myöky základní (ps) | 00003361 - Pouzdro+gufe     |                       | L,0              | 1,0             | 1                    |                       | 0                     | ,0 N     |
|                                                                                             | 2016-03-15                 | 04-01-00000429                           | 01 - Myöky základní (ps) | 00000429 - Dávkovaě myc     |                       | L,0              | 1,0             | 39                   |                       | 2,0 0                 | ,0 N     |
|                                                                                             | 2016-03-15                 | 04-01-00004990                           | 01 - Myöky základní (ps) | 00004990 - Ventil solenoid  |                       | L,0              | 1,0             | 19                   |                       | 0                     | ,0 N     |
|                                                                                             | 2016-03-15                 | 04-01-00004641                           | 01 - Myöky základní (ps) | 00004641 - Topné tileso T   |                       | L,O              | 1,0             | 3                    |                       | 0                     | ,0 N     |
|                                                                                             | 2016-03-15                 | 04-01-00004081                           | 01 - Myöky základní (ps) | 00004081 - Spinač START     | (                     | 1,0              | 1,0             | 1                    |                       | -1                    | ,0 N     |
|                                                                                             | 2016-03-15                 | 04-01-00001600                           | 01 - Myöky základní (ps) | 00001600 - Jimka presosta   |                       | 1,0              | 1,0             | 17                   |                       | 1,0 0                 | ,0 N     |
|                                                                                             |                            |                                          |                          |                             |                       |                  |                 |                      |                       |                       |          |

## Můžeme zde snadno nastavit požadované výše zásob.

| <b>0</b>       |                       |                                                                                                    | 04-01-0         | 00011654         |          |     | _ <b>_</b> × |
|----------------|-----------------------|----------------------------------------------------------------------------------------------------|-----------------|------------------|----------|-----|--------------|
| Požadovaná vý  | íše zásob             | The second second secon | eaktivní        | Aktualizace      |          |     |              |
| Sem přetáhněte | záhlaví sloupce, podl | le kterého chcete sesk                                                                                                    | upovat          |                  |          |     |              |
| Datum          | Vytvořil              | Popis                                                                                                    | Poznámky        | Zákazník         | Číslo    | In  | Out          |
| (777.)         | A B C                 | 8 <b>8</b> 0                                                                                                    | n II c          | nBC              | 80C      | =   | 1773 (š      |
| 2018-12-31     | manager               |                                                                                                    |                 | RM GASTRO CZ     | 21800763 | 1,0 | 0,0          |
| 2019-04-08     | Jan Mačát             | Dodávky - 0000                                                                                                    |                 | Oblastní nemocn  | 61900628 | 0,0 | 1,0          |
| 2019-06-03     | Pavel Púpala          | Příjem materiálu                                                                                                    |                 | V.N.D. s.r.o.    | 21900112 | 1,0 | 0,0          |
| 2020-01-21     | Matěj Stoklasa        | Přeskladnění zás                                                                                                    | Přeskladnění ND | RM GASTRO CZ     | 22000040 | 0,0 | 1,0          |
| 2020-01-23     | Pavel Púpala          | Přeskladnění zás                                                                                                    |                 |                  | 22000051 | 1,0 | 0,0          |
| 2020-01-24     | Michal Lustyk         | Dodávky - 0000                                                                                                    | Záruka -        | U Pavouka s.r.o. | 62000154 | 0,0 | 1,0          |
| 2020-01-28     | Pavel Púpala          | Přeskladnění zás                                                                                                    |                 |                  | 22000063 | 1,0 | 0,0          |
|                |                       |                                                                                                    |                 |                  |          |     |              |
| 144 - 4 - 145  | -1-7                  |                                                                                                    |                 |                  |          |     |              |
| Wiers.         | 2127 - 17 11          |                                                                                                    |                 |                  |          |     |              |

| Můžeme           | e zde také měnit    | lokace | pro daný artikl.           |     |          |   |                                                                                                    |
|------------------|---------------------|--------|----------------------------|-----|----------|---|----------------------------------------------------------------------------------------------------|
| a <mark>0</mark> |                     |        | Skladová místa             |     | - 1      | × |                                                                                                    |
| Přidání          | <u>i</u>            |        |                            |     |          |   | 3,0                                                                                                    |
| Sklad            | 04 💌                | Box    | <b>01</b>                  | Dil | 00000003 | • |                                                                                                    |
|                  |                     | 1      | Kód dílčí úrovně           |     |          |   | Popis                                                                                                    |
|                  |                     |        | 01<br>02<br>03<br>04<br>05 |     |          |   | Myčky základní (ps)<br>Myčky základní (ps)<br>Myčka průběžné (ps)<br>Myčky průběžné speciál (ps)<br>Konvektomaty Retigo (re) |
| ĸ                | 20 <b>6</b><br>1310 | ,U     | 06                         |     |          |   | Konvektomaty RedFox (rf)                                                                                                    |
| íΕ               | 1                   | .,0    | 07                         |     |          |   | Konvektomaty Foinox (fo)                                                                                                    |
| ,                | 81                  | .,0    | 08                         |     |          |   | Konvektomaty Inoxtrend (it)                                                                                                  |
| N                | 1                   | .,0    | 10                         |     |          |   | Sporáky RM RedEox (rm)                                                                                                    |
| l                | 2                   | 2,0    | ×                          |     |          |   |                                                                                                    |
|                  |                     |        | h handal                   |     |          |   |                                                                                                    |

Požadavek na přeskladnění zásob a Přeskladnění zásob

V dokumentu Požadavek na přeskladnění můžeme v poli dodací adresa definovat další informace o doručovací

adrese. V poli Poznámky můžete definovat komentáře k dokumentu (třeba informaci o osobním převzetí).

|                                                 |               |                    |                                |                 |       |           |                      |                            | E          |          |   |  |
|-------------------------------------------------|---------------|--------------------|--------------------------------|-----------------|-------|-----------|----------------------|----------------------------|------------|----------|---|--|
| oz                                              | námky v deník | u Po<br>při        | žadavek na<br>eskladnění zásob | -               |       |           | Poznám               | ky                         | ha SH00    | 00       |   |  |
| ra                                              | covník odbytu | Iva                | in Levora                      |                 |       | Pozná     | imky příj            | oravy k <mark>odb</mark> ě | ru a b     |          |   |  |
|                                                 | •             |                    | 311                            |                 |       |           |                      |                            |            | •        | 1 |  |
|                                                 |               |                    |                                |                 |       |           |                      | $\bigcirc$                 |            |          | 1 |  |
|                                                 |               |                    |                                |                 |       |           |                      | $\bigcirc$                 |            |          |   |  |
|                                                 |               |                    |                                |                 |       |           |                      |                            |            |          |   |  |
|                                                 | 00004325      | Termočlánek        | 500 FT,BR,BM,CV                | N,CP,PCLO7005 a | RF700 | -> 01     | 5                    | 32                         | 1          |          |   |  |
| ŧ                                               | Číslo artiklu | Popis artiklu      |                                |                 |       | Ze skladu | D                    | o skladu                   | Množství   | Poznámky |   |  |
| ſ                                               | 0             | <u>b</u> sah       |                                | Přílohy         |       |           |                      |                            |            |          |   |  |
| `er                                             | uk            | Per                | vná kupní cena                 | 1               |       |           | DO JICIO             |                            |            |          |   |  |
|                                                 |               |                    |                                |                 |       |           | Ze sklad<br>Do sklad | du<br>du                   | 01<br>32   |          |   |  |
|                                                 |               |                    |                                |                 |       |           |                      |                            |            |          |   |  |
|                                                 |               | na                 | SHXXXX                         |                 |       |           | Datum                | JOKIADU                    | 2020-03-27 |          |   |  |
| Dodací adresa RM GASTRO CZ s.r.o.<br>na SHxxxxx |               |                    |                                |                 |       |           | Datum s              |                            |            |          |   |  |
| Kontaktní osoba 🤤 Dodací kontakt                |               |                    |                                |                 |       |           | Datum i              | účtování                   | 2020-03-27 |          |   |  |
| 1.00                                            | ev            | RM GASTRO CZ s.r.o |                                |                 |       |           | Status               |                            | Uzavřeno   | Uzavřeno |   |  |
| lán                                             | choan parater | 1.1.1.1            |                                |                 |       |           |                      | LULU                       | *******    |          |   |  |

106

Tisková sestava vypadá takto.

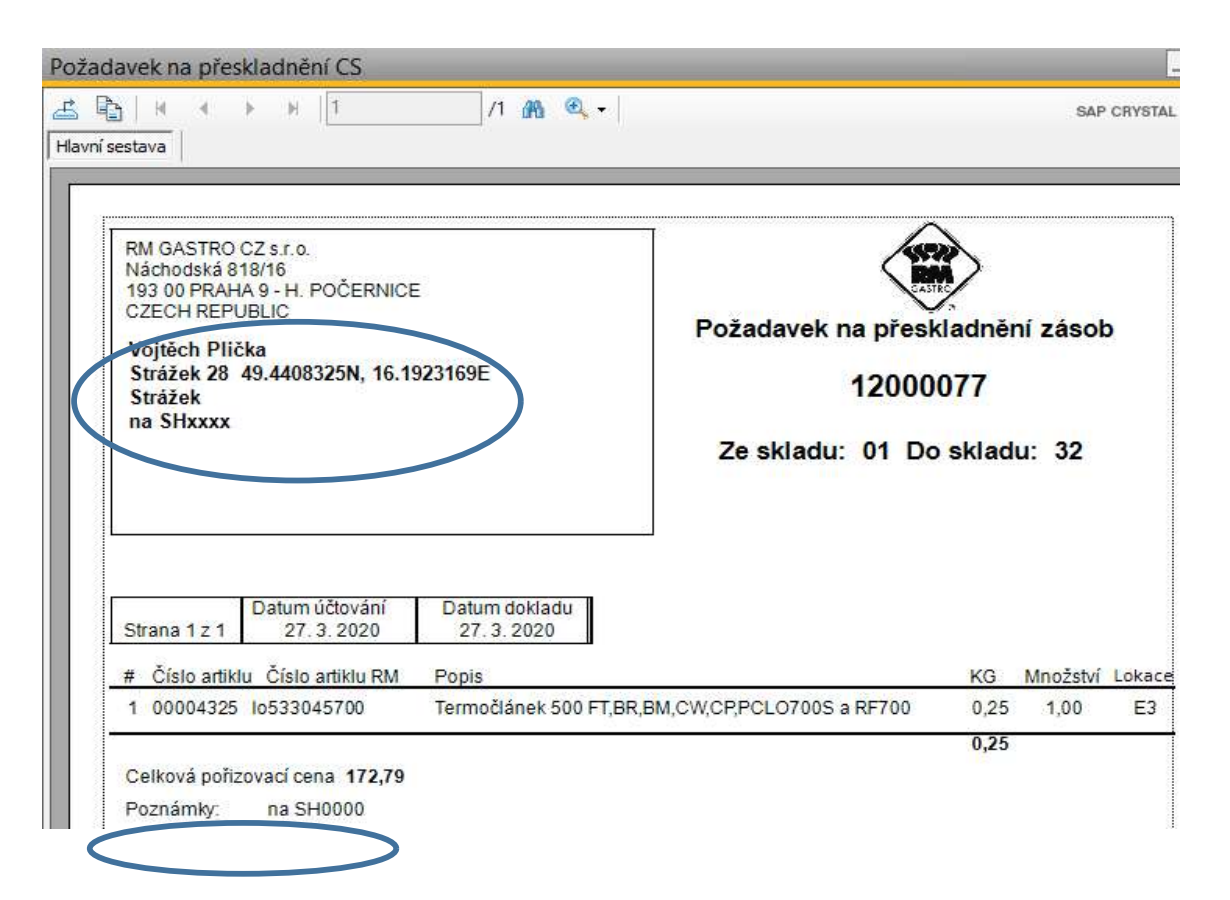

Dokument Požadavek na přeskladnění zásob můžeme skopírovat do dokumentu Přeskladnění zásob.

|          | IN DECK ZIN                   | ality of the second    |                  |                 | 1002004     |           |              |            |            |
|----------|-------------------------------|------------------------|------------------|-----------------|-------------|-----------|--------------|------------|------------|
| ЭЬ       | chodní partner                | dní partner 📫 00004502 |                  |                 | Číslo       | 22000257  |              |            |            |
| lá       | zev RM GASTRO CZ s.r.o        |                        | CZ s.r.o         | Série           |             | účto2020  |              |            |            |
| (or      | ntaktní osoba                 |                        | Dodací kontał    | ct              | Datum účto  | vání      | 2020-03-27   |            |            |
| 20       | dací adresa                   |                        | RM GASTRO C      | ZZ s.r.o.       |             |           |              |            |            |
|          |                               |                        | test             |                 | Datum dok   | adu       | 2020-03-27   |            |            |
|          |                               |                        | 11               |                 | Ze skladu   | 4         | 01           |            |            |
|          |                               |                        |                  |                 | Do skladu   | 32        |              |            |            |
|          |                               |                        | Device & humania |                 | To Bin Loca | tion      |              |            |            |
| 1        | 00004325                      | Termočlánek 500 FT     |                  | R,BM,CW,CP,PCLO | 7005 🤿 01   |           |              | c          | 1          |
| #        | O <u>b</u><br>Číslo artiklu   | sah<br>Popis           | artiklu          | Přílohy         | Ze skladu   | Ze sklado | ových míst   | 6          | 5          |
| è        | 00004325                      | Termočlánek 500 FT,B   |                  | R,BM,CW,CP,PCLO | 7005 🧼 01   |           |              | 6          | 1          |
|          |                               |                        |                  |                 |             |           |              |            |            |
|          |                               |                        |                  |                 |             |           |              |            |            |
|          |                               |                        |                  |                 |             |           |              |            |            |
|          |                               |                        |                  |                 |             |           |              |            |            |
|          |                               |                        |                  |                 |             |           |              |            |            |
|          |                               |                        |                  |                 |             |           |              |            |            |
|          |                               |                        |                  |                 |             |           |              |            |            |
|          |                               |                        |                  |                 |             |           |              |            |            |
|          | 4                             |                        |                  |                 |             |           |              |            | 1          |
|          |                               | ~                      | 1                |                 |             |           |              | 1070       | <u>1</u> 1 |
|          | covník o <mark>d</mark> bytu  |                        | Ivan Levora      |                 |             |           |              |            |            |
| ra       |                               | -                      | Stornováno       |                 | Poznámky    |           | na SH0000 Za | aloženo    | na         |
| ra<br>oa | tnámky v <mark>d</mark> eníku | X                      |                  | -               |             |           | Požadavek n  | a<br>mírah |            |

| ií sestava                                                                                                    | ▶  1                                     | /1 🖓 🔍 -                     | •                                                             |      | SAP (    | CRYST |
|----------------------------------------------------------------------------------------------------|------------------------------------------|------------------------------|---------------------------------------------------------------|------|----------|-------|
| RM GASTRO CZ s.r.<br>Náchodská 818/16<br>193 00 PRAHA 9 - H<br>CZECH REPUBLIC<br>Vojtěch Plička<br>Strážek 28 49.440<br>Strážek<br>test | o.<br>. POČERNIG<br>08325N, 16           | CE<br>.1923169E              | Přeskladnění zásob<br>22000257<br>Ze skladu: 01 Do skladu: 32 |      |          |       |
| Strana 1 z 1 Datum<br># Čísloartikku Číslo                                                                                              | 1 účtování<br>7. 3. 2020<br>o artiklu RM | Datum dokladu<br>27. 3. 2020 |                                                               | KG   | Množství | Lokad |
| 1 00004325 10533                                                                                                    | 045700                                   | Termočlánek 500 FT,BR,B      | M,CW,CP,PCLO700S a RF                                         | 0,25 | 1,00     | E3    |
|                                                                                                    |                                          |                              |                                                               | 0.25 |          |       |
Schéma schválených procesů

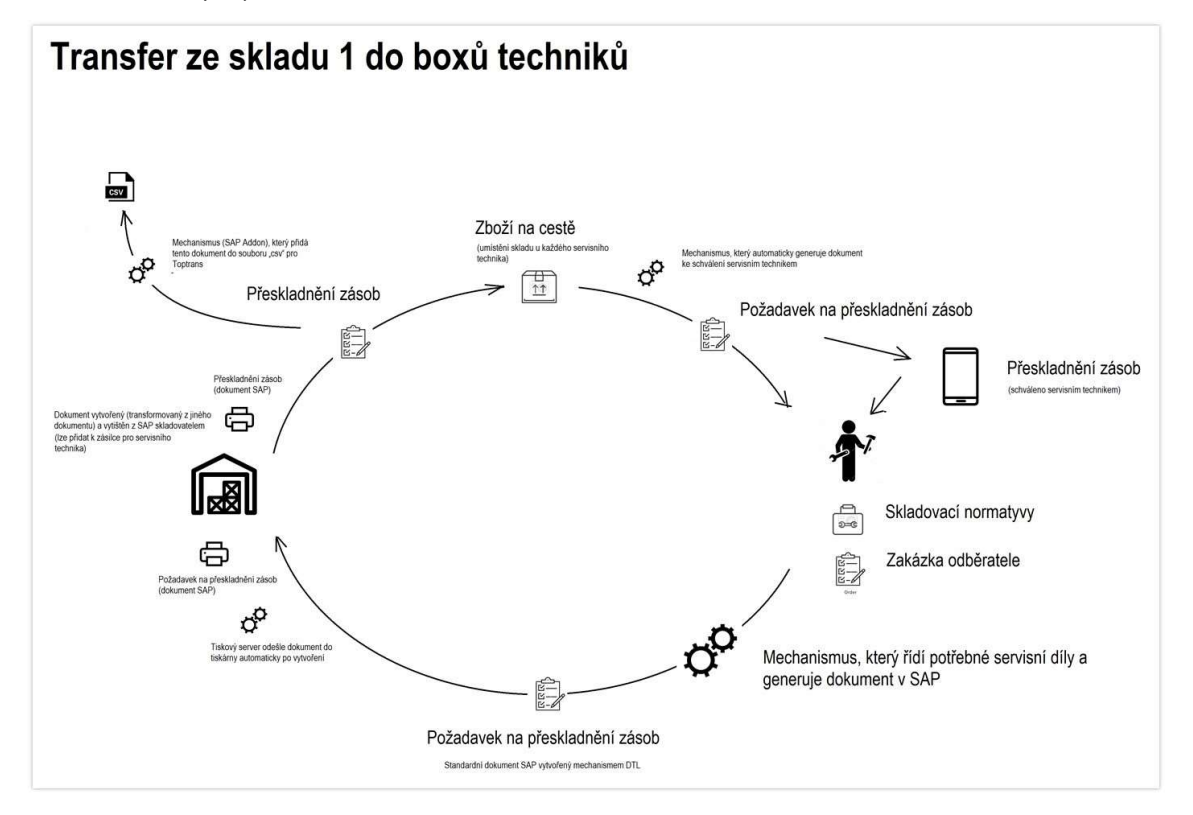

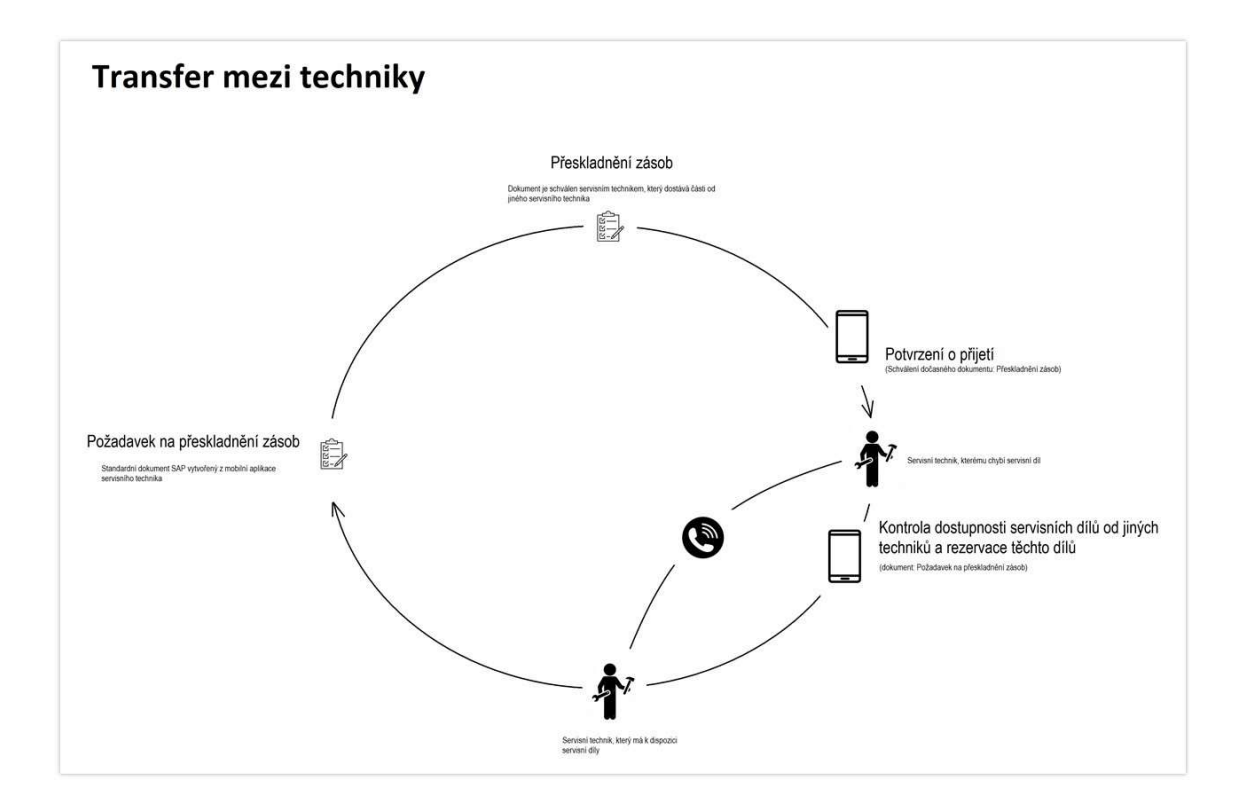

### 6. Aplikace RM Gastro Service

RM Gastro Service (modrá aplikace) je aplikací připravenou pro servisní oddělení RM Gastro, v níž jsou dostupné funkce potřebné pracovníkům celostátní servisu.

#### Instalace aplikace RM Gastro Service

RM Gastro Service v "Obchod Play"

V aplikaci "Obchod Play" lze v telefonu nalézt RM Gastro Service jednoduše vyhledáním "rm gastro".

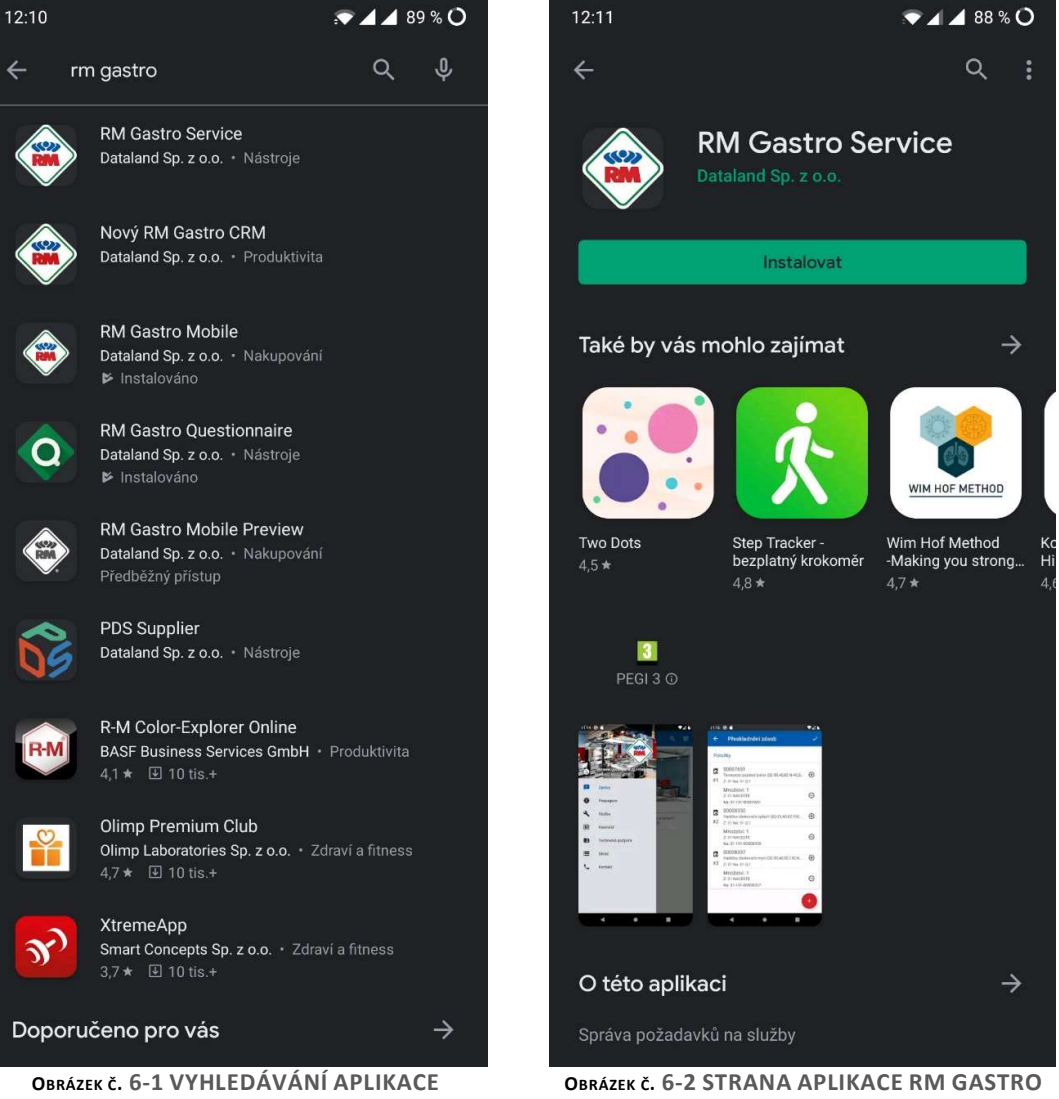

MOBILE

## Konfigurace uživatele

Vytvoření nového uživatele a nastavení přístupu k aplikaci je stejné jako w aplikace RM Gastro Mobile.

Technikovi by měl být přidělen výchozí sklad v SAP v okně Hlavní menu > Administrace > Definice > Všeobecně > Pevné hodnoty uživatele. Po zalogowaniu užytkownik będzie widzieć lokalizacje tego magazynu.

| Superuser                                                                                                    | Me                                                               | bil. uživat | al                        |         |   | Kód Popis                                                                                                    |                                                     |                                                                                                    |       |
|----------------------------------------------------------------------------------------------------|------------------------------------------------------------------|-------------|---------------------------|---------|---|----------------------------------------------------------------------------------------------------|-----------------------------------------------------|----------------------------------------------------------------------------------------------------|-------|
| Cód uživatele                                                                                                    |                                                                  | -           | radmes                    |         |   | radmes Radim M                                                                                                    | eškan                                               | \$                                                                                                    |       |
| Uživatelské iméno Radim Meškan                                                                                                    |                                                                  |             | Radim Meškan              | ð       |   |                                                                                                    |                                                     |                                                                                                    |       |
| Implicitní hodnoty                                                                                                    |                                                                  | 4           | radmes                    | -       |   | <u>V</u> seobecne <u>I</u> mp                                                                                                    | licitni hodnoty                                     | Zobrazeni Lisk Kreditni karty                                                                                                  | Cesta |
| Včerbernž                                                                                                    | ch.Shu                                                           | 7-1-        |                           |         |   | Formát času                                                                                                    |                                                     | •                                                                                                    |       |
| vseobecne                                                                                                    | Sidgoy                                                           | 2001        | szera                     |         |   | Formát data                                                                                                    |                                                     | × 1                                                                                                    |       |
| Vazba s účtem Microsof                                                                                                    | t Windows                                                        |             |                           | -       |   | Oddělovač data                                                                                                    |                                                     |                                                                                                    |       |
| Pracovnik                                                                                                    |                                                                  | -           | Meskan, Radim             |         | 0 |                                                                                                    |                                                     |                                                                                                    |       |
| e-mail                                                                                                    |                                                                  |             | radim.meskan@rmgastro.com | _       |   | Desetinný oddělovač                                                                                                    |                                                     |                                                                                                    |       |
| Mobilni teleton                                                                                                    |                                                                  |             |                           | _       |   | Oddělovač tisíců                                                                                                    |                                                     |                                                                                                    |       |
| D mobliniho zarizeni                                                                                                    |                                                                  |             |                           | -       |   |                                                                                                    |                                                     |                                                                                                    |       |
| Fax                                                                                                    |                                                                  |             |                           |         |   | Pracovník odbytu                                                                                                    |                                                     | Radim Meškan                                                                                                    |       |
|                                                                                                    |                                                                  |             |                           | -       |   | Sklad                                                                                                    |                                                     | Vozidlo 33                                                                                                    |       |
| Dohočka                                                                                                    |                                                                  |             | Laura                     |         |   |                                                                                                    |                                                     |                                                                                                    |       |
| Pobočka<br>Odděloní                                                                                                    |                                                                  |             | Hlavni                    | -       |   | Pokladní hotovost                                                                                                    | 🗢 21133                                             | Pokladna - technik CS 333                                                                                                    |       |
| Pobočka<br>Oddělení<br>Skupiny                                                                                                    |                                                                  |             | Hlavni<br>Servis          |         |   | Pokladní hotovost<br>Došlé šeky<br>Standardní zákazník pro od                                                                                                    | deslanou fakturu                                    | Pokladna - technik CS 333                                                                                                    |       |
| Pobočka<br>Oddělení<br>Skupiny<br>Heslo                                                                                                    |                                                                  |             | Hlavni<br>Servis          |         |   | Pokladní hotovost<br>Došlé šeky<br>Standardní zákazník pro oc                                                                                                    | deslanou fakturu                                    | Pokladna - technik CS 333                                                                                                    |       |
| Pobočka<br>Oddělení<br>Skupiny<br>Heslo                                                                                                    | žž                                                               |             | Hlavni<br>Servis          |         |   | Pokladní hotovost<br>Došlé šeky<br>Standardní zákazník pro od                                                                                                    | deslanou fakturu                                    | Pokladna - technik CS 333<br>u a piathu                                                                                        |       |
| Pobočka<br>Oddělení<br>Skupiny<br>Heslo<br>☑ Heslo nikdy nevyp<br>□ Změjnit heslo při dal                                                                                                    | rší<br>Sím přihlášení                                            |             | Hlavni<br>Servis          |         |   | Pokladní hotovost<br>Došlé šeky<br>Standardní zákazník pro od                                                                                                    | deslanou fakturu                                    | Pokladna - technik CS 333<br>u a platbu                                                                                        |       |
| Pobočka<br>Oddělení<br>Skupiny<br>✓ Heslo<br>Změnit heslo nikdy nevyp<br>Blokováno                                                                                                    | rší<br>Iším přihlášení                                           |             | Hlavni<br>Servis          | •       |   | Pokladní hotovost<br>Došlé šeky<br>Standardní zákazník pro oc<br>Standardní POS/pokladna                                                                                                    | 21133<br>desianou fakturu                           | Pokladna - technik CS 333                                                                                                    |       |
| Pobočka<br>Oddělení<br>Skupiny<br>Pleslo<br>Pleslo nikdy nevyp<br>Změnit heslo při dal<br>Blokováno                                                                                                    | rší<br>Sím přihlášení                                            |             | Hlavni<br>Servis          | •       |   | Pokladní hotovost<br>Došlé šeky<br>Standardní zákazník pro od<br>Standardní POS/pokladna<br>Semam POS/pokladna                                                                                        | eslanou fakturu                                     | Pokladna - technik CS 333<br>u a pietbu                                                                                        |       |
| Pobočka<br>Oddělení<br>Skupiny<br>Heslo<br>Změnit heslo při dal<br>Blokováno<br>Aktývovat pakety in                                                                                                    | rší<br>ším přihlášení<br>ttegrace nastavení                      |             | Hlavni<br>Servis          |         |   | Pokladní hotovost<br>Došlé šeky<br>Standardní zákazník pro od<br>Standardní POS/pokladna<br>Seznam POS/pokladna                                                                                       | 21133<br>Jeslanou fakturu                           | Pokladna - technik CS 333<br>u a piethu                                                                                        |       |
| Pobočka<br>Oddělení<br>Skupiny<br>Heslo<br>Změnit heslo při dal<br>Blokováno<br>Aktjivovat pakety in                                                                                                    | rší<br>ším přihlášení<br>ttegrace nasta∨ení                      |             | Hiavni                    |         |   | Pokladní hotovost<br>Došlé šeky<br>Standardní zákazník pro od<br>Standardní POS/pokladna<br>Seznam POS/pokladna                                                                                       | 21133<br>Jeslanou fakturu                           | Pokladna - technik CS 333<br>u a piethu                                                                                        |       |
| Pobočka<br>Oddělení<br>Skupiny<br>Heslo<br>Jeslo nikdy nevypi<br>Změnit heslo při dal<br>Blokováno<br>Aktivovat pakety in<br>Ochrana osobních dat                                                                             | rší<br>ším přihlášení<br>itegrace nastavení                      |             | Hlavni<br>Servis          |         |   | Pokladní hotovost<br>Došlé šeky<br>Standardní zákazník pro od<br>Standardní POS/pokladna<br>Seznam POS/pokladen                                                                                       | e vstupních dol                                     | Pokladna - technik CS 333<br>u a platbu                                                                                        |       |
| Dobočka<br>Oddělení<br>Skupiny<br>✓ tjeslo nikdy nevypj<br>Zmýnit heslo při dal<br>Blokováno<br>A ktýsovat pakety in<br>Dohrana osobních dat<br>∑tyrická osoba                                                                | rší<br>Sím přihlášení<br>Itegrace nastavení                      |             | Hlavni                    | •       |   | Pokladní hotovost<br>Došlé šeky<br>Standardní zákazník pro oc<br>Standardní POS/pokladna<br>Seznam POS/pokladen<br>Povyžití adresy skladu v<br>Povyžití adresy skladu v<br>Povyžití adresy skladu v   | e vstupních dol<br>nodoběho majet                   | Pokladna - technik CS 333<br>Ja a platbu                                                                                       |       |
| Pobočka<br>Oddělení<br>Skupiny<br>Heslo<br>Změnit heslo při dal<br>Blokováno<br>Aktivovat pakety in<br>Ochrana osobních dat<br>Ervsická osoba<br>Status (Žádné                                                                | rší<br>ším přihlášení<br>itegrace nastavení                      |             | Hiavni                    | -<br>-  |   | Pokladní hotovost<br>Došlé šeky<br>Standardní zákazník pro od<br>Standardní POS/pokladna<br>Seznam POS/pokladna<br>■ Pougětí adresy skladu v<br>■ Povojět vytváření dlouh<br>♥ Převzě kontrolu nad zp | e vstupních dol<br>nodobého majel<br>racováním elek | Pokladna - technik CS 333<br>u a pietbu<br>w statech<br>ktu v dokladech<br>tronických dokladů v monitoru elekror               |       |
| Pobočka<br>Oddělení<br>Skupiny<br>✓ Heslo<br>Jeslo nikdy nevypi<br>Změnit heslo při dal<br>Blokováno<br>Aktivovat pakety ir<br><u>Potrana osobních dat</u><br><u>Evdická osobe</u><br>žatus<br>Žádné<br>✓ Převzit kontrolu na | rší<br>ším přihlášení<br>Itegrace nastavení<br>d zpracováním ele | ktronickýs  | Havni<br>Servis           | , kladô |   | Pokladní hotovost<br>Došlé šeky<br>Standardní zákazník pro od<br>Standardní POS/pokladna<br>Seznam POS/pokladen<br>POvojšť adresy skladu v<br>Povojšť vytváření dlouh<br>Plevojt vytváření dlouh      | <ul> <li>e vstupních dol odduční majel</li> </ul>   | Pokladna - technik CS 333<br>u a platbu<br>u a platbu<br>u a videkh<br>ku v dokladech<br>tronických dokladů v monitoru elekror |       |

#### Nové funkcionality

Změna oproti zelené aplikaci je jiný seznam skladů a umístění. Existují umístění pro boxy, ale také umístění následovně:

NACESTE - zboží zaslané technikovi, které musí přijmout

VOZIDLO - zboží, které nemají své místo v krabicích

VRACENÍ - zboží, které chce technik vrátit do hlavního skladu

SYSTEM-BIN-LOCATION - umístění systému pro opravy

| 13:44                                           | 🖌 🖌 83 % 🔿             | 13:46                         |                                                                             | 💎 🖌 🖊 82 % 🔿                                                    |
|-------------------------------------------------|------------------------|-------------------------------|-----------------------------------------------------------------------------|-----------------------------------------------------------------|
|                                                 | ۵<br>۲                 |                               | Sklad                                                                       | Přidat přeskladnění zásob                                       |
| RM                                              | ZIDLO 33 - SYSTEM-BIN- | YSTEM-BIN                     | -LOCATION VOZID                                                             | Přidat z cesty                                                  |
| O mgastro.com Radim Meškan<br>RM GASTRO CZ 5:70 | 14.00 CZK              | Ö Ö<br>1/1                    | Cerpadlo odpado<br>0012908 ac99936                                          | Převod na technika                                              |
| 2 Zprávy                                        | :<br>780.00 CZK        | 1/1 0                         | ladička dávkova<br>QQ-35,40,50,100,N<br>0008337 ac14326                     | če mycí<br>NT50,100,TT161<br>7 825.00 CZK                       |
| <ul><li>Propagace</li><li>Služba</li></ul>      | 300.00 CZK             | 0/1 N                         | ładička dávkova<br>T-40,42,50,52,111<br>IT-40,42,50,52,10                   | če mycí<br>2,162, N-50,<br>2 QQI-37,42,52, S                    |
| <b>EE</b> Kalendář                              | 550.00 CZK             | 0<br>F<br>C<br>1/1 0          | ladička dávkova<br>QQ-35,40,82,100,N<br>0008330 ac14326                     | 8 800.00 CZK<br>če oplach<br>IT50,NT100, TT161<br>6 1250.00 CZK |
| Technická podpora     Sklad                     | 0.00 CZK               | 1/1 C                         | ladička dávkova<br>T40,42,50,52,112<br>QQI-37,42,52,102,<br>0009340 ac14326 | če oplach<br>2,162 N-50 NT-42,52,102<br>S<br>1 980 00 C7K       |
| 📞 Kontakt                                       | 0.00 CZK               | ل<br>الک<br>الک<br>الک<br>الک | límka presostatu<br>S-107,157,202,302<br>0011439 ac70600                    | NT-102 TT-112,162<br>2<br>450.00 CZK                            |
|                                                 | 650.00 CZK             | N<br>0<br>1/1                 | <b>/agnet spínače (</b><br>0008340 ac92708                                  | QQ-100, TT-110, TT-161<br>8 490.00 CZK                          |
|                                                 | 2000.00 CZK            | 2/2 T                         | /ikrospínač mag<br>NT,TT, CT,A NT-42<br>T-42,52,112,162                     | netický dveří myček QQ,<br>,52,102 QQI-37,42,52,102<br>S        |
|                                                 | 520.00 CZK             | D F<br>1/1 0                  | Presostat 110/60<br>-105ABT,S-95AB<br>0007549 ac22400                       | TT100, 160,<br>T<br>2 960.00 CZK                                |
|                                                 | 480.00 CZK             | 7/1 0                         | Presostat myček<br>pro NOVÉ od 201<br>0010337 ac22403                       | univerzál QQI, NT, TT, CT, S<br>8/5)<br>1 1350.00 CZK           |

Existují tři hlavní funkce:

Přidat přeskladnění zásob - vytvoření převodu skladu ve vašem skladu

Přidat z cesty - automatická příprava přepravy zboží z místa NACESTE do výchozího umístění

Převod na technika - přesun zboží ze skladu technika do skladu jiného technika na lokace NACESTE

### Přidání přeskladnění zásob

Tato funkce přidá v systemu SAP Business One přeskladnění zásob ve výchozím składu.

Kliknutím na červené tlačítko Přidat můžete přidat novou položku, kterou chcete přesunout.

Chcete-li přidat přeskladnění jedné položky z více zdrojová lokace nebo na víc cílová lokace , klikněte na tlačítko Přidat vedle položky.

Chcete-li odstranit položku přenosu inventáře, klikněte na tlačítko Odstranit vedle umístění.

Chcete-li zcela odstranit zboží, musíte odstranit všechny položky umístění pro tuto zboží.

Po kliknutí na položku umístění můžete zadat Množství, Zdrojová lokace a Cílová lokace.

Po dokončení všech položek lze dokument přidat kliknutím na tlačítko Potvrdit.

| 13:46          |                                                                                                    |                                    | <b>*44</b> | 82 % <b>O</b> | 13:4           | 7 💌 🗖 🖌                                                                                     | 82 % <b>O</b> |
|----------------|----------------------------------------------------------------------------------------------------|------------------------------------|------------|---------------|----------------|---------------------------------------------------------------------------------------------|---------------|
| ÷              | Přes                                                                                                    | kladnění zásob                     |            |               | ÷              | Přeskladnění zásob                                                                          | ~             |
| Polož          | iky                                                                                                    |                                    |            |               | Pol            | ožky                                                                                        |               |
| 0<br>č<br>#1 z | <ul> <li>00012908 - ac999364</li> <li>Čerpadlo odpadové QQ-40,50 QQI-52</li> <li>#1 Z: 32 Na: 32 Množství:1</li> </ul> |                                    |            | ÷             | <b>0</b><br>#1 | 00012908 - ac999364<br>Čerpadlo odpadové QQ-40,50 QQI-52<br>Z: 32 Na: 32 Množství:2         | Ð             |
| N<br>Z<br>N    | Anožsi<br>:: ?<br>la: ?                                                                                                | tví: 1                             |            | Θ             |                | Množství: 1<br>Z: 32-NACESTE<br>Na: 32-VOZIDLO                                              | Θ             |
|                | Po                                                                                                    | ložka<br>Množství                  |            |               |                | Množství: 1<br>Z: 32-NACESTE<br>Na: 32-101-00012908                                         | Θ             |
|                | 1                                                                                                    | 1<br>Zdrojová lokace<br>32-NACESTE | •          |               | <b>0</b><br>#2 | 00008337 - ac143267<br>Hadička dávkovače mycí QQ-35,40,50,100,NT<br>Z: 32 Na: 32 Množství:1 | Ð             |
|                | <u>+</u>                                                                                                    | Cílová lokace<br>32-101-00012908   | •          |               |                | Množství: 1<br>Z: 32-NACESTE<br>Na: 32-101-00008337                                         | Θ             |
|                |                                                                                                    | ZRUŠIT                             | ULOŽIT     |               |                |                                                                                             |               |
|                |                                                                                                    |                                    |            |               |                |                                                                                             |               |
|                |                                                                                                    |                                    |            |               |                |                                                                                             |               |
|                |                                                                                                    |                                    |            | +             |                |                                                                                             | +             |
|                |                                                                                                    |                                    |            |               |                |                                                                                             | -             |

#### Přidání přeskladnění zásob z cesty

Přidání přeskladnění zásob z cesty funguje stejně jako Přidání přeskladnění zásob s tím že automaticky připraví položky, které mají být přesunuty. Systém přesune zboží do krabic, ve kterých chybí. Veškeré zboží, které jeho moc bude přesunuta na místo VOZIDLO.

#### Přidání přeskladnění zásob na technika

Přidání přeskladnění zásob na technika funguje stejně jako Přidání přeskladnění zásob s tím že v prvním kroku vybereme cílový sklad a cílová lokace je vždy NACESTE. Pak technik který zboží obdrží může použít funkcji Přidání přeskladnění zásob z cesty.

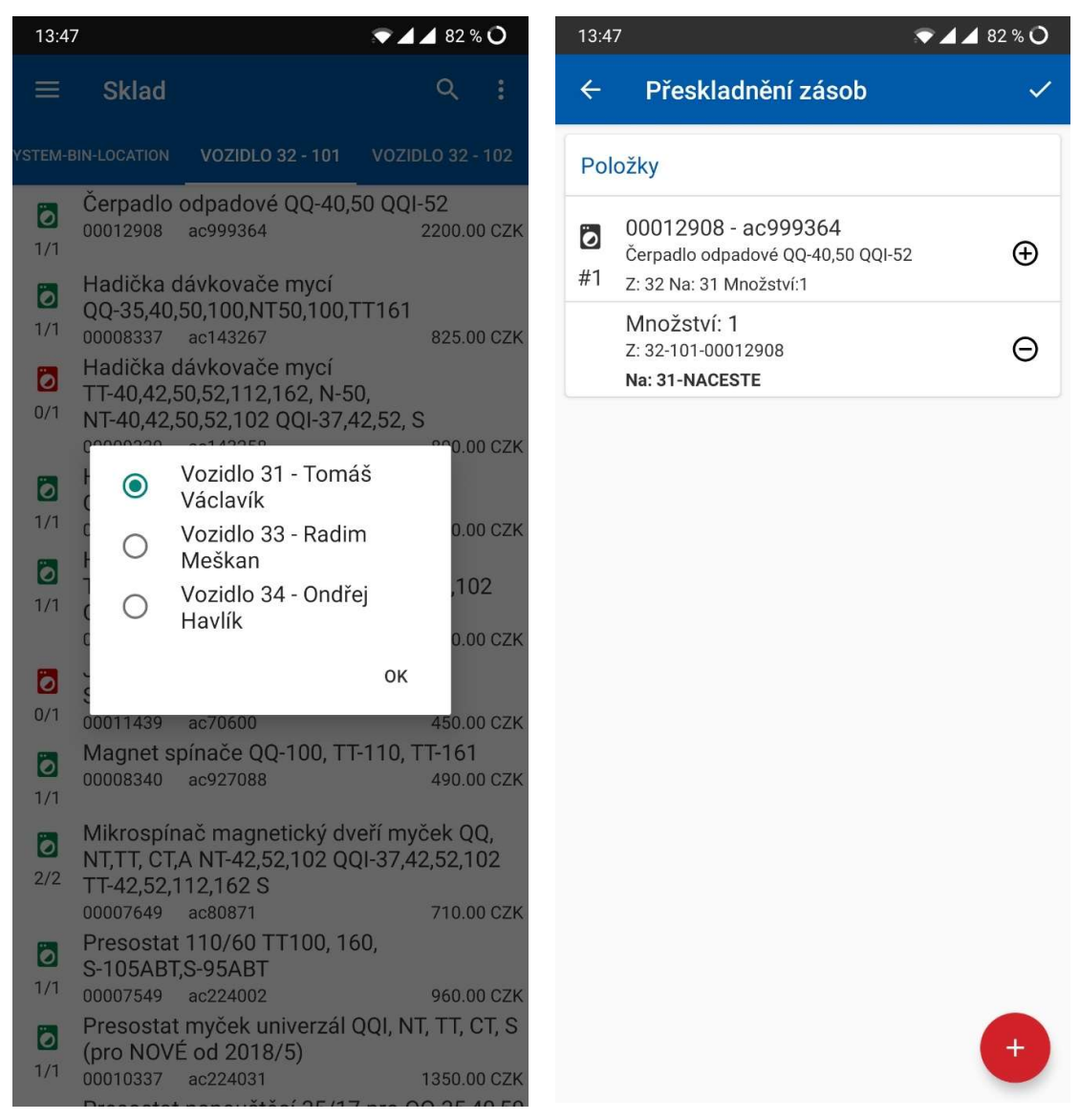

# Seznam obrázků

| Obrázek č 1-1 Sap Business One                                                                                                    | 5          |
|----------------------------------------------------------------------------------------------------|------------|
| Obrázek č. 1-2 Modul servis                                                                                                    | 5          |
| Obrázek č. 1-3 Servisní hlášení                                                                                                    | 6          |
| Obrázek č. 1-4 Kontextové menu                                                                                                    | 6          |
| Obrázek č. 1-5 Třídění                                                                                                    | 7          |
| Obrázek č. 1-6 Seskupování                                                                                                    | 7          |
| Obrázek č. 1-7 Řádkový filtr                                                                                                    | 8          |
| Obrázek č. 1-8 Seznam výběru                                                                                                    | 8          |
| Obrázek č. 1-9 Editor filtru – výběr sloupce                                                                                                    | 9          |
| Obrázek č. 1-10 Editor filtru – výběr podmínky                                                                                                    | 9          |
| Obrázek č. 1-11Editor filtru – výběr údaje                                                                                                    | . 10       |
| Obrázek č. 1-12 Panel pro vyhledávání                                                                                                    | . 10       |
| Obrázek č. 1-13 Modrá šipka                                                                                                    | . 11       |
| Obrázek č. 1-14 Žlutá šipka                                                                                                    | . 11       |
| Obrázek č. 1-15 Nové servisní hlášení                                                                                                    | . 12       |
| Obrázek č. 1-16 Výběr obchodního partnera                                                                                                    | . 12       |
| Obrázek č. 1-17 Kontaktní osoba                                                                                                    | . 13       |
| Obrázek č. 1-18 Výběr adresy                                                                                                    | . 13       |
| Obrázek č. 1-19 Nová adresa                                                                                                    | . 14       |
| Obrázek č. 1-20 Status hlášení                                                                                                    | . 14       |
| Obrázek č. 1-21 Zdroi hlášení                                                                                                    | . 15       |
| Obrázek č. 1-22 Tvn problému                                                                                                    | 15         |
| Obrázek č. 1-23 Druh hlášení                                                                                                    | 15         |
| Obrázek č. 1-24 Technik                                                                                                    | 15         |
| Obrázek č. 1-25 Seznam zboží                                                                                                    | 16         |
| Obrázek č. 1-26 Sczham zboznam<br>Obrázek č. 1-26 1 Kufry Celý seznam                                                                                    | 16         |
| Obrázek č. 1-27.2 Kufry SAP uživatelská tahulka                                                                                                    | 16         |
| Obrázek č. 1-28.3 Kufry 7úžený seznam                                                                                                    | . 10       |
| Obrázek č. 1-20.5 kuli v Zuzeli v sezilali i initiativnosti sezilali i initiativnosti sezilali i initiativnosti<br>Obrázek č. 1-20 Proventivní problídka | . 17       |
|                                                                                                    | . 17<br>10 |
| Obrázek č. 1. 21 Schvalování činnosti                                                                                                    | . 10<br>10 |
| Obrázek č. 1-31 Schvalovali chinosti                                                                                                    | 10         |
| Obrázek č. 1-32 Servisii Masell                                                                                                    | 10         |
| Obrázek č. 1-35 Polvizeni zmeny statusu                                                                                                    | 20         |
| Obrázek č. 1-54 Plali                                                                                                    | . 20       |
|                                                                                                    | . 20       |
| OBRAZER C. 1.1-30 Cethost opakovalli (uliy).                                                                                                    | . ZI<br>21 |
|                                                                                                    | . 21       |
| UDrazek C. 1-38 Plan                                                                                                    | . 22       |
| Obrazek C. 1-39 Dalsi cinnost                                                                                                    | . 23       |
| Obrazek c. 1-40 Barvy hlaseni                                                                                                    | . 23       |
| Obrazek c. 1-41 Typ problemu                                                                                                    | . 23       |
| Obrázek č. 1-42 Cetnost hlášeni                                                                                                    | . 24       |
| Ubrazek c. 1-43 Informace pro kancelář                                                                                                    | . 24       |
| Ubrázek č. 1-44 Usuń znak zapytania                                                                                                    | . 24       |
| Obrázek č. 1-45 Panel pro vyhledávání                                                                                                    | . 25       |
| Obrázek č. 1-46 Textové vyhledávání                                                                                                    | . 26       |
| Obrázek č. 1-47 Naplánovaná činnost                                                                                                    | . 26       |
| Obrázek č1-48 Konflikt                                                                                                    | . 27       |
| Obrázek č. 1-49 Naplánované hlášení                                                                                                    | . 28       |
| Obrázek č. 1-50 Kalendář technika v RM Gastro Mobile                                                                                                    | . 28       |

| Obrázek č. 1-51 Činnost přiřazená technikovi                                                                     | 28       |
|----------------------------------------------------------------------------------------------------|----------|
| Obrázek č. 1-52 Zasílání připomínek                                                                              | 29       |
| Obrázek č. 1-53 Připomínka v telefonu                                                                            | 29       |
| Obrázek č. 1-54 Editace statusu činnosti                                                                         | 31       |
| Obrázek č. 1-55 Různé statusy v kalendáři                                                                        | 31       |
| Obrázek č. 1-56 Poznámky                                                                                         | 32       |
| Obrázek č. 1-57 Činnosti                                                                                         | 32       |
| Obrázek č. 1-58 poznámky k činnosti                                                                              | 33       |
| Obrázek č. 1-59 Poznámky ke hlášení                                                                              | 33       |
| Obrázek č. 1-60 Dokumenty                                                                                        | 34       |
| Obrázek č. 1-61 Přidávání dokumentů                                                                              | 34       |
| Obrázek č. 1-62 Status vystavených dokumentů                                                                     | 35       |
| Obrázek č. 1-63 Vystavené dokumenty v kalendáři                                                                  | 35       |
| Obrázek č. 1-64 Karta zařízení SAP                                                                               | 36       |
| Obrázek č. 1-65 Seznam zařízení                                                                                  | 36       |
| Obrázak č. 1-66 Přílohy                                                                                          | 30       |
| Obrázek č. 1-67 Konverzace                                                                                       | 20       |
| Obrázek č. 1-67 Konvelzace                                                                                       | 20       |
| Obrázek č. 1-68 Pridani obchodního partnera                                                                      | 39       |
| Obrázek č. 1-69 Obchodni partner                                                                                 | 39       |
| Obrazek c. 1-70 Karta Obchodnino partnera V SAP                                                                  | 40       |
| Obrazek c. 1-/1 Stanovani dat z ARES                                                                             | 40       |
| Obrazek c. 1-72 Seznam obchodnich partneru                                                                       | 41       |
| Obrázek č. 1-73 Stahování dat z ARES                                                                             | 41       |
| Obrázek č. 1-74 Servisní hlášení                                                                                 | 42       |
| Obrázek č. 1 .1-75 Obchodní partner existuje                                                                     | 42       |
| Obrázek č. 2-1 Vyhledávání aplikace                                                                              | 43       |
| Obrázek č. 2-2 Strana aplikace RM Gastro Mobile                                                                  | 43       |
| Obrázek č. 2-3 Strana aplikace Barcode Scanner                                                                   | 44       |
| Obrázek č. 2-4 Úvodní strana aplikace                                                                            | 45       |
| Obrázek č. 2-5 Hlavní menu                                                                                       | 46       |
| Obrázek č. 2-6 Hlavní menu po přihlášení                                                                         | 46       |
| Obrázek č. 2-7 Přihlašovací okno                                                                                 | 47       |
| Obrázek č. 2-8 Konfigurace                                                                                       | 48       |
| Obrázek č. 2-9 Konfigurace (pokračování)                                                                         | 48       |
| Obrázek č. 2-10 Výběr firmy                                                                                      | 49       |
| Obrázek č. 2-11 Výběr technika                                                                                   | 50       |
| Obrázek č. 2-12 Výběr tiskárny                                                                                   | 51       |
| Obrázek č. 2-13 Strana aplikace RM Gastro Mobile                                                                 | 52       |
| Obrázek č. 2-14 Seznam servisních hlášení                                                                        | 53       |
| Obrázek č. 2-15 Eiltrování servisních hlášení                                                                    | 54       |
| Obrázek č. 2-16 Vyhledávání servisních hlášení                                                                   | 54       |
| Obrázek č. 2-17 Třídenní kalendář                                                                                | 55       |
| Obrázek č. 2-17 Mučini kalchudi maninali kalendáře                                                               | 55       |
| Obrázek č. 2.10 Noznosti zobrazovalni kalendare initiana initiani initiani initiani initiani initiani initiani i | 55       |
| Obrázek č. 2-15 Defini kalendář                                                                                  | 50       |
| Obrázek č. 2-20 ryuenni kalendářa office                                                                         | 50       |
| Obrázek č. 2-21 Soubory kalendáža off lino náblad                                                                | 5/<br>57 |
| Obrázek č. 2-22 Soubory Kalendare oli-line - nanied                                                              | 5/       |
|                                                                                                    | 58       |
| Obrazek c. 2-24 Cinnost – adresa                                                                                 | 58       |
| Ubrazek c. 2-25 Możnosti činnosti                                                                                | 60       |
| Obrázek č. 2-26 Editování činnosti – statusy                                                                     | 60       |
| Obrázek č. 2-27 Editování činnosti - stavu zařízení                                                              | 61       |

| Obrázek č. 2-28 Editování činnosti - informace pro kancelář | 61    |
|-------------------------------------------------------------|-------|
| Obrázek č. 2-29 Přidávání činnosti                          | 62    |
| Obrázek č. 2-30 Dotaz na status činnosti                    | 62    |
| Obrázek č. 2-31 Servisní hlášení                            | 63    |
| Obrázek č. 2-32 Servisní hlášení – (pokračování)            | 63    |
| Obrázek č. 2-33 Editování servisního hlášení                | 65    |
| Obrázek č. 2-34 Vyhledávání obchodního partnera             | 66    |
| Obrázek č. 2-35 Přidávání obchodního partnera               | 66    |
| Obrázek č. 2-36 Výběr prodejních objednávek k aktualizaci   | 67    |
| Obrázek č. 2-37 Zaslání souborů                             | 68    |
| Obrázek č. 2-38 Vybírání souborů                            | 68    |
| Obrázek č. 2-39 Přidávání nového servisního hlášení         | 69    |
| Obrázek č. 2-40 Prodejní objednávka                         | 70    |
| Obrázek č. 2-41 Prodejní objednávka – výběr záruky          | 70    |
| Obrázek č. 2-42 Výběr pravidla pro rozdělení                | 71    |
| Obrázek č. 2-43 Seznam zboží – služby                       | 72    |
| Obrázek č. 2-44 Seznam zboží – vyhledávání                  | 72    |
| Obrázek č. 2-45 Položka dokladu                             | 73    |
| Obrázek č. 2-46 Položka dokladu – výběr záruky              | 73    |
| Obrázek č. 2-47 Náhled kartotéky zařízení                   | 74    |
| Obrázek č. 2-48 Dokumenty ke stažení                        | 74    |
| Obrázek č. 2-49 Výběr lokalizace skladování                 | 75    |
| Obrázek č. 2-50 Možnosti dokumentu                          | 77    |
| Obrázek č. 2-51 Prodejní faktura                            | 77    |
| Obrázek č. 2-52 Pole činnosti k tisku                       | 78    |
| Obrázek č. 2-53 Tisk servisního hlášení                     | 78    |
| Obrázek č. 2-54 Náhled výtisku servisního hlášení           | 80    |
| Obrázek č. 2-55 Náhled výtisku prodejní faktury             | 80    |
| Obrázek č. 2-56 Připojení podpisu                           | 81    |
| Obrázek č. 2-57 Seznam Obchodní příležitosti                | 82    |
| Obrázek č. 2-58 Filtrace                                    | 82    |
| Obrázek č. 2-59 Obchodní příležitost                        | 83    |
| Obrázek č. 2-60 Podrobnosti                                 | 83    |
| Obrázek č. 2-61 Vyhodnocování prodejů                       | 84    |
| Obrázek č. 3-1 Hlášení Předběžně pořízené doklady za servis | 85    |
| Obrázek č. 3-2 Cinnost                                      | 86    |
| Obrázek č. 3-3 Předběžně pořízené doklady                   | 87    |
| Obrázek č. 3-4 Předběžně pořízený zápis do deníku           | 87    |
| Obrazek č. 3-5 Hlášení prací                                | 88    |
| Ubrazek c. 3-6 Hlašeni praci – podrobnosti                  | 89    |
| Obrázek č. 3-7 Zpráva obsahující vystavené dokumenty        | 90    |
| Obrázek č. 3-8 Karta obchodního partnera                    | 90    |
| Obrazek U-1 – Seznam skladových míst                        | . 104 |
| Obrazek č. 6-1 VYHLEDAVANI APLIKACE                         | . 110 |
| Obrázek č. 6-2 STRANA APLIKACE RM GASTRO MOBILE             | . 110 |